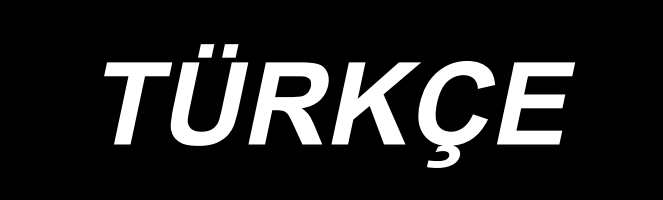

# IP-500 GİRİŞ TALİMAT KILAVUZU

# İÇİNDEKİLER

| 1. TEMEL GİRİŞ MODUNUN BAŞLATILMASI VE KA                  | PATILMASI1 |
|------------------------------------------------------------|------------|
| 1-1. Temel giriş moduna geçiş                              | 1          |
| 1-2. Normal dikiş moduna dönüş                             | 2          |
| 2. TEMEL İŞLEM VE EKRANDA GÖSTERİLMESİ                     |            |
| 2-1. Müsterek islem tusu                                   | 3          |
| 2-7. Tamal airis modu standart akranı                      | 4          |
| 2.2. Jelov sosimi                                          |            |
| 2-3. Işlev Seçlilli                                        |            |
| 2-4. Sayisal degerierin girilmesi                          |            |
|                                                            |            |
| 3. KULLANMA YONTEM ORNEGI                                  |            |
| 3-1. Desen girişi                                          |            |
| 3-2. Deneme dikişi                                         |            |
| 3-3. Desenin değistirilmesi                                |            |
| 3-4. Desenlerin kavdedilmesi                               |            |
| 3-5. Desenlerin okunması                                   | <br>24     |
|                                                            |            |
| 4. DESEN GIRIŞI                                            |            |
| 4-1. Normal dikiş                                          |            |
| (1) Atlatmalı transport (020)                              |            |
| (2) Düz normal dikiş (023)                                 |            |
| (3) Eğrisel normal dikiş (024)                             |            |
| (4) Arc normal dikiş (025)                                 |            |
| (5) Çember normal dikiş (026)                              |            |
| (6) Nokta dikişi (021)                                     |            |
|                                                            |            |
| 4-2. Zigzag dikiş (030 'dan 033 'e kadar)                  |            |
| 4-3. Ofset dikiş (034 'ten, 037 'ye kadar)                 |            |
| 4-4. Çift dikiş                                            |            |
| (1) Çilt sıralı dikiş (040 tari, 043 e kadar)              |            |
| (2) Ülst üste binen geri dikis (050 ile 053 arası)         |            |
| (5) Ost uste billen gen uikiş (000 ne 000 arası)           |            |
| 4-5. Çok hatlı dikiş (142)                                 |            |
| 4-6. MAKINE KONTROI KOMUTIARI                              |            |
| (2) 2 Origin (002)                                         | 45         |
| (2) 2. Origin (002)<br>(3) Dur (003)                       | 46         |
| (4) Dikis makinesinin bir turu (006).                      |            |
| (5) 1. işaret ve 2. işaret (008, 009)                      |            |
| (6) İplik tansiyonu kontrol birimi No. 3 (007)             |            |
| (7) Gecikme (010)                                          |            |
| (8) Harici giriş (011)                                     |            |
| (9) Harici çıkış (012)                                     |            |
| (10) Referans noktasının genişletilmesi/daraltılması (004) | 51         |
| (11) İnverter çevirme noktası (005)                        |            |

|            | (12) İplik tansiyon ayarı (014)                                   | 53       |
|------------|-------------------------------------------------------------------|----------|
|            | (13) Orta baskı ayağı yüksekliğinin düzenlenmesi (018)            | 54       |
|            | (14) Alan sınıflandırma (016)                                     | 55       |
|            | (15) Dikiş makinesinin durdurulması (019)                         | 56       |
|            | (16) Makine kontrol komutlarının silinmesi (059)                  | 56       |
|            | (17) Dikiş hızı (092)                                             | 57       |
|            | (18) İşleme kasnağı kontrolü (144)                                | 57       |
|            | 4-7. Otomatik Zigzag dikiş (064)                                  | . 58     |
|            | 4-8. Sık dikiş (065)                                              | . 59     |
|            | 4-9. Üst üste dikiş (066)                                         | . 60     |
|            | 4-10. Kırılma noktası (eğrisel ve normal dikis)                   | . 61     |
|            | 4-11. Bağıl ekleme ve mutlak ekleme arasında değisiklik vapılması | . 64     |
| E          |                                                                   | GE       |
| <b>э</b> . |                                                                   | 00       |
|            | 5-1. Nokta değişikliği                                            | . 65     |
|            | (1) Nokta silme (070 ve 074)                                      | 65       |
|            | (2) Noktanın taşınması (0/1 ve 0/5)                               | 67       |
|            | (3) Nokta ekieme (076)                                            | 69       |
|            |                                                                   | / 1      |
|            | 5-2. Köşe noktasının değiştirilmesi                               | .72      |
|            | (1) Koşe noktasının siinmesi ( $0/2$ ve $0/7$ )                   | 1 Z      |
|            |                                                                   |          |
|            |                                                                   | . /5     |
|            | 5-4. Atlatmali transport devrinin degiştirilmesi (060)            | . 76     |
|            | 5-5. Dikiş devir bölümünün değiştirilmesi (061)                   | .77      |
|            | 5-6. Dikiş adımının değiştirilmesi (062)                          | . 78     |
|            | 5-7. Simetri                                                      | . 79     |
|            | (1) X eksenine göre simetri (082)                                 | 79       |
|            | (2) Y eksenine gore simetri (083)                                 | 82       |
|            |                                                                   | 85       |
|            | 5-8. Biçim noktasının değiştirilmesi                              | . 88     |
|            | (1) Biçim noktasının tasınması (136)                              | 00       |
|            | (2) Biçim noktasının taşınması (150)                              | 90<br>Q1 |
|            |                                                                   |          |
|            | 5-9. Tum adım değişimi (140)                                      | . 92     |
|            | 5-10. Wiutiak elemanin silinmesi (143)                            | . 93     |
|            | 5-11. Eleman bölme (141)                                          | . 94     |
|            | 5-12. Iam dönüş (138) / Kısmi dönüş (139)                         | . 96     |
|            | 5-13. Dikiş yönünün değiştirilmesi (147)                          | . 99     |
|            | 5-14. Kısmi hareket (150)                                         | 100      |
|            | 5-15. Dikiş sırasının değiştirilmesi (151)                        | 102      |
| 6.         | DESENLERLE İLGİLİ İŞLEMLER1                                       | 03       |
|            | 6-1 Desenlerin konvalanması (086)                                 | 103      |
|            | 6-2 Desenin tasınması (085)                                       | 105      |
|            | 6.3 Desenin cilinmesi (003)                                       | 100      |
|            |                                                                   | 100      |
|            | (1) Desen verilerinin okunması                                    | 107      |
|            | (2) Okuma verisi türünün düzenlenmesi                             | .111     |
|            | $\sqrt{r}$                                                        |          |

| <b>6-5. Desenlerin yazılması (kaydedilmesi)</b><br>(1) Desen verisinin yazdırılmasının seçilmesi         | <b>113</b><br>113 |
|----------------------------------------------------------------------------------------------------|-------------------|
| 7. HAFIZA KARTININ BİÇİMLENDİRİLMESİ (090)                                                               | 116               |
| 8. DENEME DİKİŞİ                                                                                         | 117               |
| 8-1. Deneme dikişinin hazırlanması                                                                       | 117               |
| 8-2. Deneme dikişinin uygulanması                                                                        | 119               |
| 9. İŞLEVLERİN DÜZENLENMESİ                                                                               | 122               |
| 9-1. Program adlarının girilmesi                                                                         | 122               |
| 9-2. Inverter işlevinin düzenlenmesi (091)<br>9-3. İplik tansivonu referans değerinin düzenlenmesi (113) | 123               |
| 9-4. Orta baskı ayağı yükseklik referans değerinin düzenlenmesi (115)                                    | 124               |
| 10. SONA ERDİRME YÖNTEMİNİN SEÇİLMESİ (110)                                                              | 125               |
| 11. F1 'DN F10 'E KADAR OLAN TUŞLARA GÖREV TAHSİS EDİLMESİ (112                                          | :)126             |
| 12. AYAR DEĞERİ AYRINTILI BİLGİLERİNİN EKRANDA GÖSTERİLMESİ (093)                                        | 128               |
| 13. GEÇERLİ İĞNE KONUMU İLE İLGİLİ AYRINTILI BİLGİLERİN EKRANDA<br>GÖSTERİLMESİ                          | A<br>130          |
| 14. EKRAN DÜZENLEME İŞLEMLERİNİN UYGULANMASI                                                             | 132               |
| 15. BÖLÜM İLERİ/GERİ İŞLEVİ (130 ve 131)                                                                 | 136               |
| 16. TALİMATIN EKRANA DOKUNARAK DOĞRUDAN VERİLMESİ                                                        | 137               |
| 16-1. Koordinatların doğrudan belirtilmesi                                                               | 137               |
| 16-2. Iğne giriş/biçim noktalarının doğrudan belirtilmesi                                                | 139               |
| 17. HAFIZA VERI GEÇIŞLERI DUZENLEME IŞLEMININ GERÇEKLEŞTIRILMES                                          | I140              |
| 17-1. Bu işlevle, hafizadaki veriler arası geçiş düzenlenir<br>17-2 Fkran dilinin değistirilmesi         | 140<br>141        |
| 17-3. Geçerli nokta ekran renginin değiştirilmesi                                                        | 142               |
| 17-4. Zigzag dikişte çıktı alma yöntemi                                                                  | 143               |
| 17-5. Bu işlev dikiş öğesi ayar ekranının otomatik olarak görüntülenip görüntülenm<br>ğini secer         | ieyece-<br>144    |
| 17-6. Onay ekranı görüntüleme seçim                                                                      | 145               |
| 18. GÖSTERİLECEK İŞLEV KODUNUN SEÇİLMESİ                                                                 | 146               |
| 19. İŞLEV KOD LİSTESİ                                                                                    | 147               |
| 20. DÜZENLEME KADEME LİSTESİ                                                                             | 155               |
| 21. OTOMATİK YEDEKLEME                                                                                   | 156               |
| (1) Otomatik yedeklemenin ayarlanması                                                                    | 156               |
|                                                                                                    | 157               |
|                                                                                                    | 158               |
| 23. MESAJ LISTESI                                                                                        | 160               |

## 1. TEMEL GİRİŞ MODUNUN BAŞLATILMASI VE KAPATILMASI

#### 1-1. Temel giriş moduna geçiş

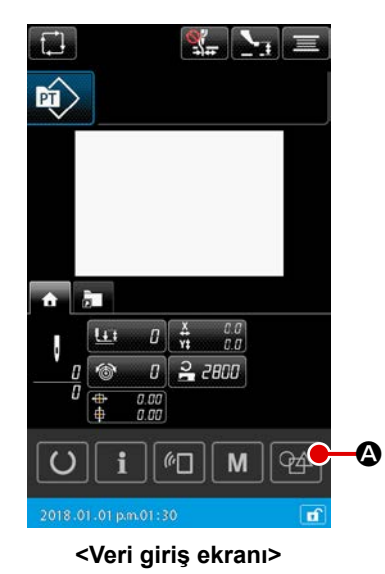

i, giriş moduna geçe

?

M508

2019.04.25 a.m. 10:20

#### 1 Elektrik şalterini AÇIN

Elektrik şalteri AÇILDIĞI zaman, hoş geldin ekranından sonra normal dikiş modunun veri girdi ekranına geçilir.

#### (2) Desen verileri seçim ekranına geçiş

Normal dikiş modundan ana gövde giriş ekranı moduna geçiş için, normal diliş modu ekranında ANA GÖVDE GİRİŞ MO-

DUNA GEÇ düğmesine 🖗 \Lambda basarak desen verileri seçim

ekranını görüntüleyin.

#### 3 Desen verilerinin seçilmesi

Ana gövde giriş moduna geçerken desen verileri seçim ekranında desen verileri oluşturma yöntemini seçin.

#### [Yeni desen verisi]

.....Yeni veri oluşturmak için

#### [Geçerli desen verisi]

.....Dikiş modu ekranında görüntülenen geçerli dikiş verisini kullanmak için

#### [Yedek veriler]

B

- .....Otomatik olarak yedek verilerde depolanan verileri kullanmak için
  - \* Bu seçenek, otomatik yedekleme işlevi etkinleştirildiğinde görüntülenir.

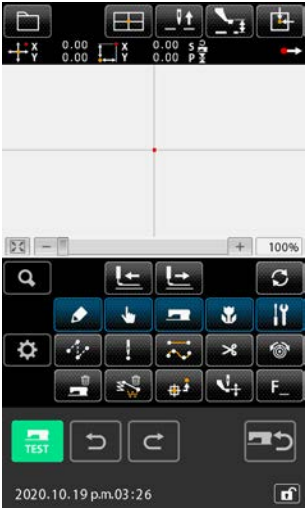

#### <Mod ekranı>

#### **(4**) Ana gövde giriş ekranına geçiş

ENTER tuşuma 🚚 🕒 basıldığında, ③ ile seçilen veri oluşturma yöntemi kullanılarak, ana gövde giriş modu altında standart ekran görüntülenir.

(Geçerli desen veriler seçildiğinde onunla ilgili veri yoksa, ana gövde giriş modu yeni desen verileri oluşturma yöntemiyle başlatılır.)

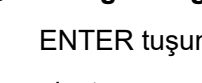

#### 1-2. Normal dikiş moduna dönüş

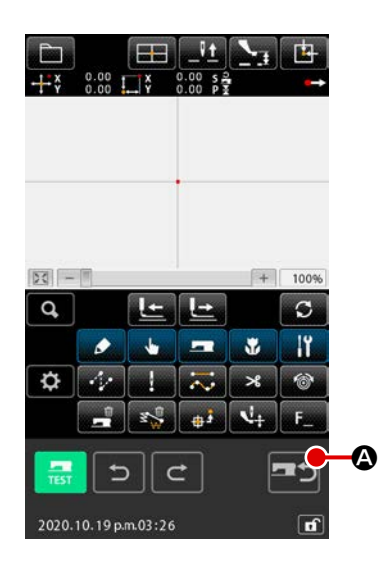

#### ① Mod ekranının gösterilmesi

Ana gövde giriş modundan normal dikiş moduna dönmek için, standart ekrandaki DİKİŞ MODU GEÇİŞ düğmesine 🗾 🙆 basarak, ekranı dikiş modu geçiş onay ekranına değiştirin.

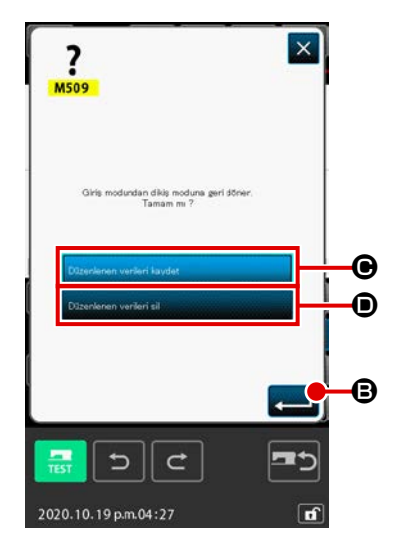

#### 2 Normal dikiş moduna dönüş

Dikiş modu değiştirme onay ekranı görüntülendiğinde düzenlediğiniz verileri kaydetmeyi ya da silmeyi seçin.

#### [Düzenlediğiniz veriyi kaydetmek için]

düğmesini 🕒 seçin ve seçim yürütme

düğmesine basın 🛁 🕒 . Ardından, dikiş makinesinin ana

gövdesinde desen yazma ekranı görüntülenir.

Verileri yazma hedefini girin ve yürütme düğmesine basın Ardından, normal dikiş modu ayar ekranı görüntülenir.

#### [Düzenlediğiniz veriyi yok saymak için]

Düzenlənən vəriləri sil

düğmesini 🗩 seçin ve seçim yürüt-

me düğmesine basın 💶 🕒 . Ardından, düzenlediğiniz veri

silinir ve normal dikiş modu ayar ekranı görüntülenir.

# 2. TEMEL İŞLEM VE EKRANDA GÖSTERİLMESİ

Temel giriş modunda müşterek olan kullanma ve ekran verileri ile ilgili açıklamalar verilmiştir.

#### 2-1. Müşterek işlem tuşu

Temel giriş modunun ilgili ekranlarında müşterek işlemleri gerçekleştiren tuşların listesi aşağıda gösterilmiştir.

| Düğmesi                          | Düğmesi ismi                                               | Tanımlama                                                                                                    |
|----------------------------------|------------------------------------------------------------|----------------------------------------------------------------------------------------------------|
|                                  | GİRİŞ düğmesi                                              | Seçilen işlevi uygular.<br>Veri değiştirme ekranında, verilerin istenilen şekilde değiştirilmesini sağlar.                                                                                                    |
| ×                                | İPTAL düğmesi                                              | Bilgi işleme ekranını kapatır<br>Veri değiştirme ekranında, değiştirilen verilerin onaylanmasını sağlar.                                                                                                    |
|                                  | YUKARI KAYDIR-<br>MA düğmesi                               | Tuş veya ekranı yukarıya doğru kaydırır.                                                                                                    |
|                                  | AŞAĞI KAYDIRMA<br>düğmesi                                  | Tuş veya ekranı aşağıya doğru kaydırır.                                                                                                    |
| //                               | SIFIRLAMA (RE-<br>SET) düğmesi                             | Hatanın giderilmesini sağlar.                                                                                                    |
| No                               | SAYISAL GİRİŞ<br>düğmesi                                   | Rakam tuşları gösterilir ve sayısal girişler gerçekleştirilir.                                                                                                    |
| <b></b> #                        | ARA BASKI AYAĞI<br>AYAR düğmesi                            | Bu düğmeye her basılışında; orta baskı ayağı dönüşümlü olarak yukarı / orta<br>/ alt konuma gider.<br>Orta konum : Dikiş makinesinin azami düzenlenebilir konumu<br>Aşağı konum : Orta baskı ayağı komut giriş konumu |
| <u>_\</u>                        | YUKARI KONUM<br>(ÜST ÖLÜ NOK-<br>TA) GERİ DÖNÜŞ<br>düğmesi | İğneyi YUKARI konuma (üst ölü nokta) alır.<br>(Geri dönüş konumu, dikiş makinesinin ayarlarına bağlıdır.)                                                                                                    |
|                                  | DOĞRUDAN TALİ-<br>MAT DÜZENLEME<br>düğmesi                 | Doğrudan verilen talimat düzenleme ekranı açılır.<br>→ Sayfa 137 "16. TALİMATIN EKRANA DOKUNARAK DOĞRUDAN VER-<br>İLMESİ" bölümüne bakın.)                                                                            |
| 1 2 3<br>4 5 6<br>7 8 9<br>0 - + | RAKAM tuşu                                                 | Basılan tuşun sayısal değeri girilir. + ve - tuşları, girilen sayısal değeri arttırır<br>veya eksiltirler.                                                                                                    |
| x + ×<br>+ +<br>× + x            | İŞLEM düğmesi                                              | Seçilen konum, basılan hareket düğmesinen yönüne bağlı olarak değiştirile-<br>bilir.                                                                                                    |

#### 2-2. Temel giriş modu standart ekranı

Temel giriş modunun standart ekranı, aşağıda gösterilmiştir.

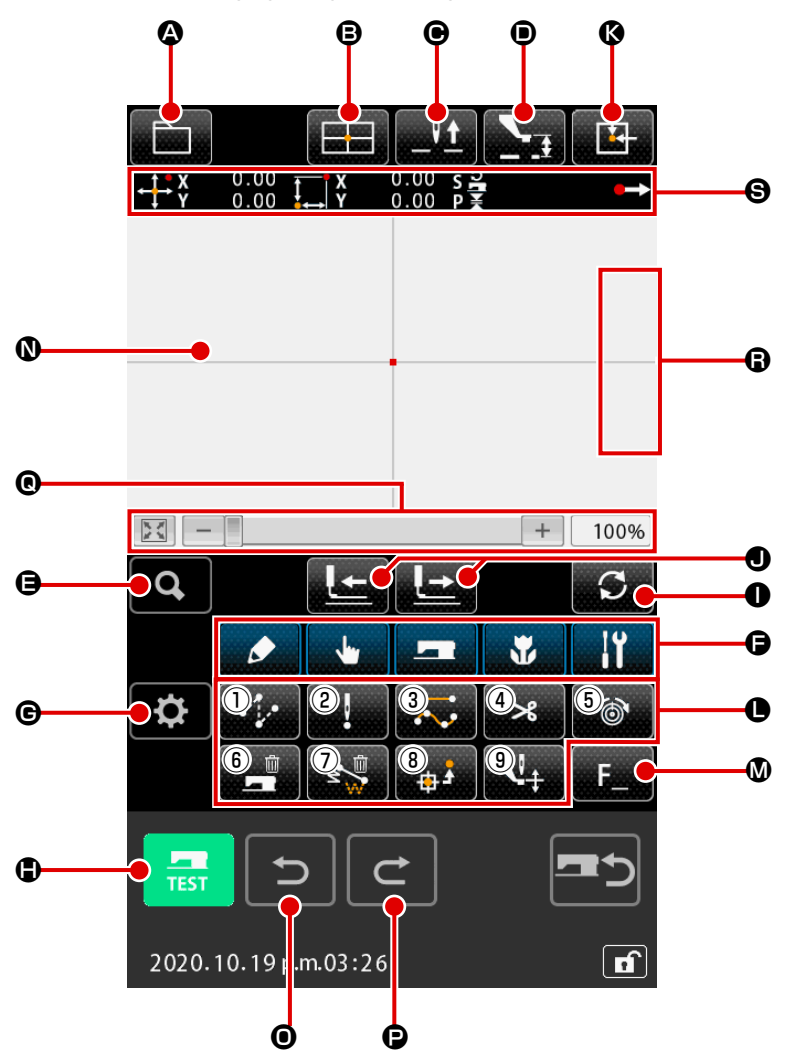

Temel giriş modunun standart ekranındaki tuşlar, aşağıda verilen listede gösterilmiştir.

|   | Düğmesi    | Düğmesi ismi                                          | Tanımlama                                                                                                    |
|---|------------|-------------------------------------------------------|----------------------------------------------------------------------------------------------------|
|   |            | DESEN İŞLEMLERİ<br>düğmesi                            | <ul> <li>Desen işlemleri ekranı görüntülenir. Aşağıda belirtilen işlevler bu ekranda seçilebilir.</li> <li>Yeni oluştur → Yeni veriler oluşturmak için bu işlevi kullanın.</li> <li>Desen okuma <ul> <li>Sayfa 107 "6-4. Desenlerin okunması" bölümüne bakın.</li> </ul> </li> <li>Desen yazma <ul> <li>Sayfa 113 "6-5. Desenlerin yazılması (kaydedilmesi)" bölümüne bakın.</li> </ul> </li> <li>Yorum girişi <ul> <li>Sayfa 122 "0.4. Desengeren edlerinen girilmeni" hölümüne bakın.</li> </ul> </li> </ul> |
| 6 |            | DOĞRUDAN TALİMAT<br>DÜZENLEME düğmesi                 | <ul> <li>Doğrudan verilen talimat düzenleme ekranı açılır.</li> <li>→ Sayfa 139 "16-2. İğne giriş/biçim noktalarının doğrudan belir-<br/>tilmesi" bölümüne bakın.</li> </ul>                                                                                                    |
| e | _ <u>\</u> | YUKARI KONUM (ÜST<br>ÖLÜ NOKTA) GERİ<br>DÖNÜŞ düğmesi | İğneyi YUKARI konuma (üst ölü nokta) alır.<br>(Geri dönüş konumu, dikiş makinesinin ayarlarına bağlıdır.)                                                                                                    |

|   | Düğmesi   | Düğmesi ismi                             |                             |                                                            | Tanımlama                                                                                                    |
|---|-----------|------------------------------------------|-----------------------------|------------------------------------------------------------|----------------------------------------------------------------------------------------------------|
| • |           | ARA BASKI AYAĞI AYAR<br>düğmesi          | Bu orta<br>orta<br>Or<br>Aş | düğmeye he<br>/ alt konuma<br>ta konum<br>şağı konum       | r basılışında; orta baskı ayağı dönüşümlü olarak yukarı /<br>a gider.<br>: Dikiş makinesinin azami düzenlenebilir konumu<br>: Orta baskı ayağı komut giriş konumu.                            |
| 9 | Q         | KOD LİSTESİ düğmesi                      | Kod<br>→S                   | listesi ekrar<br><b>ayfa 9 "2-3.</b>                       | nı açılır.<br><b>İşlev seçimi''</b> bölümüne bakın.                                                                                                    |
| 6 | 프 6 📙 🗲 💊 | İŞLEV KODU SINIFLAN-<br>DIRMA düğmesi    | Bu c<br>ve k<br>Ayrı        | düğmeye ba<br>ategorilere<br>ca, alt grupl                 | ısıldığında, işlev kodu listesi gruplar halinde görüntülenir<br>göre sınıflandırılmış işlev kodlarının listesi görüntülenir.<br>ara ayrılmış hali de çıkartılabilir.                          |
| C | <b>\$</b> | AYAR düğmesi                             | Buc<br>→S<br>N              | lüğmeye ba<br><b>ayfa 132 "1</b><br>IASI" bölüm            | sıldığında ayar ekranı görüntülenir.<br><b>4. EKRAN DÜZENLEME İŞLEMLERİNİN UYGULAN-</b><br>üne bakın.                                                                                         |
| • | TEST      | DENEME DİKİŞİ düğme-<br>si               | Den<br>→S                   | eme dikişi e<br><b>ayfa 117 "8</b>                         | kranı açılır.<br><b>. DENEME DİKİŞİ''</b> bölümüne bakın.                                                                                                    |
| 0 | S         | BESLEME İŞLEMİ MOD<br>DEĞİŞTİRME düğmesi | Bu o<br>riye<br>mod<br>kont | düğmeye ba<br>doğru besle<br>lu", "Atlama<br>trol komutu r | sıldığında, besleme modu "ileri doğru besleme" ve "ge-<br>me" modu arasında değişir. "Bir ilmek modu", "Eleman<br>modu", "Desen başlangıç / bitiş konumu modu", "Mekanik<br>nodu"             |
| • |           | İLERİ/GERİ HAREKET<br>düğmesi            | 1                           |                                                            | [Bir ilmek modu]<br>İğne konumu mevcut konumdan bir ilmek ileri ya da<br>geri hareket eder.                                                                                                   |
|   |           |                                          | 2                           |                                                            | [Eleman modu]<br>İğne konumu mevcut konumdan ileriye doğru hareket<br>ederek sonraki elemanların sonuna gider, ya da geriye<br>doğru hareket ederek sonraki elemanların başına<br>gider.      |
|   |           |                                          | 3                           |                                                            | [Atlama modu]<br>Geçerli iğne konumu ileriye doğru hareket ederek ön<br>atlama elemanlarının başlangıcına gider ya da geriye<br>doğru hareket ederek ön atlama elemanlarının sonuna<br>gider. |
|   |           |                                          | 4                           | v<br>v                                                     | [Başlangıç / bitiş konum modu]<br>İğne konumu ileriye doğru hareket ederek mevcut<br>konumdan sonraki verinin sonuna gider ya da geriye<br>doğru hareket ederek sonraki verinin başına gider. |
|   |           |                                          | 5                           |                                                            | [Mekanik kontrol komutu modu]<br>İğne konumu ileri ya da geriye doğru hareket ederek<br>mevcut konumdan sonraki mekanik kontrol komutuna<br>gider.                                            |

|   | Düğmesi | Düğmesi ismi                       |                                                                     |                                                                                                    | Tanıı                                                                                                    | ımlama                                                                                                    |              |
|---|---------|------------------------------------|---------------------------------------------------------------------|----------------------------------------------------------------------------------------------------|----------------------------------------------------------------------------------------------------|----------------------------------------------------------------------------------------------------|--------------|
| 8 |         | ORJİN NOKTASINA DÖ-<br>NÜŞ düğmesi | Mevcu                                                               | t iğne kon                                                                                                   | umundan orjin nok                                                                                                    | ktasına dönülür.                                                                                                    |              |
| 0 |         | İŞLEV düğmesi                      | Bu işle                                                             | v, doğruda                                                                                                   | an çağrı yapabilen                                                                                                    | tuşlara tahsis edilmiştir.                                                                                                    |              |
|   |         |                                    | 1                                                                   | ****                                                                                                    | Atlatmalı transpor<br>"4-1.(1) Atlatmal                                                                                                 | ort işlemini gerçekleştirir ( <b>Sayfa 26</b><br><b>lı transport (020)''</b> ) işlevi yürütülür.                                                                                                    |              |
|   |         |                                    | 2                                                                   | !                                                                                                    | Nokta dikiş işlemi<br>Nokta dikişi (021                                                                                                 | nini gerçekleştirir ( <b>Sayfa 33 "4-1.(6)</b><br>1)") işlevi yürütülür.                                                                                                    |              |
|   |         |                                    | 3                                                                   | $\overline{\mathbf{k}}$                                                                                      | Normal dikiş işlen<br>(7) Normal dikiş                                                                                                  | mini gerçekleştirir ( <b>Sayfa 34 "4-1.</b><br>ş <b>(022)"</b> ) işlevi yürütülür.                                                                                                    |              |
|   |         |                                    | 4                                                                   | ℅                                                                                                    | İplik kesme işlemi<br><b>İplik kesme (001</b>                                                                                           | nini gerçekleştirir ( <b>Sayfa 45 "4-6.(1)</b><br>1)") işlevi yürütülür.                                                                                                    |              |
|   |         |                                    | 5                                                                   | 6                                                                                                    | İplik tansiyon aya<br>(12) İplik tansiyo                                                                                                | arını gerçekleştirir ( <b>Sayfa 53 "4-6.</b><br>on ayarı (014)") işlevi yürütülür.                                                                                                    |              |
|   |         |                                    | 6                                                                   |                                                                                                    | Makine kontrol ko<br>56 "4-6.(16) Maki<br>si (059)") işlevi yü                                                                          | omutlarının silme işlemini (Sayfa<br>kine kontrol komutlarının silinme-<br>/ürütülür.                                                                                                    |              |
|   |         |                                    | 7                                                                   | ₹\$                                                                                                    | Eleman silme işle<br>Cancellazione de                                                                                                   | emini gerçekleştirir ( <b>Sayfa 75 "5-3.</b><br><b>Iell'elemento (063)"</b> ).                                                                                                    |              |
|   |         |                                    | 8                                                                   | <mark>د</mark> 🕁                                                                                             | İkinci orijin işlevi (<br>işlevi yürütülür.                                                                                             | (Sayfa 45 "4-6.(2) 2. Orijin (002)")                                                                                                    |              |
|   |         |                                    | 9                                                                   | <b>L</b> <sup>‡</sup>                                                                                        | Orta baskı ayağı<br>fa 54 "4-6.(13) O<br>düzenlenmesi (0                                                                                | yüksekliğini ayarlama işlevi ( <b>Say-</b><br>Orta baskı ayağı yüksekliğinin<br>018)") işlevi yürütülür.                                                                                                    |              |
| ۵ | F       | F düğmesi                          | İşlev so<br>ayrı bir<br>kullanıl<br>gösteri<br>→ Say<br>TAH<br>sınd | eçim ve iş<br>r görev tah<br>labilir. İşle<br>ilir.<br><b>fa 126 "1'</b><br><b>ISİS EDİL</b><br>laki tuşları | lev düzenleme (for<br>nsis edilebilir ve seç<br>v tahsis edildiği zar<br>I. F1 'DN F10 'E K<br>MESİ (112)" bölüm<br>na fonksiyonlar ata | nksiyon kodu 112) yardımıyla her tuş<br>ççilen tuş, o işlev için işlev tuşu olaral<br>aman, tahsis edilen işlevin simgesi de<br><b>KADAR OLAN TUŞLARA GÖREV</b><br>nüne bakın. F1 ila F10 düğmesi ara-<br>anabilir. | şa<br>k<br>e |
| 0 |         | DESEN GÖSTERME<br>ALANI            | Desen<br>kayar v<br>basıldı                                         | lerin bulur<br>ve ekranda<br>ğı zaman                                                                        | nduğu bölüm göster<br>a gösterilen verileri<br>ekran verileri kayd                                                                      | erilir. Bu tuşa basıldığı zaman, ekran<br>rin ortasına gelir. Dikiş alanının dışına<br>dırılmaz.                                                                                                    | a            |
|   |         |                                    |                                                                     | Nokt                                                                                                    | a türü                                                                                                    | Ekran rengi                                                                                                    |              |
|   |         |                                    |                                                                     | Geçei                                                                                                    | rli nokta                                                                                                    | : Kırmızı                                                                                                    |              |
|   |         |                                    | Dik                                                                 | iş başlanı<br>d                                                                                              | gıcı yönünde 3<br>ikiş                                                                                                    | : Sarı                                                                                                    |              |
|   |         |                                    | Dik                                                                 | kiş sonu ye                                                                                                  | önünde 3 dikiş                                                                                                    | : Sarı-Yeşil                                                                                                    |              |
|   |         |                                    |                                                                     | Diğ                                                                                                    | erleri                                                                                                    | : Gri                                                                                                    |              |
| 0 | Ð       | Geri alma işlevi                   | Geçerl                                                              | i desen ör                                                                                                   | nceki onaylanmış d                                                                                                    | desene geri döner.                                                                                                    |              |
| Ø | C       | Yineleme işlevi                    | Geçerl                                                              | i desen, b                                                                                                   | ir sonraki en yakın                                                                                                    | n onaylanmış desene ilerletilir.                                                                                                    |              |

|   | Düğmesi | Düğmesi ismi                                                                      | Tanımlama                                                                                                    |
|---|---------|-----------------------------------------------------------------------------------|----------------------------------------------------------------------------------------------------|
| © | +       | Genişletme / daraltma /<br>ana boyut                                              | Desen görüntüsünün boyutu minimum %100'den maksimum %3200'e<br>kadar değiştirilebilir, bunun için GENİŞLETME düğmesine +, DA-<br>RALTMA düğmesine - ya da çubuğa dokunabilirsiniz.<br>En soldaki ANA boyut düğmesine satığınızda, görüntüyü geniş-<br>letme / daraltma oranı %100'e geri döner. |
| 6 |         | İğne konumunun yukarı<br>doğru hareketi/İğne<br>konumunun aşağı doğru<br>hareketi | İğne konumu, el kasnağının kullanıldığı gibi bu düğmelere basılarak yu-<br>karı veya aşağı hareket ettirebilir. İğne konumunun yukarıya doğru olan<br>hareketinin sınır değeri sıfırlama konumudur (üst ölü nokta).                                                                             |
| 9 |         | GEÇERLİ İĞNE KONU-<br>MU BİLGİ ekranı                                             | Geçerli iğne konumuna ait bilgiler bu bölümde gösterilir. Ekran içeriği<br>sonraki sayfada açıklanmaktadır.                                                                                                    |

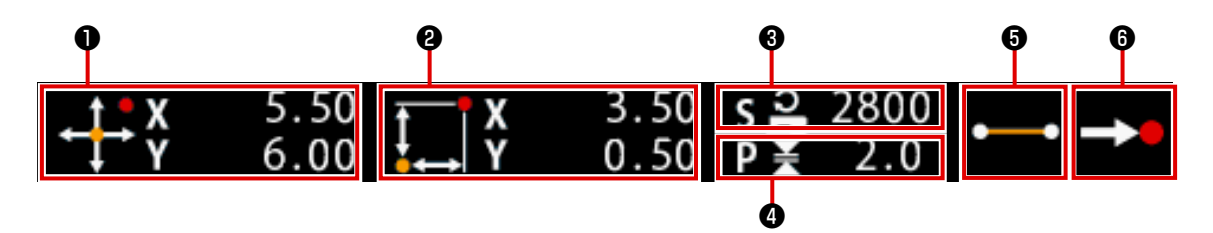

|   | Düğmesi ismi     |                                                           |                                                                                                  | Tanımlama                                                                                                    |
|---|------------------|-----------------------------------------------------------|--------------------------------------------------------------------------------------------------|----------------------------------------------------------------------------------------------------|
| 0 | Mutlak koordinat | Mevcut i                                                  | ğne konumunun                                                                                    | orijin noktasına göre mutlak koordinatları gösterilir.                                                                                                    |
| 0 | Bağıl koordinat  | Mevcut i                                                  | ğne konumunun k                                                                                  | bağıl (göreceli) koordinatları gösterilir.                                                                                                    |
| 3 | Devir            | Geçerli n                                                 | ıoktanın dikiş hızı                                                                              | veya atlatma transport hızı gösterilir.                                                                                                    |
| 4 | Adım             | Mevcut e<br>ma gerçe                                      | elemanın dikiş boy<br>ekleştirilirken; büy                                                       | yu gösterilir. (Büyütme/küçültme işlemi sonrasında oku-<br>ütme/küçültme işlemi öncesindeki değerler gösterilir.)                                                                                                    |
| 6 | Eleman türü      | Geçerli e<br>türüne uy<br>, eğ<br>mut oldu<br>lir. (Diğer | elemanın eleman f<br>ygun bir simge de<br>ğrisel XRESİM<br>ğu zaman, komut<br>r simgeler için Sa | türü gösterilir. Dikiş verileri olması durumunda, elemanın<br>(atlatmalı transport XRESİM , düz dikiş XRESİM<br>vs.) gösterilir. Makine kontrol komutu türünde bir ko-<br>bir simgeyle (kesme XRESİM , vs.) birlikte gösteri-<br>yfa 147 "19. İŞLEV KOD LİSTESI" bölümüne bakın). |
| 6 | lğne giriş türü  | İğne giriş                                                | s konumu ile ilgili                                                                              | tür ekranda gösterilir.                                                                                                    |
|   |                  | •>                                                        | Desenin üst<br>kısmı                                                                             | Desenin üst konumu (merkez) gösterilir.                                                                                                    |
|   |                  |                                                           | Elemanın<br>ortası                                                                               | Elemanın ortasındaki nokta (elemanın üzerindeki veya sonundaki değil) gösterilir.                                                                                                    |
|   |                  | ٨                                                         | Üst                                                                                              | Kesik hattın üst kısmı gösterilir.                                                                                                    |
|   |                  | <b>→</b>                                                  | Elemanın<br>sonu                                                                                 | Elemanın son konumu gösterilir.                                                                                                    |
|   |                  | <b>-&gt;</b>                                              | Desen sonu                                                                                       | Desenin son konumu gösterilir.                                                                                                    |

Mevcut iğne konumunun verilerini içeren bölümle birlikte ekran ayarlarından yararlanılarak (**Sayfa 132 "14. EKRAN DÜZENLEME İŞLEMLERİNİN UYGULANMASI"**) desen yorumları da gösterilebilir.

#### 2-3. İşlev seçimi

Temel giriş modunun işlev seçim yöntemi, aşağıda verilmiştir.

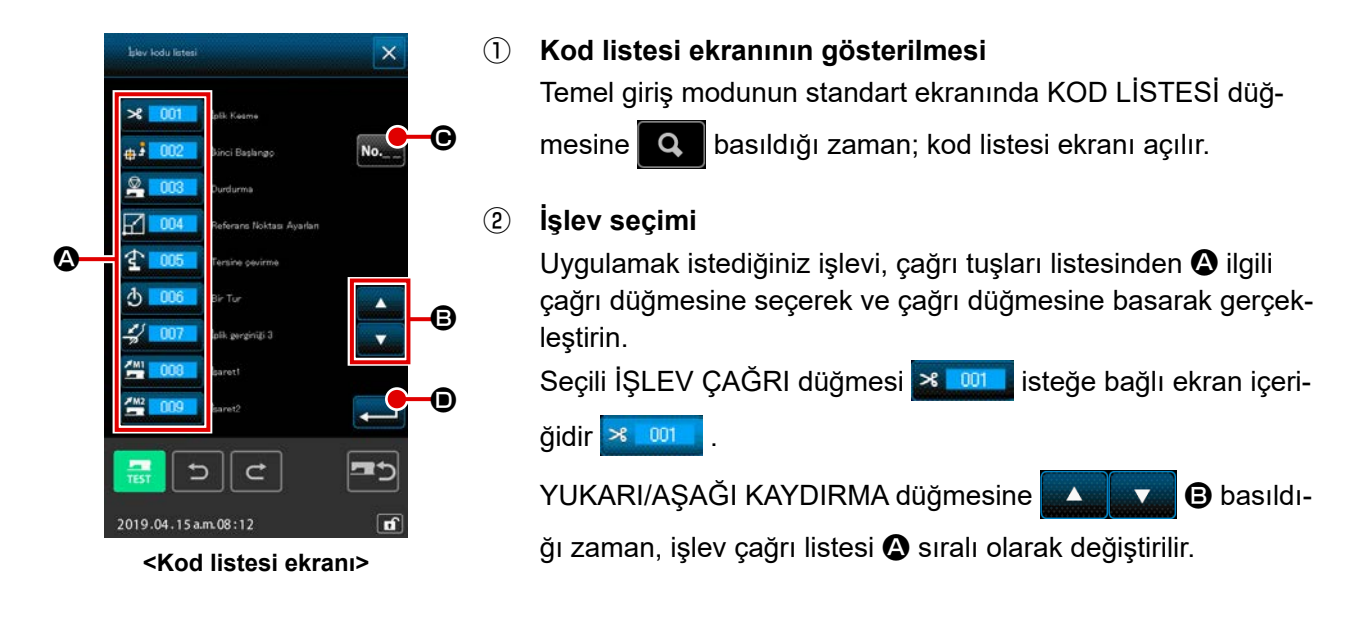

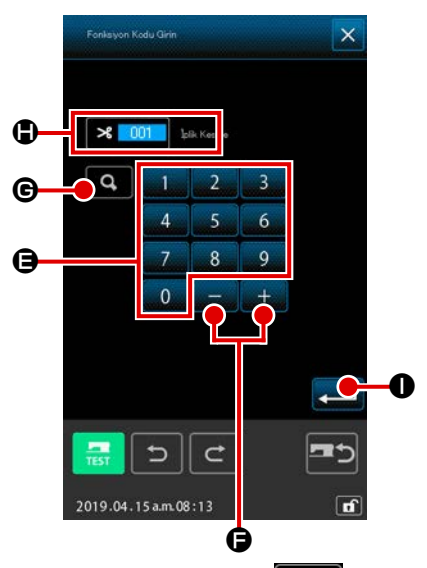

#### ③ Fonksiyon kodunun doğrudan girilmesi

| Fonksiyon kodu GİRİŞ düğmesine No 🕒 basıldığında ya da        |
|---------------------------------------------------------------|
| fonksiyon kodu liste ekranından 109 🔤 numaralı fonksi-        |
| yon kodu seçildiğinde, fonksiyon kodu giriş ekranı görüntüle- |
| nerek fonksiyon kodunun doğrudan girilebilmesini sağlar.      |
| Doğrudan giriş işlevi, 🚺 ile 🧐 'a kadar olan SAYISAL          |
| TUŞLARLA 🖨 veya + ya da - tuşları 🛛 + 🚺 🗕 ile 🖨 gerçek-       |
| leştirilir.                                                   |

ONAY düğmesine G basıldığı zaman; işlev kodu olarak girilen ilgili işlev bilgileri; işlev ismi ekranındaki ilgili kolonda G gösterilir.

Uygulamak istediğiniz işlevi kodu girildikten ve GİRİŞ düğmesine 🛁 🛈 basıldıktan sonra; ekran girilen işlev kodu seçilmiş olarak; işlev kodu liste ekranına geçer.

\* Aynı işlev, 109 **x 109** numaralı işlev kodu çağrılarak da yapılabilir.

#### (4) İşlevin uygulanması

Uygulamak istediğiniz işlevi çağrı tuşu ile seçtikten sonra GİRİŞ düğmesine zaman, o işlevin düzenleme ekranı açılır. İlgili düzenleme ekranları için, söz konusu işlevlerle ilgili maddelere bakın.

#### 2-4. Sayısal değerlerin girilmesi

Desen verileri oluşturma sırasında müşterek sayısal değerlerin giriş işlemleri ile ilgili yöntemler aşağıda açıklanmıştır.

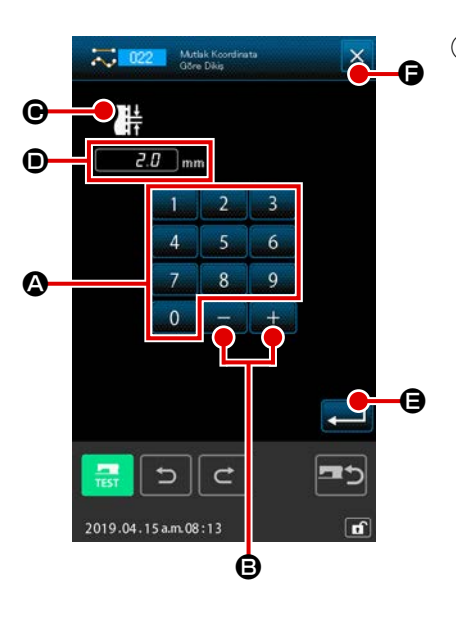

#### 1 Ayar konularının girilmesi

İşlev maddesinin düzenleme değerleri girildiği zaman, veriler açılan ekranın sağ tarafında gösterilir.

#### [Örnek : Dikiş uzunluğunun değiştirilmesi]

Düzenleme için girilen konunun türü ekranda **O** girilen değerle birlikte **O** gösterilir.

SAYISAL TUŞLARA 0 ile 9 🙆 arasında basıldığı za-

man, basılan tuşun sayısal değeri ilgili bölgede **G** 1. haneye girilir ve buna bağlı olarak bütün hanelerin gösterdiği değerler artar.

Ayrıca girilen değer, + veya - 🚽 🚽 tuşlarına 🕒 basıla-

rak değiştirilebilir. Değiştirilebilir birim, düzenleme konusunun türüne bağlıdır.

GİRİŞ düğmesine 🛁 🕒 basıldığı zaman, girilen değer hafı-

zaya alınır ve ekran taşınır.

İPTAL düğmesine 🔀 🕞 basıldığı zaman, girilen değer silinir ve ekran taşınır.

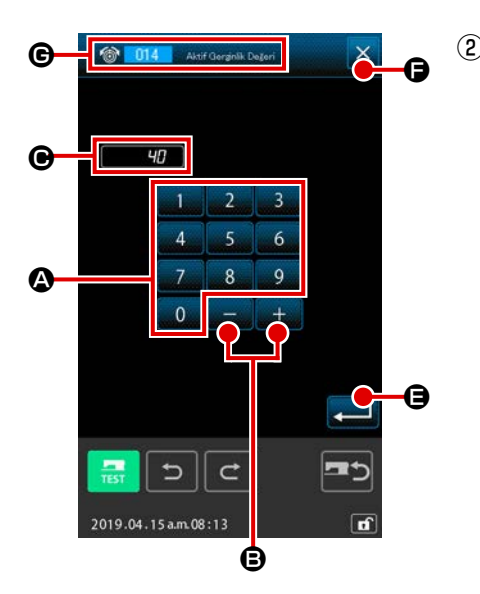

## Makine kontrol komutları parametrelerinin girilmesi

Makine kontrol komutlarının parametreleri girildiği zaman, veriler açılan ekranın sağ tarafında gösterilir.

Veri giriş yöntemi, madde düzenleme yöntemindeki veri giriş yöntemi ile aynıdır. Parametre girişini gerçekleştirmek için kullanılan fonksiyon kodu ve işlev ismi **G** de gösterilir.

#### 2-5. Konumun belirlenmesi

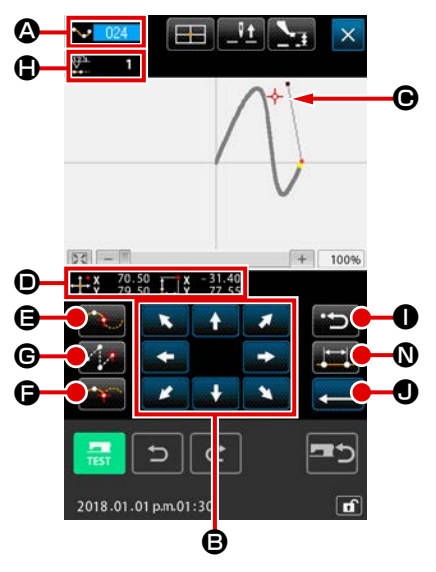

İşlev düzenlemede konum belirlendiği zaman, veriler konum belirleme ekranının sağ tarafında gösterilir. Seçilen fonksiyon kodu **O** alanında gösterilir.

1 TAŞIMA düğmesine

🖥 🕒 basın

Ekranda gösterilen baskı ayağının ve iğnenin geçerli konu-

mu ---- • •, basılan taşıma düğmesinen yönüne bağlı olarak değiştirilir ve gösterilen koordinat değerleri • güncelleştirilir. TAŞIMA tuşu basılı tutulduğu müddetçe, baskı ayağı basılan taşıma düğmesinen yönünde hareket eder ve bırakıldığı zaman baskı ayağı durur.

Hedef konuma ulaşıldığında ve GEÇİŞ NOKTASI düğmesine

🕰 🕒, NOKTA VERME düğmesine 🏊 🕒 ya da ATLAT-

# TAŞIMA düğmesine bastıktan sonra, GERİ düğmesine basın

Konum, daha önceden belirlenmiş olan noktaya geri döner. Giriş konumunun belirlenmesinden hemen sonra basıldığı zaman, belirlenen giriş noktasının bir noktası iptal edilir ve konum bir nokta önceki giriş noktasına geri döner.

#### ③ GİRİŞ düğmesine

Dış baskı ayağı otomatik olarak girişin başladığı konuma geri döner, giriş noktasında kullanılan veri oluşturulan elemanın girdisini izler sonra son elemana gider ve veriler dahil edilir. (İzlemeli/izlemesiz durum seçilebilir.) Ayrıntılar için; **Sayfa 125 "10. SONA ERDİRME YÖNTEMİNİN SEÇİLMESİ (110)"** bölümüne bakın.

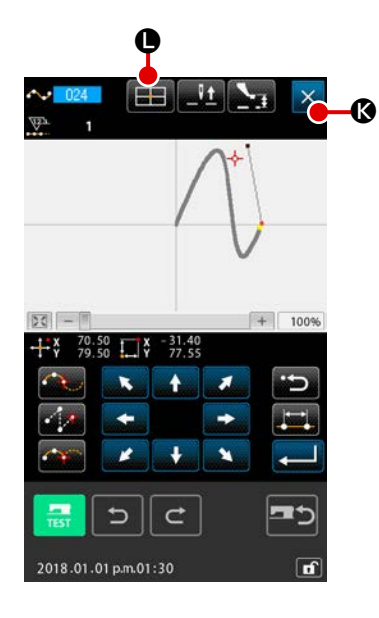

<u>It Na</u>

+

+ 100%

H

53

#### ④ İPTAL düğmesine 🔀 🔇 basın

Giriş sırasındaki bütün veriler silinir ve standart ekrana geri dönülür.

Son noktanın girilişi sırasında GİRİŞ düğmesine basıldığı takdirde, nokta verme düğmesine basılması işlem dışı bırakılır.

# 5 DOĞRUDAN TALİMAT DÜZENLEME düğmesine

Doğrudan talimat düzenleme ekranı açılır (**Sayfa 137 "16-1**. **Koordinatların doğrudan belirtilmesi"**) verisi ekranda gösterilir ve düzenleme doğrudan yapılabilir.

Olası aralık sınırının dışında ayar yapılmaya çalışıldığı zaman,

Ø'de <u>∧</u> 🕕 uyarı sembolü görülür.

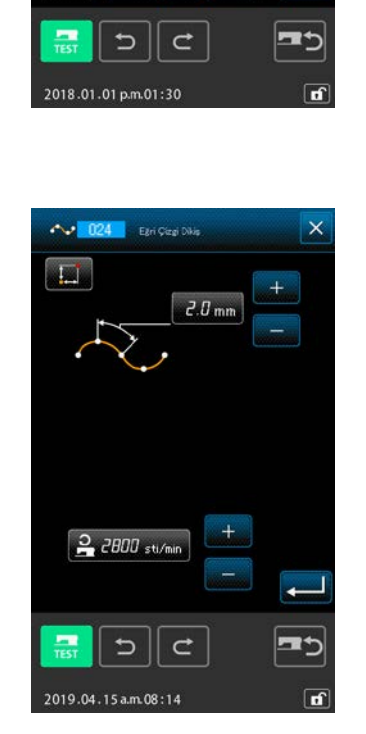

A II

⑥ DİKİŞ ÖĞESİ AYAR EKRANININ düğmesine Soları Soları

Dikiş öğesi ayar ekranının gösterilir, ve dikiş uzunluğu ve dikiş hızı düzenlenebilir.

## 3. KULLANMA YÖNTEM ÖRNEĞİ

Deneme dikişi de dahil olmak üzere bir dizi kullanma yöntemi aşağıda açıklanmıştır. Ayrıntılar için ilgili maddelere bakın.

#### 3-1. Desen girişi

Giriş işlevini kullanarak aşağıdaki deseni oluşturun.

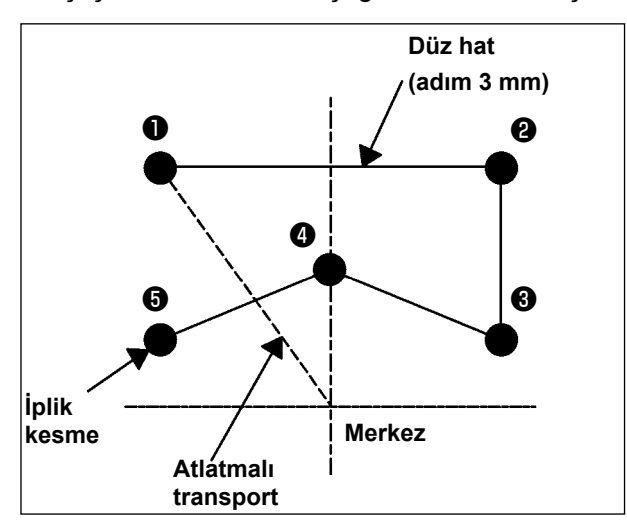

#### [Giriş noktası]

|   | X (mm) | Y (mm) |
|---|--------|--------|
| 0 | -5,0   | 5,0    |
| 0 | 5,0    | 5,0    |
| ₿ | 5,0    | 1,0    |
| 4 | 0,0    | 3,0    |
| 6 | -5,0   | 1,0    |

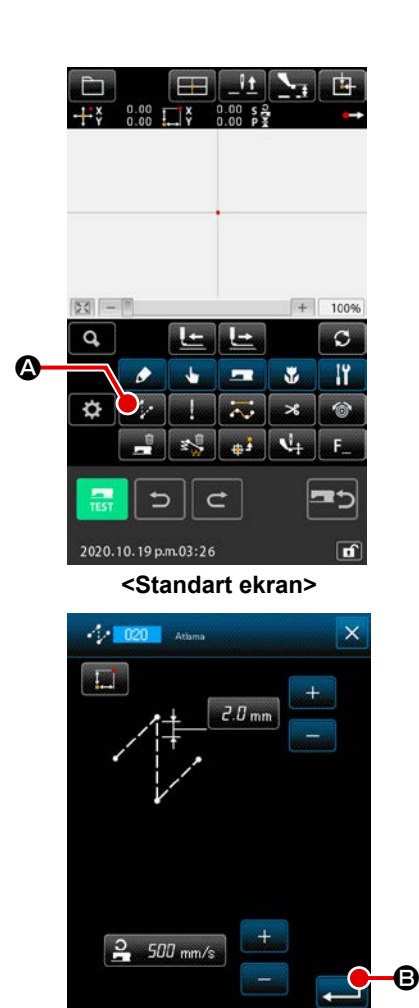

5

2019.04.15 a.m.08:14

C

#### [Giriş örneği 1]

#### 1) Atlatmalı transport girişi

Atlatmalı transport ayar ekranının açılması için, standart ekranda ATLATMALI TRANSPORT düğmesine

Atlatmalı transport belirleme ekranının açılması için; atlatmalı transport düzenleme ekranında GİRİŞ düğmesine  $\blacksquare$  B basın.

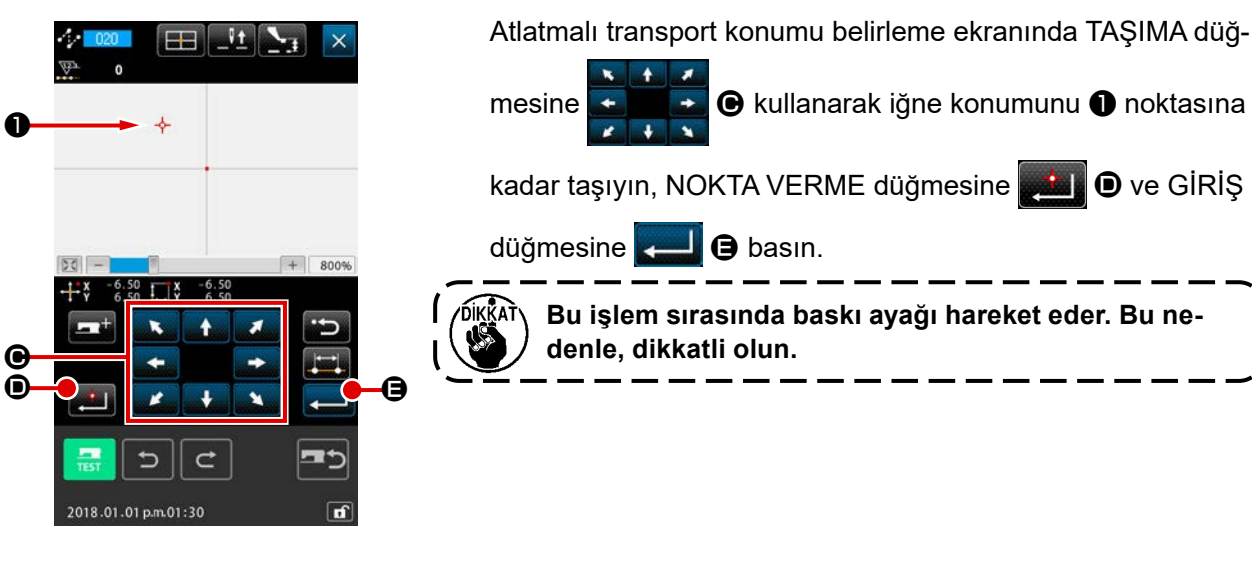

+ 800

#1 V+

② Düz normal dikişin girilmesi Kod listesi ekranının açılması için, standart ekranda KOD LİS-TESİ düğmesine basın.

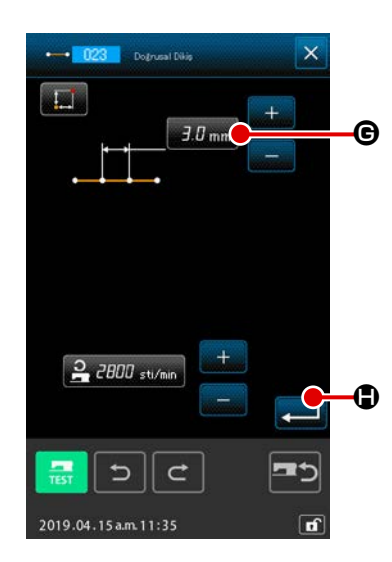

- 50

Þ

018.01.01 p.m.01:30

Da

Ø

İşlev kod listesi ekranında düz normal dikişi (fonksiyon kodu 023 - 023 ) seçin ve giriş TUŞUNA - basın.

Dikiş boyu düzenleme ekranında "3" ile "0" rakamlarını girmek için SAYISAL tuşlara ve sonra GİRİŞ düğmesine Düz normal dikiş ekranına geri dönmek için, ekranda gösterilen dikiş boyu düzenleme düğmesine "3.0 mm" olarak onaylayın ve GİRİŞ düğmesine

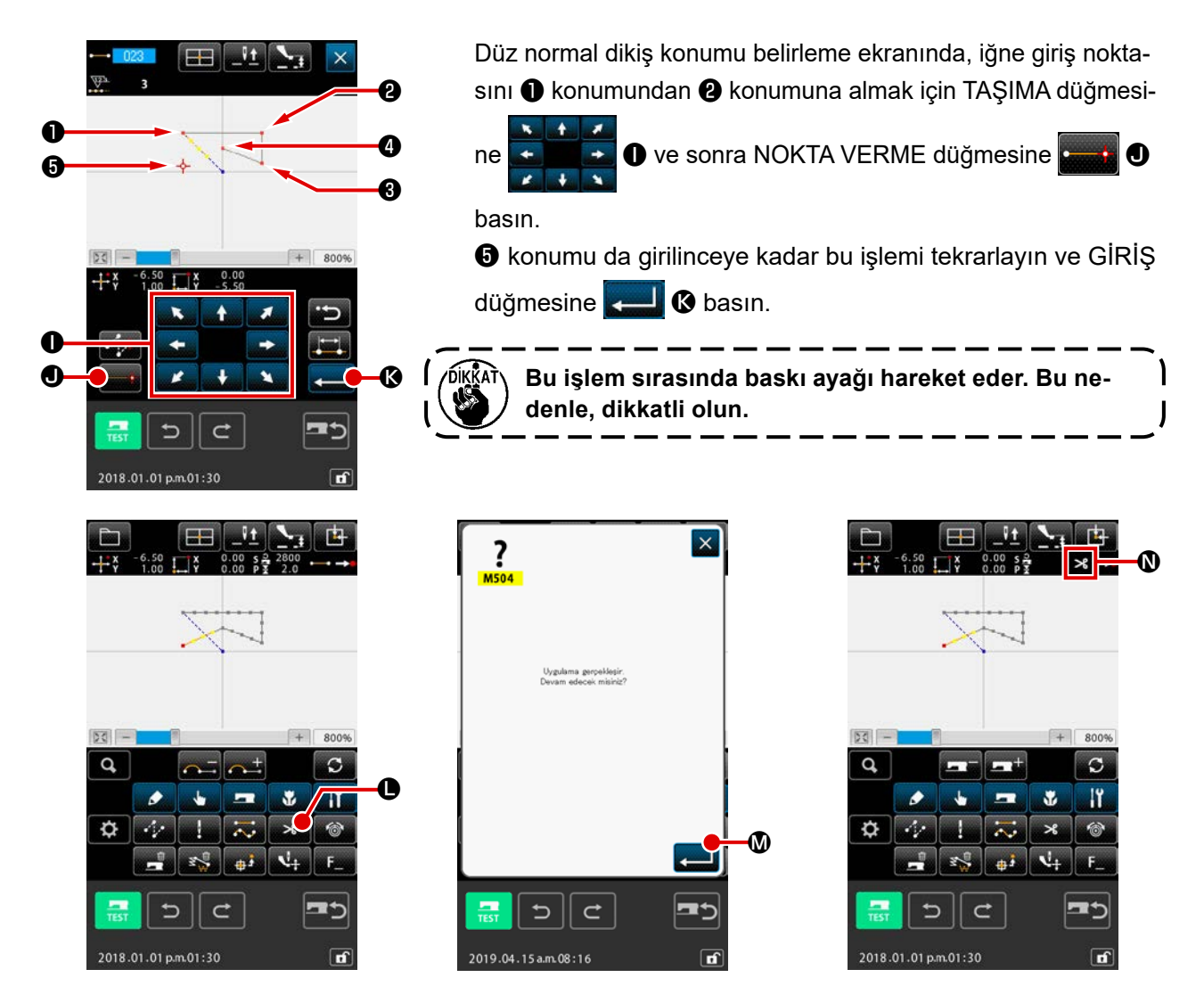

#### ③ İplik kesme işleminin girilmesi

İplik kesme onay ekranının açılması için, standart ekranda İPLİK KESME düğmesine 🗾 🕒 basın.

GİRİŞ düğmesine 🗾 🛽 basın ve 🙃 konumunun iplik kesme işlemini girin.

Standart ekran açılır ve 🛯 bölgesinde 🄀 belirtilir.

Yukarıda anlatılan işlem dizininin uygulanması sonucu; sol taraftaki çizimde gösterilen desen oluşturulur.

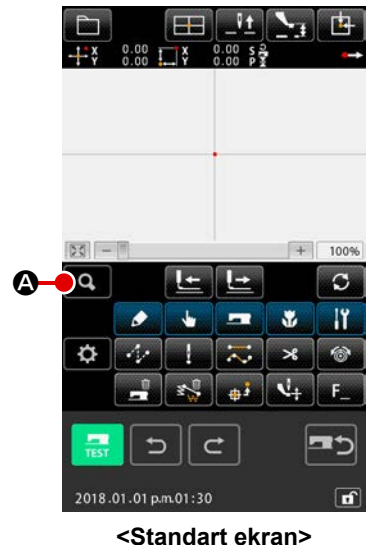

#### [Giriş örneği 2]

(1)

Atlatmalı transport ve düz normal dikişin girilmesi Kod listesi ekranının açılması için, standart ekranda KOD LİS-TESİ düğmesine 🔍 🌢 basın. İşlev kod listesi ekranında düz normal dikişi (fonksiyon kodu 023 🛶 023 ) seçin ve giriş TUŞUNA 📢 basın.

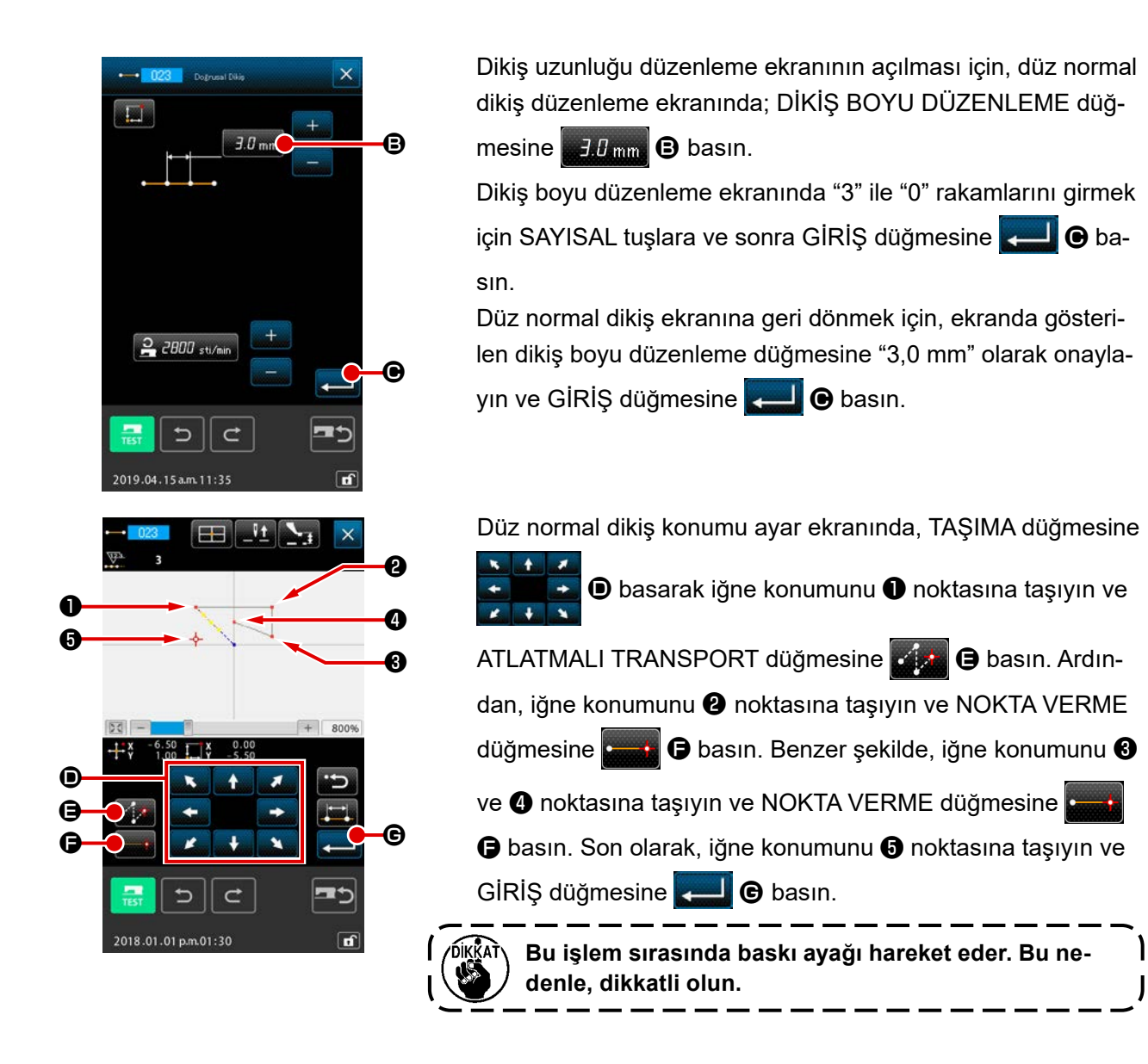

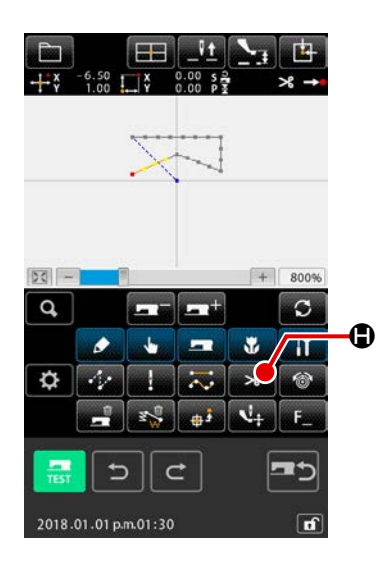

İplik kesme işleminin girilmesi
 İplik kesme onay ekranının açılması için, standart ekranda
 İPLİK KESME düğmesine
 Basın.

Yukarıda anlatılan işlem dizininin uygulanması sonucu; sol taraftaki çizimde gösterilen desen oluşturulur.

### 3-2. Deneme dikişi

Biçim veya benzer desenler, deneme dikişi ile onaylanarak işlev girmek veya verileri okumak suretiyle oluşturulabilirler.

Makine modellerine bağlı olarak deneme dikişi ile ilgili ekranlarda, konularda ve düzenlemelerde değişiklik yapmak mümkündür.

Deneme dikişine başlamadan önce; orta baskı ayağı için düzenlenen yükseklik değeri ile iplik için belirlenen tansiyon değerlerinin hafızaya alınması şarttır.

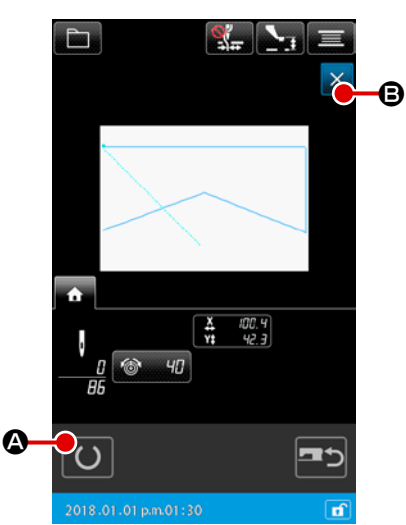

#### ① Deneme dikişi hazırlık ekranının açılması

Deneme dikişi hazırlık ekranının açılması için, standart ekranda DENEME DİKİŞİ düğmesine \_\_\_\_ basın.

#### 2 Deneme dikişi hazırlık ekranının açılması

DİKİŞ HAZIRLIK düğmesine 🔘 🙆 basıldığı zaman; deneme

dikişi ekranı açılır. Normal dikiş makinesi işlevleri bu ekranda gerçekleştirilir ve desenlerin deneme dikişleri dikilebilir.

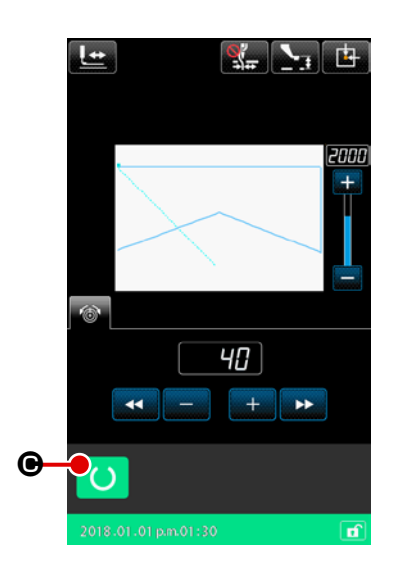

#### 3 Desen oluşturmaya geri dönülmesi

Deneme dikiş ekranında DİKİŞ HAZIRLIK düğmesine O 🕞 basıldığı zaman, deneme dikişi hazırlık ekranına geri dönülür. Burada İPTAL düğmesine X 🕒 basıldığı takdirde, ekran temel giriş kipi standart ekranına geri döner.

2018.01.01 a.m.01:30

**Sayfa 13 "3-1. Desen girişi"** basamağında oluşturulan desenler üzerindeki değişiklikler, bu basamakta yapılabilir.

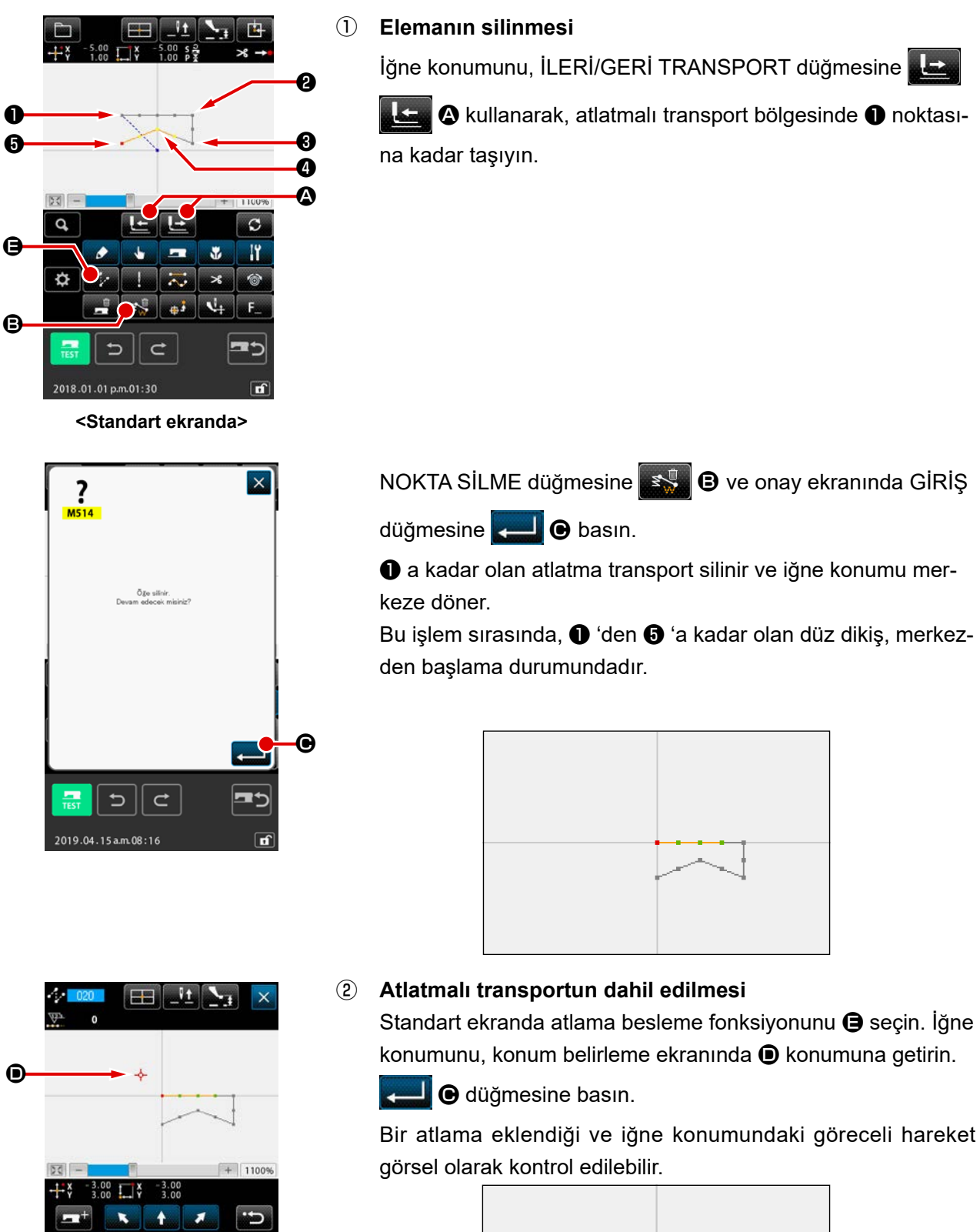

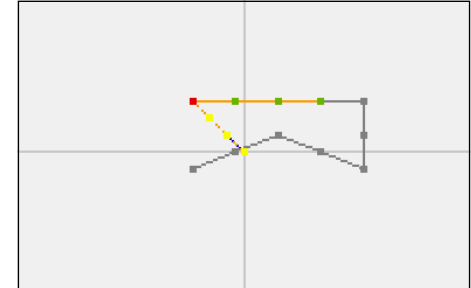

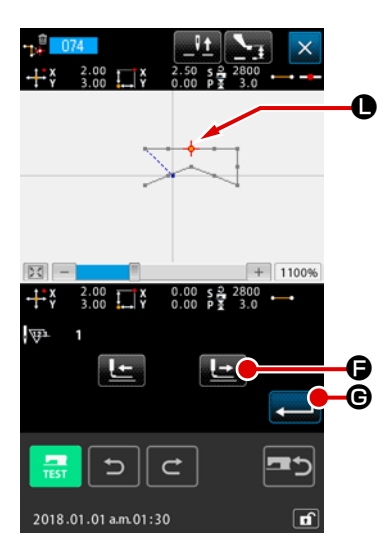

٢

0

50

**③** Silinme noktası

İğne konumunu, İLERİ/GERİ TRANSPORT düğmesine

A kullanarak, standart ekranda O noktasına kadar taşıyın.

Kademe belirleme ekranının açılması için, fonksiyon kodu listesinde MUTLAK NOKTA SİLME (fonksiyon kodu 074)

işlevini seçin.

Çok sayıda iğne giriş noktasının silinmesi gereken durumlarda, iğne konumunu değiştirmek için İLERİ TRANSPORT düğme-

sine 上 🕒 basın ve silinecek noktaların yerlerini belirleyin.

Burada sadece 🛈 noktasını belirleyin ve GİRİŞ düğmesine 🖵 🌀 basın.

noktasının silindiği, aşağıdaki resimde gösterilen şekilde onaylanır.

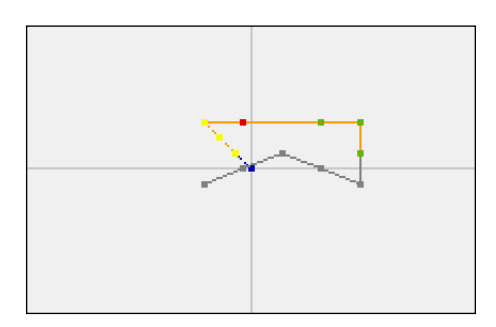

#### (4) Noktanın eklenmesi

0

+ 1400%

2.00 X 2.50 S 2 28 4.50 Y 1.50 P 3

2018.01.01 a.m.01:30

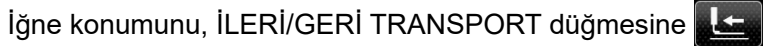

kullanarak, standart ekranda noktasına kadar taşıyın ve MUTLAK NOKTA EKLEME işlevini (fonksiyon kodu 076) seçin.

Belirleme ekranında TAŞIMA düğmesine

J kulla-

narak iğne konumunu eklenen **①** noktasına kadar taşıyın ve GİRİŞ düğmesine

İğne giriş noktası, aşağıdaki çizimde gösterilen şekilde eklenir.

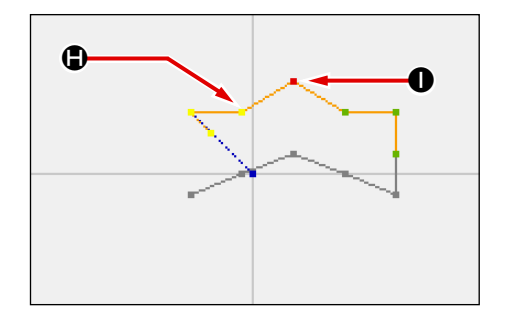

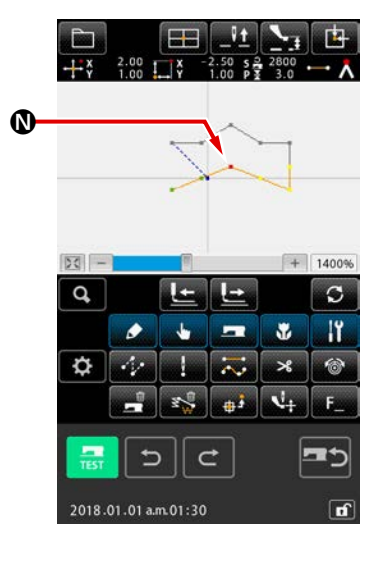

# Image: Wight of the second second

#### **(5)** Noktanın taşınması

İğne konumunu, İLERİ/GERİ TRANSPORT düğmesine

上 🙆 kullanarak, standart ekranda 🕲 noktasına kadar taşı-

yın ve MUTLAK NOKTA TAŞIMA işlevini **W 075** (fonksiyon kodu 075) seçin.

#### 6 Hareket aralığı spesifikasyonu

İki ya da daha fazla iğne giriş noktasının aralığı gösteren ekranda mutlak nokta hareket işlevi ile hareket etmesi durumunda, GERİ BESLEME düğmesine LEME düğmesine Constraint aracıyla aracıyla, sadece noktayı Constraint aracıyla belirtin ve ENTER düğmesine Constraint aracıyla aracıyla arac

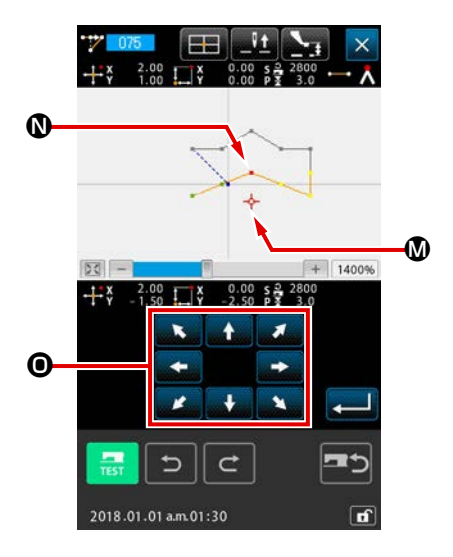

Belirleme ekranında TAŞIMA düğmesine

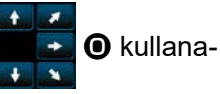

rak iğne konumunu taşınan 🕲 noktasına kadar alın ve GİRİŞ düğmesine 🖵 🕑 basın.

İğne giriş noktası, aşağıdaki çizimde gösterilen şekilde taşınır.

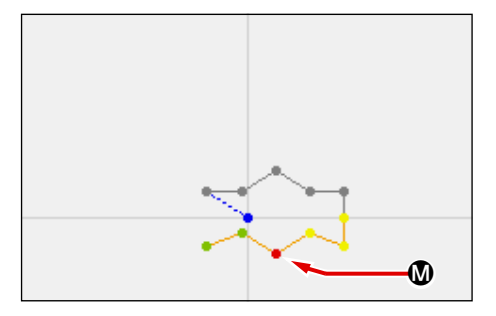

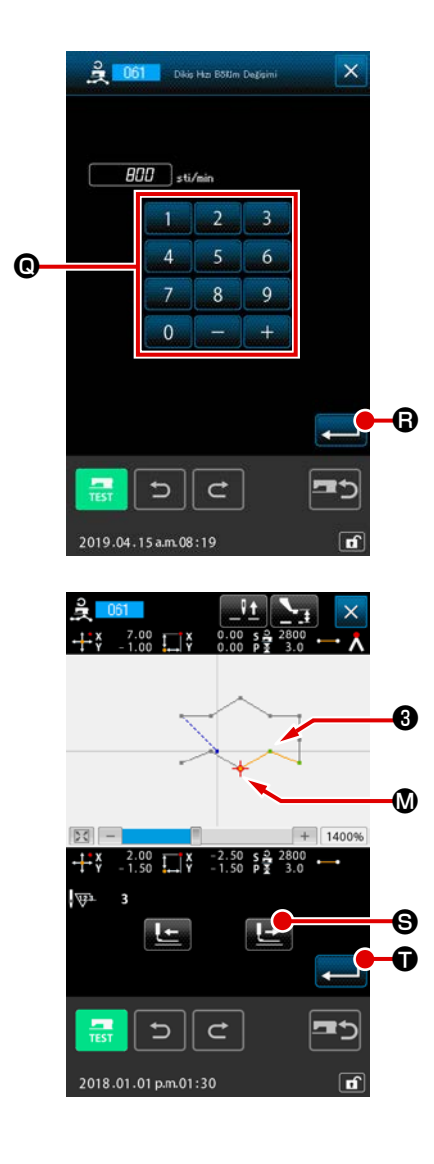

#### ⑦ Devrin değiştirilmesi

Standart ekranda iğne giriş noktasını 🕄 konumuna kadar taşıdıktan sonra, DİKİŞ DEVRİ BÖLÜM DEĞİŞİKLİĞİ işlevini

😫 💴 (fonksiyon kodu 061) seçin.

ilâ 9 SAYISAL tuşlarını **@** kullanarak değiştirilen devrin ayar değerini (buradaki örnekte 800 dev./dak.'dır) girin ve GİRİŞ düğmesine **— ()** basın.

Konum belirleme ekranında İLERİ TRANSPORT düğmesine

S basın ve iğne konumunu; devir değiştirmek istediğiniz
 bölgesine kadar taşıyın.

GİRİŞ düğmesine 🗾 🛈 basıldığı zaman, belirlenen bölümün devri değiştirilir ve ekran standart ekrana geri döner.

#### 3-4. Desenlerin kaydedilmesi

Oluşturulan desen, hafıza kartına kaydedilir.

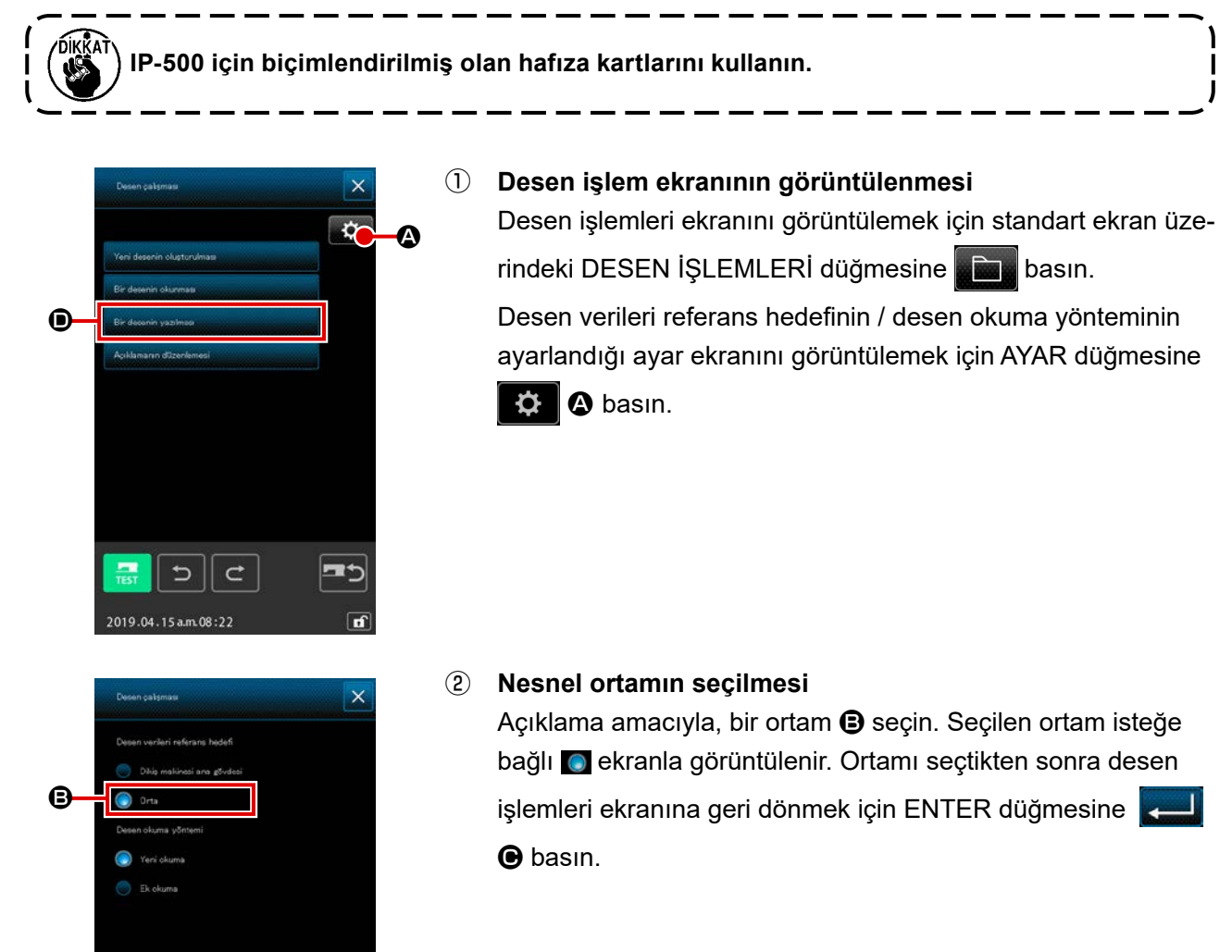

e

¢

5

2019.04.15 a.m. 08:22

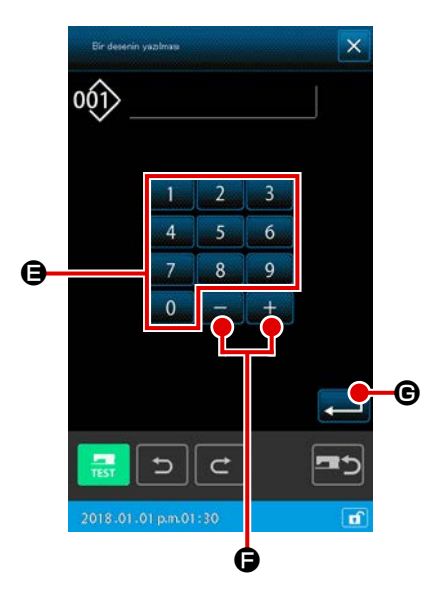

# ③ Yeni desen oluşturma ekranının görüntülenmesi Desen işlemleri ekranında (①) yeni desen oluşturma ekranını görüntülemek için DESENİ YAZ düğmesine ● basın. Belirlediğiniz desen dosyası yönetme yöntemine bağlı olarak aşağıdaki yeni desen oluşturma ekranını görüntüleyin. Dosya numarası yönetim yöntemi belirlenmişse → Prosedür adımı ④ 'e geçin.

Dosya adı yönetim yöntemi belirlenmişse → Prosedür adımı ⑥ 'ya geçin.

 \* Desen dosyası yönetim yöntemi (dosya adı yönetimi ya da dosya numarası yönetimi) aşağıdaki prosedürle belirlenmelidir: Dikiş ekranı → MSW → 2 BELLEK anahtarı → Tümünü göster → U400 "Desen dosya adı yönetimi". Desen yazma prosedürü tamamlandığında, desen işlemleri ekranı görüntülenir.

#### (4) Desen numarasının seçilmesi

Daha sonraki basamakta açılacak desenin numarasını belirle-

mek için; desen kaydetme ekranında 🗾 0 🛛 ilâ 🔤 9 🖨 SAYI-

SAL tuşlarına veya + ya da - 🛛 + 🖉 – tuşlarına 🕞 basın.

#### 5 Desenin kaydedilmesi

GİRİŞ düğmesine 🛁 ເ basıldığı zaman, hafıza kartına yazma işlemi başlatılır. Kaydetme işlemi sona erdirildiği zaman, standart ekran açılır.

Belirtilen kaydetme noktası desen numarasında kayıtlı bir desen varsa, üzerine yazmak için doğrulama talep eden onay ekranı açılır. Burada GİRİŞ düğmesine kaydetme işlemi başlatılır.

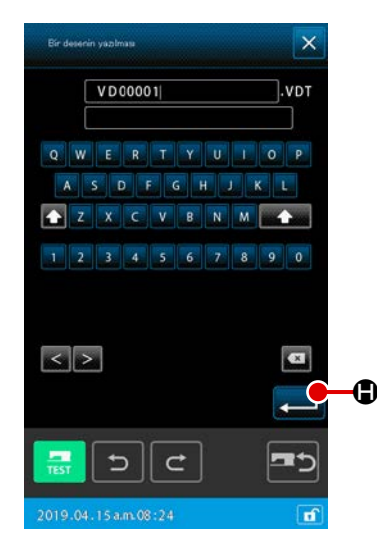

#### 6 Dosya adının girilmesi

Öncelikle, en küçük kullanılabilir dosya numarasına sahip kullanılmamış bir dosya adı görüntülenir. Dosya adı klavyeyle düzenlenebilir.

#### ⑦ Desenin yazılması

ENTER düğmesine 💭 🖨 basıldığında, desenin ortama yazılma işlemi başlar. Belirtilen dosya adı zaten varsa, üzerine yazılmasını isteyip istemediğinizi soran onay ekranı görüntülenir. Onaylandıktan sonra ENTER düğmesine 💭 basıldığında desenin yazılma işlemi başlar.

#### 3-5. Desenlerin okunması

Hafıza kartına yazılmış olan desenler okunabilirler.

 IP-500 için biçimlendirilmiş olan hafıza kartlarını kullanın.

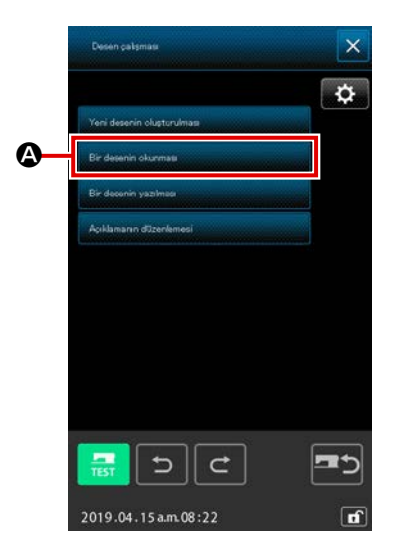

① Desen okuma ekranının açılması

Desen işlemleri ekranını görüntülemek için standart ekran üzerindeki DESEN İŞLEMLERİ düğmesine basın. Desen listesi ekranını görüntülemek için desen işlemleri ekra-

nında DESENİ YAZ düğmesine 🔕 basın.

- Count Stated
   X

   VD000001.VDT
   Image: Count State

   M0.03%
   Image: Count State

   M1
   Image: Count State

   VD000001.VDT
   Image: Count State

   VD000001.VDT
   Image: Count State

   VD000001.VDT
   Image: Count State

   VD000002.VDT
   Image: Count State

   Image: Count State
   Image: Count State

   Image: Count State
   Image: Count State

   Image: Count State
   Image: Count State

   Image: Count State
   Image: Count State

   Image: Count State
   Image: Count State

   Image: Count State
   Image: Count State

   Image: Count State
   Image: Count State

   Image: Count State
   Image: Count State

   Image: Count State
   Image: Count State

   Image: Count State
   Image: Count State

   Image: Count State
   Image: Count State

   Image: Count State
   Image: Count State

   Image: Count State
   Image: Count State

   Image: Count State
   Image: Count State

   Image: Count State
   Image: Count State

   Image: Count State
   Image: Count State

   Image: C
- ② Desen listesi ayar ekranının görüntülenmesi Desen listesi ayar ekranını görüntülemek için AYAR düğmesine basın.

#### 3 Desen türünün seçilmesi

Burada VEKTÖR VERİLERİNİ Seçin. Seçilen düğme isteğe bağlı sekranla görüntülenir.

ENTER düğmesine 🛁 🛈 basıldığında ekran, desen listesi ekranına geri döner.

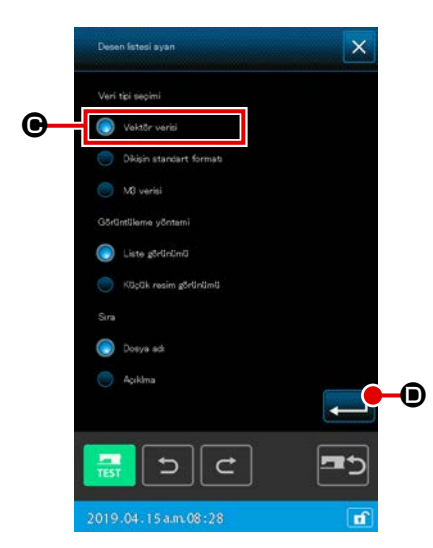

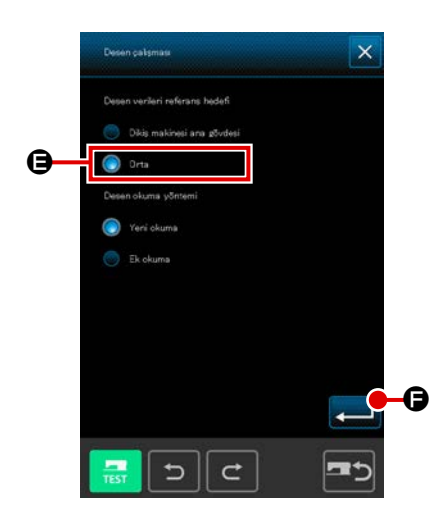

#### Nesnel ortamın seçilmesi

Desen verileri referans hedefinin / desen okuma yönteminin ayarlandığı ayar ekranını görüntülemek için desen işlemleri

ekranındaki AYAR düğmesine 🗱 🕒 basın. Ortamı 🖨 seçin. Ekranı, desen işlemleri ekranına geri döndürmek için ENTER

#### düğmesine 💻 🕞 basın.

Desen listesi ekranını görüntülemek için desen işlemleri ekranındaki DESENİ OKU 🚱 düğmesine basın.

Mevcut desenlere ait DESEN düğmeleri desen listesi ekranında on **G** görüntülenir.

### 

#### **5** Desenin seçilmesi

| ÷ř       | 0.00         | L.Y      | 0.00 s 2<br>0.00 P | *<br>7                                   | -                                              |
|----------|--------------|----------|--------------------|------------------------------------------|------------------------------------------------|
|          |              |          |                    |                                          |                                                |
| -        |              |          |                    | 4                                        |                                                |
| 20 -     |              |          |                    | 1.1.1.1.1.1.1.1.1.1.1.1.1.1.1.1.1.1.1.1. | 100%                                           |
| Q, -     |              | Ŀ        | Ŀ                  |                                          | 100%                                           |
| Q,       | •            | <u>L</u> |                    | 3                                        |                                                |
| <br>⊄    | •            | L:       | 11<br>17<br>12     | *                                        |                                                |
| <b>∂</b> |              |          |                    | × *                                      | ි<br>[<br>[<br>[<br>[<br>[<br>[<br>[<br>[<br>[ |
| Q .      | •<br>•/<br>• |          |                    | *<br>*<br>*                              | 100%<br>↓Y<br>∲<br>F_                          |

#### 6 Desenin okunması

GİRİŞ düğmesine 펟 🕒 basıldığı zaman, desen okuma işlemi başlatılır. Okuma işlemi sona erdirildiği zaman, standart ekran açılır.

# 4. DESEN GIRIŞİ

#### 4-1. Normal dikiş

#### (1) Atlatmalı transport (020)

Bu işlem, dikiş makinesini çalıştırmadan baskı ayağını istenilen noktaya taşımak için kullanılır.

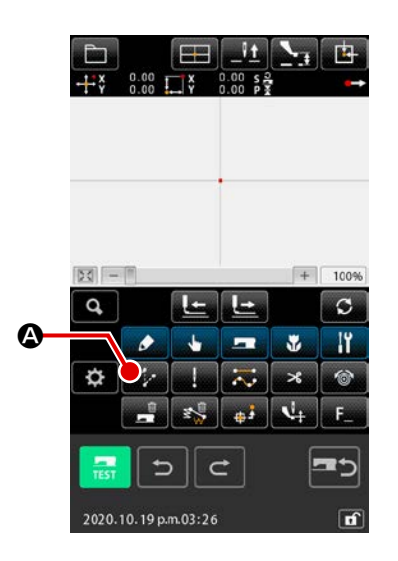

 Atlatmalı transport düzenleme ekranının açılması Standart ekranda ATLATMALI TRANSPORT düğmesine
 basıldığı zaman veya kod listesi ekranında ATLATMALI TRANSPORT işlevi
 102000 (fonksiyon kodu 020) seçildiği zaman, atlatmalı transport ekranı açılır.

|            | Atuma               | +        | •  |
|------------|---------------------|----------|----|
| <b>B</b> – |                     | <b>_</b> | -0 |
|            | 2019.04.15 am.08:32 |          |    |

#### 2 Atlatmalı transportun düzenlenmesi

Dikiş uzunluğu ve dikiş devri düzenleme işlemleri, düz normal dikişte uygulanan yöntemlerin aynısıdır. Düzenleme yapıldıktan sonra veya düzenlemenin gerekli olmadığı durumlarda GİRİŞ düğmesine ekranı açılır.

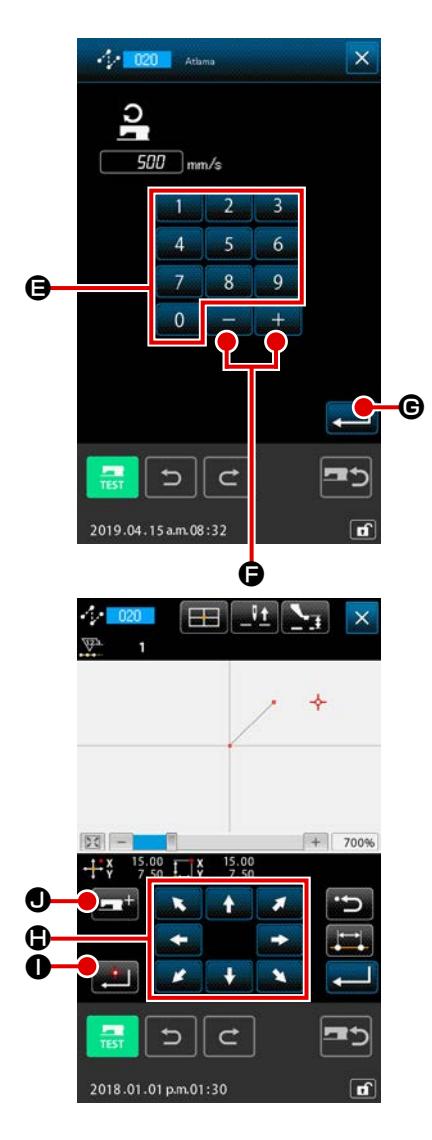

3 Atlatmalı transport devrinin düzenlenmesi

Değeri 0 ilâ 9 SAYISAL tuşlar 🖨 ile doğrudan girilir ya

da atlatmalı transport giriş ekranında + + ve - tuşları

**G** ile değer arttırılarak/azaltılarak belirlenir.

GİRİŞ düğmesine G basıldığı zaman, girilen değer etkin hale getirilir ve atlatmalı transport düzenleme ekranına geri dönülür.

#### (4) İğne giriş konumunun değiştirilmesi

Koordinat giriş ekranında TAŞIMA düğmesine

basıldığı zaman, iğne konumu belirlenmiş yöne doğru hareket eder. TAŞIMA tuşu basılı tutulduğu müddetçe, iğnenin konumu sürekli olarak değişir.

#### **(5)** Koordinatların girilmesi

İğne konumu belirlenen noktaya taşındığı ve NOKTA VERME düğmesine 🗾 0 ldığı zaman; iğnenin o andaki konumu biçim noktası (geçiş noktası) olarak girilir.

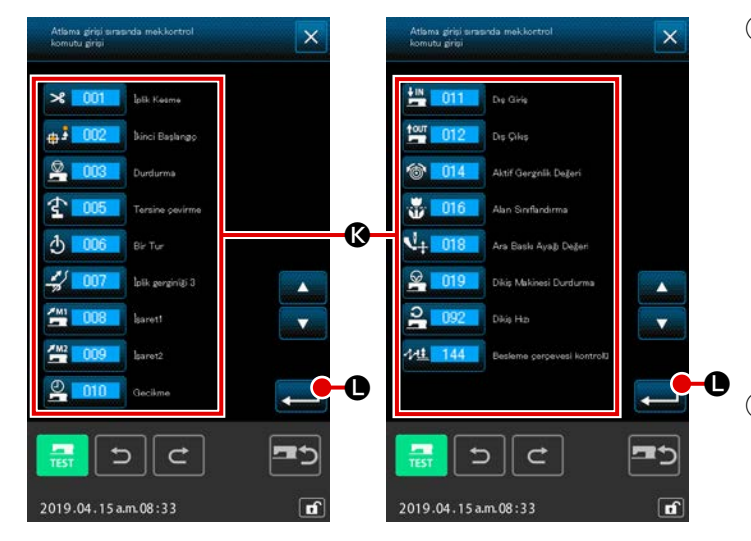

- Makine kontrol komutu ekleme Atlatmalı transport girişi sırasında makine kontrol talimatı () eklemek için, makine kontrol talimatı ekleme düğmesine
   basılabilir. Hedef makine kontrol komutu düğmesine ve ardından GİRİŞ düğmesine
- Atlatmalı transport düzenlemeyi sona erdirin

GİRİŞ düğmesine zaman, düzenlenen bütün veriler kayda alınır ve standart ekrana geri dönülür. ④ ve ⑤ işlem basamaklarını tekrarlayarak, girişi tekrarlamak mümkünüdür.

#### (2) Düz normal dikiş (023)

Bir nokta seçildiği ve o nokta ile iğne arasında düz bir bağlantı çizgisi oluştuğu takdirde, iğne giriş noktası dikiş uzunluğu

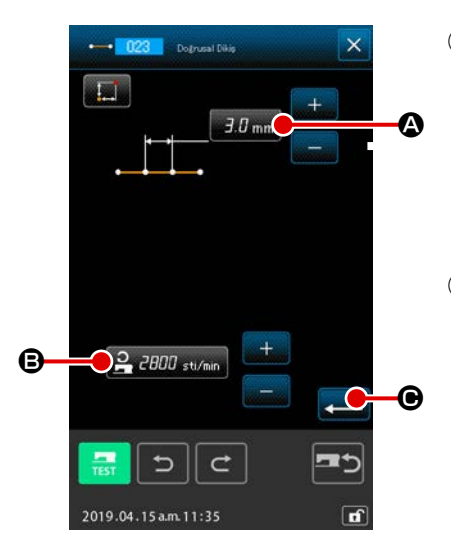

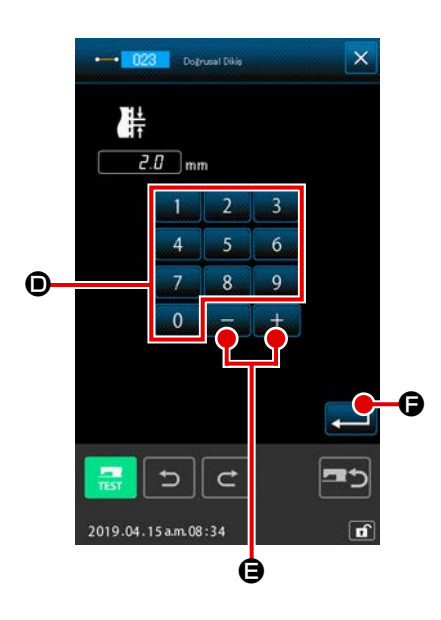

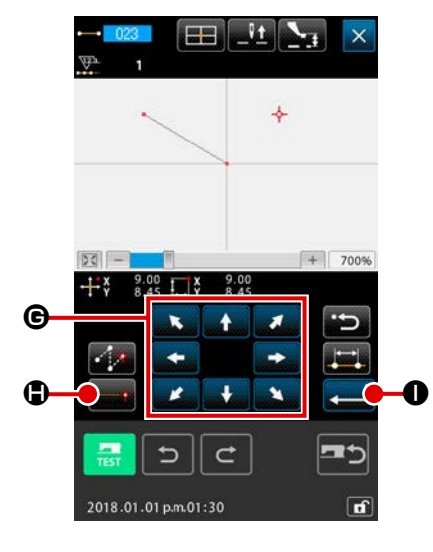

#### 1 Olarak belirlenebilir

Düz normal dikiş düzenleme ekranının açılması Kod listesi ekranında DÜZ NORMAL DİKİŞ işlevi (fonksiyon kodu 023) seçildiği zaman; düz normal dikiş düzenleme ekranı açılır.

#### 2 Düz normal dikişin düzenlenmesi

Geçerli dikiş uzunluğu düzenleme değeri DİKİŞ UZUNLUĞU GİRİŞ düğmesine 2.0 mm A basıldığı zaman gösterilir ve düz düz dikiş düzenleme ekranında DİKİŞ DEVRİ GİRİŞ düğmesine 2000 sti/min (B) basıldığı zaman, düzenlenmiş olan geçerli dikiş devri belirtilir.

Değiştirmek istediğiniz maddenin düğmesine bastığınız zaman; ilgili ayar değerlerinin düzenleme ekranları açılır. Gi-

riş ekranındaki değeri, 0 ilâ 9 SAYISAL tuşlarını 🗩

doğrudan girin veya + ve - tuşlarını 🕂 💭 🕒 kullanarak

değiştirin, GİRİŞ düğmesine 🛁 🕒 , basarak seçilen değeri hafızaya alın.

Ekran, yeniden düz normal dikiş düzenleme ekranına döner. Düzenleme yapıldıktan sonra veya düzenlemenin gerekli olmadığı durumlarda düz normal dikiş ekranında GİRİŞ düğmesine

#### ③ İğne giriş konumunun değiştirilmesi

Koordinat giriş ekranında TAŞIMA düğmesine

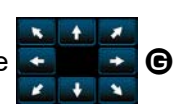

basıldığı zaman, iğne konumu belirlenmiş yöne doğru hareket eder. TAŞIMA tuşu basılı tutulduğu müddetçe, iğnenin konumu sürekli olarak değişir.

#### Koordinatların girilmesi

#### **5** Düz normal dikiş düzenleme işleminin sona erdirilmesi

GİRİŞ düğmesine basıldığı zaman, düzenlenen bütün veriler kayda alınır ve standart ekrana geri dönülür. si ③ ve ④ işlem basamaklarını tekrarlayarak, girişi tekrarlamak mümkü-nüdür.

#### (3) Eğrisel normal dikiş (024)

Eğrisel düz dikişten yararlanarak yumuşak bir eğrinin basit bir biçimde girilmesi mümkündür.

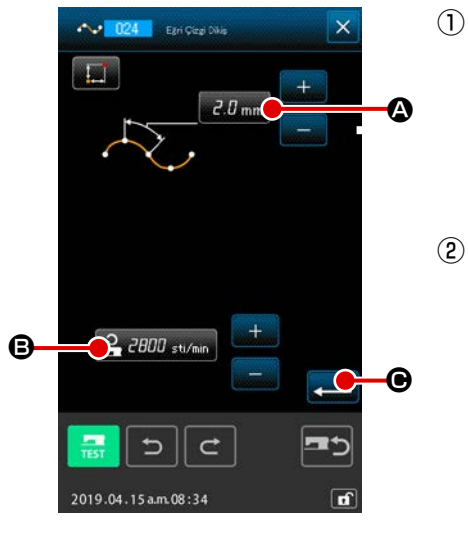

Eğrisel normal dikiş ekranının açılması
 Kod listesi ekranında EĞRİSEL NORMAL DİKİŞ işlevi
 1024
 (fonksiyon kodu 024) seçildiği zaman; eğrisel normal

dikiş düzenleme ekranı açılır.

 Eğrisel normal dikişin düzenlenmesi Geçerli dikiş uzunluğu düzenleme değeri DİKİŞ UZUNLUĞU GİRİŞ düğmesine 2.0 mm basıldığı zaman gösterilir ve eğrisel normal dikiş düzenleme ekranında DİKİŞ DEVRİ GİRİŞ düğmesine 2000 sti/min basıldığı zaman, düzenlenmiş olan geçerli dikiş devri belirtilir.

Ayarını değiştirmek istediğiniz maddenin düğmesine bastığınız zaman; ilgili ayar değerlerinin düzenleme ekranları açılır. Dikiş uzunluğu ve dikiş devri düzenleme işlemleri, düz normal dikişte uygulanan yöntemlerin aynısıdır. Düzenleme yapıldıktan sonra veya düzenlemenin gerekli olmadığı durumlarda GİRİŞ düğmesine ekranı

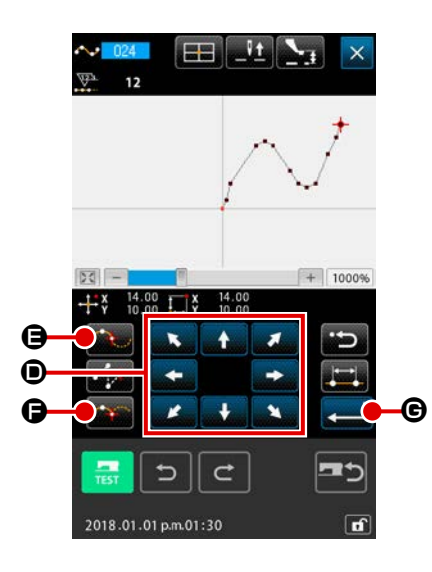

#### ③ İğne giriş konumunun değiştirilmesi

Koordinat giriş ekranında TAŞIMA düğmesine

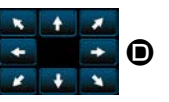

basıldığı zaman, iğne konumu belirlenmiş yöne doğru hareket eder.

#### (4) Koordinatların girilmesi

İğne konumu belirlenen noktaya taşındığı ve GEÇİŞ NOKTASI düğmesine  $\bigcirc$  basıldığı zaman; iğnenin o andaki konumu biçim noktası (geçiş noktası) olarak girilir. Veya NOK-TA VERME düğmesine  $\bigcirc$  basıldığı zaman, o konum kırılma noktası olarak belirlenir. Kırılma noktası ile ilgili bilgiler için Sayfa 61 "4-10. Kırılma noktası (eğrisel ve normal dikiş)" paragrafına bakın.

#### **5** Eğrisel normal dikiş düzenleme işleminin sona erdirilmesi

GİRİŞ düğmesine **G** basıldığı zaman, düzenlenen bütün veriler kayda alınır ve standart ekrana geri dönülür. Son noktanın NOKTA VERME tuşu işlem görmeyebilir.

③ ve ④ işlem basamaklarını tekrarlayarak, girişi tekrarlamak mümkünüdür.

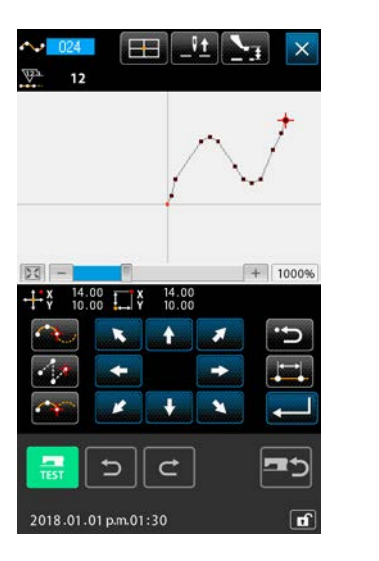

Bil

- Eğrisel normal dikişte yumuşak bir biçim elde etmek için, giriş noktası aşağıda belirtilen yönteme uygun olarak seçildiği takdirde temiz bir eğim elde edilir.
  - 1 Giriş noktası olarak giriş eğrisinin üst kısmını seçin. ( **⑤** ve **⑨** )
  - 2 Noktayı 1. basamakta ortada seçtikten sonra,
    1. basamakta seçilen noktanın çok az önünde
    veya arkasında bir nokta seçin. (④, ⑤, ③ ve ⑩)
  - 3 Daha sonra, giriş noktası gibi gevşek çıkıntıya sahip bölgenin orijinini seçin. ( ③ , ⑦ ve ① )
  - 4 Her iki uca yakın noktaları ve giriş noktası olan son noktayı belirleyin ( **2** , **1** ve **1** )

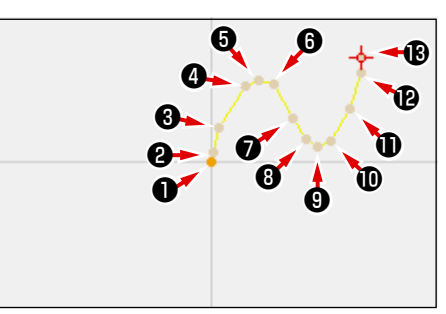

Yukarıda bahsi geçen prosedürde seçilen giriş noktalarını numara sırasıyla girin.

Ayrıca, aşağıda belirtilen hususlara da dikkat edin.

- Dik bir eğimle bir çok giriş noktası seçmektense, yumuşak bir eğimle birkaç tane seçin.
- Eğri başına en az 3 giriş noktası belirleyin.
- 2. Eğrisel normal dikiş verilerinden yararlanılarak elips oluşturulabilir.
  - 1 Eğrilerin bağlantı noktalarını, kavisin yumuşak olduğu kısımlarda seçin.
  - 2 Giriş noktalarının, azami ölçülerde simetrik olmasını sağlayın.

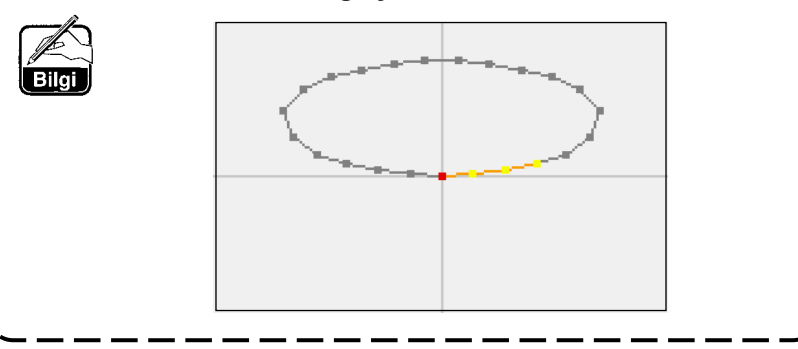

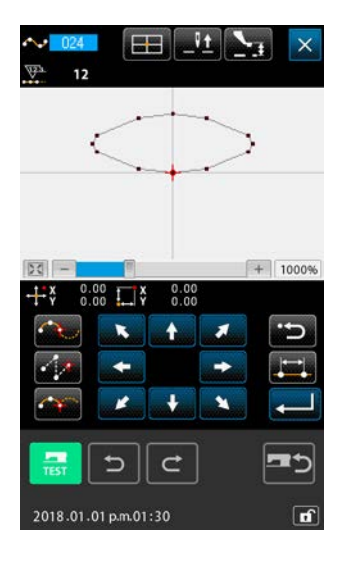

#### (4) Arc normal dikiş (025)

İki nokta seçildiği ve o nokta ile iğne arasında arc biçimli bağlantı çizgisi oluştuğu takdirde, iğne giriş noktası dikiş uzunluğu olarak belirlenebilir. Dikiş sırası belirlenen noktalar doğrultusunda, saat yönüne veya saat yönünün tersine doğru olabilir.

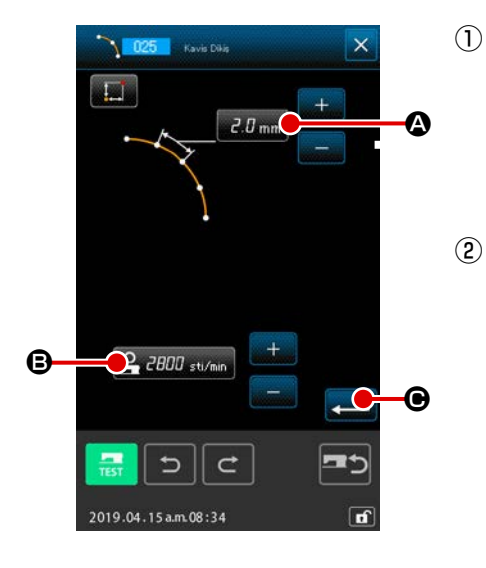

#### Arc normal dikiş ekranının açılması

Kod listesi ekranında ARC NORMAL DİKİŞ işlevi 2025 (fonksiyon kodu 025) seçildiği zaman; arc normal dikiş düzenleme ekranı açılır.

(2) Arc normal dikiş düzenleme işleminin gerçekleştirilmesi Geçerli dikiş uzunluğu düzenleme değeri DİKİŞ UZUNLUĞU GİRİŞ düğmesine 2.0 mm A basıldığı zaman gösterilir ve arc normal dikiş düzenleme ekranında DİKİŞ DEVRİ GİRİŞ düğmesine 2.000 stu/min B basıldığı zaman, düzenlenmiş olan geçerli dikiş devri belirtilir.

Değiştirmek istediğiniz maddenin düğmesine bastığınız zaman; ilgili ayar değerlerinin düzenleme ekranları açılır. Dikiş uzunluğu ve dikiş devri düzenleme işlemleri, düz normal dikişte uygulanan yöntemlerin aynısıdır.

Düzenleme yapıldıktan sonra veya düzenlemenin gerekli olmadığı durumlarda GİRİŞ düğmesine 🖵 🕒 basıldığı zaman, koordinat giriş ekranı açılır.

# ③ İğne giriş konumunun değiştirilmesi

Koordinat giriş ekranında TAŞIMA düğmesine

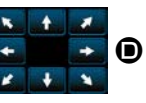

basıldığı zaman, iğne konumu belirlenmiş yöne doğru hareket eder.

#### (4) Koordinatların girilmesi

İğne konumu belirlenen noktaya taşındığı ve NOKTA VERME düğmesine () andaki konumu biçim noktası (geçiş noktası) olarak girilir.

İki noktadan girişi gerçekleştirmek için, ③ ve ④ işlem basamaklarını tekrarlayın. Adet olarak, iki giriş noktası gereklidir. Ayrıca 3 adetten fazla giriş noktasının kullanılması mümkün değildir.

**5** Arc normal dikiş düzenleme işleminin sona erdirilmesi

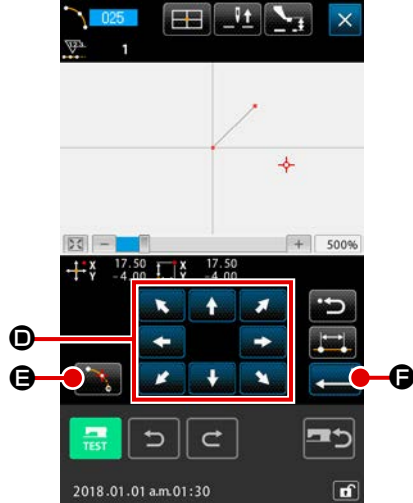

#### (5) Çember normal dikiş (026)

İki nokta seçildiği zaman, noktaları birleştiren çember ile iğne konumu dikiş uzunluğu olarak girilebilir. Dikiş sırası belirlenen noktalar doğrultusunda, saat yönüne veya saat yönünün tersine doğru olabilir.

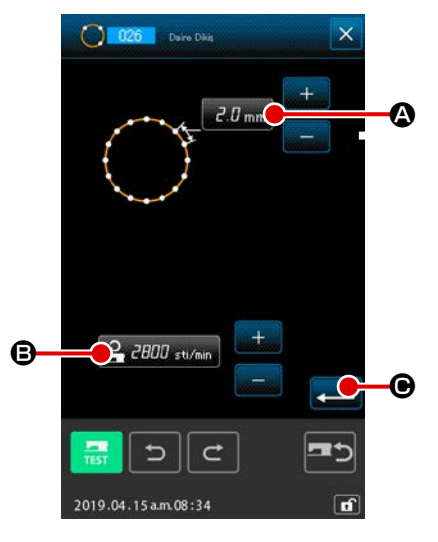

- Çember normal dikiş düzenleme ekranının açılması Kod listesi ekranında ÇEMBER NORMAL DİKİŞ işlevi
   (fonksiyon kodu 026) seçildiği zaman; çember normal dikiş düzenleme ekranı açılır.
- ② Çember normal dikiş düzenleme işleminin gerçekleştirilmesi

Geçerli dikiş uzunluğu düzenleme değeri DİKİŞ UZUNLU-ĞU GİRİŞ düğmesine 2.0 mm A basıldığı zaman gösterilir ve çember normal dikiş düzenleme ekranında DİKİŞ DEVRİ GİRİŞ düğmesine 2.000 stu/min C basıldığı zaman, düzenlenmiş olan geçerli dikiş devri belirtilir.

Değiştirmek istediğiniz maddenin düğmesine bastığınız zaman; ilgili ayar değerlerinin düzenleme ekranları açılır. Dikiş uzunluğu ve dikiş devri düzenleme işlemleri, düz normal dikişte uygulanan yöntemlerin aynısıdır.

Düzenleme yapıldıktan sonra veya düzenlemenin gerekli olmadığı durumlarda GİRİŞ düğmesine 💭 🕒 asıldığı zaman, koordinat giriş ekranı açılır.

#### ③ İğne giriş konumunun değiştirilmesi

Koordinat giriş ekranında TAŞIMA düğmesine

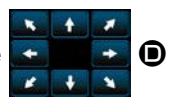

basıldığı zaman, iğne konumu belirlenmiş yöne doğru hareket eder.

#### (4) Konumun girilmesi

İki noktadan girişi gerçekleştirmek için, ③ ve ④ işlem basamaklarını tekrarlayın. Adet olarak, iki giriş noktası gereklidir. Ayrıca 3 adetten fazla giriş noktasının kullanılması mümkün değildir.

⑤ Çember normal dikiş düzenleme işleminin sona erdirilmesi

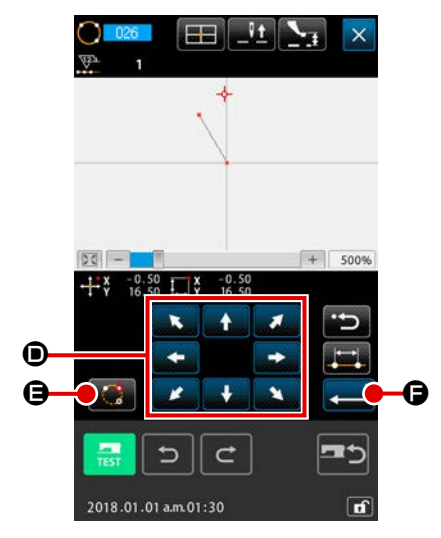
## (6) Nokta dikişi (021)

Bu işlev, iğne girişi dikiş noktası dikiş-dikiş (adım-adım) doğrudan belirlendiği zaman kullanılır.

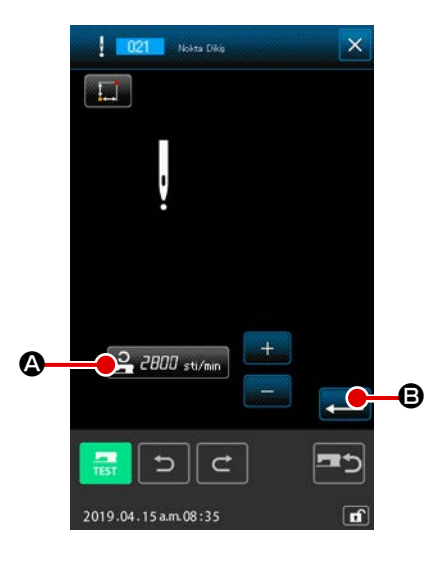

1) Dikiş düzenleme ekranının açılması

Standart ekranda NOKTA DİKİŞ düğmesine **basıldığı za**man veya kod listesi ekranında NOKTA DİKİŞ işlevi **basıldığı za-**(fonksiyon kodu 021) seçildiği zaman, nokta dikiş ekranı açılır.

DİKİŞ DEVRİ GİRİŞ düğmesine basıldığı zaman, dikiş devri düzenleme ekranı açılır. Dikiş uzunluğu ve dikiş devri düzenleme işlemleri, düz normal dikişte uygulanan yöntemlerin aynısıdır.

Düzenleme yapıldıktan sonra veya düzenlemenin gerekli olmadığı durumlarda GİRİŞ düğmesine 🖵 🕒 basıldığı zaman, koordinat giriş ekranı açılır.

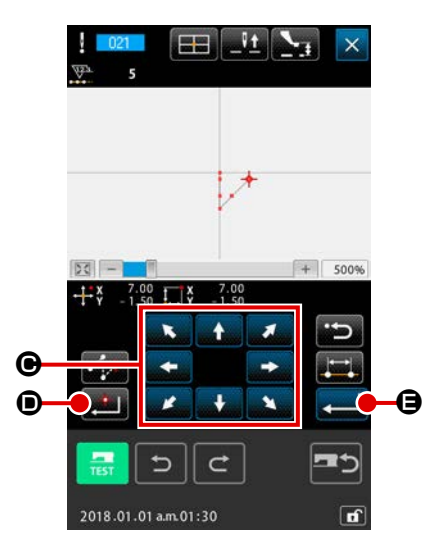

### ③ İğne giriş konumunun değiştirilmesi

Koordinat giriş ekranında TAŞIMA düğmesine

basıldığı zaman, iğne konumu belirlenmiş yöne doğru hareket eder.

### (4) Koordinatların girilmesi

Koordinat giriş ekranında TAŞIMA düğmesine **1** basıldığı zaman; iğnenin o andaki konumu biçim noktası olarak girilir.

③ ve ④ işlem basamaklarını tekrarlayarak, girişi tekrarlamak mümkünüdür.

**(5)** Nokta dikiş düzenleme işleminin sona erdirilmesi

GİRİŞ düğmesine e basıldığı zaman, düzenlenen bütün veriler kayda alınır ve standart ekrana geri dönülür. Son noktanın NOKTA VERME tuşu işlem görmeyebilir.

## (7) Normal dikiş (022)

Bu işlevle düz normal dikiş ve sarmal normal dikiş verileri girilebilir.

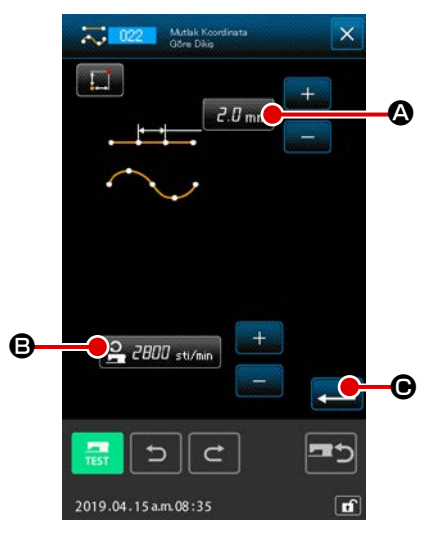

- Normal dikiş düzenleme ekranının açılması Standart ekranda NORMAL DİKİŞ düğmesine isə basıldığı zaman veya kod listesi ekranında NORMAL DİKİŞ işlevi
   (fonksiyon kodu 022) seçildiği zaman, normal dikiş düzenleme ekranı açılır.
- Normal dikiş düzenleme işleminin gerçekleştirilmesi Normal dikiş düzenleme ekranında; DİKİŞ UZUNLUĞU GİRİŞ

tuşu 2.0 mm 🙆 ile dikiş uzunluğu ve DİKİŞ DEVRİ GİRİŞ tuşu

2000 sti/min 🕒 ile dikiş devri belirlenebilir.

Değiştirmek istediğiniz maddenin düğmesine bastığınız zaman; ilgili ayar değerlerinin düzenleme ekranları açılır. Dikiş uzunluğu ve dikiş devri düzenleme işlemleri, düz normal dikişte uygulanan yöntemlerin aynısıdır.

GİRİŞ düğmesine 🛁 🕒 basıldığı zaman, koordinat giriş ekranı açılır.

### 3 Konumun belirlenmesi

Koordinat giriş ekranında TAŞIMA düğmesine

× + × + + + D

basıldığı zaman, iğne konumu belirlenmiş yöne doğru hareket eder. NOKTA VERME düğmesine E F basıldığı zaman, düz normal dikişin biçim noktası girilir. GEÇİŞ NOKTASI düğmesine E basıldığı zaman, eğrisel normal dikişin biçim noktası girilir. (Sayfa 61 "4-10. Kırılma noktası (eğrisel ve normal dikiş)" bölümüne bakın.)

(4) Normal dikiş düzenleme işleminin sona erdirilmesi

GİRİŞ düğmesine 💭 🕒 basıldığı zaman, düzenlenen bütün veriler kayda alınır ve standart ekrana geri dönülür. Örneğin NOKTA VERME tuşu ile 1 , 3 ile 4 ve GEÇİŞ NOK-TASI tuşuyla 2 girildiği zaman; aşağıdaki çizimde gösterilen desen oluşturulur.

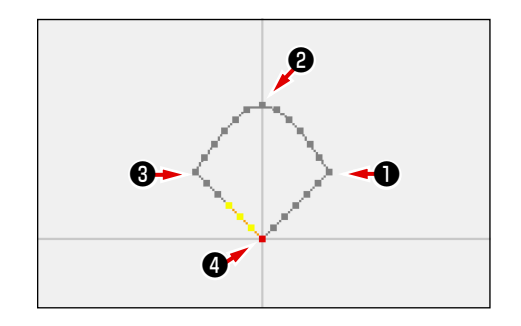

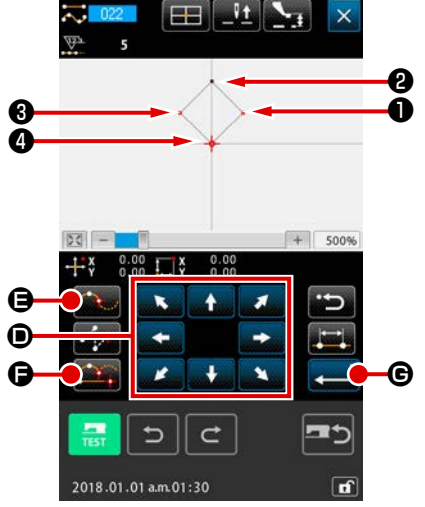

## 4-2. Zigzag dikiş (030 'dan 033 'e kadar)

Bu işlev, referans dikiş hattını esas alan eksene dik olarak iki yanda zigzag iğne giriş noktaları oluşturmak için kullanılır. Bu işlev, iç çamaşırı ve benzeri malzemelerdeki zigzag dikişlerin yapılmasına uygundur.

Toplam olarak aşağıda gösterilen 4 tür zigzag vardır.

- Düz zigzag dikiş (fonksiyon kodu 030) 🟪 🚥
- Eğrisel zigzag dikiş (fonksiyon kodu 031)
- Arc zigzag dikiş (fonksiyon kodu 032) N 032
- Cember zigzag dikiş (fonksiyon kodu 033)

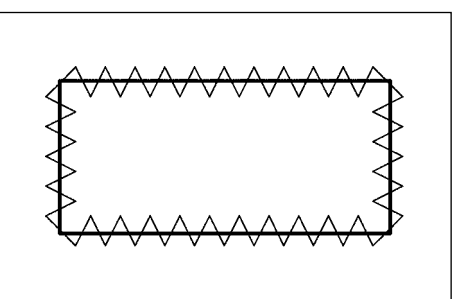

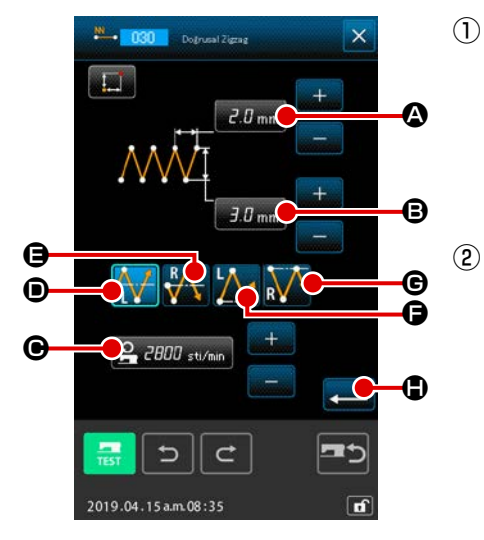

Düz zigzag dikiş düzenleme ekranın açılması Kod listesi ekranında DÜZ ZİGZAG DİKİŞ işlevi 💾 💷

(fonksiyon kodu 030) seçildiği ve uygulandığı zaman; düz zigzag dikiş düzenleme ekranı açılır.

(2) Düz zigzag dikiş düzenleme işleminin gerçekleştirilmesi Düz zigzag dikiş ekranında ZİGZAG ADIM GİRİŞ düğmesine 2.0 mm A basıldığı zaman geçerli zigzag genişliği düzenle-

me değeri; ZİGZAG GENİŞLİK GİRİŞ düğmesine 3.0 mm 🕒 basıldığı zaman geçerli zigzag genişliği; DİKİŞ DEVRİ GİRİŞ düğmesine 😫 2000 sti/min 🕑 basıldığı zaman geçerli dikiş devri düzenleme değeri gösterilir.

Değiştirmek istediğiniz öğenin ayar düğmesine basınca, ilgili ayar değeri giriş ekran görünümüne geçilir. Bir ayar değerinin, ilgili öğenin giriş ekranından girilmesi prosedürü, lineer normal dikiş prosedürüne benzemektedir.

Zigzag dikişi başlatma konumu ve yönü, BAŞLATMA YÖNÜ

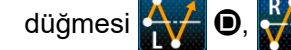

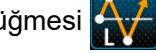

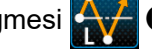

🕒, 🚺 🕞 ya da 🚺 **G**'yi kulla-

narak seçilebilir. İsteğe bağlı ekranda görüntülenen düğme, halihazırda seçili olan başlama yöntemini belirtir. Düzenleme yapıldıktan sonra veya düzenlemenin gerekli olmadığı durumlarda GİRİŞ düğmesine 💶 🕒 basıldığı zaman, koordinat giriş ekranı açılır.

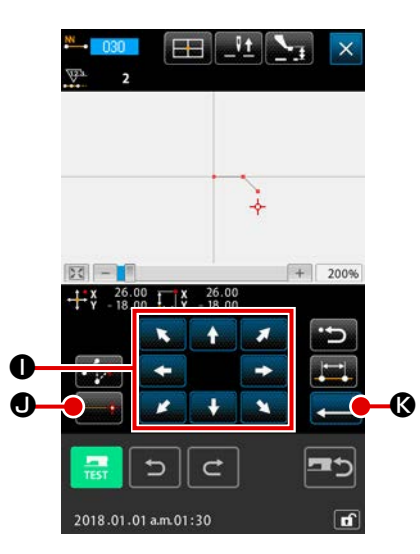

### ③ İğne giriş konumunun değiştirilmesi

Koordinat giriş ekranında TAŞIMA düğmesine

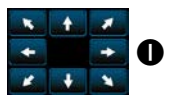

basıldığı zaman, iğne konumu belirlenmiş yöne doğru hareket eder.

### (4) Koordinatların girilmesi

İğne konumu belirlenen noktaya taşındığı ve NOKTA VERME düğmesine 🗾 🖲 basıldığı zaman; iğnenin o andaki konumu biçim noktası (geçiş noktası) olarak girilir.

(3) ve (4) işlem basamaklarını tekrarlayarak, girişi tekrarlamak mümkünüdür.

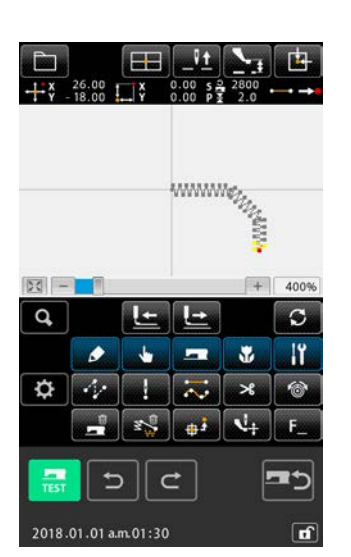

**(5)** Düz zigzag dikiş düzenleme işleminin sona erdirilmesi

GİRİŞ düğmesine etailer kayda alınır ve standart ekrana geri dönülür. Son noktanın NOKTA VERME tuşu işlem görmeyebilir.

Zigzag dikiş uzunluğu ve dikiş devri düzenleme işlemleri, düz zigzag dikişte uygulanan yöntemlerin aynısıdır. İlgili dikişlerin koordinat giriş işlemleri, normal dikişte uygulanan yöntemlerin aynısıdır.

(Eğrisel dikiş kullanılması durumunda, Sayfa 61 "4-10.

Kırılma noktası (eğrisel ve normal dikiş)" bölümüne bakın.)

### Zigzag dikiş başlatma yöntemi listesi

| Numara | Düğme        | Dikişi başlatmak<br>için yön özelliği           | Tanım                                                                                                    | Örnek |
|--------|--------------|-------------------------------------------------|----------------------------------------------------------------------------------------------------|-------|
| 1      | $\mathbf{M}$ | İlmek temel hattı<br>merkezinden sola<br>doğru  | Dikiş, hareket yönünde bakılırsa sola doğru<br>başlar; ilmek temel hattı, zigzag genişliğinin<br>ortasındadır. İlmekler zigzag şeklinde oluşur. |       |
| 2      | R            | İlmek temel hattı<br>merkezinden sağa<br>doğru  | Dikiş, hareket yönünde bakılırsa sağa doğru<br>başlar; ilmek temel hattı, zigzag genişliğinin<br>ortasındadır. İlmekler zigzag şeklinde oluşur. |       |
| 3      |              | İlmek temel hattının<br>sonunda sola doğru      | Dikiş, hareket yönünde bakılırsa ilmek temel<br>hattı zigzag genişliğinin sağ tarafında kalacak<br>şekilde sola doğru başlar.                   |       |
| 4      | R            | İlmek temel hattının<br>sonunda sağa doğ-<br>ru | Dikiş, hareket yönünde bakılırsa ilmek temel<br>hattı zigzag genişliğinin sol tarafında kalacak<br>şekilde sağa doğru başlar.                   |       |

## 4-3. Ofset dikiş (034 'ten, 037 'ye kadar)

Bu işlev, giriş referans hattına göre isteğe bağlı bağımsız sabit mesafelerde iğne giriş noktası oluşturmak için kullanılır. İğne giriş noktasını seçerken en uygun yöntem, küçük nesneleri veya benzerlerini eklerken, giriş noktası olarak küçük nesnenin çevresi alınmalıdır.

Toplam olarak aşağıda gösterilen 4 tür ofset dikiş vardır.

- Düz ofset dikiş (fonksiyon kodu 034) 📰 🚥
- Eğrisel ofset dikiş (fonksiyon kodu 035) 🔀 🚥
- Arc ofset dikiş (fonksiyon kodu 036)
- Çember ofset dikiş (fonksiyon kodu 037) 💟 🚥

|       | 1      |
|-------|--------|
| I     | I      |
| [<br> | I      |
|       | l<br>T |
|       | '      |
|       |        |

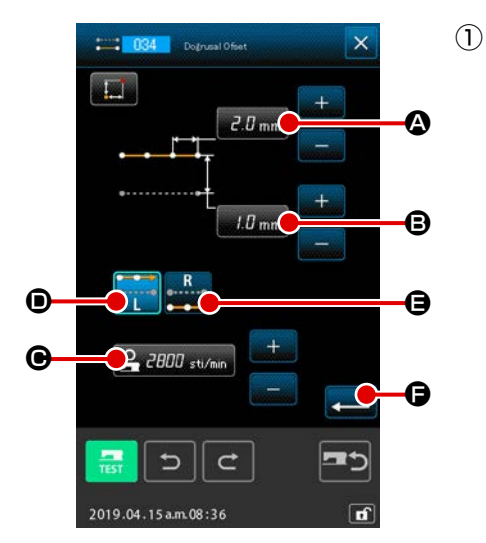

Düz ofset dikiş düzenleme ekranın açılması Kod listesi ekranında DÜZ OFSET DİKİŞ işlevi (fonksiyon kodu 034) seçildiği zaman; düz ofset dikiş düzenleme ekranı açılır.

### 2 Düz ofset dikiş düzenleme işleminin gerçekleştirilmesi

Düz ofset dikiş ekranında ZİGZAG ADIM GİRİŞ düğmesine A basıldığı zaman geçerli zigzag genişliği düzenleme değeri; ZİGZAG GENİŞLİK GİRİŞ düğmesine A basıldığı zaman geçerli zigzag genişliği; DİKİŞ DEVRİ GİRİŞ düğmesine A com sıtımı C basıldığı zaman geçerli dikiş devri düzenleme değeri gösterilir. Değiştirmek istediğiniz maddenin düğmesine bastığınız zaman; ilgili ayar değerlerinin düzenleme ekranları açılır. Dikiş uzunluğu ve dikiş devri düzenleme işlemleri, düz normal dikişte uygulanan yöntemlerin aynısıdır.

Ofset dikiş başlatma yönü 📷 💿 ile 🚅 🤤 OLUŞTURMA YÖNÜ tuşlarına basılarak değişti-

rilebilir. İsteğe bağlı ekranda görüntülenen düğme

SOL OLUŞTURMA YÖNÜ düğmesine 🗰 💿 basıldığı zaman, dikiş belirlenmiş işlemin sol tara-

fından ve SAĞ OLUŞTURMA YÖNÜ düğmesine e basıldığı zaman dikiş belirlenmiş işlemin sağ tarafından başlatılır.

Düzenleme yapıldıktan sonra veya düzenlemenin gerekli olmadığı durumlarda GİRİŞ düğmesine

🕒 basıldığı zaman, koordinat giriş ekranı açılır.

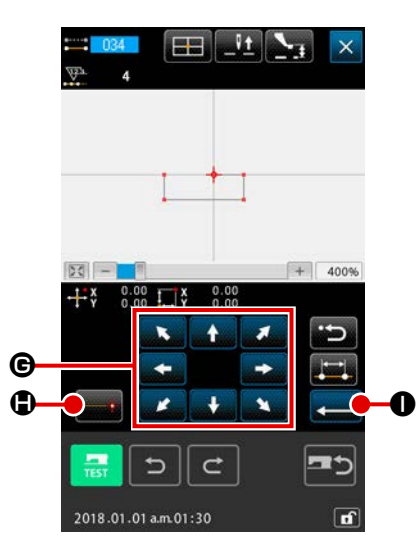

③ İğne giriş konumunun değiştirilmesi

Koordinat giriş ekranında TAŞIMA düğmesine

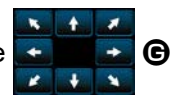

basıldığı zaman, iğne konumu belirlenmiş yöne doğru hareket eder.

### (4) Koordinatların girilmesi

İğne konumu belirlenen noktaya taşındığı ve NOKTA VERME düğmesine basıldığı zaman; iğnenin o andaki konumu biçim noktası (geçiş noktası) olarak girilir.

③ ve ④ işlem basamaklarını tekrarlayarak, girişi tekrarlamak mümkündür.

### **(5)** Düz ofset dikiş düzenleme işleminin sona erdirilmesi

GİRİŞ düğmesine 💶 🕕 basıldığı zaman, düzenlenen

bütün veriler kayda alınır ve standart ekrana geri dönülür. Son noktanın NOKTA VERME tuşu işlem görmeyebilir. Diğer biçimlerin ofset dikiş düzenleme işlemleri, düz ofset

dikişte uygulanan yöntemlerin aynısıdır.

İlgili dikişlerin koordinat giriş işlemleri, normal dikişte uygulanan yöntemlerin aynısıdır.

Temiz bir ofset dikişin elde edilebilmesi için; ① gibi bir çokgenin dikişine köşesinden değil, ① ' gibi yan tarafta bir noktadan başlayın.

- 2. Başlangıç noktasından son giriş noktasına giden hat şeklindeki verilerin girilmesi.
- Arc veya çember olması durumunda, genişlik çemberin yarıçapından fazla ise, beklenenden farklı bir desen ortaya çıkar. Bu nedenle, dikkatli olun.

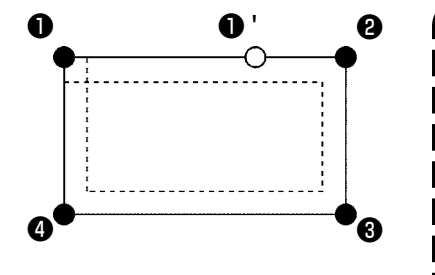

## 4-4. Çift dikiş

Bu işlev, giriş referans hattı açısından isteğe bağlı bağımsız sabit mesafelerdeki iğne giriş noktasına göre başka bir iğne giriş noktası oluşturmak için kullanılır.

## (1) Çift sıralı dikiş (040 'tan, 043 'e kadar)

Dikişi; giriş noktalarının meydana getirdiği bir dikiş halinde ve ofset figürle aynı doğrultuda olacak şekilde düzenleyin.

Toplam olarak aşağıda gösterilen 4 tür çift sıralı dikiş vardır.

- Düz çift sıralı dikiş (fonksiyon kodu 040) 🗮 👊
- Eğrisel çift sıralı dikiş (fonksiyon kodu 041) 💫 💶
- Arc çift sıralı dikiş (fonksiyon kodu 042) 📉 042
- Çember çift sıralı dikiş (fonksiyon kodu 043) 💟 043

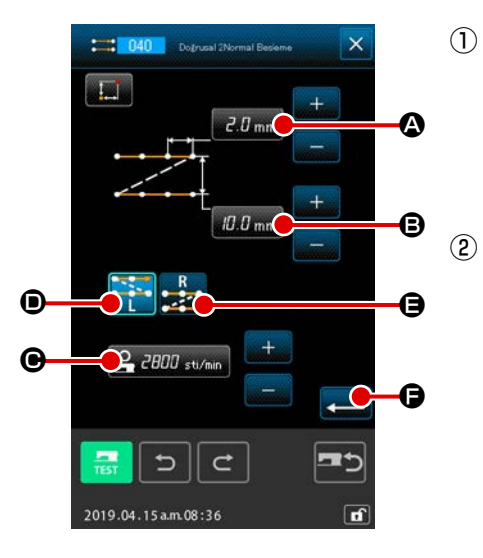

- Düz çift sıralı dikiş düzenleme ekranın açılması
   Kod listesi ekranında DÜZ ÇİFT SIRALI DİKİŞ işlevi : 040
   (fonksiyon kodu 040) seçildiği zaman; düz çift sıralı dikiş düzenleme ekranı açılır.
- Düz çift sıralı dikiş düzenleme işleminin gerçekleştirilmesi
   Düz çift sıralı dikiş ekranında DİKİŞ UZUNLUĞU GİRİŞ düğ mesine 2.0 mm basıldığı zaman geçerli çift sıralı genişliği
   düzenleme değeri; ÇİFT SIRALI DİKİŞ GENİŞLİĞİ GİRİŞ
   düğmesine 10.0 mm basıldığı zaman geçerli çift sıralı dikiş
   genişliği; DİKİŞ DEVRİ GİRİŞ düğmesine 2.000 sti/min
   basıldığı zaman geçerli dikiş devri düzenleme değeri gösterilir.

Değiştirmek istediğiniz maddenin düğmesine bastığınız zaman; ilgili ayar değerlerinin düzenleme ekranları açılır. Giriş ekranlarında yapılan ilgili maddelerin düzenleme işlemleri, düz normal dikişte uygulanan yöntemlerin aynısıdır.

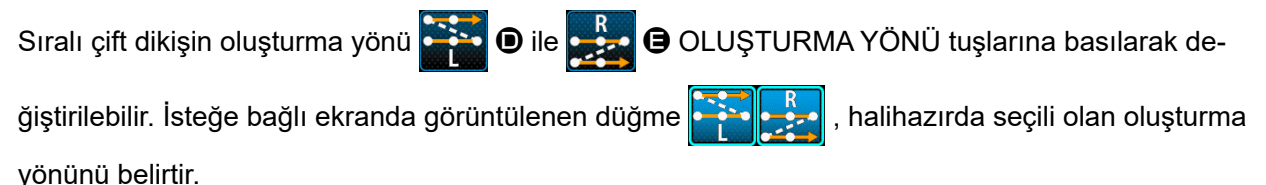

SOL OLUŞTURMA YÖNÜ düğmesine 📴 🛈 basıldığı zaman, çift dikiş belirlenmiş işlemin sol

tarafından ve SAĞ OLUŞTURMA YÖNÜ düğmesine 🚅 🕒 basıldığı zaman çift dikiş belirlenmiş

işlemin sağ tarafından başlatılır.

Düzenleme yapıldıktan sonra veya düzenlemenin gerekli olmadığı durumlarda GİRİŞ düğmesine

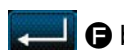

🕞 basıldığı zaman, koordinat giriş ekranı açılır.

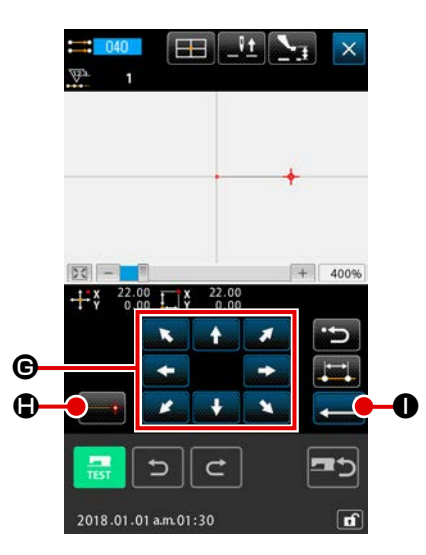

### ③ İğne giriş konumunun değiştirilmesi

Koordinat giriş ekranında TAŞIMA düğmesine

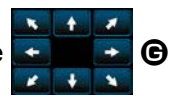

I

J

basıldığı zaman, iğne konumu belirlenmiş yöne doğru hareket eder.

### (4) Koordinatların girilmesi

İğne konumu belirlenen noktaya taşındığı ve NOKTA VERME düğmesine basıldığı zaman; iğnenin o andaki konumu biçim noktası (geçiş noktası) olarak girilir.

(3) ve (4) işlem basamaklarını tekrarlayarak, girişi tekrarlamak mümkünüdür.

|        |                                                                                                    |        | ~              | •        |                      |
|--------|----------------------------------------------------------------------------------------------------|--------|----------------|----------|----------------------|
|        |                                                                                                    |        |                |          |                      |
| 50 -   |                                                                                                    |        |                | +        | 400%                 |
| Read I |                                                                                                    |        | C              |          | -                    |
| Q,     |                                                                                                    | Ŀ      | Ŀ              |          | S                    |
| Q,     | •                                                                                                    | 4      |                | ¥        |                      |
| ¢      | •                                                                                                    |        | 21 <b>u</b> 17 | <b>¥</b> | ດ<br>11<br>(ຈັ       |
| d<br>¢ | <ul> <li></li> <li></li> <li><td>±] → 🞇</td><td>1 12 🕆</td><td>¥ ×</td><td>℃<br/> ĭ<br/> §<br/> F_</td></li></ul> | ±] → 🞇 | 1 12 🕆         | ¥ ×      | ℃<br> ĭ<br> §<br> F_ |

**Düz çift sıralı dikiş düzenleme işleminin sona erdirilmesi** GİRİŞ düğmesine d basıldığı zaman, düzenlenen bütün veriler kayda alınır ve standart ekrana geri dönülür. Son noktanın NOKTA VERME tuşu işlem görmeyebilir. Çift sıralı dikişle diğer biçimlerin oluşturma işlemleri, düz çift sıralı dikişte uygulanan yöntemlerin aynısıdır. İlgili dikişlerin koordinat giriş işlemleri, normal dikişte uygulanan yöntemlerin aynısıdır.

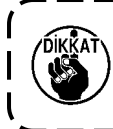

Arc veya çember olması durumunda, genişlik çemberin yarıçapından fazla ise, beklenenden farklı bir desen ortaya çıkar. Bu nedenle, dikkatli olun.

## (2) Çift ters dikiş (044 ve 047)

Dikişi; giriş noktalarının meydana getirdiği bir dikiş halinde ve ofset figürle ters doğrultuda olacak şekilde düzenleyin.

Toplam olarak aşağıda gösterilen 4 tür ters dikiş vardır.

- Düz çift ters dikiş (fonksiyon kodu 044) 🗮 044
- Eğrisel çift ters dikiş (fonksiyon kodu 045) 💫 👊
- Arc çift ters dikiş (fonksiyon kodu 046) 📉 🛛 🕰
- Çember çift ters dikiş (fonksiyon kodu 047) 🙆 📴

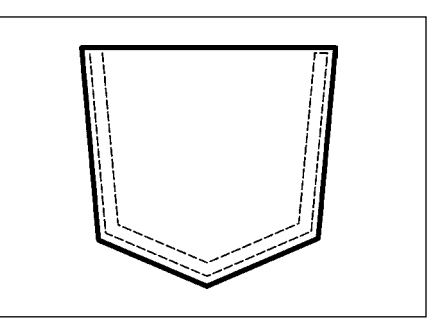

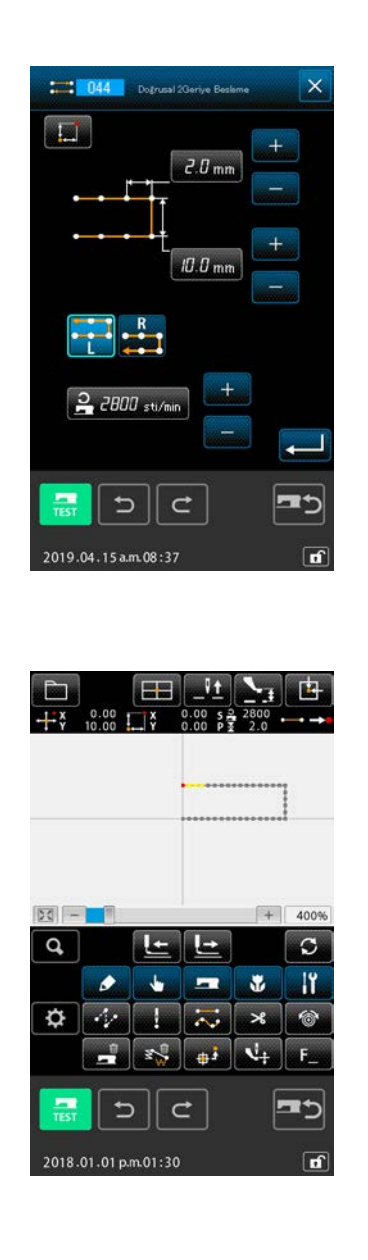

Düz çift sıralı dikiş düzenleme ekranın açılması
 Kod listesi ekranında DÜZ ÇİFT TERS DİKİŞ işlevi = 044

(fonksiyon kodu 044) seçildiği zaman; düz çift ters dikiş düzenleme ekranı açılır.

Çift ters dikişin düzenleme yöntemi, çift sıralı dikişin düzenleme yöntemi ile aynıdır.

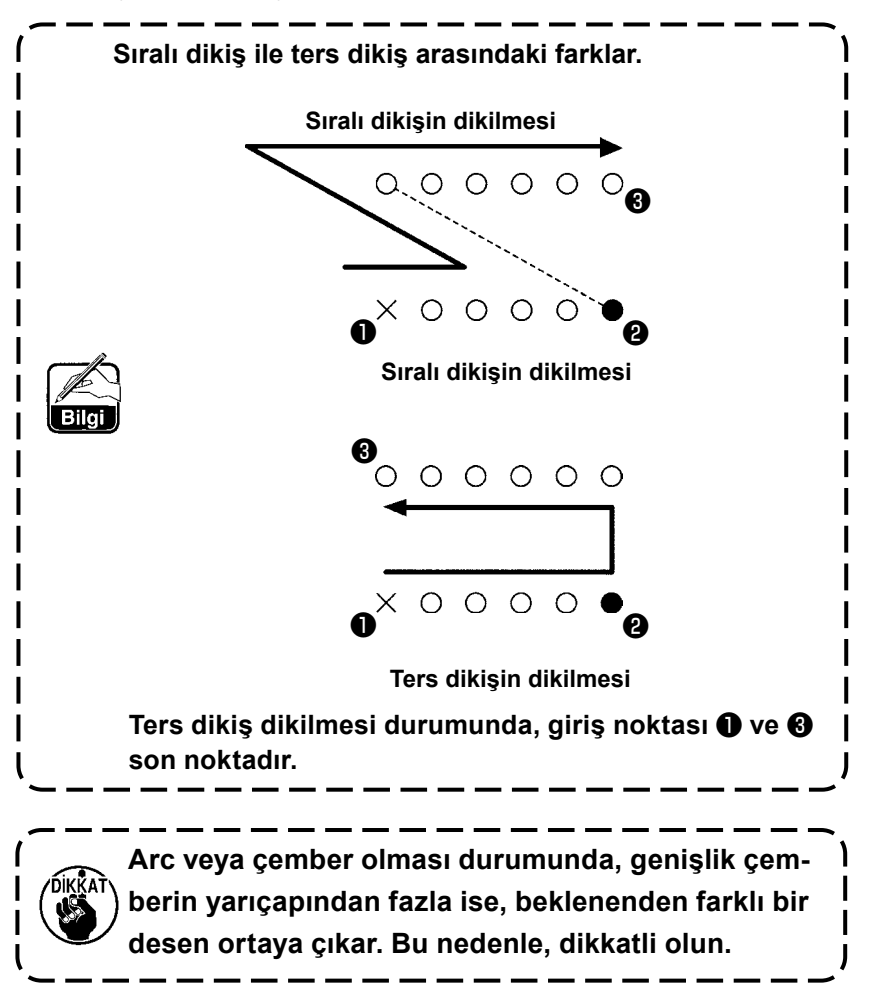

## (3) Üst üste binen geri dikiş (050 ile 053 arası)

Figür dikişinin düzenlemesi giriş noktasında yapılır ve ters yönde oluşarak geri döner. Üst üste binen geri dikişte, aşağıda belirtildiği gibi dört farklı tipi vardır:

- Lineer üst üste binen geri dikiş (fonksiyon kodu 050) 🚧 💴
- Kırık çizgi şeklinde üst üste binen geri dikiş (fonksiyon kodu 051) 松 💴
- Yay şeklinde üst üste binen geri dikiş (fonksiyon kodu 052) 脑
- Dairesel üst üste binen geri dikiş (fonksiyon kodu 053) 🔘 053

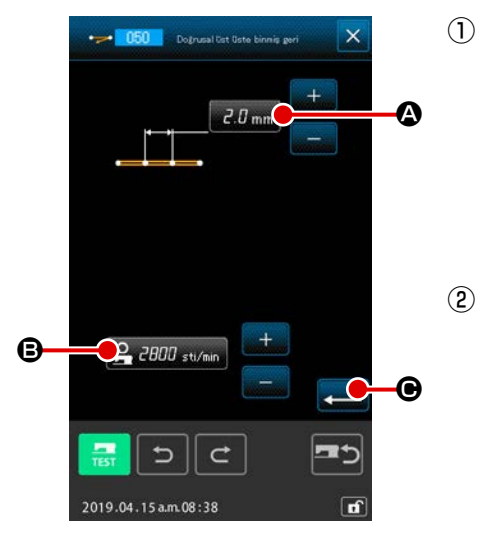

- Lineer üst üste binen geri dikiş ayar ekranına geçiş Kod listesi ekran görünümünde LİNEER ÜST ÜSTE BİNEN GERİ DİKİŞİ seçerken ve uygularken (fonksiyon kodu 050) . ilneer üst üste binen geri dikiş ayar ekran görünümüne geçilir.
- Lineer üst üste binen geri dikiş ayarının yapılması Lineer üst üste binen geri dikiş ayar ekran görünümünde, mevcut ilmek uzunluğu değeri İLMEK UZUNLUĞU GİRİŞ düğmesinin 2.0 mm A üzerinde belirtilir ve mevcut ilmek hızı ayarı da İLMEK HIZI GİRİŞ düğmesinin 2.000 sti/min B üzerinde belirtilir.

Değiştirmek istediğiniz maddenin düğmesine bastığınız zaman; ilgili ayar değerlerinin düzenleme ekranları açılır. Dikiş uzunluğu ve dikiş devri düzenleme işlemleri, düz normal dikişte uygulanan yöntemlerin aynısıdır. Düzenleme yapıldıktan sonra veya düzenlemenin gerekli olmadığı durumlarda GİRİŞ

düğmesine Ce basıldığı zaman, koordinat giriş ekranı açılır.

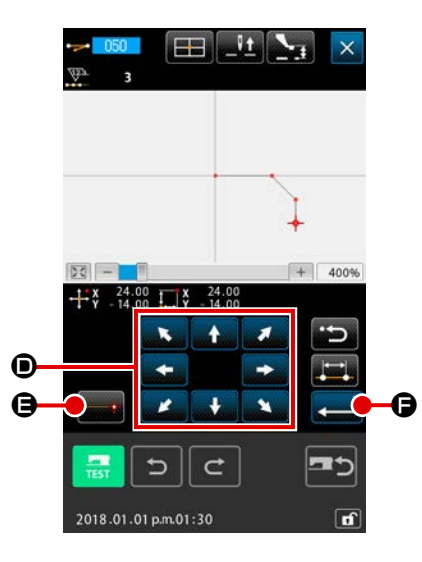

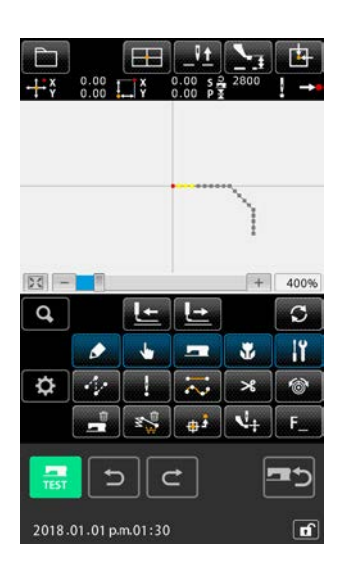

### ③ İğne giriş konumunun değiştirilmesi

Koordinat giriş ekranında TAŞIMA düğmesine

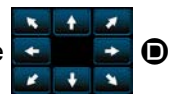

basıldığı zaman, iğne konumu belirlenmiş yöne doğru hareket eder.

### (4) Koordinatların girilmesi

③ ve ④ işlem basamaklarını tekrarlayarak, girişi tekrarlamak mümkünüdür.

**5** Düz ters dikiş düzenleme işleminin sona erdirilmesi

Diğer biçimlerin ters dikiş düzenleme işlemleri, düz ters dikişte uygulanan yöntemlerin aynısıdır.

## 4-5. Çok hatlı dikiş (142)

Bu, mevcut iğne girişini içeren elemanlara nispeten iki veya daha fazla paralel eğri veya konik eğri eleman oluşturmak için kullanılan giriş fonksiyonudur.

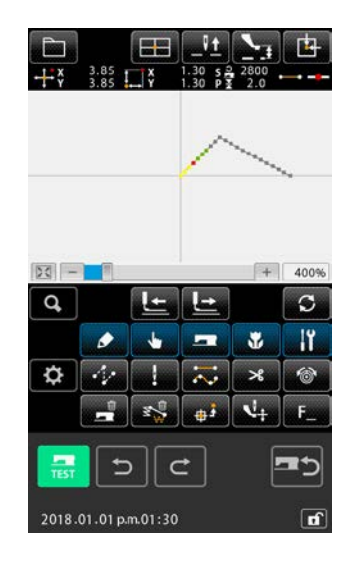

 Çok hatlı dikiş oluşturmak istediğiniz elemana taşıma Standart ekranda, İLERİ TRANSPORT düğmesine veya GERİ TRANSPORT düğmesine kullanarak mevcut noktayı çok hatlı dikiş oluşturmak istediğiniz elemana taşıyın.

## ② Çok hatlı dikişin seçilmesi

Kod listesi ekranında, çok hatlı dikişi seçin (fonksiyon kodu 142) 142 ve çok hatlı dikişi gerçekleştirin. Çok hatlı dikiş ayar ekranı artık görüntülenir.

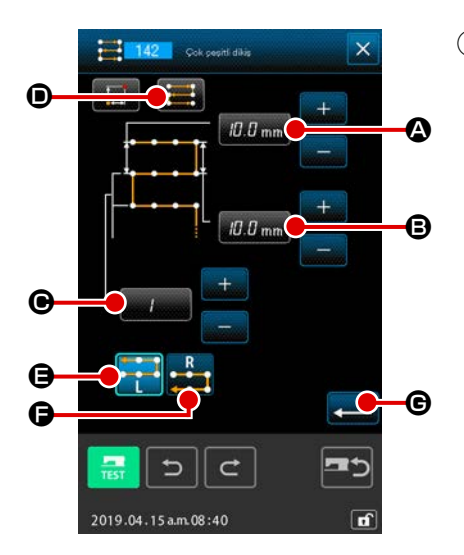

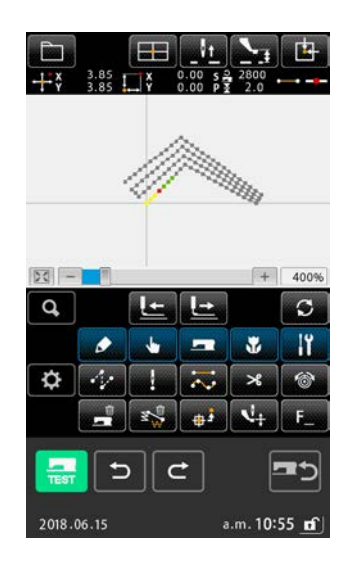

**③** Çok hatlı dikişin ayarlanması

Çok hatlı dikiş ayar ekranında, başlangıç hattı adımının mevcut ayar değeri BAŞLANGIÇ HATTI ADIM AYAR tuşu 3.0 mm (A), üzerinde görüntülenir, bitiş hattı adımının mevcut ayar değeri BİTİŞ HATTI ADIM AYAR tuşu **1.0** mm **B**, üzerinde görüntülenir, oluşturulan hat sayısının mevcut ayar değeri ise OLUŞTURULAN HAT SAYISI tuşu F • üzerinde görüntülenir. Ayarını değiştirmek istediğiniz öğeyle ilişkili tuşa bastığınız zaman, ayarın giriş ekranı görüntülenir. Her öğe için giriş ekranında yapılacak ayar prosedürü düz normal dikişinkiyle aynıdır. Dikiş yönünün mevcut değeri DİKİŞ YÖNÜ AYAR tuşu D üzerinde görüntülenir. Düğmeye her basışınızda dikiş yönü ayarı, dönüşümlü olarak ileri/geri 🔚 ve sadece ileri seçenekleri arasında değişir. Çok hat oluşturma yönü, ÇOK HAT OLUŞTURMA YÖNÜ AYAR tuşları G ve kullanılarak belirlenebilir. İsteğe bağlı ekranda görüntülenen düğme 🕻 , halihazırda seçili olan çok hatlı dikiş oluşturma yönünü belirtir. Çok hatlı dikiş ayar ekranında GİRİŞ düğmesine **G** bastığınızda, koordinat giriş ekranı görüntülenir.

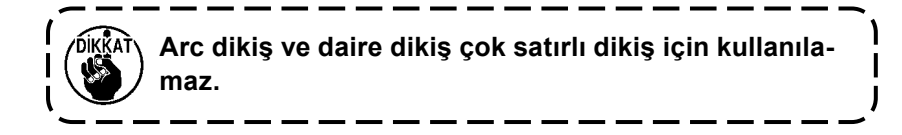

## 4-6. Makine kontrol komutları

Makine kontrol komutları, geçerli noktadaki çeşitli kontrol komutlarıdır.

## (1) İplik kesme (001)

Desen yolu üzerindeki iplik kesme işlemi, isteğe bağlı olarak gerçekleştirilir.

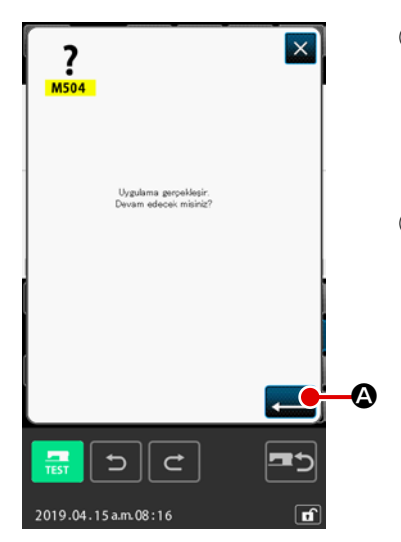

### 1 İplik kesme işlemin seçilmesi

Kod listesi ekranında İPLİK KESME işlevi <mark>🏾 🔤 (</mark>fonksiyon kodu 001) seçildiği zaman; ekranın sol tarafında gösterilir.

(2) İplik kesme işleminin girilmesi Ekranın sol tarafında GİRİŞ düğmesine Solutiya zaman, iplik kesme verileri kayda alınır ve standart ekrana geri dönülür.

## (2) 2. Orijin (002)

Bu işlevden yararlanılarak, orijin ile dikiş başlangıç noktası arasında 2. bir orijin oluşturulabilir ve dikiş hareketinden önceki iğne giriş noktası belirlenebilir. 2. orijin, sadece atlatmalı transport yolu üzerinde seçilebilir.

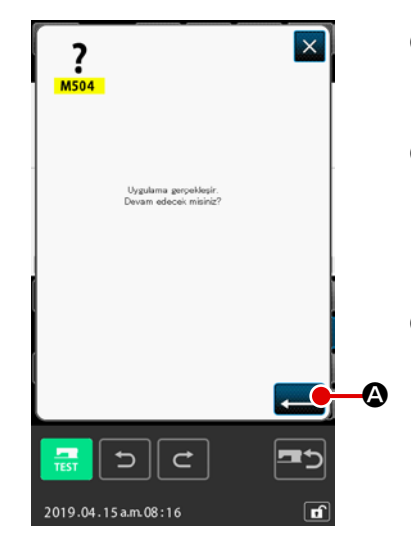

## Geçerli iğne giriş konumunu, atlatmalı transport deseni üzerinde bir nokta olarak belirleyin

### 2 2. orijini seçin

Kod listesi ekranında 2. ORİJİN işlevi **4**<sup>2</sup> 002</sup> (fonksiyon kodu 002) seçildiği zaman; ekranın sol tarafında gösterilir.

### 3 2. orijini girilmesi

Ekranın sağ tarafında GİRİŞ düğmesine 💶 🔕 basıldığı

zaman, 2. orijin verileri kayda alınır ve standart ekrana geri dönülür.

Sol taraftaki çizimde atlatmalı transport bölümü üzerindeki 2. giriş noktası (3) olarak belirlendiği zaman; (3) atlatmalı transporttan sonra transport durur ve dikiş makinesi (1)  $\rightarrow$  (2)  $\rightarrow$  (3) 'ten başlayıp (9) a kadar giden çevrim işlemini gerçekleştirir.

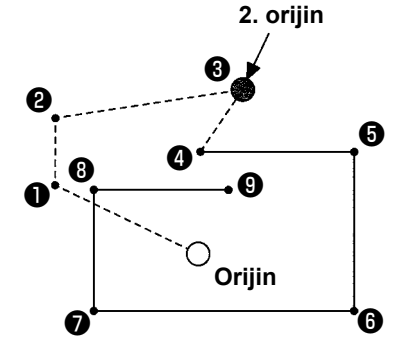

DİKKAT

Bu işlevde, geçerli iğne giriş konumu daha önceden atlatmalı transport deseni üzerinde bir nokta olarak belirlenmiş olmalıdır.

۱

Deseni büyütürken veya küçültürken, orijinden 2. orijine kadar olan dikiş yolu büyütülmez ve küçültülmez.

## (3) Dur (003)

Bu fonksiyonla Dur komutu girilir.

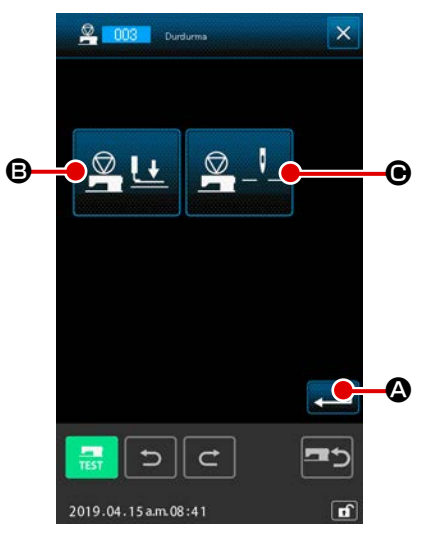

### ① Dur komutunu seçin

Kod liste ekranında DUR **2003** (fonksiyon kodu 003) fonksiyonunu seçer ve uygularken soldaki ekran görülür.

### 2 Durdurma durumunu belirleyin

Duruş anındaki baskı ayağı konumu 🙎

吐 🕒 BASKI AYA-

₿

ĞI KONUM AYAR tuşunda, duruş anındaki iğne konumu ise

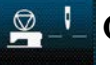

上 🕒 İĞNE KONUM AYARI tuşunda görülür.

Konumu belirlemek için, 🖳 🕒 🕒 BASKI AYAĞI KONUM

AYAR düğmesine ve 🖳 L 🕞 İĞNE KONUM AYARI düğ-

mesine basın.

### **③ Dur Fonksiyonunu Girin**

Soldaki ekranda GİRİŞ düğmesine basıldığı zaman, ayar içeriği için dur fonksiyonu girilmiş olur ve ekran standart ekrana döner.

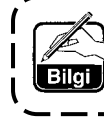

İplik kesildikten sonra durması için, sırasıyla iplik kesme ve durdurma fonksiyonlarını girin.

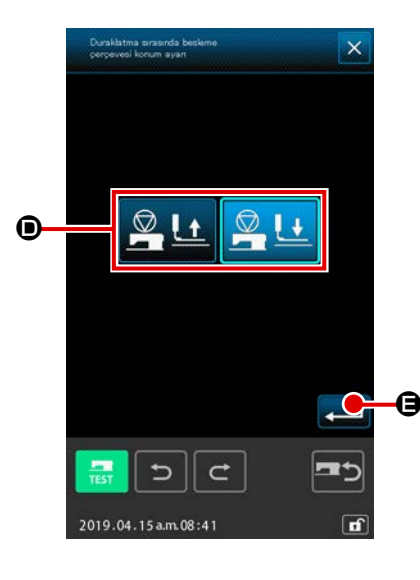

(4) Baskı ayağı durum düzenleme işleminin gerçekleştirilmesi

BASKI AYAĞI DURUM DÜZENLEME düğmesine

basıldığı zaman, baskı ayağı durum düzenleme ekranı açılır. Durdurma sürecindeki baskı ayağı konumu; **O** 'den seçilebilir. Seçilen düğme isteğe bağlı ekranda görüntülenir. GİRİŞ düğ-

mesine 📃 🕒 basıldığı zaman, seçilen bütün veriler kayda

alınır ve geçici durdurma ekranına geri dönülür.

| Tuş ekranı | Durdurma konumu             |
|------------|-----------------------------|
|            | Baskı ayağı kaldırma konumu |
|            | Baskı ayağı indirme konumu  |

|            | 😤 🛄 Durdurma                                 | (5) | İğne konumu düzenleme                                                                                                    | işleminin gerçekleştirilmesi                                                                                                    |  |  |  |
|------------|----------------------------------------------|-----|----------------------------------------------------------------------------------------------------|----------------------------------------------------------------------------------------------------|--|--|--|
|            |                                              |     | İĞNE KONUMU DÜZENLE                                                                                                    | ME düğmesine 🖳 ட 🕞 basıldı-                                                                                                    |  |  |  |
|            |                                              |     | ğı zaman, iğne konumu düzenleme ekranı açılır.                                                                                                    |                                                                                                    |  |  |  |
|            |                                              |     | Durdurma sürecindeki iğne                                                                                                    | konumu, 🕒ʻden seçilebilir.                                                                                                    |  |  |  |
|            |                                              |     | Seçilen düğme isteğe bağlı                                                                                                    | ekranda görüntülenir. GİRİŞ düğ-                                                                                                    |  |  |  |
|            |                                              |     | mesine 💻 🕒 basıldığı z                                                                                                    | aman, seçilen bütün veriler kayda                                                                                                    |  |  |  |
|            |                                              |     | alınır ve geçici durdurma el                                                                                                    | kranına geri dönülür.                                                                                                    |  |  |  |
|            |                                              |     | Tuş ekranı                                                                                                    | Durdurma konumu                                                                                                    |  |  |  |
|            | 2019.04.15 a.m.08:41                         |     |                                                                                                    | Üst ölü nokta                                                                                                    |  |  |  |
|            | Durakatma komutu sonasa<br>igrae konumu ayan |     |                                                                                                    | YUKARI konum                                                                                                    |  |  |  |
| <b>G</b> — |                                              |     |                                                                                                    | AŞAĞI konum                                                                                                    |  |  |  |
|            | 2019.04.15 am.08:41                          |     | Dikiş sonunda veya at<br>durdurma konumu AŞ<br>dikiş sırasında YUKAI<br>bilir.<br>Dikiş makinesi durma<br>nin duruşu ile ilgili tal<br>konumu değişmez. | tlatmalı transporttan önceki iğne<br>GAĞI olarak belirlendiği takdirde,<br>RI konum hataları ile karşılaşıla-<br>durumuna geçtiği zaman, iğne-<br>imat geçersiz hale gelir ve iğne |  |  |  |

## (4) Dikiş makinesinin bir turu (006)

Bu işlev, dikiş makinesine bir turluk dikiş talimatının girilmesinde kullanılır.

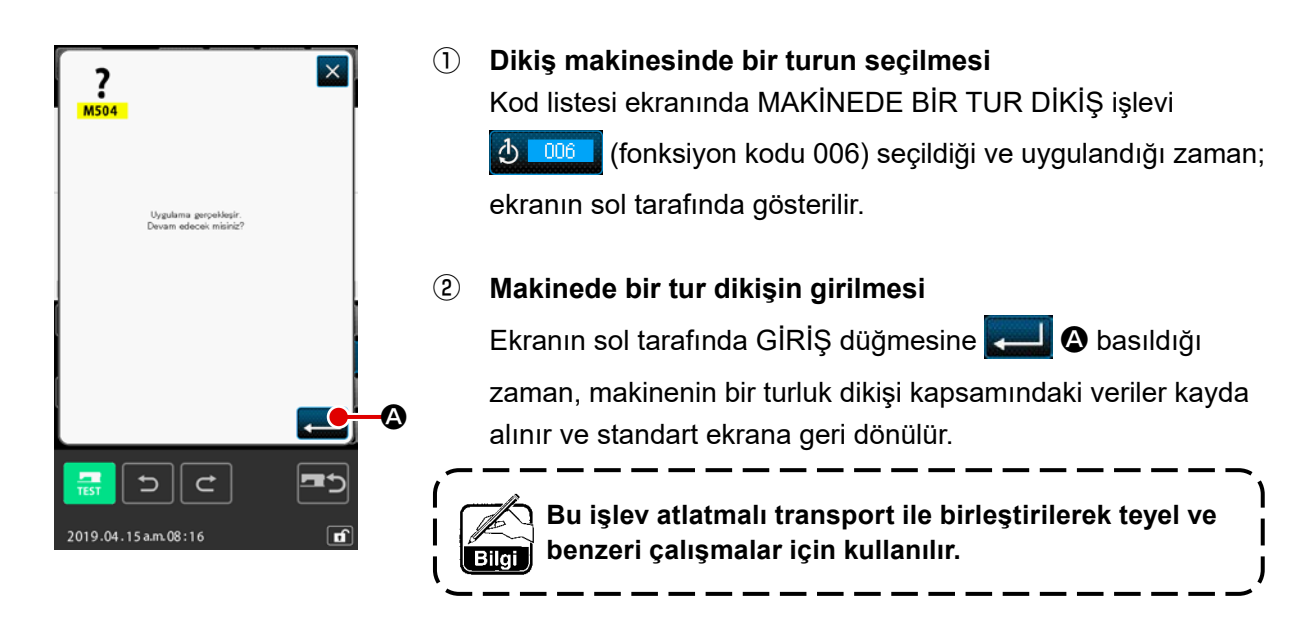

### (5) 1. işaret ve 2. işaret (008, 009)

Bu işlevler, desene işaretlerin konulmasını sağlar.

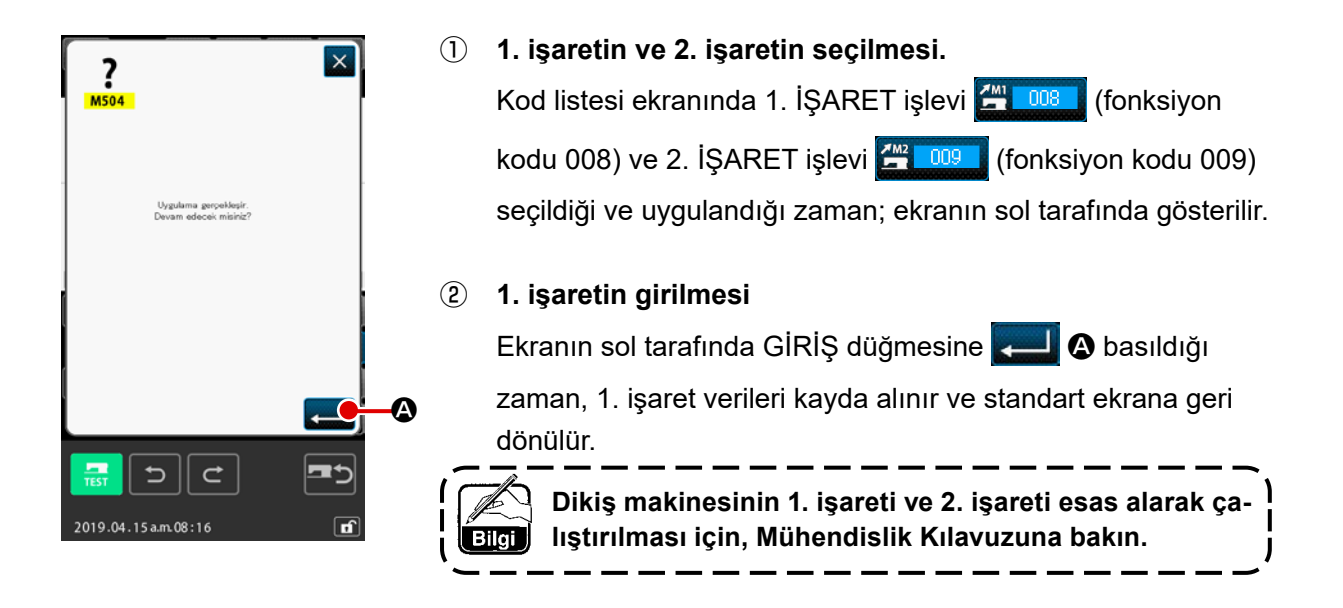

### (6) İplik tansiyonu kontrol birimi No. 3 (007)

Bu işlev, No. 3 iplik tansiyonu kontrol birimi ile ilgili komutların girilmesinde kullanılır.

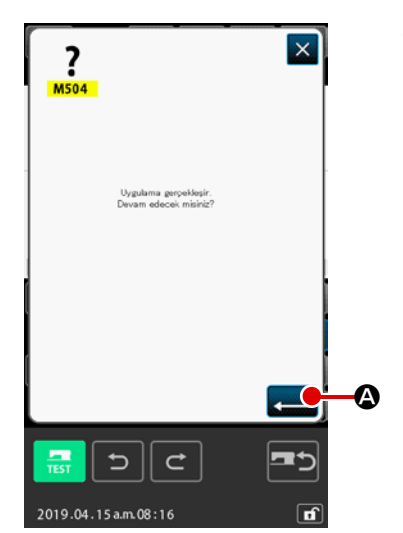

- No. 3 iplik tansiyonu kontrol biriminin seçilmesi Kod listesi ekranında NO.3 İPLİK TANSİYONU KONTROL Bİ-RİM işlevleri 2007 (fonksiyon kodu 007) seçildiği ve uygulandığı zaman; ekranın sol tarafında gösterilir.
- (2) No. 3 iplik tansiyonu kontrol birimi verilerinin girilmesi Ekranın sol tarafında GİRİŞ düğmesine Solutiye Basıldığı zaman, No. 3 iplik tansiyonu kontrol birimi verileri kayda alınır ve ekran, standart ekrana geri döner.

## (7) Gecikme (010)

Bu işlev, harici çıkış süresi veya benzerlerini düzenlemek için kullanılır.

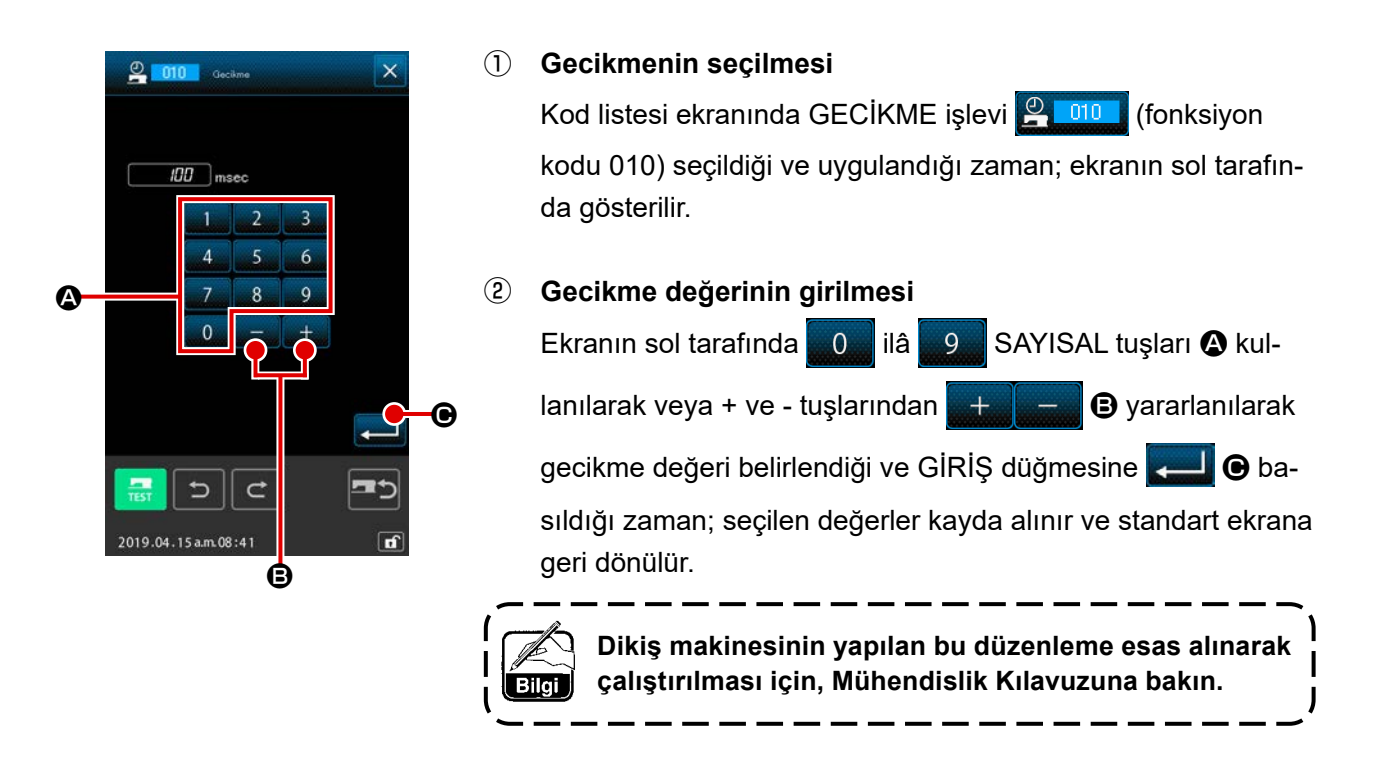

## (8) Harici giriş (011)

Bu işlev, dikiş makinesi ana ünitesinin giriş terminalinden gelen sinyalin beklenmesini sağlayan düzenlemeyi gerçekleştirir.

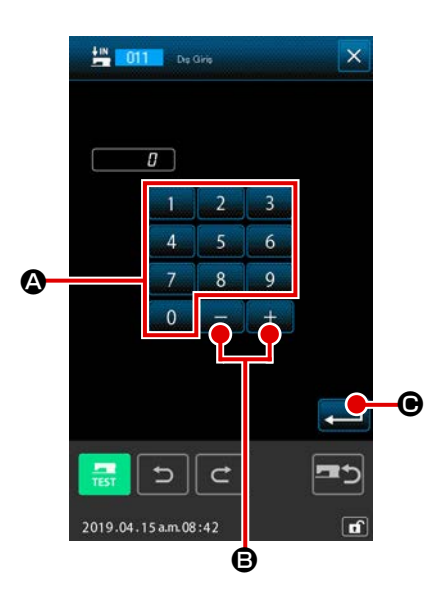

#### Harici girişin seçilmesi $(\mathbf{I})$

Kod listesi ekranında HARİCİ GİRİŞ işlevi <u> 💷</u> (fonksiyon kodu 011) seçildiği ve uygulandığı zaman; ekranın sol tarafında gösterilir.

#### Giriş terminal No. Düzenleme işlevi (2)

Girişin gerçekleştirileceği terminal numarasını

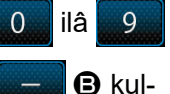

SAYISAL tuşlarını \Lambda veya + ve - tuşlarını lanarak ekranın sol tarafında belirleyin ve GİRİŞ düğmesine

+

**•** basın. Harici giriş verileri kayda alınır ve standart

ekrana geri dönülür.

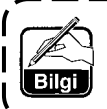

Terminal No. ve dikiş makinesinin çalıştırılması ile ilgili bilgiler için; Mühendislik Kılavuzuna bakın.

## (9) Harici çıkış (012)

Bu işlev, dikiş makinesi ana ünitesinin harici terminaline sinyalin gönderilmesini sağlayan düzenlemeyi gerçekleştirir.

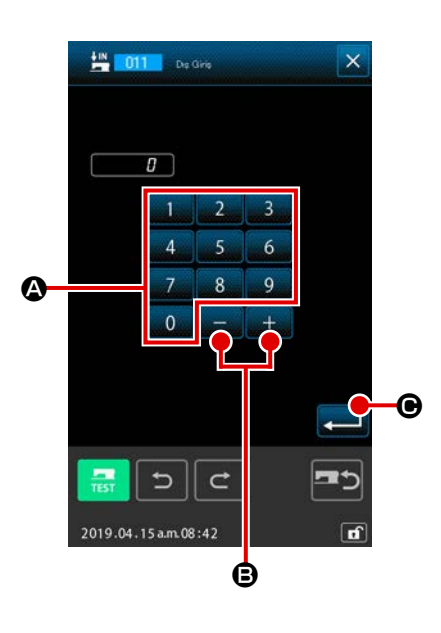

### 1) Harici çıkışın seçilmesi

Kod listesi ekranında HARİCİ ÇIKIŞ işlevi <u>Kuşını</u> (fonksiyon kodu 012) seçildiği ve uygulandığı zaman; ekranın sol tarafında gösterilir.

### 2 Çıkış terminal No. düzenleme işlevi

Çıkışın gerçekleştirileceği terminal numarasını

SAYISAL tuşlarını 🔕 veya + ve - tuşlarını 👥 🗐 kul-

0

ilâ 9

lanarak ekranın sol tarafında belirleyin ve GİRİŞ düğmesine

ekrana geri dönülür.

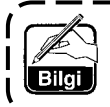

Terminal No. ve dikiş makinesinin çalıştırılması ile ilgili bilgiler için; Mühendislik Kılavuzuna bakın.

## (10) Referans noktasının genişletilmesi/daraltılması (004)

Referans noktasının genişletilmesi/daraltılması ile ilgili veriler; oluşturulan desen verisinin isteğe bağlı bir konumuna girilebilir. Genişletme/daraltma referans noktası belirlenmediği zaman; orijin referans noktası olarak kabûl edilir ve genişletme/daraltma buna göre uygulanır.

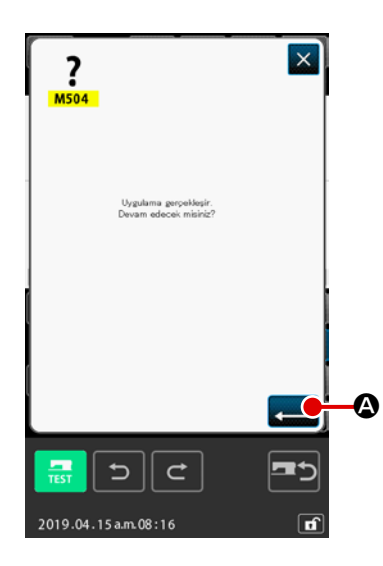

- $(\mathbf{1})$ Genişletme/daraltma referans noktasının seçilmesi Kod listesi ekranında GENİŞLETME/DARALTMA REFERANS NOKTASI işlevi uygulandığı zaman; ekranın sol tarafında gösterilir.
- (2) Genişletme/daraltma referans noktası düzenleme işlevinin gerçekleştirilmesi

Ekranın sol tarafında GİRİŞ düğmesine 💶 🛽 basıldığı za-

man, genişletme/daraltma referans noktası verileri kayda alınır ve standart ekrana geri dönülür.

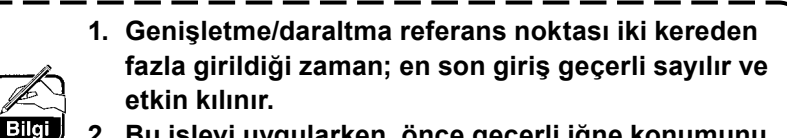

2. Bu işlevi uygularken, önce geçerli iğne konumunu referans konumuna göre düzenleyin.

Desen okuma sırasında genişletme/daraltma uyguladığınız zaman, genişletme/daraltmanın uygulandığı nokta referans noktası olarak alınır ve genişletme/ daraltma işlemi buna göre yapılır. Ayrıca dikiş sırasında genişletme/daraltma uyguladığınız zaman da, aynı şekilde genişletme/daraltmanın uygulandığı nokta referans noktası olarak alınır ve genişletme/daraltma işlemi buna göre yapılır.

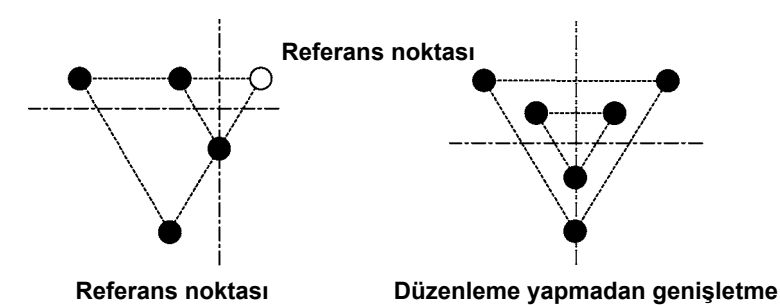

düzenleyerek genişletme

## (11) İnverter çevirme noktası (005)

Ters çevirme noktası, sadece isteğe bağlı inverter sistemi ve ilgili ayarların düzenlendiği durumlarda (**Sayfa 123 "9-2. İnverter işlevinin düzenlenmesi (091)**") kayda alınabilir.

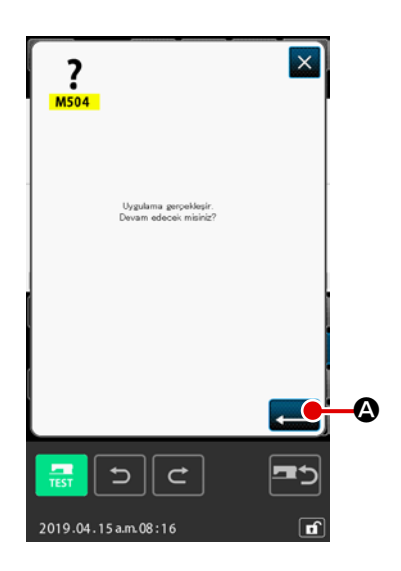

### 1 İnverter noktasının seçilmesi

Kod listesi ekranında İNVERTER NOKTASI işlevi (fonksiyon kodu 005) seçildiği ve uygulandığı zaman; ekranın sol tarafında gösterilir.

Inverter noktası düzenleme işleminin gerçekleştirilmesi Ekranın sağ tarafında GİRİŞ düğmesine Sekranın sağ tarafında GİRİŞ düğmesine Sekrana geri iğne noktasının düzenlenmesi kapsamındaki veriler geçerli iğne giriş noktası için kayda alınır ve standart ekrana geri dönülür.

İnverter noktası aşağıdaki resimde gösterildiği gibi (5) noktası olarak kayda alındığı zaman; (3)  $\rightarrow$  (4)  $\rightarrow$  (5) (ters çevirme)  $\rightarrow$  (5)  $\rightarrow$  (7)  $\rightarrow$  (3) sırasıyla dikiş dikilir ve atlatmalı transporttan sonra orijine (3) dönülür.

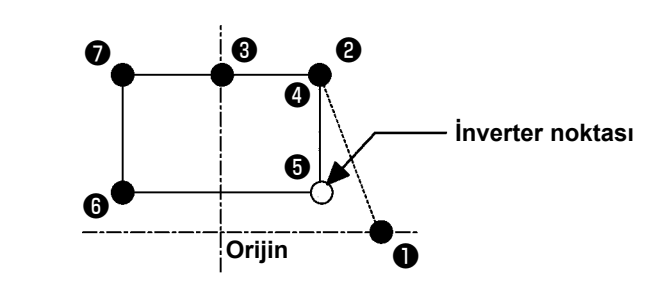

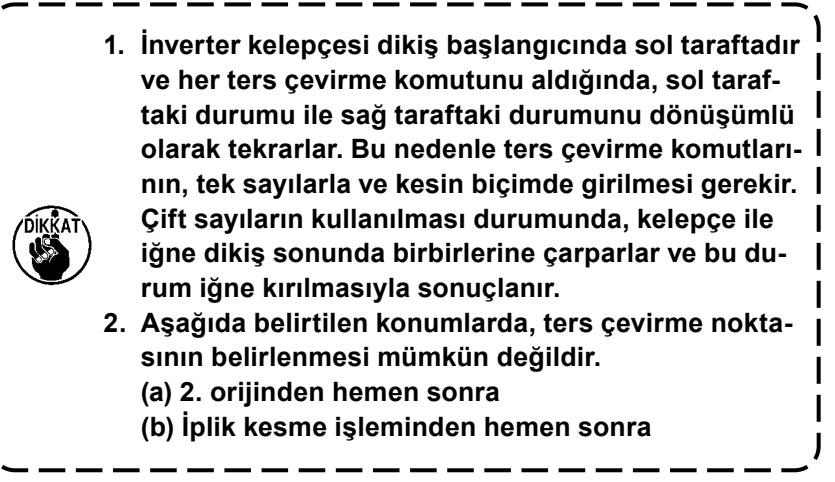

## (12) İplik tansiyon ayarı (014)

Bu işlemle, iplik tansiyon değeri belirlenir Bu işlemle belirlenen değer, bir sonraki iplik tansiyonu düzenleme komutuna kadar geçerli kalır.

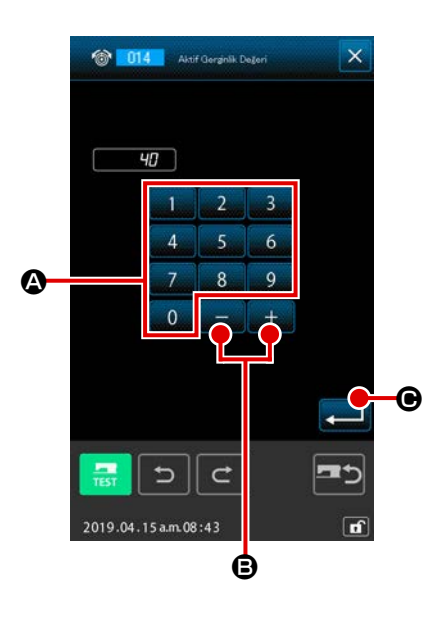

- İplik tansiyonu düzenleme işleminin seçilmesi Kod listesi ekranında İPLİK TANSİYONU DÜZENLEME işlevi
   (fonksiyon kodu 014) seçildiği ve uygulandığı zaman; ekranın sol tarafında gösterilir.
- Iplik tansiyon değerinin belirlenmesi

İplik tansiyon değerini 👥 ilâ 🧕 SAYISAL tuşlarını 🔕

veya + ve - tuşlarını 🕂 📃 🔁 kullanarak ekranın sol

tarafında belirleyin ve GİRİŞ düğmesine 💶 🕒 basın. Bu

işlemle iplik tansiyonu olarak seçilen değer hafızaya alınır ve standart ekrana geri dönülür.

Komut olarak girilen gerçek değer şu şekildedir: İplik tansiyon ayarı (014) = İplik tansiyonu referans değeri (no. 113) + Veri olarak girilen değer (arttırma/azaltma değeri)

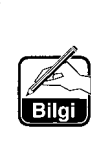

İplik tansiyonu referans değeri (No. 113) olarak "50" girildiği ve iplik tansiyon ayar değeri (No. 14) "100" olduğu zaman; veri olarak girilen değer (arttırma/azaltma değeri) "50" olur.

## (13) Orta baskı ayağı yüksekliğinin düzenlenmesi (018)

Bu işlemle, orta baskı ayak yüksekliği düzenlenir.

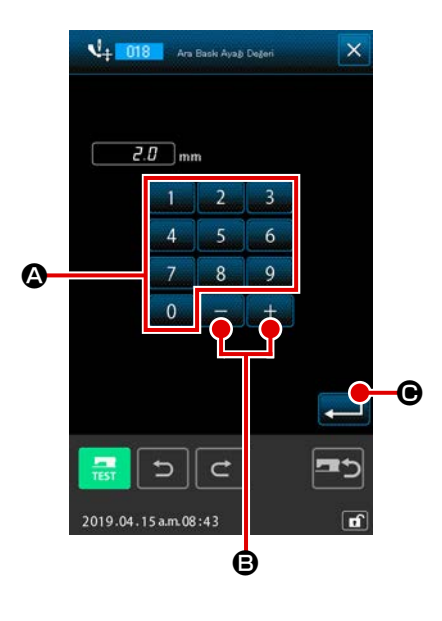

- Orta baskı ayağı yükseklik düzenleme işlevinin seçilmesi Kod listesi ekranında ORTA BASKI AYAĞI YÜKSEKLİK DÜ-ZENLEME işlevi (fonksiyon kodu 018) seçildiği ve uygulandığı zaman; ekranın sol tarafında gösterilir.
- ② Orta baskı ayağı yükseklik düzenleme işleminin gerçekleştirilmesi

İplik tansiyon değerini 🛛 ilâ 🧕 SAYISAL tuşlarını 🔕

- veya + ve tuşlarını 🕂 🕖 🕒 🕒 kullanarak ekranın sol
- tarafında belirleyin ve GİRİŞ düğmesine 💶 🕒 basın. Bu

işlemle iplik tansiyonu olarak seçilen değer hafızaya alınır ve standart ekrana geri dönülür.

Orta baskı ayağı indirilmiş durumdayken + veya - düğmesine

🛨 🔄 🕒 🕒 basıldığı zaman; orta baskı ayağı dahili kilidi

devreye alınır ve girilen yükseklikte kalır.

Komut olarak girilen gerçek değer şu şekildedir: Orta baskı ayağı yüksekliğinin düzenlenmesi (018) = İplik tansiyonu referans değeri (no. 115) + Veri olarak girilen değer (arttırma/azaltma değeri)

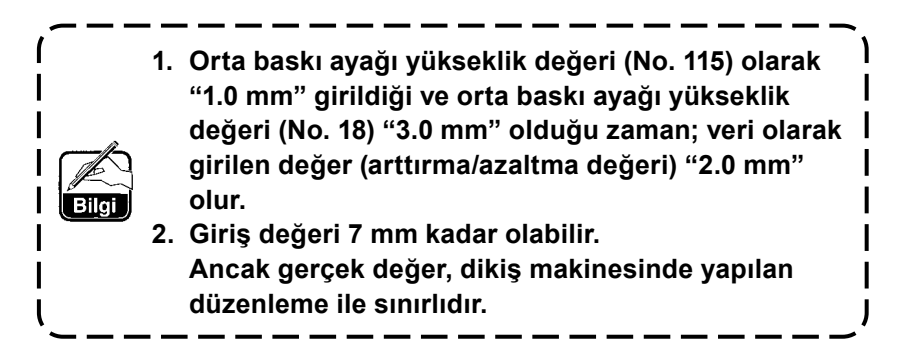

## (14) Alan sınıflandırma (016)

Bu işlemle, alan sınıflandırma komutu girilir.

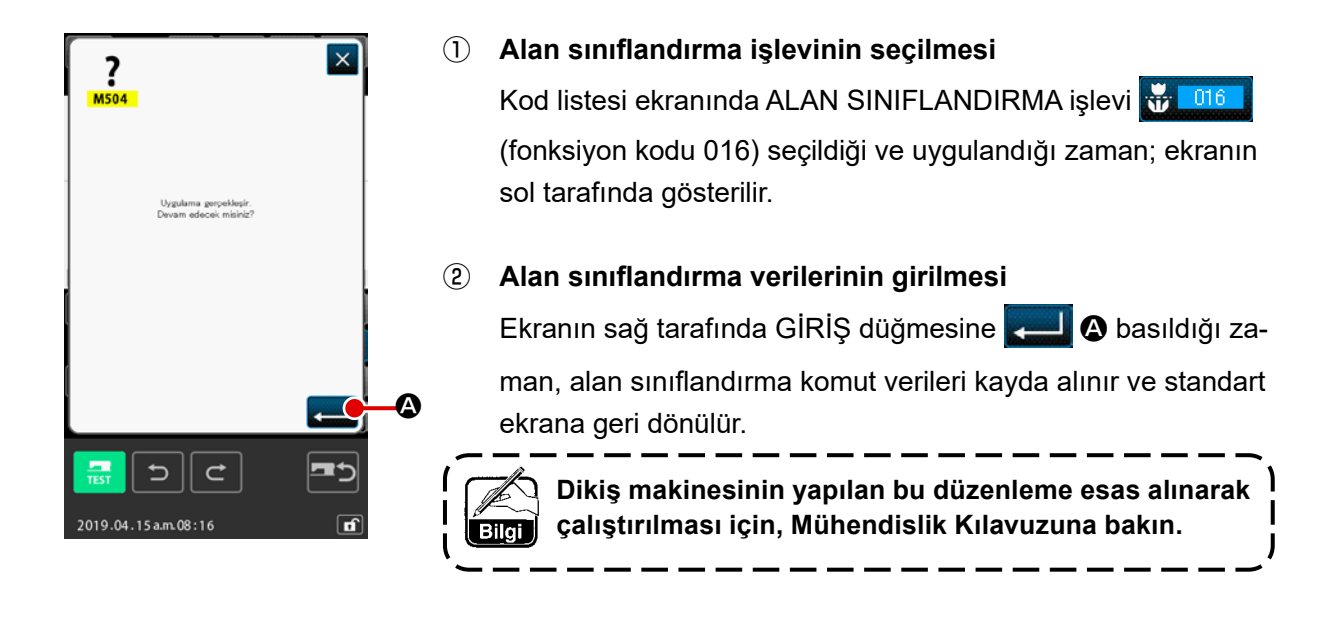

## (15) Dikiş makinesinin durdurulması (019)

Bu işlevle dikiş makinesi durdurma komutu girilir.

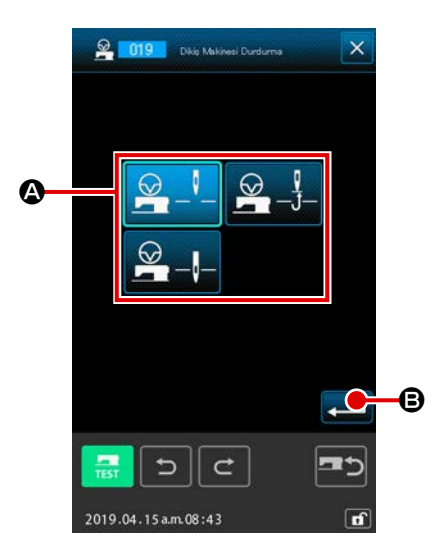

- Dikiş makinesi durdurma işlevinin seçilmesi Kod listesi ekranında DİKİŞ MAKİNESİ DURDURMA işlevi
   (fonksiyon kodu 019) seçildiği ve uygulandığı zaman; ekranın sol tarafında gösterilir.
- ② Durma durumunun belirlenmesi Durma sürecindeki iğne konumunu ④ arasından seçin. Seçilen tuşun rengi değişir.

### 3 Dikiş makinesi durdurma işlevinin girilmesi

Ekranın sol tarafında GİRİŞ düğmesine man, durdurma komut verileri kayda alınır ve standart ekrana geri dönülür.

| Tuş ekranı | Durma konumu  |
|------------|---------------|
|            | Üst ölü nokta |
|            | YUKARI konum  |
|            | AŞAĞI konum   |

Dikiş sonunda veya atlatmalı transporttan önceki iğne durma konumu AŞAĞI olarak belirlendiği takdirde, dikiş sırasında YUKARI konum hataları ile karşılaşılabilir.

Dikiş makinesi durma durumuna geçtiği zaman, iğnenin duruşu ile ilgili talimat geçersiz hale gelir ve iğne konumu değişmez.

## (16) Makine kontrol komutlarının silinmesi (059)

Mevcut konumun makine kontrol komutu (2. orijin, durdurma, iplik kesme, iplik tansiyonu ayar değeri, ara baskı ayağı yükseklik ayarı vb.,) silinir.

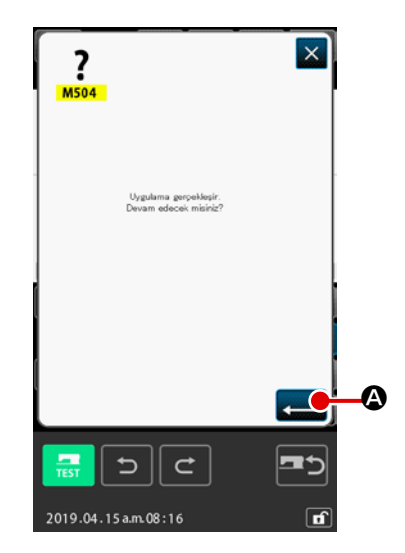

- Makine kontrol komutları silme işlevinin seçilmesi Kod listesi ekranında MAKİNE KONTROL KOMUTLARI SİL-ME işlevi (fonksiyon kodu 059) seçildiği ve uygulandığı zaman; ekranın sol tarafında gösterilir.
- (2) Makine kontrol komutları silme işlevinin uygulanması Ekranın sağ tarafında GİRİŞ düğmesine Sasıldığı zaman, makine kontrol komut verileri silinir ve standart ekrana geri dönülür.

## (17) Dikiş hızı (092)

### Dikiş hızı girilir.

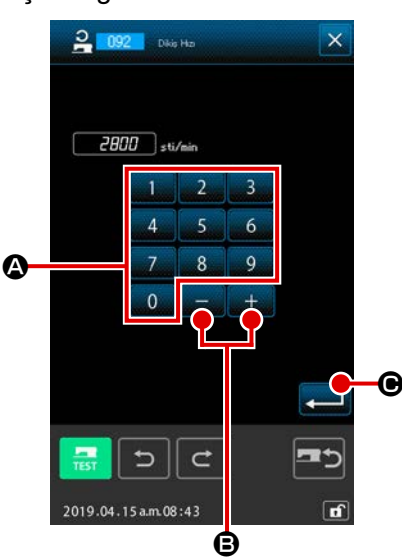

 Dikiş hızını seçin Kod listesi ekranından DİKİŞ HIZI (fonksiyon kodu 092)
 fonksiyonunu seçerken soldaki ekran görülür.

### ② Dikiş hızını girin

Soldaki ekranda 0 ile 9 A arasındaki Rakam Tuşları kullanarak ya da + veya - + - B düğmesine kullanarak dikiş hızını ayarlayın, ardından GİRİŞ düğmesine - O basın. Bu durumda, dikiş hızı ayarlanan değer olarak girilir ve ekran standart ekrana dönüşür.

## (18) İşleme kasnağı kontrolü (144)

Bu işlev, atlatmalı transport sırasında işleme kasnağı kontrolünü ayarlar.

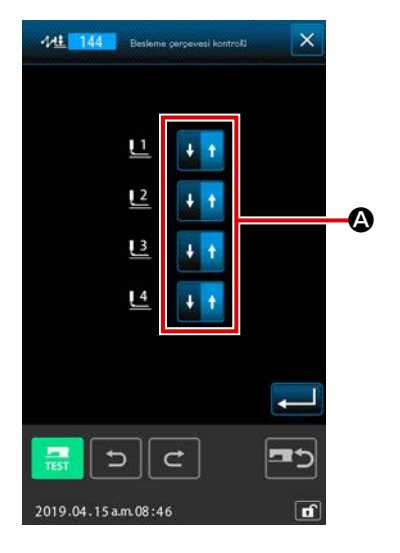

 İşleme kasnağı kontrolünün seçilmesi Soldaki ekranı görüntülemek için kod listesi ekranında işleme kasnağı kontrolünü 
 (fonksiyon kodu 144) seçin ve gerçekleştirin.

### işleme kasnağı kontrolünün ayarlanması İşleme kasnakları 1 ila 4'e göre işleme kasnağı kontrolünü ayrı ayrı ayarlayın. Ayar düğmesine basarak değiştirilir.

| Tuş ekranı | İşleme kasnağı kontrolü |
|------------|-------------------------|
| ↓ +        | ALT                     |
| + +        | YUKARI                  |

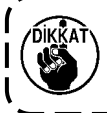

Harici çıkış ayarı 1 ila 4'e dış çıkışları atanan çerçeveleri 1 ila 4'e kontrol portları Besleme.

## 4-7. Otomatik Zigzag dikiş (064)

Dikişin başında ya da sonunda, ya da mevcut nokta dahil olmak üzere hem başında ve hem de sonunda belli batış sayısı olan Z tipi ya da V tipi zigzag oluşturulur.

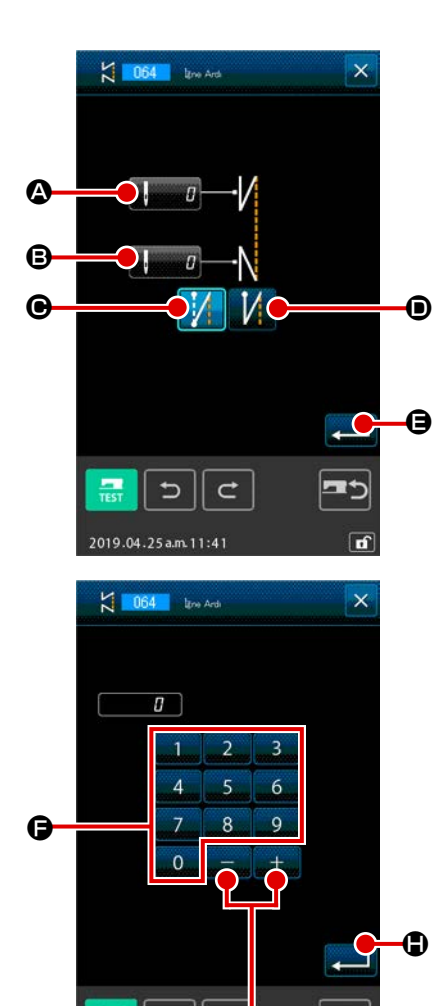

+

2019.04.25 p.m.01:10

C

Ġ

### 1) Otomatik zigzagı seçin

Kod listesi ekranında OTOMATİK ZİGZAG Konsiyon kod no 064) fonksiyonunu seçerken ve uygularken, otomatik zigzag ayar ekranı görülür.

### 2 Otomatik zigzag ayarını yapın

Mevcut batış sayısı için ayar değeri, dikişin başında DİKİŞ BAŞLANGICINDA BATIŞ SAYISI AYAR tuşu 🛛 🙆 da görülür, dikiş sonunda mevcut batış sayısı ayar değeri ise DİKİŞ BİTİMİNDE BATIŞ SAYISI AYAR tuşu **B**'de görülür; bu değerler, otomatik zigzag ekranında görülür. Değiştirmek istediğiniz öğeye ait tuşa bastığınız zaman, ayar değeri için girdi ekranı görülür. 0 ile 9 🕞 arasındaki Rakam Tuşları kullanarak ve batış ayar ekranındaki + ya da -G düğmesine kullanarak batış sayısını ayarladığınız zaman 💻 🕒. GİRİŞ düğmesine basın. Sonra batış ayar sayısı girilir; ekran, otomatik zigzag ekranına dönüşür. Zigzag tipi, ZİGZAG TİPİ SEÇİMİ 🕒 ve tuşlarıyla belirlenebilir. İsteğe bağlı ekranda görüntülenen düğme halihazırda seçili olan tipi belirtir. V TİPİ düğmesine basıldığı zaman V tipi zigzag elde edilir, Z TİPİ D düğmesine basıldığı zaman Z tipi zigzag elde edilir. Ayar yaptıktan sonra ya da değişiklik yapmak gerektiğinde, otomatik zigzag ayar ekranında GİRİŞ 💶 🖨 düğmesine basın. Zigzag oluşur ve ekran artık standart ekrana dönüşür.

## 4-8. Sık dikiş (065)

Bu işlevle geçerli nokta da dahil olmak üzere dikiş başlangıcında veya dikiş sonunda ya da her iki bölgede; dikiş adımı belirlenen şekilde değiştirilerek dikişin sıklaşması sağlanır.

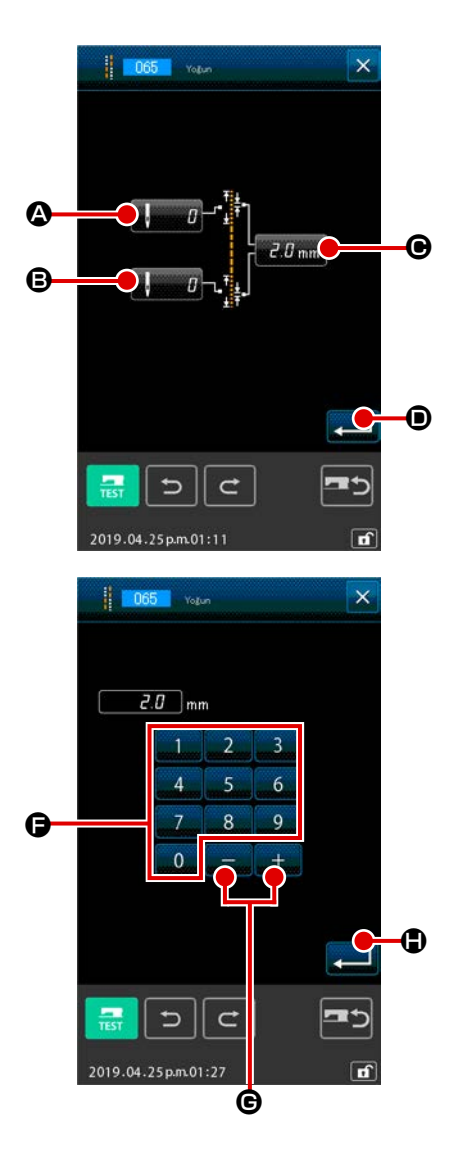

### 1) Sık dikişin seçilmesi

(2)

Kod listesi ekranında SIK DİKİŞ işlevi **1065** (fonksiyon kodu 065) seçildiği zaman; sık dikiş düzenleme ekranı açılır. **Sık dikiş düzenleme işleminin gerçekleştirilmesi** Sık dikiş ekranında DİKİŞ BAŞLANGICI DİKİŞ ADEDİ DÜ-

ZENLEME düğmesine ZENLEME düğmesine Jangıcındaki geçerli dikiş adedi ayar değeri, DİKİŞ SONU DİKİŞ ADEDİ DÜZENLEME düğmesine Januar dikiş sonundaki geçerli dikiş adedi ayar değeri ve ADIM DÜZENLEME düğmesine Z.0 mm O basıldığı zaman geçerli dikiş adımı ayar değeri gösterilir.

Değiştirmek istediğiniz maddenin düğmesine bastığınız zaman; ilgili ayar değerlerinin düzenleme ekranları açılır. Dikiş

adımı ayar değerini 0 ilâ 9 SAYISAL tuşlarını 🖨 veya

+ ve - tuşlarını + - - 🕒 kullanarak ekranın sol tarafında

belirleyin ve GİRİŞ düğmesine 🛁 G basın. Düzenlenen ayar değeri girilir ve sonra sık dikiş ekranına geri dönülür.

Sık dikiş adedi olarak "0" değeri seçildiği zaman, o bölümde sık dikiş uygulaması yapılmaz.

Düzenleme yapıldıktan sonra veya düzenlemenin gerekli olmadığı durumlarda GİRİŞ düğmesine 💭 🗩 basıldığı za-

man, sık dikiş ekranı açılır. Sonra sık dikiş oluşturulur ve standart ekrana geri dönülür.

### Örnek :

Yoğunlaşma dikiş, 3mm'lik dikiş adımına göre aşağıda belirtildiği gibi ayarlanırsa:

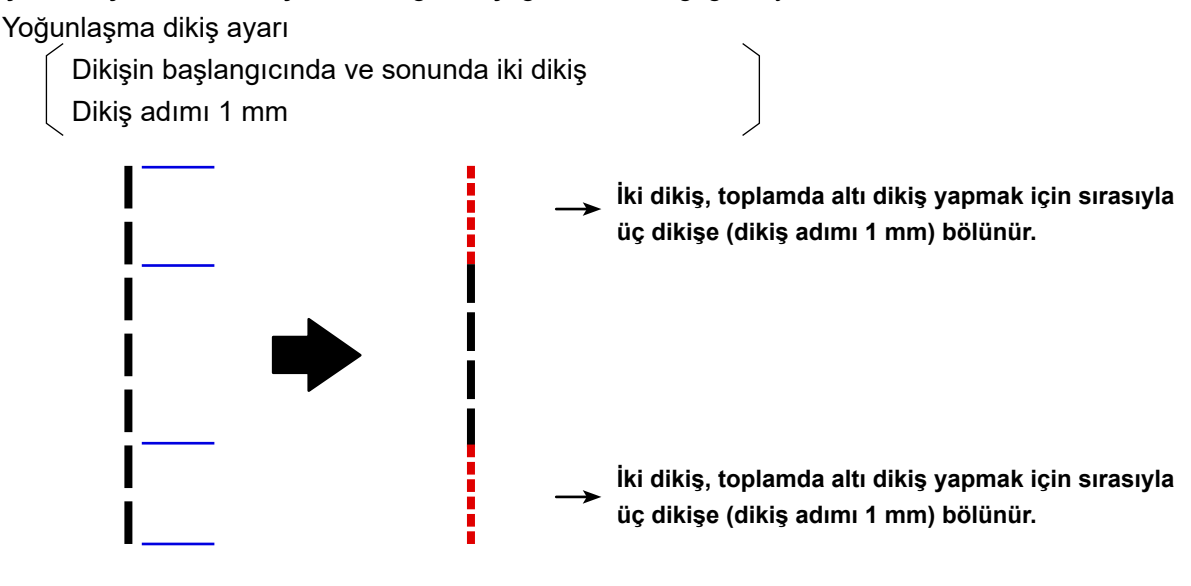

4-9. Üst üste dikiş (066)

Belirlenen üst üste dikiş adedi verilerine ilişkin düzenleme, geçerli noktadan sonra oluşturulur.

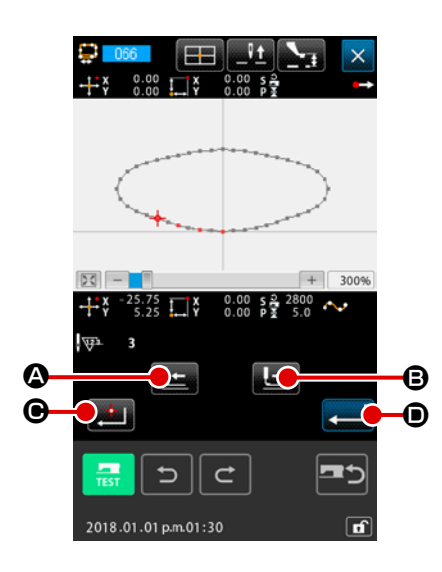

### ① Üst üste dikişin seçilmesi

Kod listesi ekranında ÜST ÜSTE DİKİŞ işlevi **E 066** (fonksiyon kodu 066) seçildiği zaman; üst üste dikiş düzenleme ekranı açılır.

 Üst üste dikiş düzenleme işleminin gerçekleştirilmesi GERİ TRANSPORT düğmesine veya İLERİ TRANSPORT düğmesine Sasıldığı zaman, iğne giriş noktaları izlenebilir. Geçerli iğne giriş konumu, kırmızı ile belirtilir. KARAR NOKTASI düğmesine Sasıldığı zaman

iğne giriş noktası pembe renkle belirtilen üst üste dikiş alanının bölümü olur.

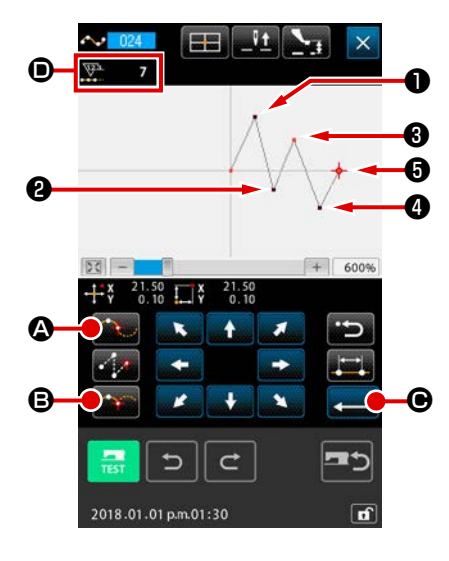

 Eğrisel normal dikiş kırılma noktasının girilmesi Kod listesi ekranında eğrisel normal dikiş işlevini (fonksiyon kodu 024) seçin ve sarmal normal dikiş koordinatları giriş işlemini gerçekleştirin ①, ② ve ④ noktalarını GEÇİŞ NOKTA-

SI tuşu 🏧 🔕 ve 🕄 , 🗿 noktalarını KARAR NOKTASI tuşu

ile girin;
 noktasında GİRİŞ düğmesine
 basın.
 ile
 noktaları kırılma noktalarını oluştururlar ve giriş
 biçim noktalarının adedi, 2 sayı arttırılarak ekranda
 belirtilir.
 Sonuç, aşağıdaki çizimde gösterilmiştir. Kırılma noktası olarak
 girildiği zaman eğri bu noktada sona erer ve bir sonraki
 kırılma noktasına kadar edecek eğri başlar. (Eleman olarak, tek eğrisel dikiş gerçekleştirilir.)

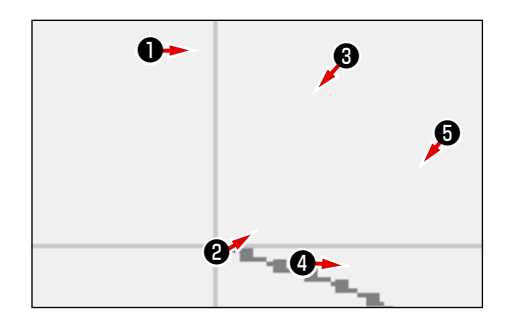

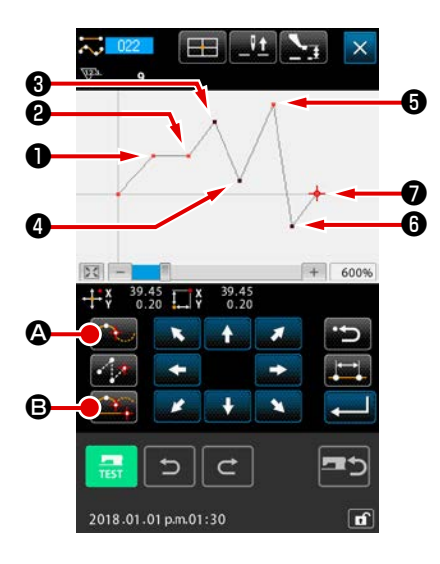

2 Normal dikiş kırılma noktasının girilmesi

Normal dikişte, KARAR NOKTASI düğmesine 🌉 B basıldı-

ğı noktadan hemen önceki eleman türüne bağlı olarak belirlenen kırılma noktası veri olarak girilebilir.

Koordinat giriş ekranında NORMAL DİKİŞ işlevini 🔽 👓

(işlev 022) seçin; KARAR NOKTASI tuşu 🏭 🖲 ile 🕕 , 🕗 ,

🗿 , 🔊 noktalarını ve GEÇİŞ NOKTASI tuşu 🏧 🗛 ile 🕄 , 4

, 6 noktalarını girin.

Bu durumda ② noktası düz dikişten bir önceki nokta olduğu için normal karar noktası ③ (biçim nokta adedi +1) olur ⑤ noktası ile ⑦ noktası, eğrisel dikişten önceki noktalar oldukları için (biçim noktası adedi +2); ⑤ ve ⑦ kırılma noktalarını oluştururlar.

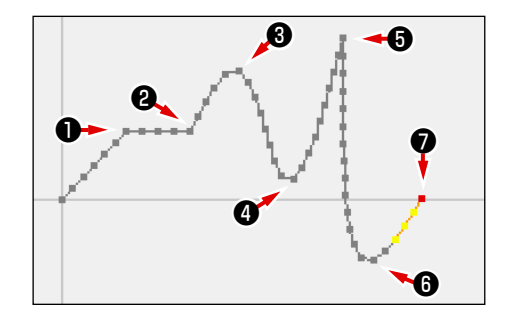

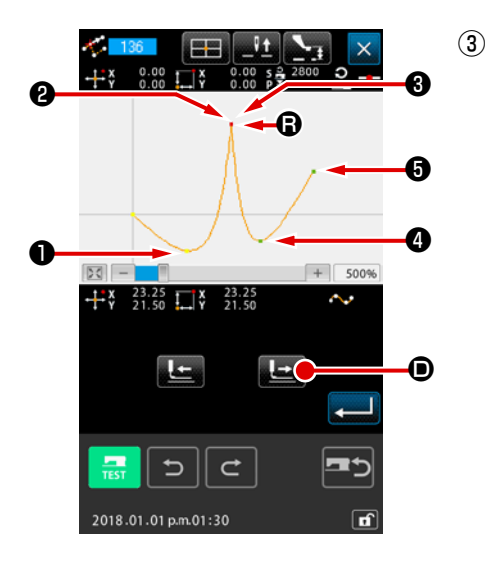

Kırılma noktalı biçimlendirme noktasında değişiklik yapılması

Kırılma noktası, iki kere üst üste dikişin gerçekleştiği bir nokta olduğu için, biçim noktasında değişiklik yaparken (**Sayfa 88 "5-8. Biçim noktasının değiştirilmesi"**) çok dikkatli olmak gerekir.

BİÇİM NOKTASI TAŞIMA işlevini forksiyon kodu 136) açın ve taşınacak biçim noktasını seçin. İLERİ TRANSPORT düğmesine for taşınak başıldığı zaman, seçilen biçim noktası ileri alınır. Kırılma noktasında (B) noktası) biçim noktasının iki adet noktası bulunur.

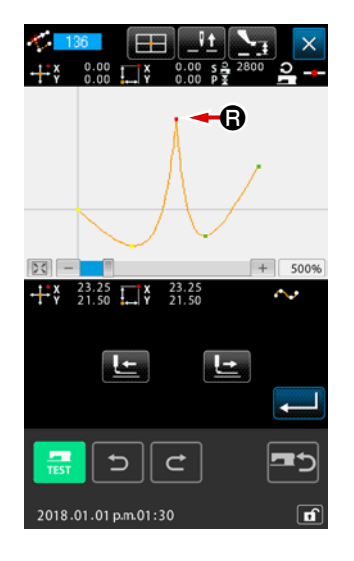

noktası S noktasına taşınmak istendiğinde, ya arkadaki biçim noktası
 veya öndeki biçim noktası
 seçilerek sonuç değiştirilir.

Sonuç ön nokta 2 taşındığı zaman elde edilir.

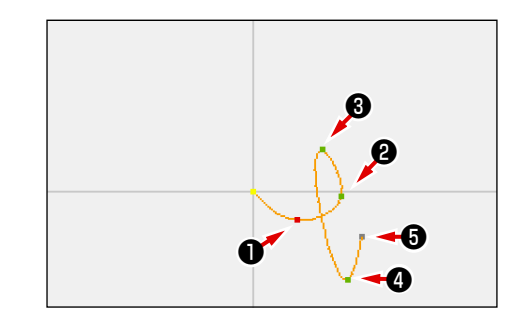

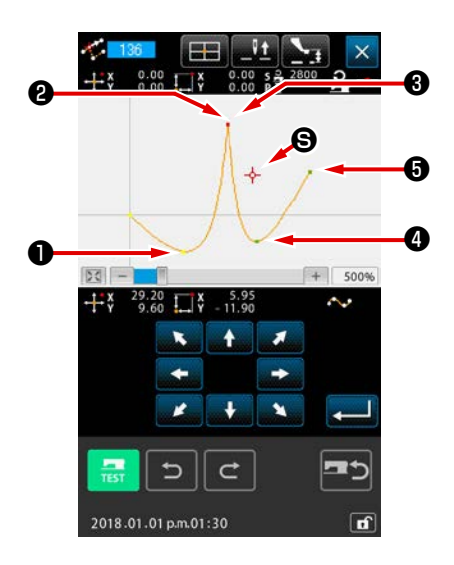

Sonuç ön nokta 3 taşındığı zaman elde edilir.

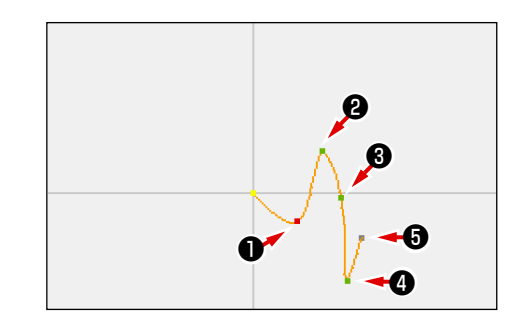

R noktasının taşınması, arka 2 ve ön 3 noktalarının aynı koordinatlara taşınmasıyla mümkün olur.

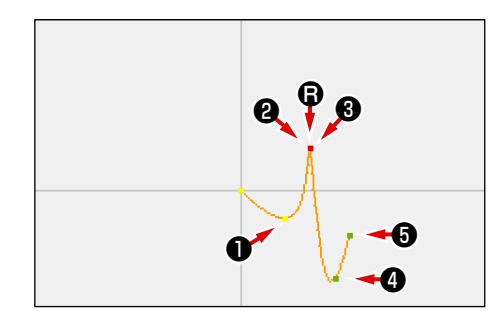

Arkadaki **2** noktasının veya öndeki **3** noktasının biçim noktasını silmek suretiyle, kırılma noktası normal geçiş noktası haline gelir ve sürekli eğrisel dikiş gerçekleştirilir.

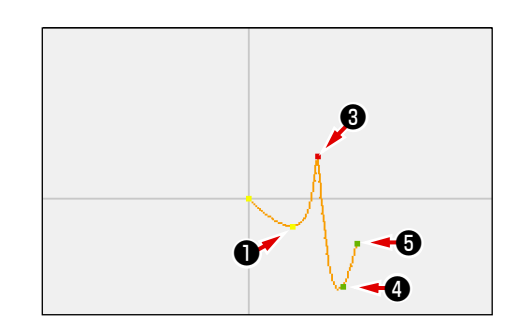

## 4-11. Bağıl ekleme ve mutlak ekleme arasında değişiklik yapılması

Bir desen içinde bir eleman oluşturulduğunda, varsayılan durumda, oluşturulan elemanın ardından gelen desen ona bağlı olarak hareket eder (bağıl ekleme durumu). Örneğin, **(2)** konumunda bir arc elemanı oluşturulduğunda, oluşturulan arcın ardından gelen elemanlar ona bağlı olarak hareket edecektir.

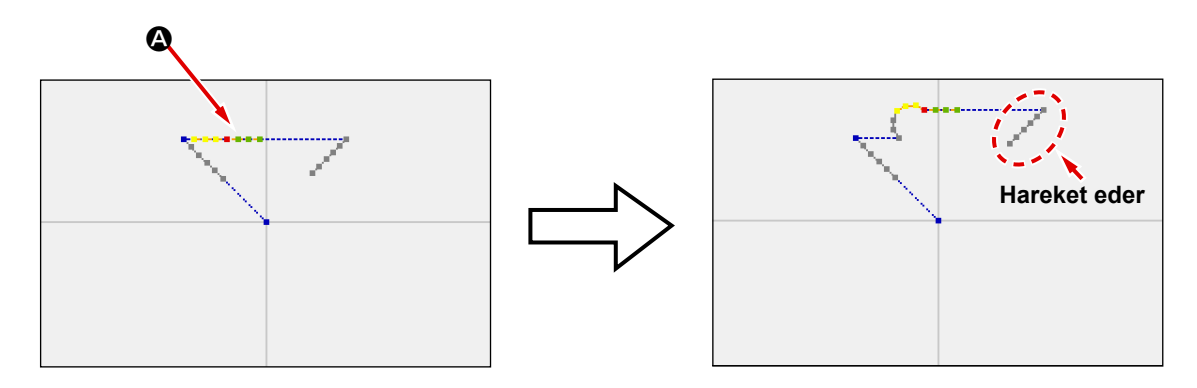

Şek. 1 Bağıl ekleme durumu

Ancak, bir arc elemanı benzer şekilde mutlak ekleme durumunda oluşturulduğunda, oluşturulan elemanın ardından gelen desen ona bağlı olarak hareket etmez.

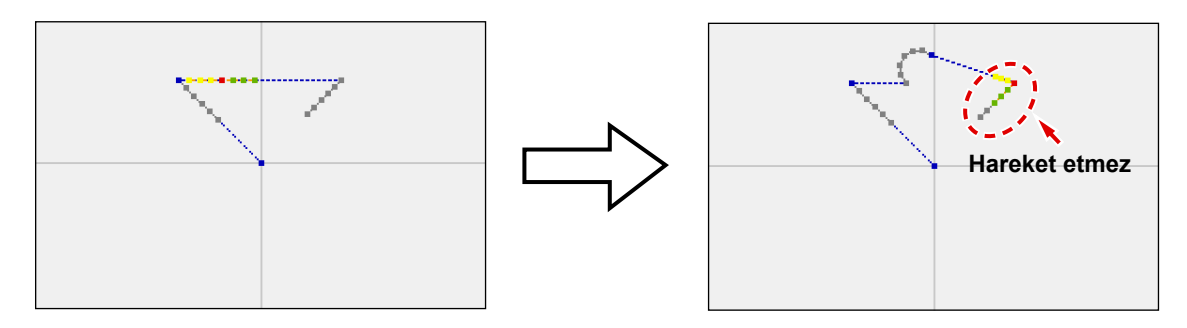

Şek. 2 Mutlak ekleme durumu

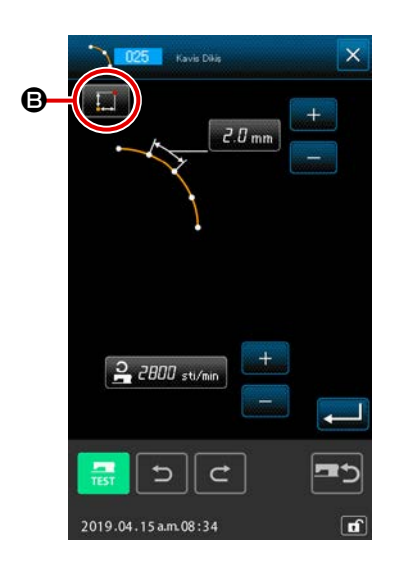

Bağıl ekleme ile mutlak ekleme seçenekleri arasında geçiş dikiş öğesi ayar ekranı **(B**) üzerinden yapılabilir.

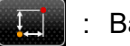

: Bağıl ekleme durumu

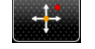

: Mutlak ekleme durumu

# 5. DESENİN DEĞİŞTİRİLMESİ

Desen değişikliği işlemini gerçekleştirmek için; ilk işlem olarak İLERİ TRANSPORT **ILLE** veya GERİ

TRANSPORT 上 düğmesine kullanarak iğne konumunu değişikliğin yapılacağın noktaya kaydırın.

## 5-1. Nokta değişikliği

## (1) Nokta silme (070 ve 074)

Belirlenen bölümün iğne giriş noktası birimindeki desen verileri silinir. Silme noktasından sonra desen verilerinin taşınmasına göre kullanılan BAĞIL NOKTA SİLME

olarak isimlendirilen iki farklı yöntem vardır.

Nokta silme işlevi, sadece nokta dikiş girdilerinde oluşturulan desen verilerini silmez, bunların yanı sıra düz dikiş veya benzeri işlevler için girilen o noktaya ilişkin verileri de siler.

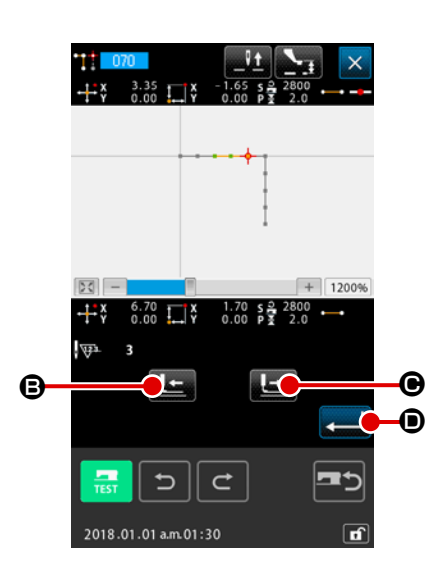

- Bağıl nokta silme işlevinin seçilmesi Kod listesi ekranında BAĞIL NOKTA SİLME işlevini (fonksiyon kodu 070) ::: 070 seçin ve uygulayın.
- ② Bağıl nokta silme işlevi kademesinin belirlenmesi İğne konumunu taşıyın ve İLERİ TRANSPORT tuşu veya GERİ TRANSPORT düğmesine obasarak silme noktalarını içeren bölümü belirledikten sonra GİRİŞ düğmesine basın.

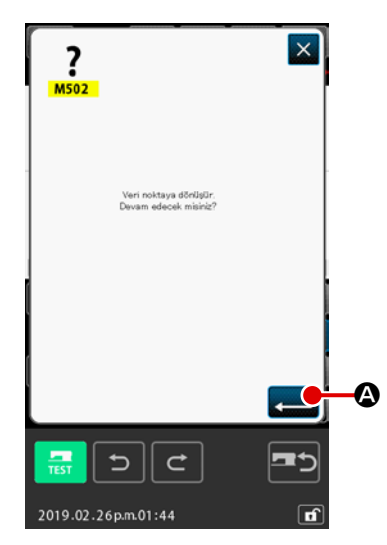

### 3 Nokta değişikliğinin onaylanması

Nokta değişikliği onay ekranı, o noktanın dikiş noktasına göre değiştirilmeye hazır olduğunu ve beklediğini belirtir.

Devam etmek için GİRİŞ düğmesine A, basıldığı zaman; nokta silme onay penceresi açılır.

 Hedef dikiş tipinin yiv dikiş olması durumunda (başlangıç ve bitiş noktaları hariç) nokta dönüştürme onay ekranı görüntülenir.

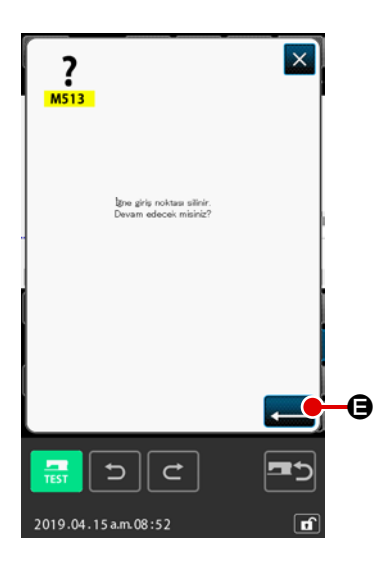

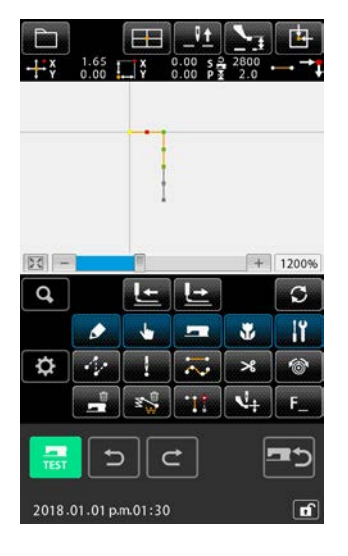

### (4) Bağıl nokta silme işleminin uygulanması

Nokta silme onay penceresinde GİRİŞ düğmesine 💻 🕒

basıldığı zaman; nokta silme işlemi uygulanır ve standart ekrana geri dönülür.

Bağıl nokta silme işleminin kullanılması durumunda, silme işleminden önceki bağlantılar korunurken; silme noktasından sonraki bütün silinen desen verileri taşınırlar.

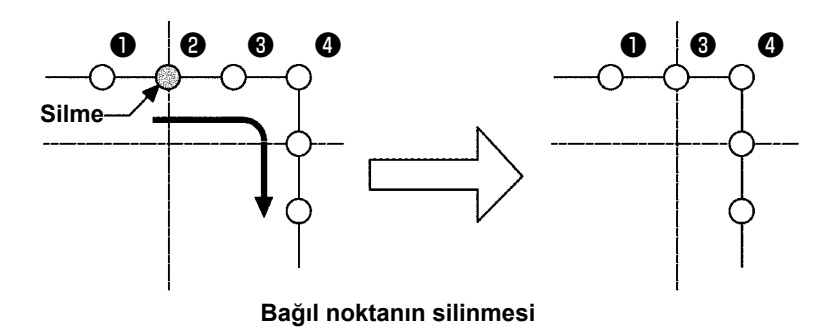

Mutlak nokta silme işleminin uygulanması gerektiği takdirde; kod listesi ekranında MUTLAK NOKTA SİLME işlevini

(fonksiyon kodu 074) seçin ve uygulayın. Bu işlem uygulandığı zaman, silme noktasından sonraki desen verileri silinmez.

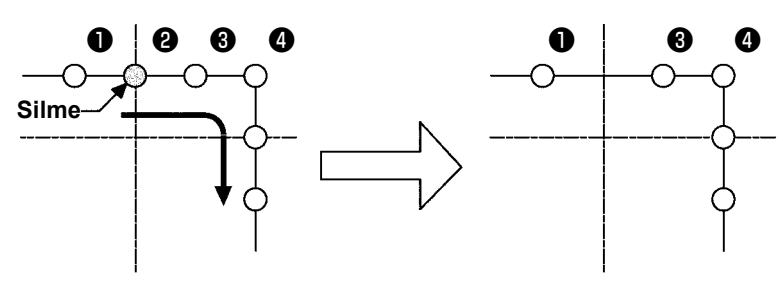

Mutlak nokta silme işlemi

 Mesafe değişikliği nokta silme işleminin bir sonucu olduğu için; dikiş uzunluğunda ortaya çıkan farkın dikiş makinesi azami dikiş uzunluğu değerini aşmamasına dikkat edin.
 Yine nokta silme işleminin bir sonucu olarak, oluşturulan desendeki bir bölümün dikiş alanı dışına taşması mümkündür.
 Bu ve benzeri durumlarda; değiştirme işleminden yararlanarak desenin verilerini değiştirin ve desenin dikiş alanı içinde kalmasını sağlayın.

### (2) Noktanın taşınması (071 ve 075)

Bu işlev, belirlenmiş bir iğne giriş noktasının taşınmasını sağlar. Taşıma noktasından sonra desen verilerinin taşınmasına göre kullanılan BAĞIL NOKTA TAŞIMA

olarak isimlendirilen iki farklı yöntem vardır.

Nokta taşıma işlevi, sadece nokta dikiş girdilerinde oluşturulan desen verilerini taşımaz, bunların yanı-sıra düz dikiş veya benzeri işlevler için girilen o noktaya ilişkin herhangi bir işlevi de taşır. Düz dikiş veya benzeri durumlarda nokta taşındığı zaman; dikiş noktası da değişir.

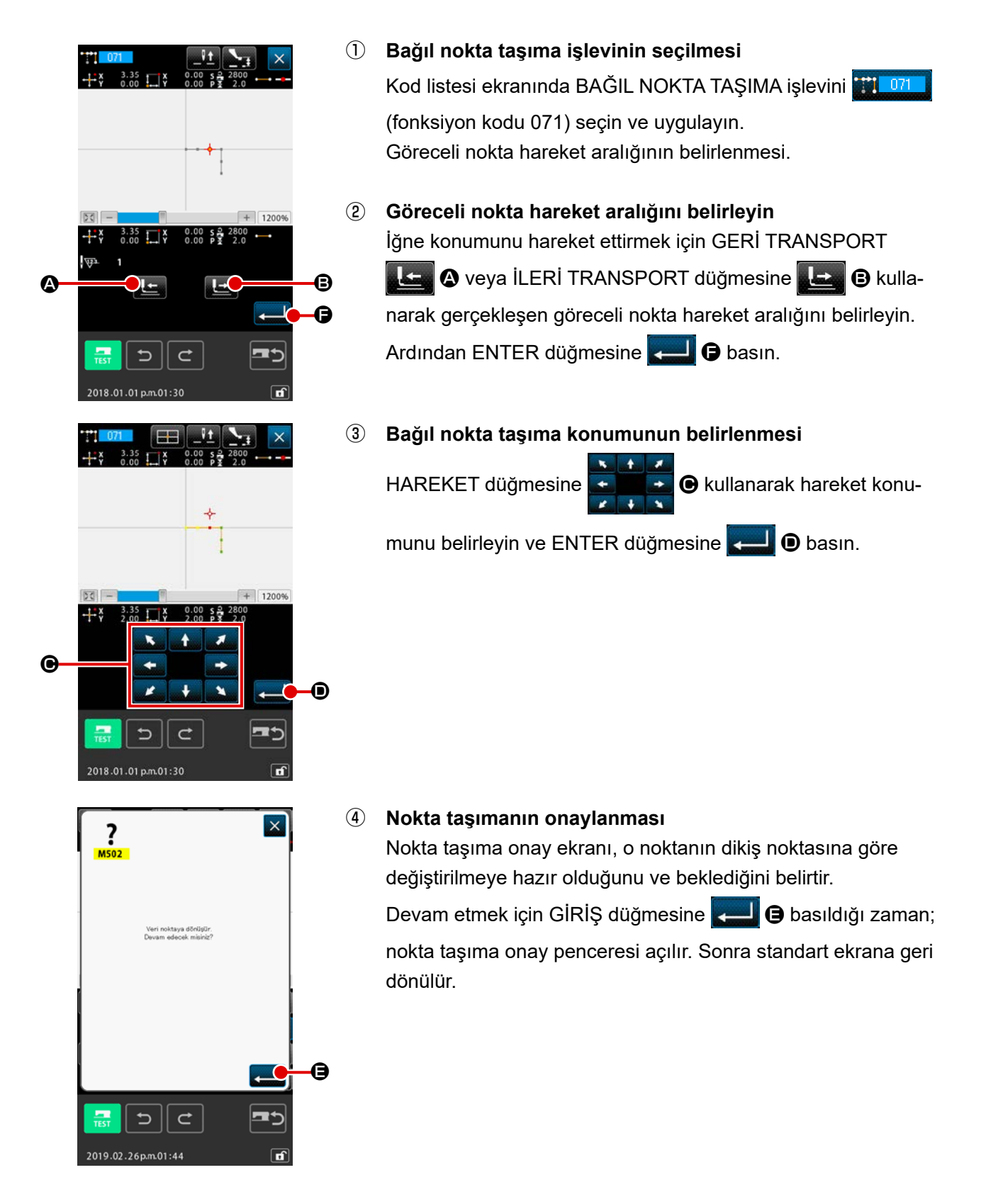

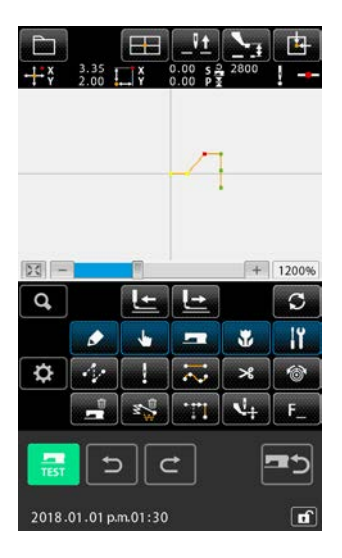

Bağıl nokta taşıma işleminin kullanılması durumunda, taşıma işleminden önceki bağlantılar korunurken; taşıma noktasından sonraki bütün desen verileri taşınırlar.

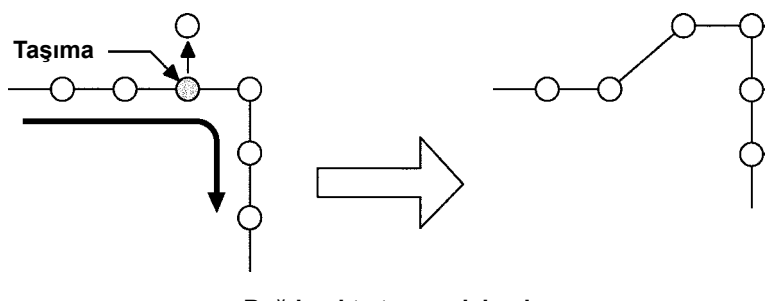

Bağıl nokta taşıma işlemi

Mutlak nokta taşıma işleminin uygulanması gerektiği takdirde; kod listesi ekranında MUTLAK NOKTA TAŞIMA işlevini

(fonksiyon kodu 075) seçin ve uygulayın.

Bu işlem uygulandığı zaman, taşıma noktasından sonraki desen verileri taşınmaz.

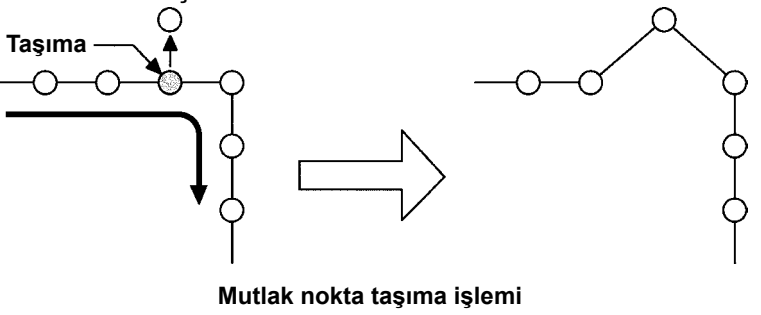

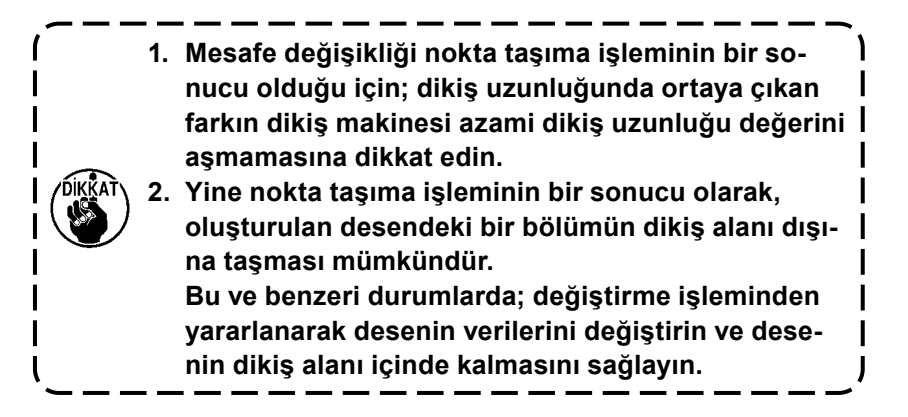
#### (3) Nokta ekleme (076)

Bu işlev kullanılarak, belirlenmiş bir iğne giriş noktasından sonra nokta eklenebilir. Eklenen noktadan sonraki desen verileri taşınmazlar. Nokta ekleme işlevi, sadece dikiş noktası girişi ile oluşturulan desenlere değil; bunların yanı-sıra düz dikiş veya benzeri işlevler için girilen herhangi bir işleve nokta eklemeyi de mümkün kılar.

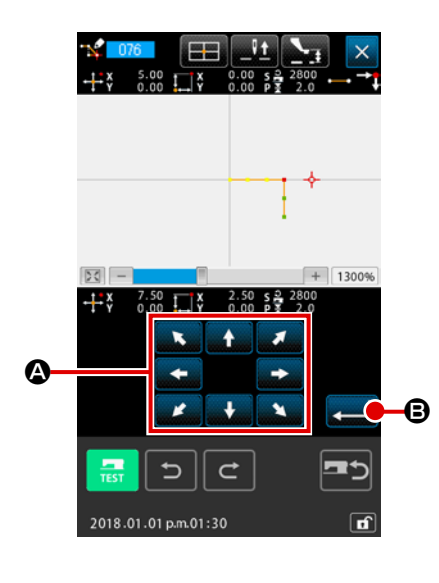

- Mutlak nokta ekleme işlevinin seçilmesi
   Kod listesi ekranında MUTLAK NOKTA EKLEME işlevini
  - 🛣 📴 (fonksiyon kodu 076) seçin ve uygulayın.
- 2 Mutlak nokta ekleme konumunun belirlenmesi

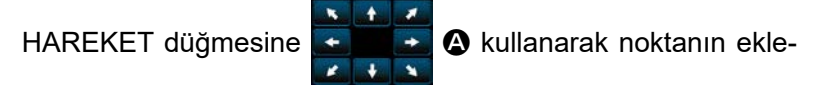

me konumunu belirleyin ve ENTER düğmesine 🛁 🕒 basın.

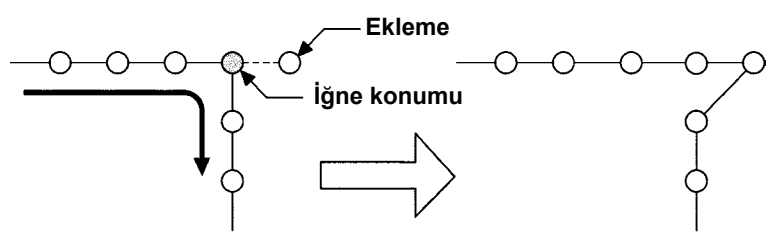

Mutlak nokta ekleme işlemi

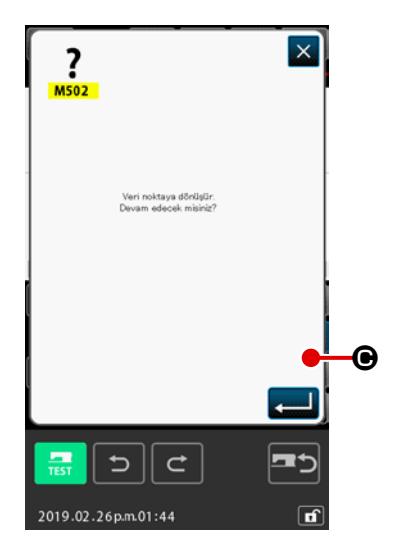

#### **③ Mutlak nokta eklemeye onay verin**

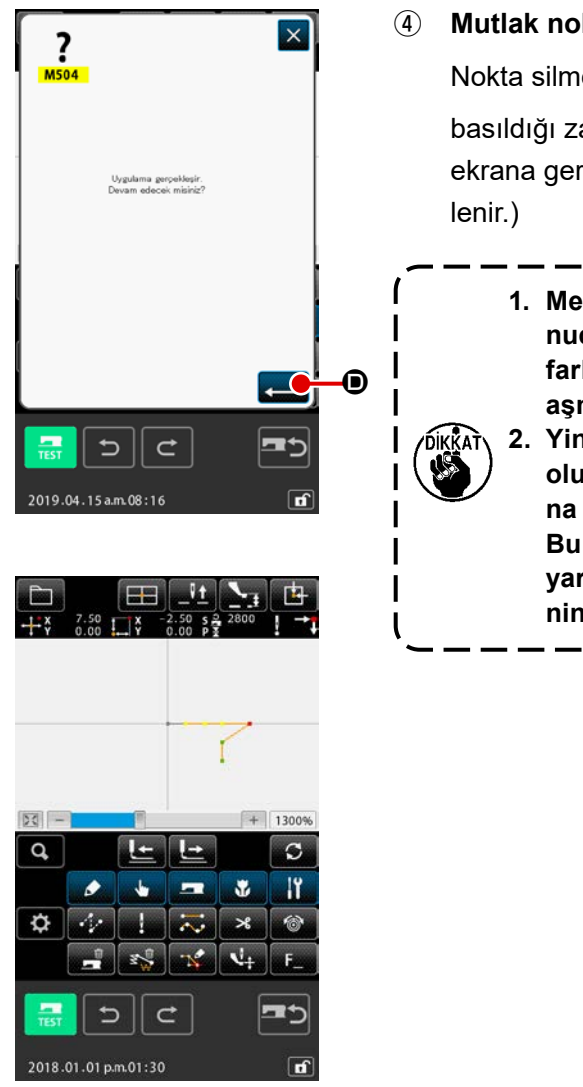

#### (4) Mutlak nokta ekleme işleminin uygulanması

Nokta silme onay penceresinde GİRİŞ düğmesine

basıldığı zaman; nokta ekleme işlemi uygulanır ve standart ekrana geri dönülür. (Nokta dikiş verileri için ④ işlemi görüntülenir.)

 Mesafe değişikliği, nokta ekleme işleminin bir sonucu olduğu için; dikiş uzunluğunda ortaya çıkan farkın dikiş makinesi azami dikiş uzunluğu değerini aşmamasına dikkat edin.

2. Yine nokta ekleme işleminin bir sonucu olarak, oluşturulan desendeki bir bölümün dikiş alanı dışına taşması mümkündür.

Bu ve benzeri durumlarda; değiştirme işleminden yararlanarak desenin verilerini değiştirin ve desenin dikiş alanı içinde kalmasını sağlayın.

#### (4) Mutlak nokta silme (atlatmalı transport) (145)

Bu işlev belli bir bölüm içindeki desen verilerini bir iğne giriş noktasını esas alarak siler ve atlatmalı transport noktalarına dönüştürür.

Nokta silme işlemi, sadece nokta dikiş girişi kullanılarak oluşturulan desen verileri için değil, düz dikiş gibi herhangi bir işlev kullanılarak oluşturulan diğer desen verileri için de etkinleştirilir.

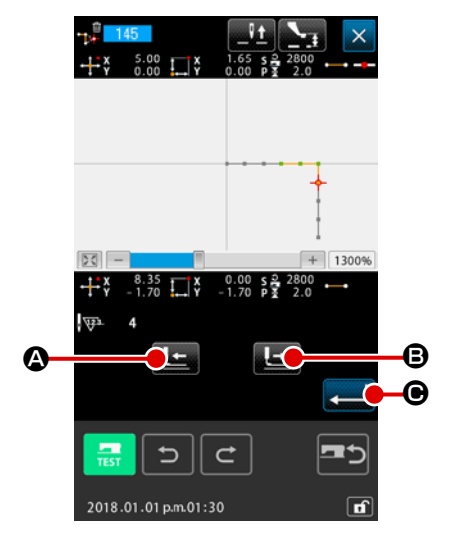

- Mutlak nokta silmenin seçilmesi (atlatmalı transport) Kod listesi ekranında bağıl nokta silme <sup>145</sup> (fonksiyon kodu 145) işlemi seçildiğinde ve gerçekleştirildiğinde, soldaki ekran görüntülenir.
   Mutlak nokta silme aralığının belirlenmesi
  - İğne konumunu taşıyın ve İLERİ TRANSPORT tuşu veya GERİ TRANSPORT düğmesine **I B** basarak silme noktalarını içeren bölümü belirledikten sonra GİRİŞ düğmesine **B** basın.

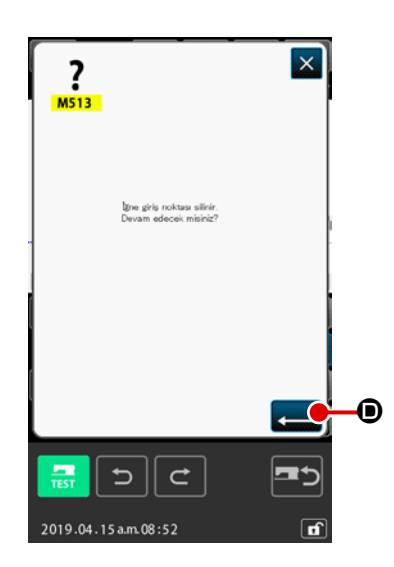

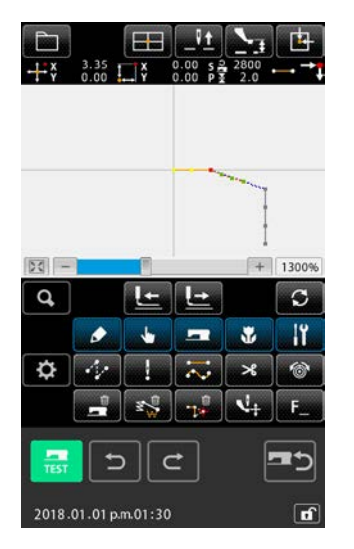

③ Mutlak nokta silmenin gerçekleştirilmesi (atlatmalı transport)

Mutlak nokta silme (atlatmalı transport) onay ekranında GİRİŞ düğmesine basıldığında, nokta silme işlemi gerçekleştirilir. Ardından, ekran standart ekrana geri döner.

Silinen nokta ya da noktalardan sonra gelen desen verileri taşınmaz ama silinen nokta ya da noktalardan önceki ve sonraki desen verileri atlatmalı transportla birleştirilir.

#### 5-2. Köşe noktasının değiştirilmesi

#### (1) Köşe noktasının silinmesi (072 ve 077)

Bu işlev, desen verileri içinden seçilen bir köşe noktasının silinmesini mümkün kılar. Silme noktasından sonra desen verilerinin taşınmasına göre kullanılan BAĞIL KÖŞE NOKTASI SİLME

LAK KÖŞE NOKTASI SİLME 🔬 🚥 olarak isimlendirilen iki farklı yöntem vardır.

İğne giriş noktası olarak tepe noktası dışında başka bir nokta olarak seçildiği takdirde; bu işlevin geçekleştirilmesi mümkün olmaz.

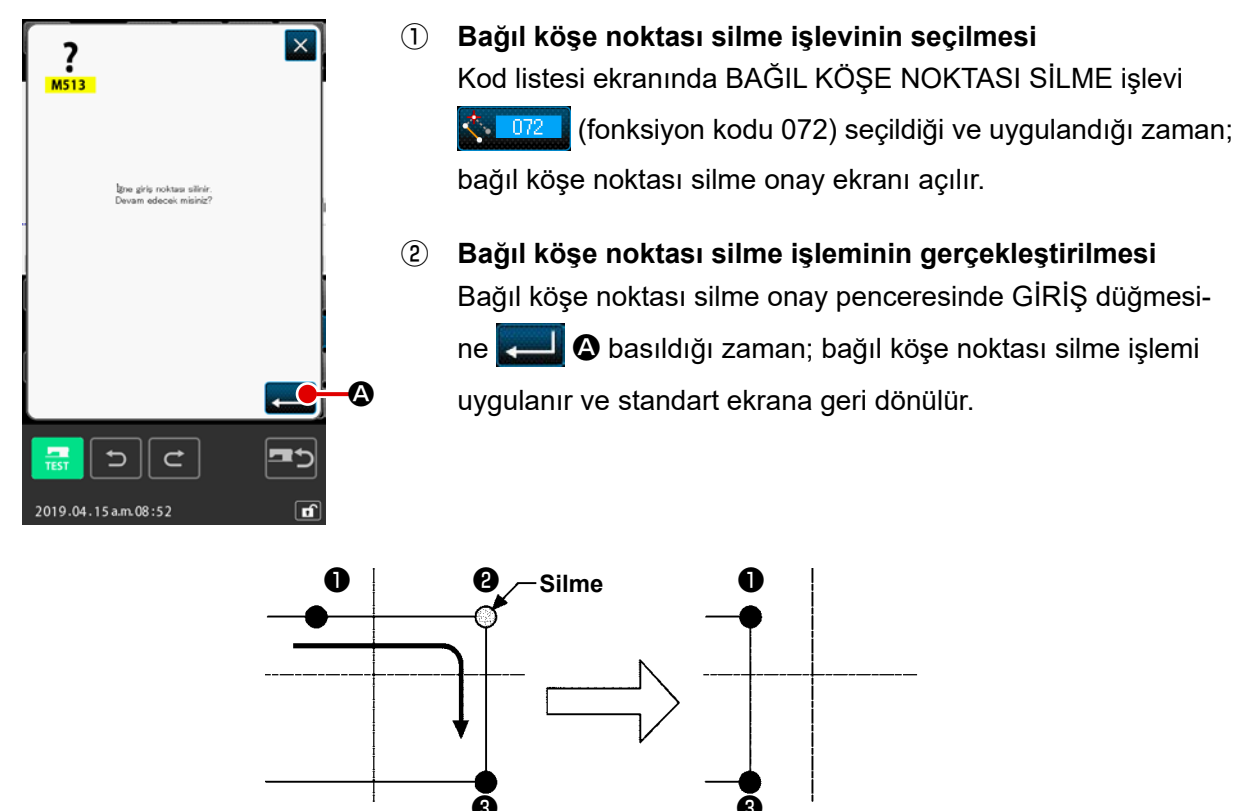

Bağıl köşe noktasının silinmesi

Bağıl köşe noktası silme işleminin kullanılması durumunda, silme işleminden önceki bağlantılar korunurken; silme noktasından sonraki bütün silinen desen verileri taşınırlar.

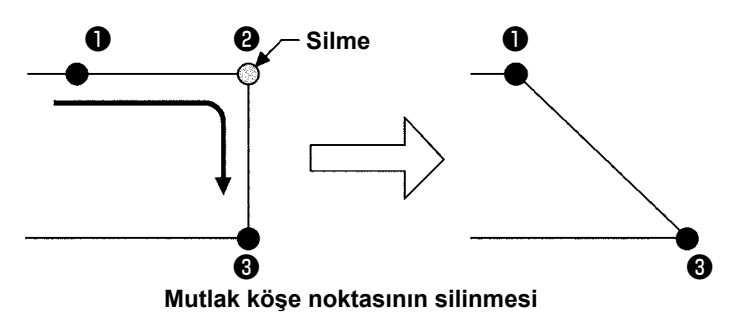

Mutlak köşe noktası silme işleminin uygulanması gerektiği takdirde; kod listesi ekranında MUTLAK KÖŞE NOKTASI SİLME işlevini <mark>ağını (</mark>fonksiyon kodu 077) seçin ve uygulayın.

Bu işlem uygulandığı zaman, silme noktasından sonraki desen verileri silinmez.

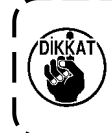

Nokta silme işleminin bir sonucu olarak, oluşturulan desendeki bir bölümün dikiş alanı dışına taşması mümkündür. Bu ve benzeri durumlarda; değiştirme işleminden yararlanarak desenin verilerini değiştirin ve desenin dikiş alanı içinde kalmasını sağlayın.

#### (2) Köşe noktasının taşınması (073 ve 078)

Bu işlev, belirlenmiş bir iğne giriş noktasının taşınmasını sağlar. Taşıma noktasından sonraki desen verilerinin taşınmasına göre kullanılan BAĞIL KÖŞE NOKTASI TAŞIMA **1073** ve MUTLAK KÖŞE NOKTASI TAŞIMA **1073** olarak isimlendirilen iki farklı yöntem vardır.

Göreceli tepe hareketi halinde

Mutlak tepe hareketi halinde

<sup>·</sup> bu fonksiyon kullanılamaz. Belirtilen noktanın, öğenin son iğne giriş noktası olması ya da tepe : noktasından farklı bir iğne giriş noktası olması halinde bu fonksiyon

Belirtilen iğne giriş noktasının tepe noktasından farklı olması halinde

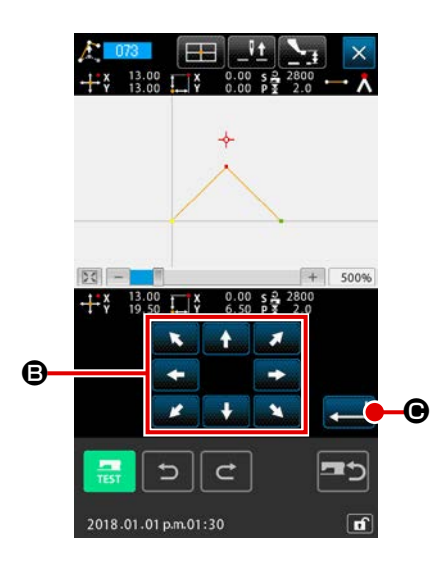

 Bağıl köşe noktası taşıma işlevinin seçilmesi Kod listesi ekranında BAĞIL KÖŞE NOKTASI TAŞIMA işlevini
 (fonksiyon kodu 073) seçin ve uygulayın.

2 Bağıl köşe noktası taşıma konumunun belirlenmesi

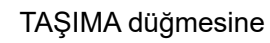

kullanılamaz.

B kullanarak bağıl köşe nok-

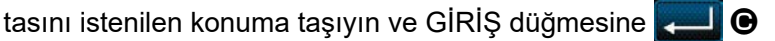

basın. Bu işlemden sonra, makine kontrol komutu silme onay ekranı açılır.

Makine kontrol komutu silme onay ekranında

öğesine basıldığında, iğne giriş noktaları için kaydedilen makine kontrol komutu bilgileri silinir.

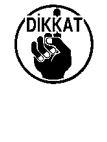

İplik kesme, harici çıkış, iplik gerginliği ayarı, dikiş makinesini durdurma, dikiş hızı geciktirme, 2. başlangıç noktası, duraklatma ve dikiş makinesinin dönüş bilgileri silinir.

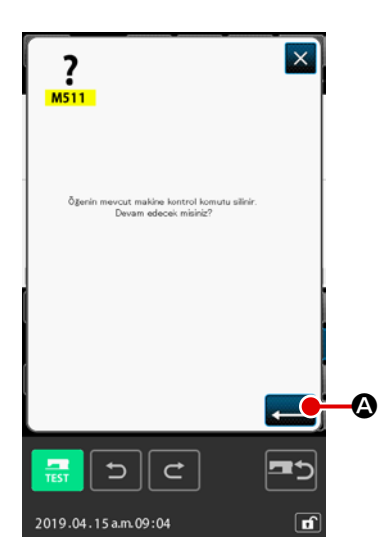

#### Köşe noktası taşıma işleminin uygulanması Makine kontrol komutu silme onay penceresinde GİRİŞ düğmesine

Bağıl köşe noktası taşıma işleminin kullanılması durumunda, taşıma işleminden önceki bağlantılar korunurken; taşıma noktasından sonraki bütün silinen desen verileri taşınırlar.

(3)

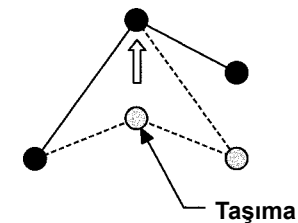

Bağıl köşe noktasının taşınması

Mutlak köşe noktası taşıma işleminin uygulanması gerektiği takdirde; kod listesi ekranında MUTLAK KÖŞE NOKTASI TAŞIMA işlevini <u>x</u> (fonksiyon kodu 078) seçin ve uygulayın. Mutlak köşe noktası taşıma işlemi uygulandığı zaman, taşıma noktasından sonraki desen verileri taşınmaz.

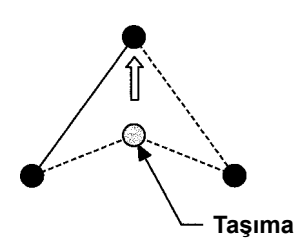

Mutlak köşe noktası taşıma işlemi

Yine nokta taşıma işleminin bir sonucu olarak, oluşturulan desendeki bir bölümün dikiş alanı dışına taşması mümkündür. Bu ve benzeri durumlarda; değiştirme işleminden yararlanarak desenin verilerini değiştirin ve desenin dikiş alanı içinde kalmasını sağlayın.

#### 5-3. Bölüm silinmesi (063)

Bu işlev dikiş elemanlarını ve bölüm kapsamında olan makine komutlarını silmek için kullanılır. Silme işleminden sonra bütün bölümler, silinen bölüm adedi ileri kadar taşınırlar.

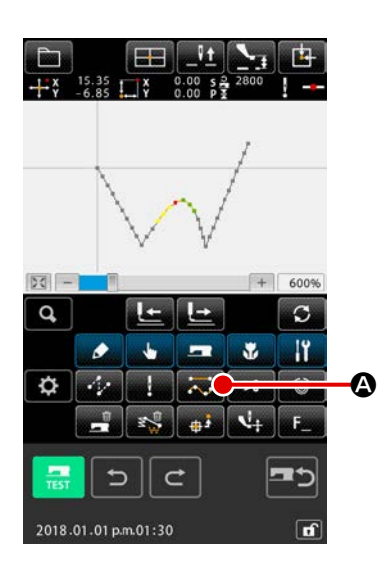

 Bölüm silme işlemi uygulama ekranının açılması Standart ekranda BÖLÜM SİLME düğmesine S basıldığı zaman veya kod listesi ekranında BÖLÜM SİLME işlevi
 (fonksiyon kodu 063) seçildiği zaman, bölüm silme uygulama ekranı açılır.

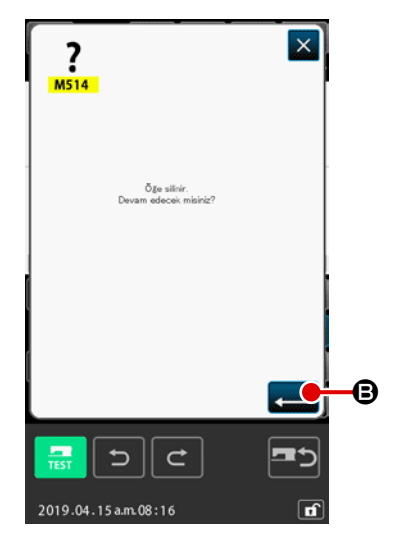

#### 2 Bölüm silme işleminin uygulanması

Bölüm silme onay ekranında GİRİŞ düğmesine

sıldığı zaman; bölüm silme işlemi uygulanır ve standart ekrana geri dönülür.

Geçerli iğne konumlarının ait olduğu bölüm silindiği zaman, bütün veriler silinen bölümden sonra olabildiği kadar ileri alınır ve iğne konumu; silinen bölümden hemen önceki bölümün dikiş sonu noktasına taşınır.

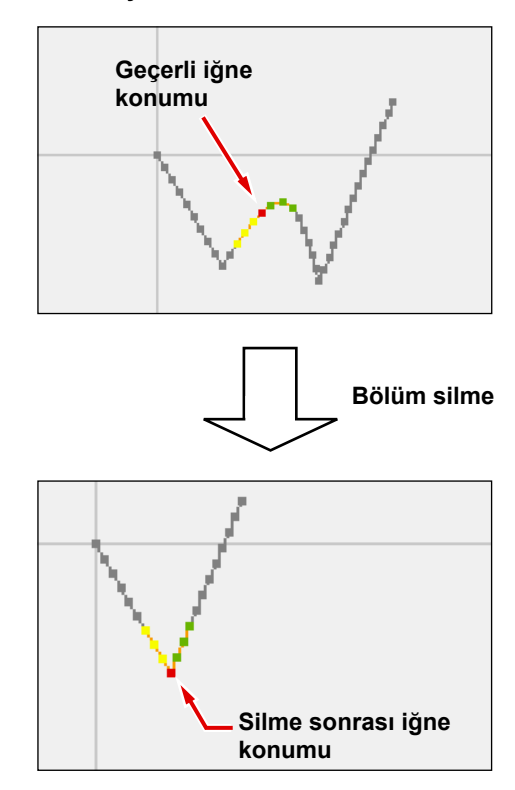

#### 5-4. Atlatmalı transport devrinin değiştirilmesi (060)

Bölüm kapsamında olmak kaydıyla, atlatmalı transport devri; oluşturulan atlatmalı transport bölümüne göre değiştirilebilir.

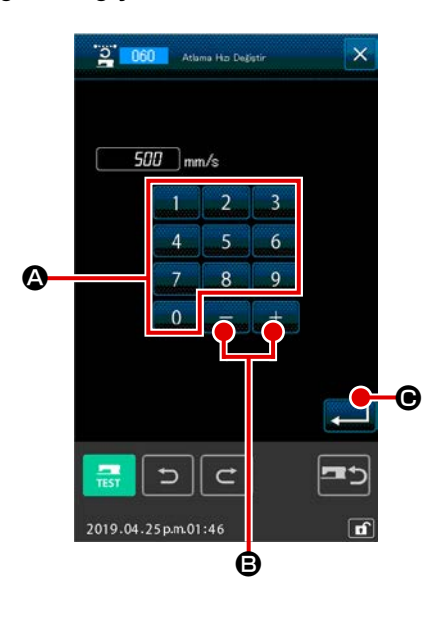

- Atlatmalı transport devri değiştirme ekranının açılması Kod listesi ekranında ATLATMALI TRANSPORT DEVİR DEĞİŞTİRME işlevi (fonksiyon kodu 060) seçildiği zaman; atlatmalı transport devir değiştirme ekranı açılır.
- Atlatmalı transport devir değiştirme verilerinin girilmesi
   Atlatmalı transport devir değerini 
   ilâ 
   SAYISAL tuş larını 
   veya + ve tuşlarını 
   + 

   kullanarak atlatmalı transport devir değiştirme ekranında düzenleyin. GİRİŞ düğ mesine 
   basıldığı zaman, onay giriş ekranı açılır.

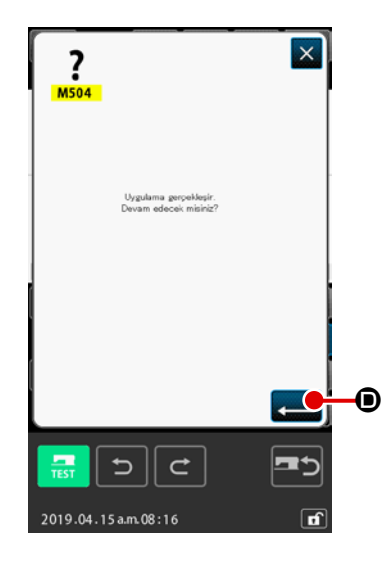

#### 5-5. Dikiş devir bölümünün değiştirilmesi (061)

Dikiş devri, iğne giriş noktasının koşullarına bağlı olarak oluşturulan bölüme göre sınırlanabilir.

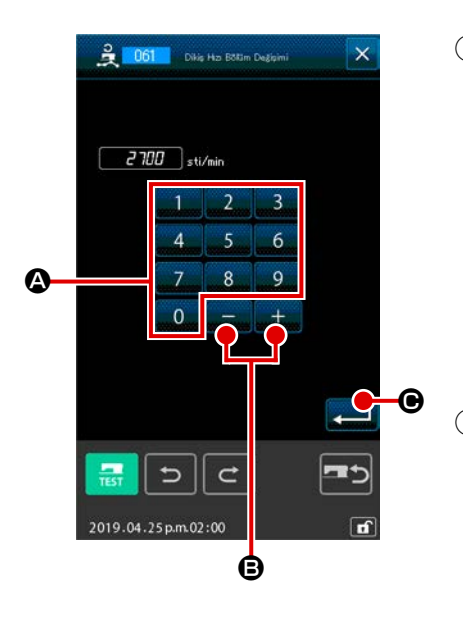

- Dikiş devri bölüm değişikliği düzenleme ekranının açılması Standart ekranda DİKİŞ DEVRİ BÖLÜM DEĞİŞTİRME düğmesine abasıldığı zaman veya kod listesi ekranında DİKİŞ DEVRİ BÖLÜM DEĞİŞTİRME işlevi acılır.
- Değiştirilen devir değerinin girilmesi
   Devir değişiklik değerini 0 ilâ 9 SAYISAL tuşlarını 
   veya + ve tuşlarını + 
   kullanarak dikiş devri bölüm değiştirme ekranında düzenleyin.
   GİRİŞ düğmesine 
   basıldığı zaman, dikiş devri bölüm değişiklik kademesi belirleme ekranı açılır.

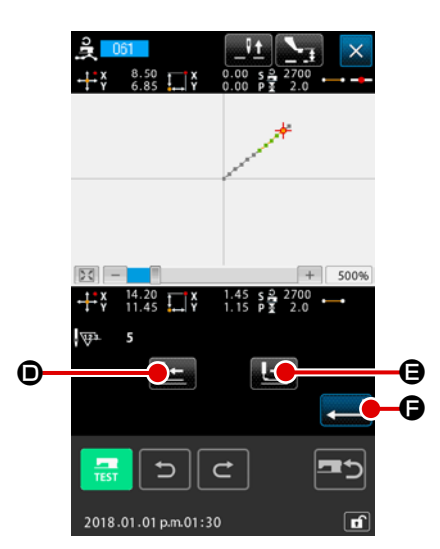

③ Devir değişiklik kademesinin belirlenmesi

GİRİŞ düğmesine **—— ()** basıldığı zaman, kademenin devir değiştirme noktası işlem değişikliği olarak belirlenir ve ekran standart ekrana geri döner.

#### 5-6. Dikiş adımının değiştirilmesi (062)

Bu işlev yardımıyla; belirlenen elemanlar arasındaki dikiş adımı, oluşturulan elemana göre değiştirilebilir. Tüm desen için dikiş adımının değiştirilmesi durumunda, tüm adım değişimi [140] (fonksiyon kodu 140) kullanılmalıdır.

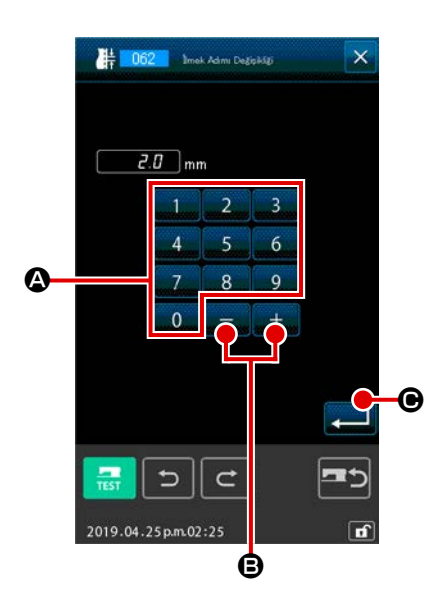

- Dikiş adım değişikliği düzenleme ekranının açılması Kod listesi ekranında DİKİŞ ADIMI DEĞİŞTİRME işlevi
   (fonksiyon kodu 062) seçildiği ve uygulandığı zaman; dikiş adım değişikliği düzenleme ekranı açılır.
- Değiştirilen dikiş adım değerinin girilmesi
   Dikiş adımının değiştirilen değerini 0 ilâ 9 SAYISAL
   tuşlarını veya + ve tuşlarını + @ kullanarak dikiş
   adımı değişiklik düzenleme ekranında belirleyin.
   GİRİŞ düğmesine 
   © basıldığı zaman, dikiş adımı değişiklik kademesi belirleme ekranı açılır.

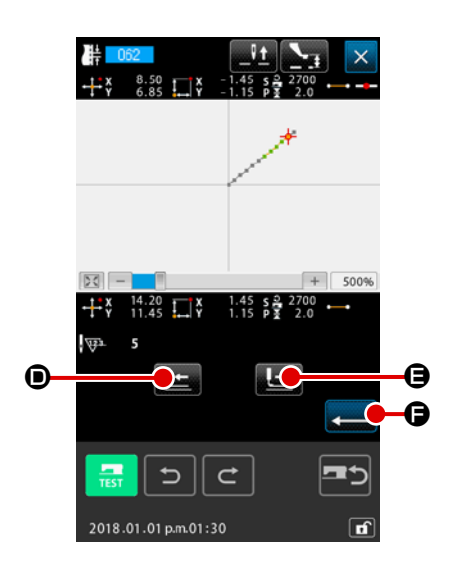

3 Dikiş adımı değişiklik kademesinin belirlenmesi GERİ TRANSPORT düğmesine veya İLERİ TRANSPORT düğmesine basıldığı zaman, iğne giriş noktaları izlenebilir. GİRİŞ düğmesine basıldığı zaman, kademenin dikiş adımı değiştirme noktası işlem değişikliği olarak belirlenir ve ekran standart ekrana geri döner.

#### 5-7. Simetri

Oluşturulan desene simetrik olan bir şekil oluşturulur. Bu fonksiyon, mevcut iğne pozisyonuna veya desenin tamamına referans ile seçilen desenin parçası için gerçekleştirilir. Bu fonksiyonu gerçekleştirmek için mevcut iğne konumu, ileride referans olarak kullanılacak konum olarak ayarlanmalıdır.

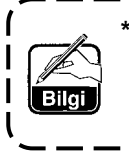

Aşağıdaki, [normal-sıralı dikiş bağlantı kopyası] seçimi için gösterilen bir örnektir. Ters sıralı dikiş bağlantı kopyası, normal-sıralı dikiş bağlantı hareketi veya tersten sıralı dikiş bağlantı hareketinin seçilmesi durumunda da aynı prosedür kullanılmalıdır.

#### (1) X eksenine göre simetri (082)

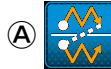

[Normal-sıralı dikiş bağlantı kopyası]

Mevcut iğne pozisyonunu geçen X eksenine göre normal-sıralı dikiş bağlantı çizgisi-simetrik şekil oluşturulur.

Mevcut desen olduğu halde kalır ve X eksenine göre kopyalanan yeni çizgi-simetrik desen, mevcut desene eklenir.

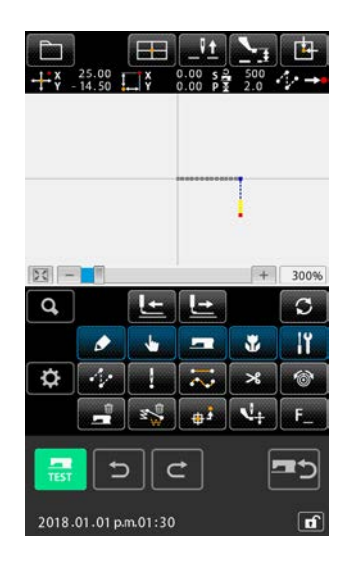

 X ekseni simetrik normal-sıralı dikiş bağlantı kopyasının kullanımı

X ekseni simetrisi **2082** (fonksiyon kodu: 082) seçildiğinde ve kod listesinde yürütüldüğünde, X ekseni simetrik bağlantı onay ekranı görüntülenir.

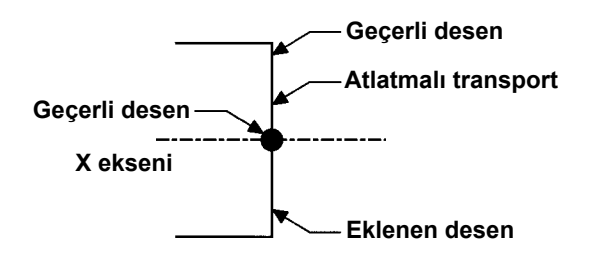

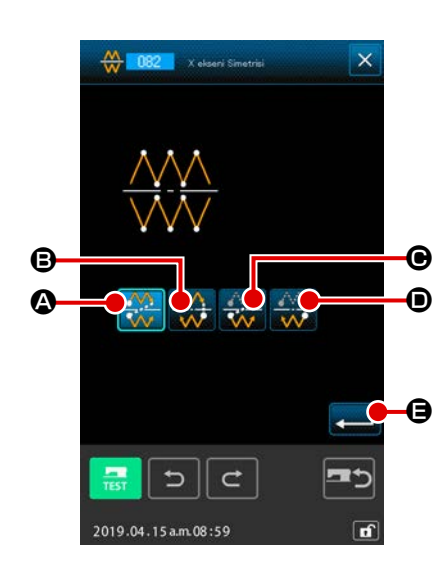

2 Hedef seçme ekranının görüntülenmesi

Onay ekranında normal-sıralı dikiş bağlantı kopyası 🗱 seçildiğinde ve ENTER düğmesine 🖵 🖨 basıldığında, hedef seçme ekranı görüntülenir.

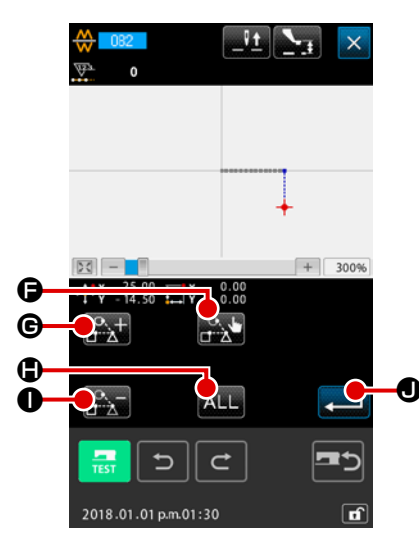

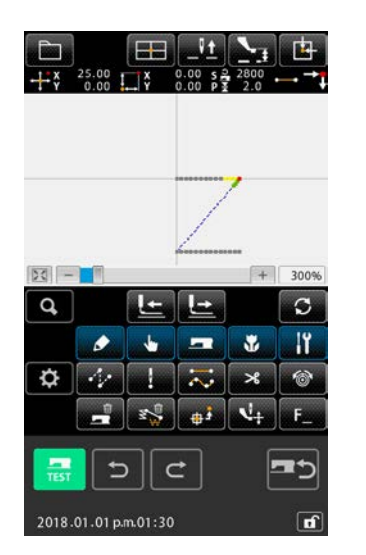

③ Hedefin seçilmesi

Hedef seçme ekranında, kopyalanacak hedefi İLERİ

TRANSPORT tuşu 🔐 🕼 veya GERİ TRANSPORT tuşuyla

Seçilebilecek hedef, atlama elemanları arasına yerleştirilen iğne giriş noktasıdır.

Seçilebilir hedeflerin tamamı, HEPSİ ALL düğmesine basılarak seçilebilir.

Seçilen hedef belirlendiğinde, onay ekranını görüntülemek için ENTER düğmesine **E** basın.

## P X Ugalama perceklepir. Devam edecesi maini? Image: Constrained and the second maining? Image: Constrained and the second maining? Image: Consecond and the second mainin

#### (4) Ayarların onaylanması

Onay ekranında ENTER düğmesine **— ()** basıldığında, X ekseni simetrik normal-sıralı dikiş bağlantı kopyası gerçekleştirilir. Ardından, standart ekran tekrar açılır.

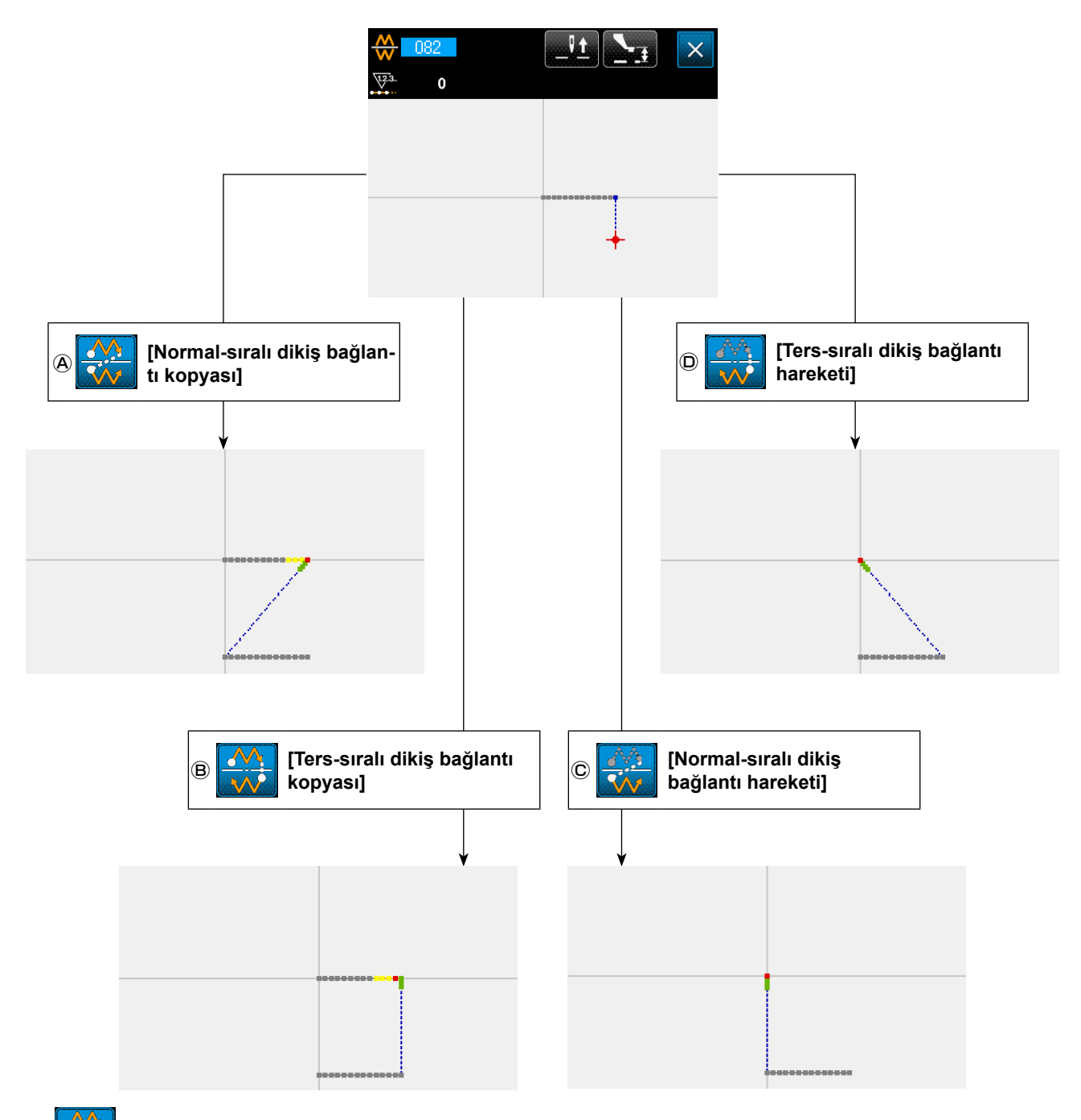

#### (B) [Ters-sıralı dikiş bağlantı kopyası]

Mevcut iğne pozisyonunu geçen X eksenine göre ters-sıralı dikiş bağlantı simetrik şekli oluşturulur. Mevcut desen olduğu halde kalır ve X eksenine göre simetrik olarak kopyalanan yeni bir desen, mevcut desenden sonra eklenir.

#### © 👯 [Normal-sıralı dikiş bağlantı hareketi]

Mevcut iğne konumunu geçen X eksenine göre normal-sıralı dikiş bağlantı simetrik şekli oluşturulur. Mevcut desen silinir ve X eksenine göre simetrik olan yeni bir desenin başlangıcına bir atlama elemanı eklenir.

#### (D) [Ters-sıralı dikiş bağlantı hareketi]

Mevcut iğne konumunu geçen X eksenine göre ters-sıralı dikiş simetrik şekli oluşturulur. Mevcut desen silinir ve X eksenine simetrik olarak kopyalanan yeni bir desenin başlangıcına bir atlama elemanı eklenir.

#### (2) Y eksenine göre simetri (083)

#### A 💒 [Normal-sıralı dikiş bağlantı kopyası]

Mevcut iğne konumunu geçen Y eksenine göre normal-sıralı dikiş bağlantı çizgisi-simetrik şekli oluşturulur.

Mevcut desen olduğu halde kalır ve Y eksenine göre kopyalanan yeni simetrik desen, mevcut desenden sonra eklenir.

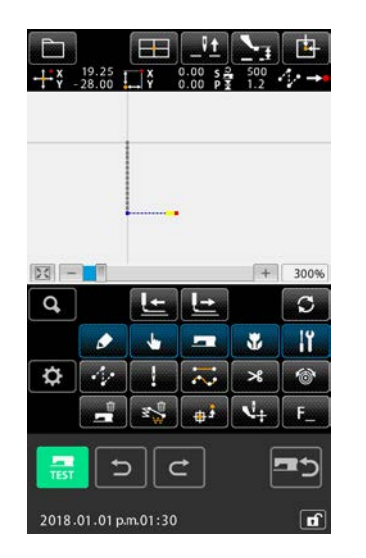

 Y ekseni simetrik normal-sıralı dikiş bağlantı kopyasının kullanımı

Y ekseni simetrisi (fonksiyon kodu: 083) seçildiğinde ve kod listesinde yürütüldüğünde, Y ekseni simetrik bağlantı onay ekranı görüntülenir.

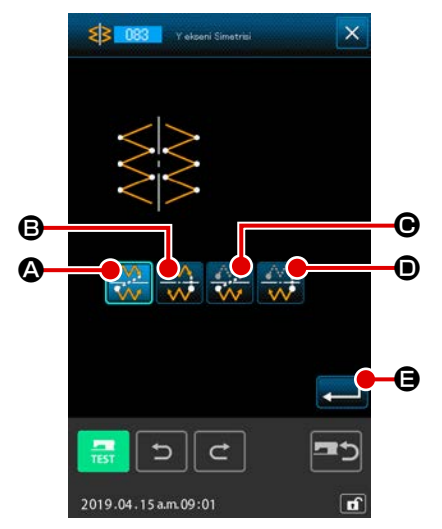

#### 2 Hedef seçme ekranının görüntülenmesi

Onay ekranında normal-sıralı dikiş kopyası 🗱 🐼 seçildiğin-

de ve ENTER düğmesine 🛁 🖨 basıldığında, hedef seçme ekranı görüntülenir.

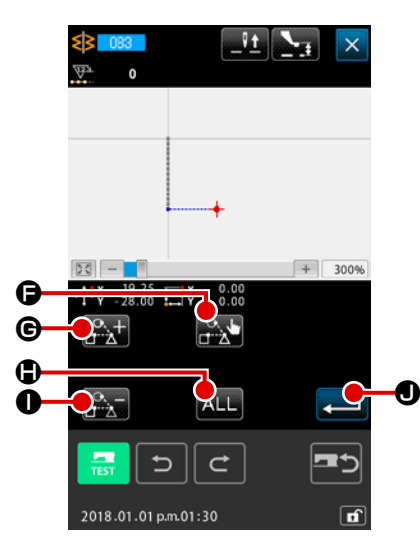

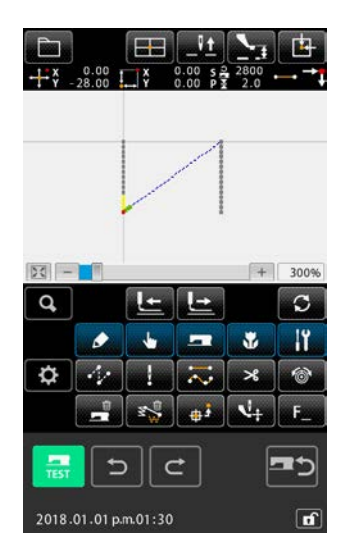

③ Hedefin seçilmesi

Hedef seçme ekranında, kopyalanacak hedefi İLERİ

TRANSPORT tuşu 🔐 🕼 veya GERİ TRANSPORT tuşuyla

**O** seçmek ve SEÇ düğmesine **S O** basarak seçilen duruma koymak mümkündür. Düğmeye tekrar basılarak hedef,

seçilmemiş duruma geri döndürülebilir.

Seçilebilecek hedef, atlama elemanları arasına yerleştirilen iğne giriş noktasıdır.

Seçilebilir hedeflerin tamamı, HEPSİ ALL G düğmesine basılarak seçilebilir.

Seçilen hedef belirlendiğinde, onay ekranını görüntülemek için ENTER düğmesine 🗾 🛛 basın.

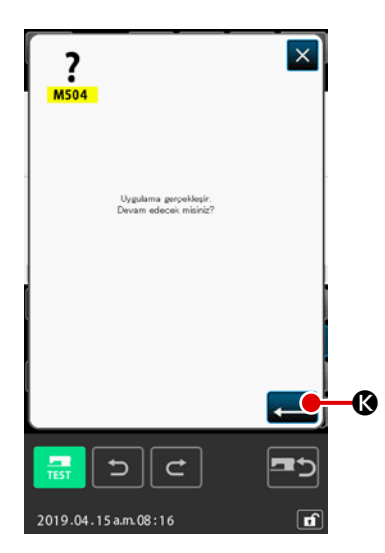

#### (4) Ayarların onaylanması

Onay ekranında ENTER düğmesine **—— ()** basıldığında, Y ekseni simetrik normal-sıralı dikiş bağlantı kopyası gerçekleştirilir. Ardından, standart ekran tekrar açılır.

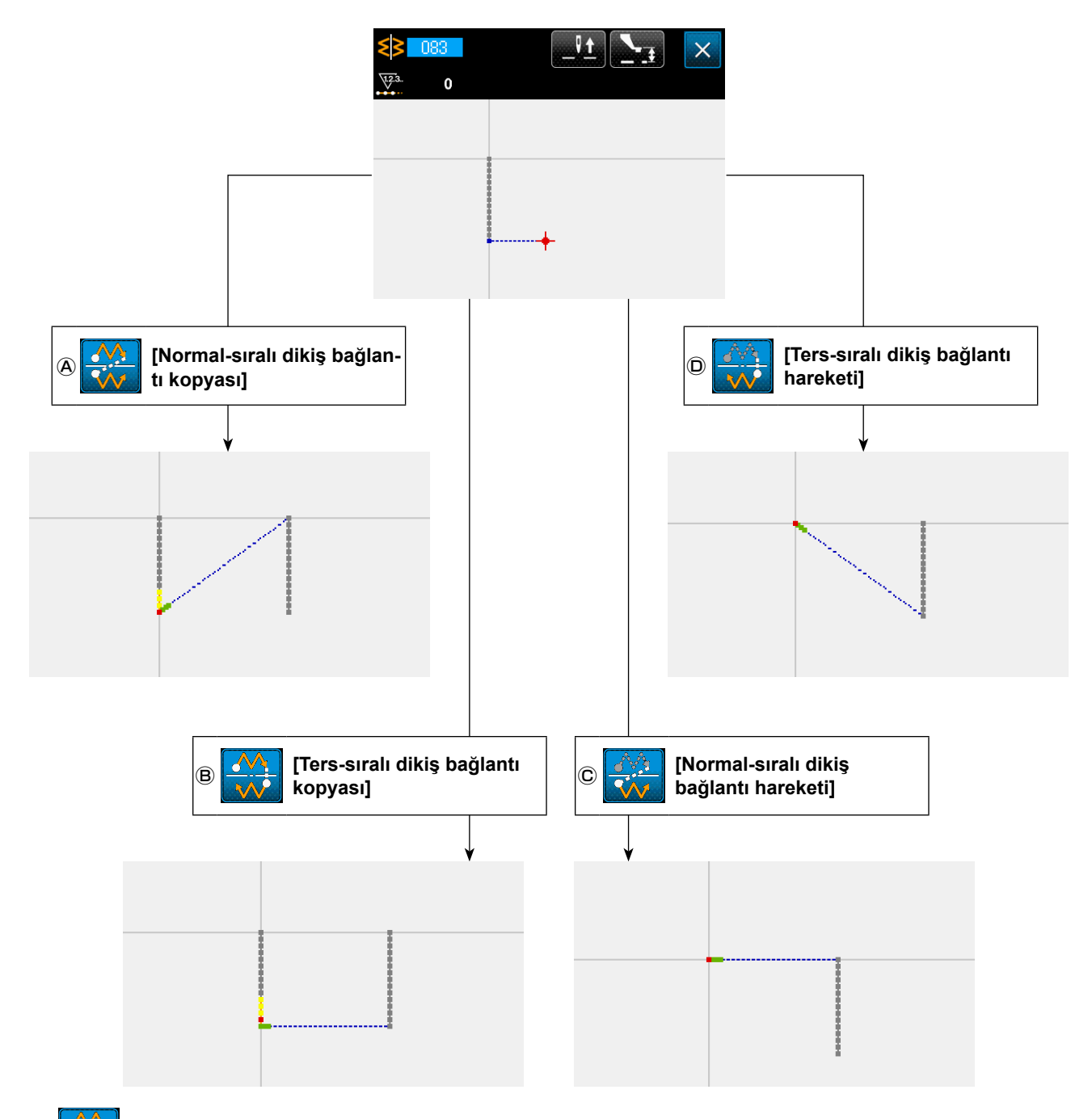

#### [Ters-sıralı dikiş bağlantı kopyası]

B

Mevcut iğne konumunu geçen Y eksenine göre ters-sıralı dikiş bağlantı çizgisi-simetrik şekli oluşturulur. Mevcut desen olduğu halde kalır ve Y eksenine göre çizgi-simetrik olarak kopyalanan yeni bir desen, mevcut desenden sonra eklenir.

#### © 👯 [Normal-sıralı dikiş bağlantı hareketi]

Mevcut iğne konumunu geçen Y eksenine göre normal-sıralı dikiş bağlantı simetrik şekli oluşturulur. Mevcut desen silinir ve Y eksenine göre simetrik olarak kopyalanan yeni bir desenin başlangıcına bir atlama elemanı eklenir.

#### D [Ters-sıralı dikiş bağlantı hareketi]

Mevcut iğne konumunu geçen Y eksenine göre ters-sıralı simetrik şekil oluşturulur. Mevcut desen silinir ve yeni Y ekseni simetrik deseninin başlangıcına bir atlama elemanı eklenir.

#### (3) Nokta simetrisi (084)

#### 🛆 🔮 [Normal-sıralı dikiş bağlantı kopyası]

Mevcut iğne konumunu referans alarak noktasal olarak simetrik bir şekil oluşturulur. Mevcut desen korunur, noktasal olarak simetrik olan desen onun arkasına eklenir.

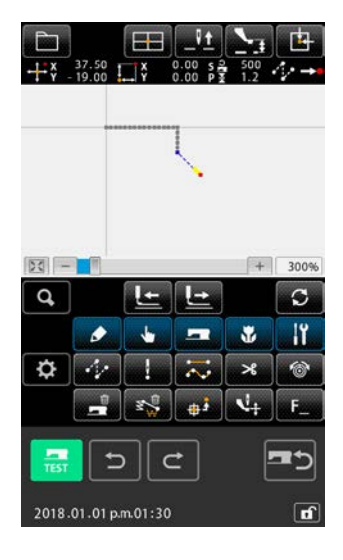

 Nokta-simetrik normal-sıralı bağlantı kopyasının uygulanması

Nokta simetrisi (fonksiyon kodu: 084) seçildiğinde ve kod listesinde yürütüldüğünde, nokta-simetrisi onay ekranı görüntülenir.

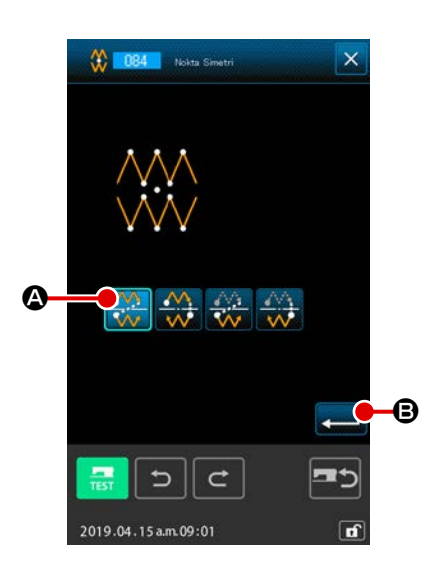

## Pedef seçme ekranının görüntülenmesi Onay ekranında normal-sıralı dikiş bağlantı kopyası seçildiğinde ve ENTER düğmesine basıldığında, hedef seçme ekranı görüntülenir.

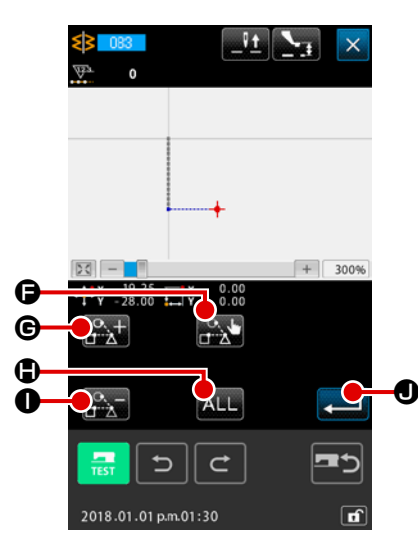

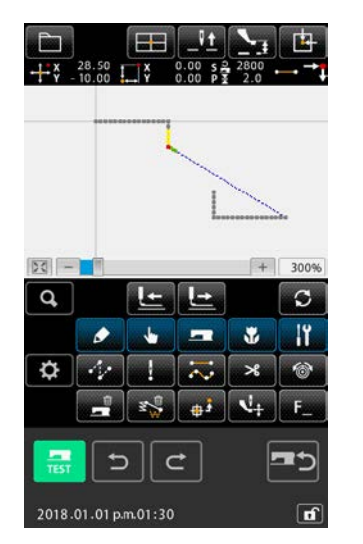

③ Hedefin seçilmesi

Hedef seçme ekranında, kopyalanacak hedefi İLERİ

TRANSPORT tuşu 🕞 🕞 veya GERİ TRANSPORT tuşuyla

**O** seçmek ve SEÇ düğmesine **O** basarak seçilen duruma koymak mümkündür. Düğmeye tekrar basılarak hedef,

seçilmemiş duruma geri döndürülebilir.

Seçilebilecek hedef, atlama elemanları arasına yerleştirilen iğne giriş noktasıdır.

Seçilebilir hedeflerin tamamı, HEPSİ ALL G düğmesine basılarak seçilebilir.

Seçilen hedef belirlendiğinde, onay ekranını görüntülemek için ENTER düğmesine 🗾 🛛 basın.

### 

#### (4) Ayarların onaylanması

Onay ekranında ENTER düğmesine nokta-simetrik normal-sıralı dikiş bağlantı kopyası gerçekleştirilir. Ardından, standart ekran tekrar açılır.

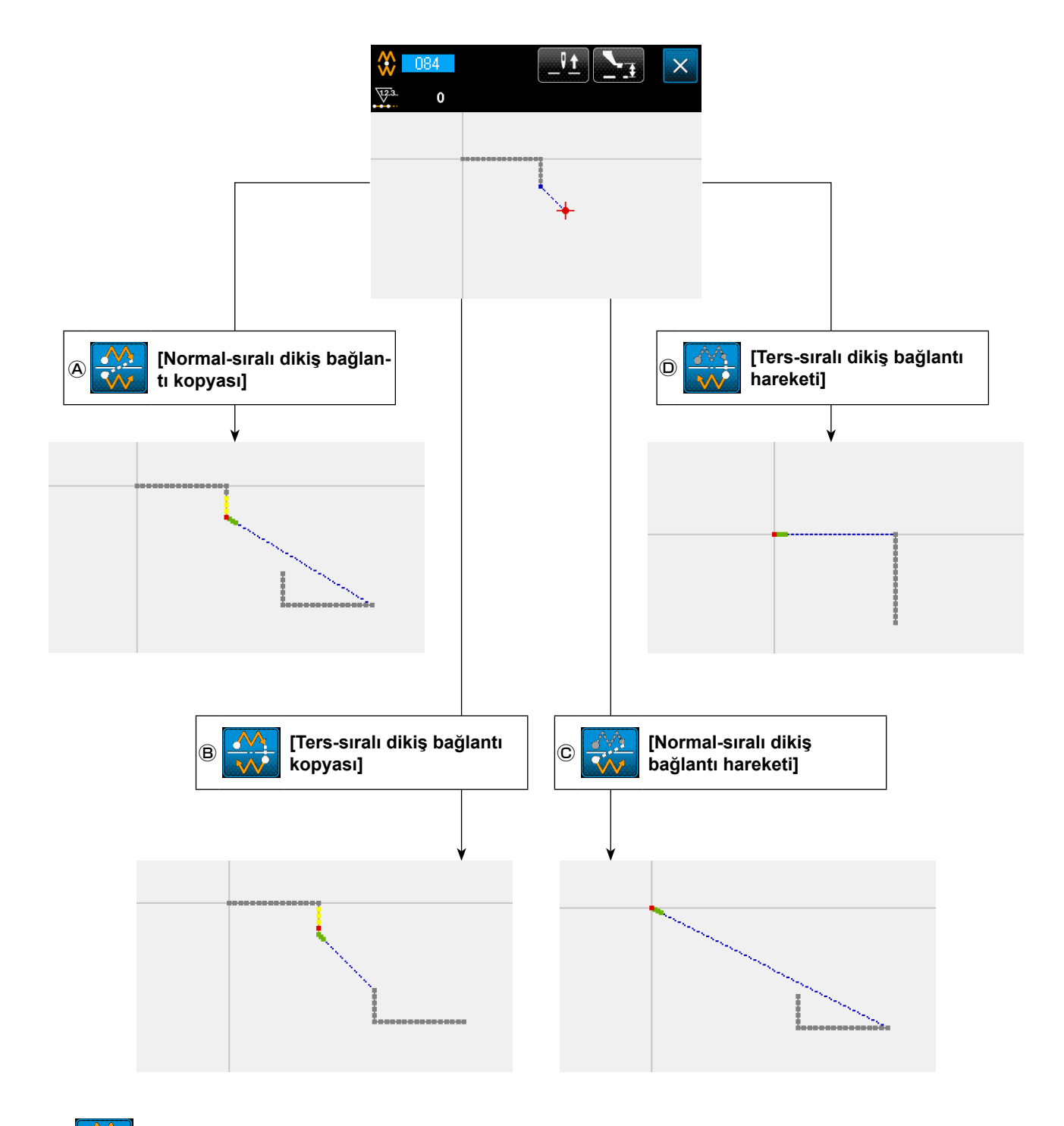

#### (B) [Ters-sıralı dikiş bağlantı kopyası]

Mevcut iğne konumuna göre bir nokta-simetrik şekil oluşturulur. Mevcut desen olduğu halde kalır ve yeni nokta-simetrik desen, mevcut desenden sonra eklenir.

#### © 🚒 [Normal-sıralı dikiş bağlantı hareketi]

Mevcut iğne konumuna göre bir nokta-simetrik şekil oluşturulur. Mevcut desen silinir ve yeni nokta-simetrik desen, silinen desenden sonra eklenir.

#### [Ters-sıralı dikiş bağlantı hareketi]

D

Mevcut iğne konumuna göre bir nokta-simetrik şekil oluşturulur. Mevcut desen silinir ve yeni nokta-simetrik desen, silinen desenden sonra eklenir.

#### 5-8. Biçim noktasının değiştirilmesi

Bu işlevle geçerli nokta da dahil olmak üzere eleman biçim noktasında değişiklikler yapmayı mümkün kılar.

#### (1) Biçim noktasının eklenmesi (135)

Bu işlevle, biçim noktası ekleme işlemi gerçekleştirilir.

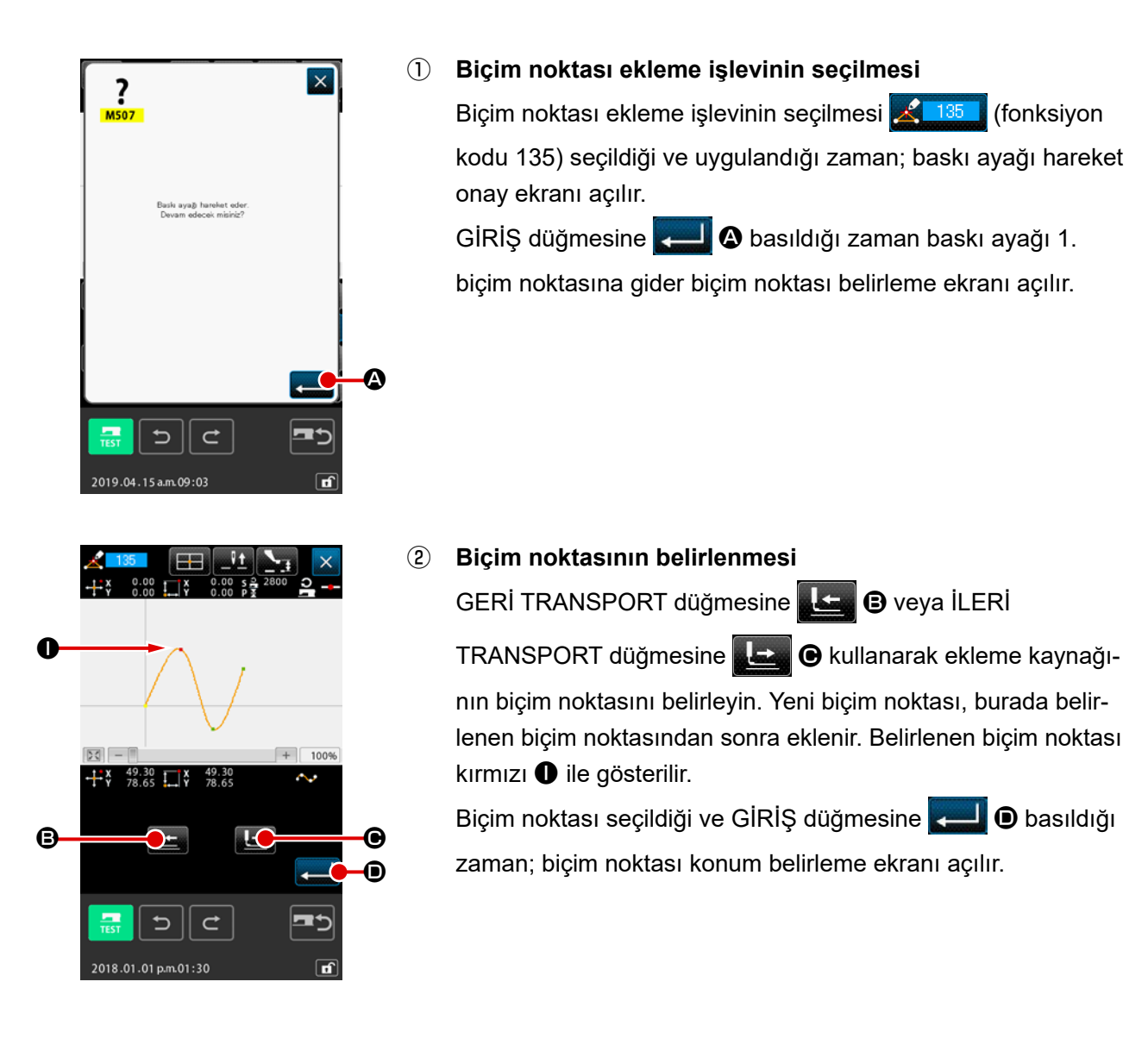

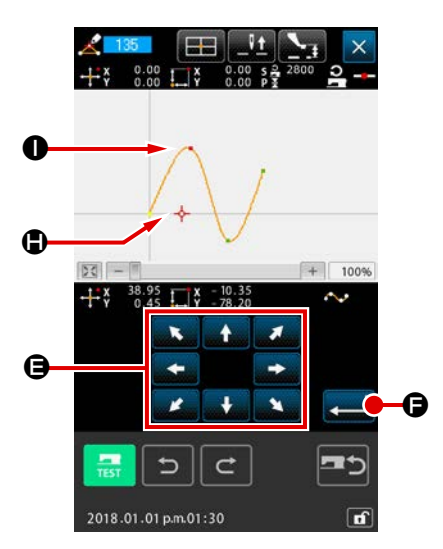

3 Ekleme konumunun belirlenmesi

TAŞIMA düğmesine

# P Image: Second construction of the second matrice bentrol bornutu salivit. Objernin mex-cut makine bentrol bornutu salivit. Daviam edeceler minip(2) Daviam edeceler minip(2) Image: Second construction of the second construction of the second c

#### (4) Makine kontrol komutlarının silinmesi

Elemanın yolu üzerinde silinmesi gereken herhangi bir makine kontrol komutu varsa; Makine kontrol komutları silme onay ekranı açıkken, GİRİŞ düğmesine C basın. Bu işlemden sonra biçim nokta ekleme işlemi uygulanır ve standart ekrana geri dönülür.

Biçim noktası **①** 'dan sonra eklenen biçim noktasının **①** örneği, aşağıdaki çizimde gösterilmiştir.

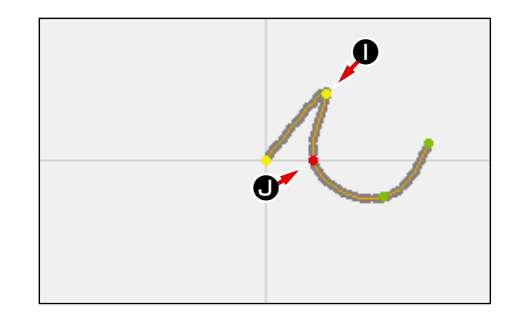

#### (2) Biçim noktasının taşınması (136)

Bu işlevle, biçim noktası taşıma işlemi gerçekleştirilir.

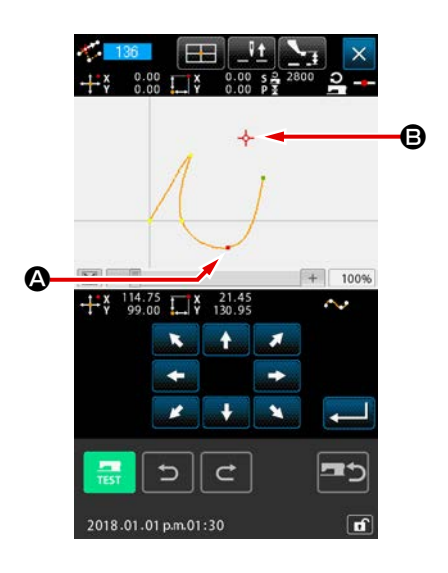

 Biçim noktası taşıma işlevinin seçilmesi Kod listesi ekranında BİÇİM NOKTASI TAŞIMA işlevini
 (fonksiyon kodu 136) seçin ve uygulayın.

Biçim noktasının taşıma yöntemindeki uygulamalar; **Sayfa** 88 "(1) Biçim noktasının eklenmesi (135)" bölümünde anlatılan uygulamaların aynısıdır. Baskı ayağının hareketini onayladıktan sonra; taşınacak biçim noktasını seçin ve ekranın sol tarafındaki şekilden yararlanarak, taşıma varış noktası konumunu belirleyin.

Konum belirlendikten ve makine kontrol komutu silme işleminin onaylanması gerçekleştirildikten sonra, biçim noktası taşıma görevi uygulanır.

Biçim noktası (2) 'nın biçim noktası (2) 'ye taşınmasıyla ilgili örnek, aşağıdaki çizimde gösterilmiştir.

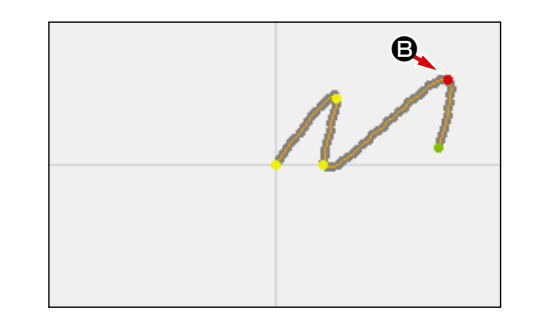

#### (3) Biçim noktasının silinmesi (137)

Bu işlevle, biçim noktası silme işlemi gerçekleştirilir.

|   | Resk ayab tanket eder.<br>Devan edecek miniti?                                                                                                    | 1 | Silinecek biçim noktasının seçilmesi<br>Kod listesi ekranında BİÇİM NOKTASI SİLME işlevi<br>(fonksiyon kodu 137) seçildiği ve uygulandığı zaman; baskı<br>ayağı hareket onay ekranı açılır.<br>GİRİŞ düğmesine 💽 🌑 basıldığı zaman baskı ayağı hare-<br>ket eder ve biçim noktası belirleme ekranı açılır. |
|---|----------------------------------------------------------------------------------------------------|---|----------------------------------------------------------------------------------------------------|
| © | Image: Second second secon | 2 | Biçim noktasının belirlenmesi<br>GERİ TRANSPORT düğmesine                                                                                                    |
|   | Pask sys@ hanket eder.         Devam edeces misric?         Image: second second                                                    | 3 | Makine kontrol komutlarının silinmesi<br>Elemanın yolu üzerinde silinmesi gereken herhangi bir maki-<br>ne kontrol komutu varsa; Makine kontrol komutları silme onay<br>ekranı açıkken, GİRİŞ düğmesine                                                                                                    |

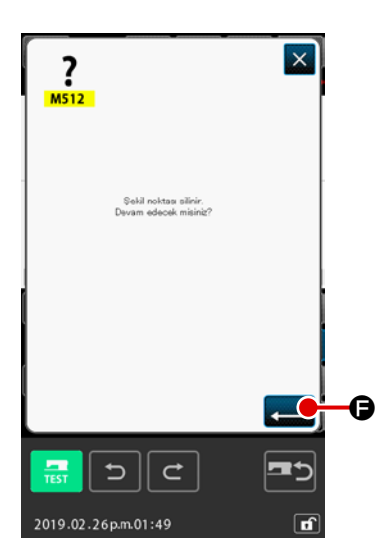

#### (4) Biçim noktası silme işleminin uygulanması

Biçim noktası silme onay ekranında GİRİŞ düğmesine

basıldığı zaman; biçim noktası silme işlemi uygulanır ve standart ekrana geri dönülür.

Silinen biçim noktasının **G** örneği, aşağıdaki çizimde gösterilmiştir.

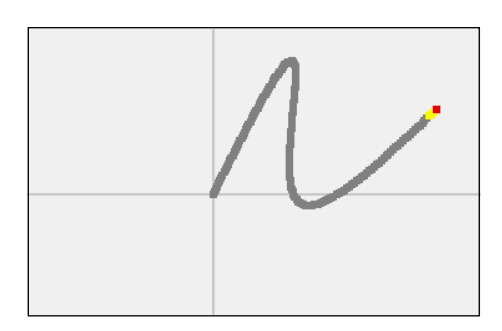

#### 5-9. Tüm adım değişimi (140)

Bu işlev, oluşturulan tüm desen için dikiş adımını değiştirir.

Desenin bir bölümü için dikiş adımının değiştirilmesi durumunda, adım değişimi (fonksiyon kodu 062)

👫 📴 kullanılmalıdır.

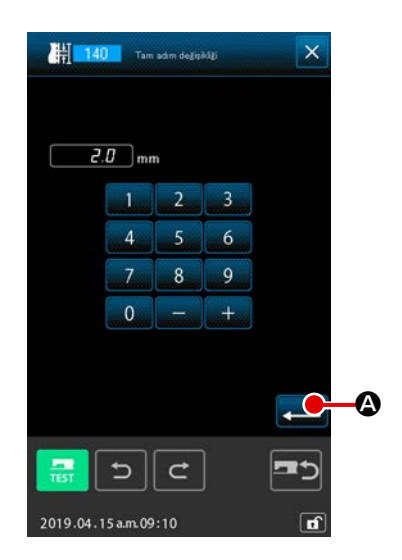

- Tüm adım değişimi ekranının görüntülenmesi Kod listesi ekranında tüm adım değişimi IIIII (fonksiyon kodu 140) işlemi seçildiğinde ve gerçekleştirildiğinde, tüm adım değişimi ekranı görüntülenir.
- (2) Yeni bir dikiş adımının girilmesi SAYISAL tuşları veya ARTIRMA/EKSİLTME düğmesine kullanarak bir dikiş adımı girin. GİRİŞ düğmesine Sasıldığında, tüm desenin giriş adımı girilen değerle değiştirilir.

#### 5-10. Mutlak elemanın silinmesi (143)

Bu işlev, dikiş elemanı veya elemanlarını ve mekanik kontrol komutunu elemanlar için ayrı ayrı seçilebilecek şekilde siler. Silinen eleman veya elemanların başlangıç ve bitiş noktalarını birleştiren atlatma transportu otomatik olarak eklenir. Bunun sonucunda, sonraki elemanlar ileri taşınmaz. Sonraki elemanları ileri taşımak istediğinizde, eleman silme 3003 (fonksiyon kodu 063) kullanılmalıdır.

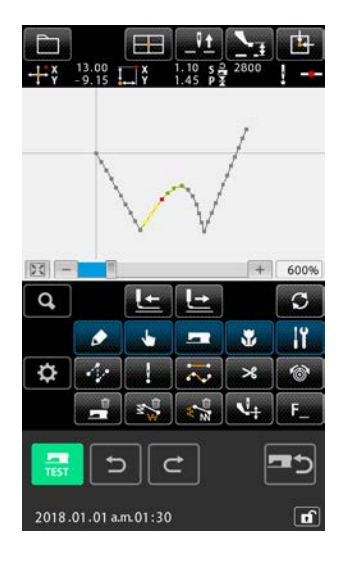

① Silme aralığı ayar ekranının görüntülenmesi

Kod listesi ekranında mutlak eleman silme 💒 143 (fonksiyon kodu 143) işlemi seçildiğinde ve gerçekleştirildiğinde, silme aralığı belirleme ekranı görüntülenir.

2 Silme aralığının belirlenmesi

ELEMAN İLERİ düğmesine 🛛 veya ELEMAN GERİ düğmesine 🔐 🕲 basarak silinecek elemanın/komutun ya da elemanların/komutların aralığını seçin. Aralık, elemanlar için ayrı ayrı belirlenebilir. Mevcut elemandan önce gelen hiçbir eleman belirlenemez. Silme aralığının belirlenmesini tamamladıktan sonra lütfen GİRİŞ düğmesine 💭 🕞 basın. Mutlak eleman silme işlemi gerçekleştirilir ve ekran standart ekrana geri döner.

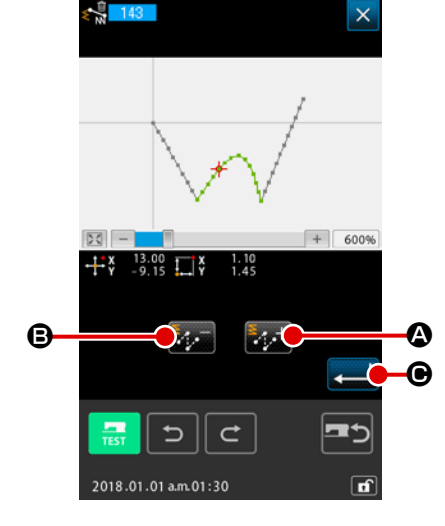

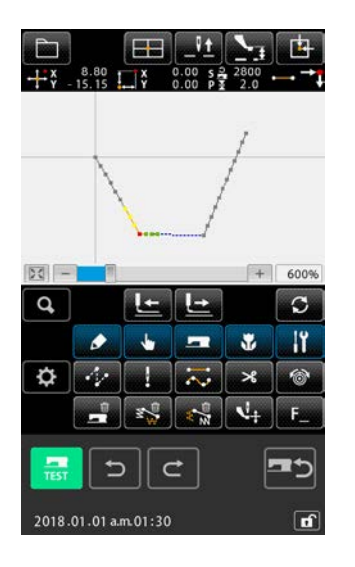

#### 5-11. Eleman bölme (141)

Bu işlev bir elemanı iki elemana böler. Eleman bölünerek kısmi silme ve kısmi adım değişikliği gerçekleştirilebilir. Bu bölümde, çember elemanından 3 bölüm 2 silme prosedürü örnek olarak anlatılmıştır.

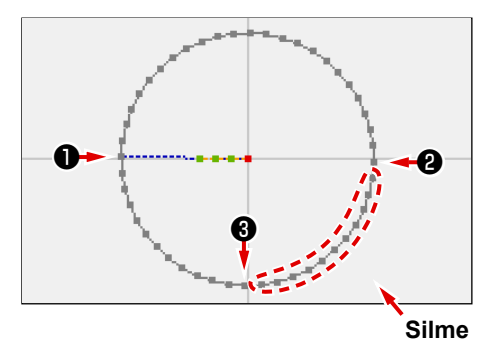

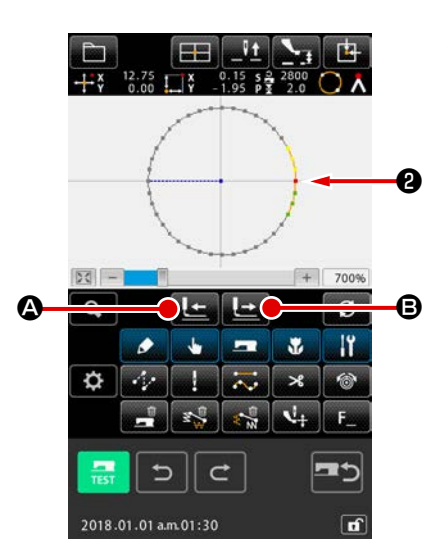

Silme @ konumuna taşınması
 Standart ekran üzerinde GERİ TRANSPORT düğmesine 
 ve İLERİ TRANSPORT düğmesine 
 Ø kullanarak mevcut noktayı
 konumuna taşıyın.

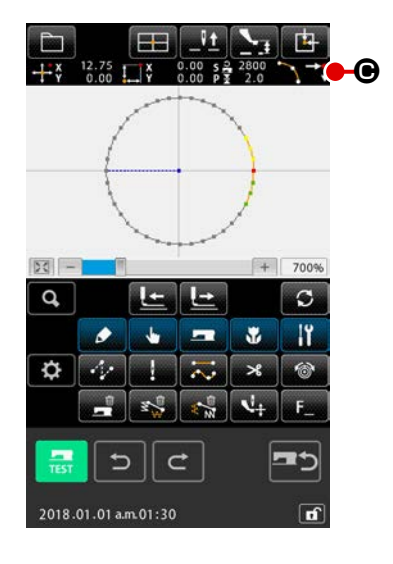

#### 2 Eleman bölmenin gerçekleştirilmesi

Kod listesi ekranında eleman bölme (fonksiyon kodu 141) işlemi seçildiğinde ve gerçekleştirildiğinde, ekran standart ekrana geri döner. Eleman bölme işlemi gerçekleştirildikten sonra da desen görünümü aynı kalır. Ancak eleman bölme işleminin tamamlanmasından sonra, mevcut noktanın yerini, elemanın sonunu temsil eden

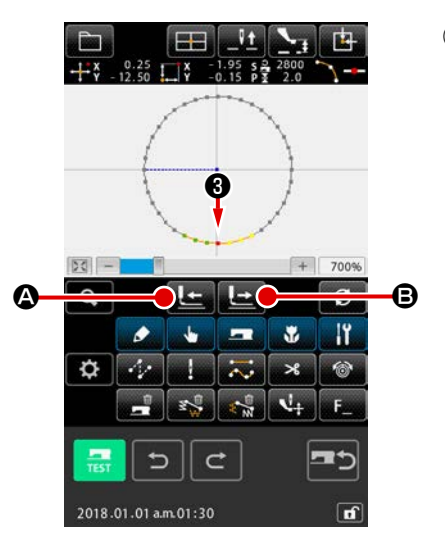

#### ③ Mevcut noktanın ④ konumuna taşınması

idekine benzer şekilde, mevcut noktayı standart ekran
 üzerindeki GERİ TRANSPORT düğmesine ve İLERİ

TRANSPORT 🕒 🕒 düğmesine kullanarak 🕄 konumuna taşıyın.

#### Θ IX 50 -700 Q, C t 1-11 N \$ Ŧ $\overline{\sim}$ \* 倚 100 -< L+ F f

#### (4) Eleman bölmenin gerçekleştirilmesi

(2) 'dekine benzer şekilde, kod listesi ekranında eleman bölme
 (2) 'dekine benzer şekilde, kod listesi ekranında eleman bölme
 (3) (141) işlemi seçildiğinde ve gerçekleştirildiğinde, ekran
 (4) (141) işlemi seçildiğinde ve gerçekleştirildiğinde, ekran
 (4) (141) işlemi seçildiğinde ve gerçekleştirildiğinde, ekran
 (5) (141) işlemi seçildiğinde ve gerçekleştirildiğinde, ekran

Eleman bölme işlemi gerçekleştirildikten sonra da desen görünümü aynı kalır. Ancak eleman bölme işleminin tamamlanmasından sonra, mevcut noktanın yerini, elemanın sonunu temsil eden **T O** işareti alır.

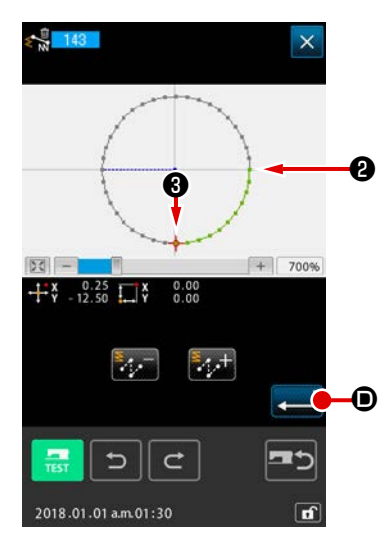

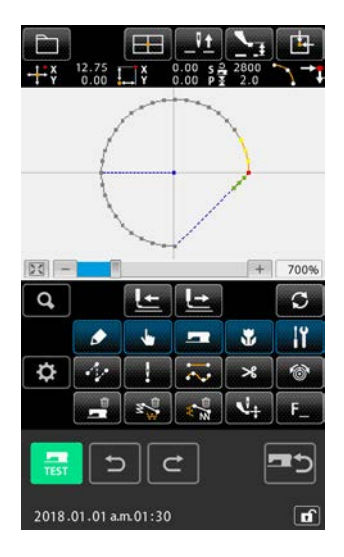

#### 6 Mutlak eleman silme işleminin gerçekleştirilmesi

Kod listesi ekranında eleman bölme (fonksiyon kodu 143) seçildiğinde ve gerçekleştirildiğinde, silme aralığı belirleme ekranı görüntülenir (2) ila (3) arasında bir aralık belirleyin ve GİRİŞ düğmesine () basın.

#### 5-12. Tam dönüş (138) / Kısmi dönüş (139)

Bu işlev, desenin iğne giriş noktalarının tamamı ya da bir kısmı için oluşturulan deseni döndürür. Desenin tamamını döndürmek için tam dönüş rational (fonksiyon kodu 138) işlemini, desenin iğne giriş noktalarının bir kısmını döndürmek içinse kısmi dönüş rational (fonksiyon kodu 139) işlemini kullanın. Kısmi dönüşte, atlatma transportu ile bir sonraki atlatma transportu arasında kalan iğne giriş noktaları döndürülen nesnedir.

Hem tam dönüş hem de kısmi dönüşte, döndürülen nesne taşınabilir. Döndürülen nesne taşındıktan sonra, nesnenin döndürülmesi için döndürülen nesne üzerinde bir nokta dönüş kaynağı olarak belirlenir ve bir dönüş hedefi belirlenir.

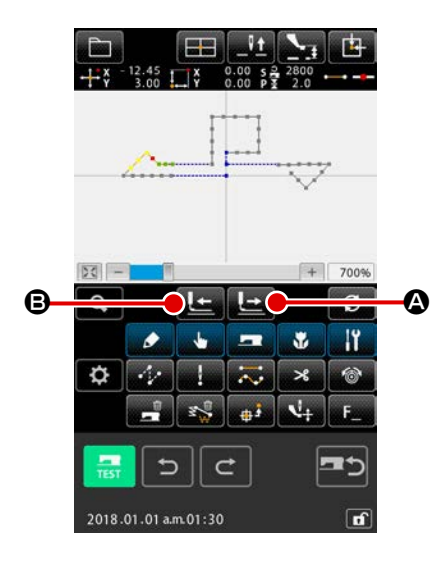

1 Dönüş hedefi olarak kullanmak istediğiniz desenin konumuna hareket etme

Kısmı dönüş durumunda 🚱 💷 (fonksiyon kodu: 139) , mevcut noktayı İLERİ TRANSPORT 🔛 🙆 veya GERİ

TRANSPORT düğmesine b kullanarak dönüş hedefi olarak kullanmak istediğiniz desenin konumuna hareket ettirin. Ancak, bir atlama elemanı üzerindeki noktanın belirlenemediği göz önünde bulundurulmalıdır. Yalnızca iğne giriş noktası belirlenebilir. Tamamen dönüş durumunda c 138 (fonksiyon kodu: 138), mevcut nokta istenilen herhangi bir noktaya yerleştirilebilir.

2 Tam dönüş ya da kısmi dönüşün seçilmesi

Kod listesi ekranda tam dönüş **2** 138 (fonksiyon kodu 138) veya kısmi dönüş **3** (fonksiyon kodu 139) seçildiğinde ve gerçekleştirildiğinde, desen taşıma konumu belirleme ekranı görüntülenir. Tam dönüş gerçekleştirildiğinde ④ numaralı adıma, kısmi dönüş gerçekleştirildiğinde ③ umaralı adıma geçin.

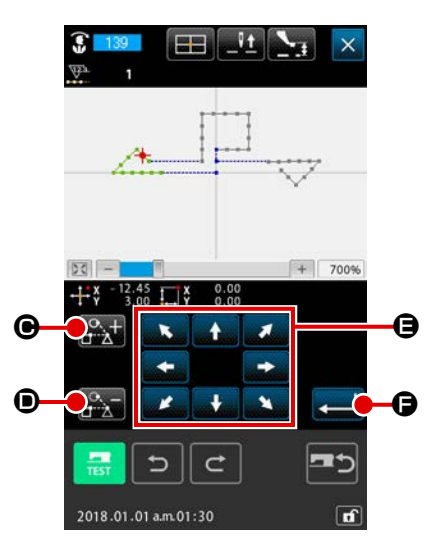

③ Desen hareket konumu belirleme ekranında dönüş nesnesinin belirlenmesi (kısmi dönüş durumunda)

Sadece kısmi dönüşte, döndürülen nesnenin belirlenebilme-

si için DÖNDÜRÜLEN NESNE ARTI tuşu 📴 🕇 🕑 ve GERİ

TRANSPORT tuşu 📴 🛈 görüntülenir.

Döndürülen bir nesnenin ayarlanması atlatma transportu ile sonraki atlatma transportu arasında kalan dikiş bölgesi temelinde gerçekleştirilir. Belirlenen döndürülen nesne yeşil renkte görüntülenir.

 Desen hareket konumu belirleme ekranında dönüş nesnesinin belirlenmesi (Tamamen dönüş durumunda)

TAŞIMA düğmesine

🔁 🖯 kullanarak taşıma hedefinizi

hedeflediğiniz konuma ayarlayın.

Döndürülen nesneyi taşımak istemiyorsanız, TAŞIMA düğmesine basmadan (5) numaralı adıma ilerleyin.

#### **b** Dönüş hedefinin hareketinin uygulanması

ENTER düğmesine e basıldığında, dönüş hareketinin hedefinin ön izlemesi görülür ve dönüşün merkez konumunun belirlendiği ekran görüntülenir.

#### 6 Dönüşün merkez konumunun belirlenmesi

numa GERİ TRANSPORT 🔙 🕀 veya İLERİ TRANSPORT

tuşlarıyla 上 🕒 hareket ettirilebilir.

Mevcut noktanın hareket ettirilmemesi durumunda, Tekrar Yap

düğmesine 🚾 🛈 basmak yerine ENTER düğmesine 🛁

Kısmı dönüş için dönüş merkezinin hareket ettirilmesi durumunda, yalnızca iğne giriş noktası belirlenebilir. Atlama elemanındaki herhangi bir nokta belirlenemez.

ENTER düğmesine **— ()** basıldığında, dönüş açısını belirleme ekranı açılır.

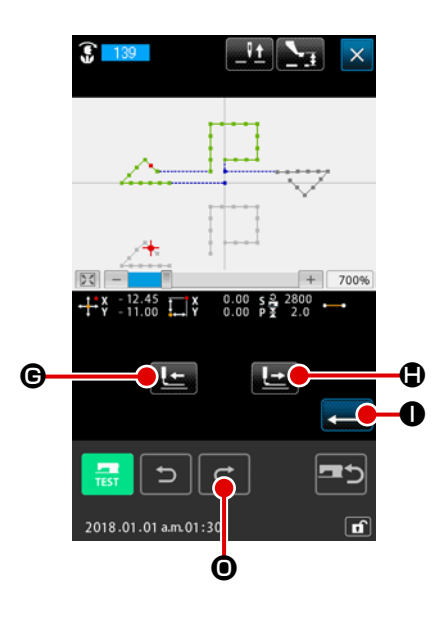

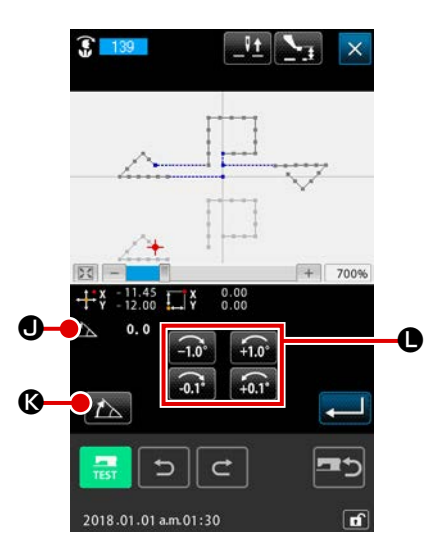

⑦ Dönüş açısının belirlenmesi

basın.

Dönüş açısı belirleme ekranında, dönüş açısını 🏡 30.0 J

ayarlamak için dönüş açısı ayarlama düğmesine

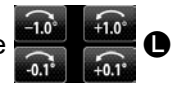

Dönüş açısına sayısal bir değer girilmesi durumunda, dönüş açısı sayısal-değer giriş ekranını görüntülemek için SAYISAL AÇI DEĞER GİRİŞİ düğmesine 🌇 🕼 basın.

Sayısal açı değer girişi ekranında 000 ile 900 № arasındaki sayısal tuşları kullanarak bir dönüş açısı girin ve ENTER düğmesine 000 basın.

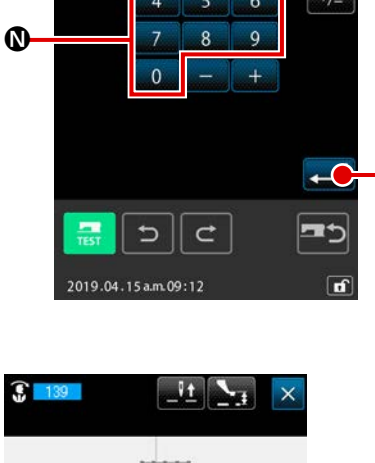

+1.0°

+0.1\*

-1.0°

-0.1\*

+

A

+ 7009

😨 139 Kismi dönü

30.0

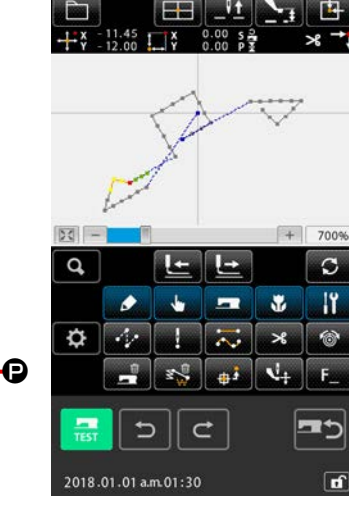

M

Bönüş açısının onaylanması Dönüş hedefi, ön izleme ekranında girdiğiniz dönüş açısına göre döner. Ardından, dönüş açısı belirleme ekranı tekrar açılır.

> Bir dönüş açısı girdikten sonra GİRİŞ düğmesine 💭 🕑 basın.

GİRİŞ düğmesine 📃 🕑 basıldı-

ğında, desen döner ve ekran standart ekrana geri döner.

#### 5-13. Dikiş yönünün değiştirilmesi (147)

Bu fonksiyon kodu ile, dikiş deseninde atlama elemanları ile çevrili olan sürekli iğne giriş noktalarının dikiş yönü değiştirilir **117** (Fonksiyon kodu 147).

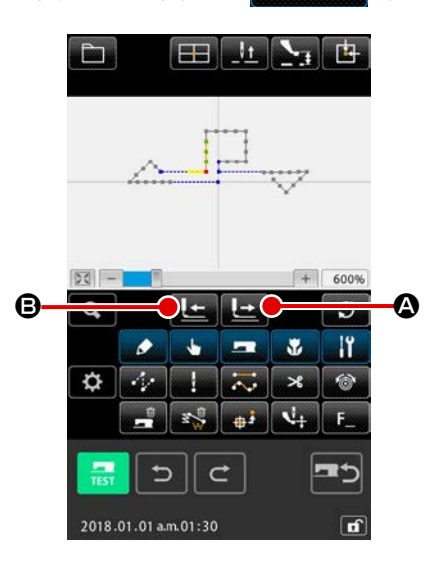

 Değiştirilecek desenin konumuna hareket edilmesi Dikiş yönünün değiştirilmesi durumunda, standart ekranda İLERİ HAREKET düğmesi veya GERİ HAREKET düğmesine solution i basarak mevcut noktayı, değiştirmek istediğiniz desenin konumuna taşıyın.

#### 2 Dikiş yönündeki değişikliğin seçilmesi

Dikiş yönünü değiştirme fonksiyonu **147** (fonksiyon kodu 147) seçildiğinde ve kod listesinde uygulandığında, dikiş yönünü değiştirme konumu belirleme ekranı açılır.

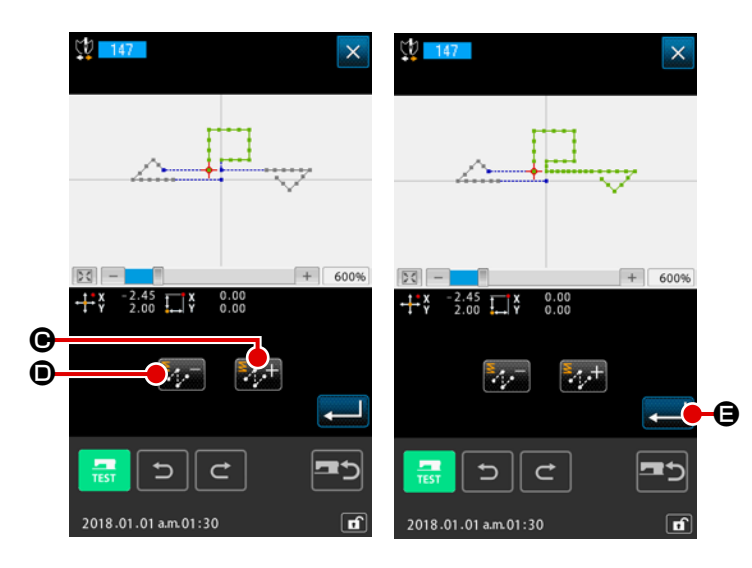

③ Değiştirilecek hedef dikiş verisi yönünün belirlenmesi

> Dikiş yönünü değiştirmek istediğiniz hedef dikiş verisini, dikiş yönü değiştirme konum belirleme ekranında ARTI düğ-

mesi 🔛 🕞 ve EKSİ düğmesi 🎦

Sağdaki ekran, hedef dikiş verisinin
 ARTI düğmesine 
 Iarak seçildiği durumu gösterir.

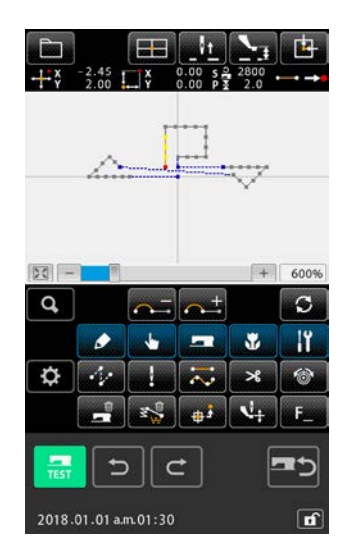

 Dikiş yönündeki değişikliğin uygulanması Dikiş yönü değiştirme konum belirleme ekranında ENTER düğmesine basıldığında, belirlenen verinin dikiş yönünde değişiklik uygulanır. Ardından, standart ekran tekrar açılır. Belirlenen iğne giriş noktası, eleman bazında hareket ettirilir.

Belirlenen elemanı takip eden veya tarafından takip edilen dikiş elemanı aynı anda hareket ettirilebilir.

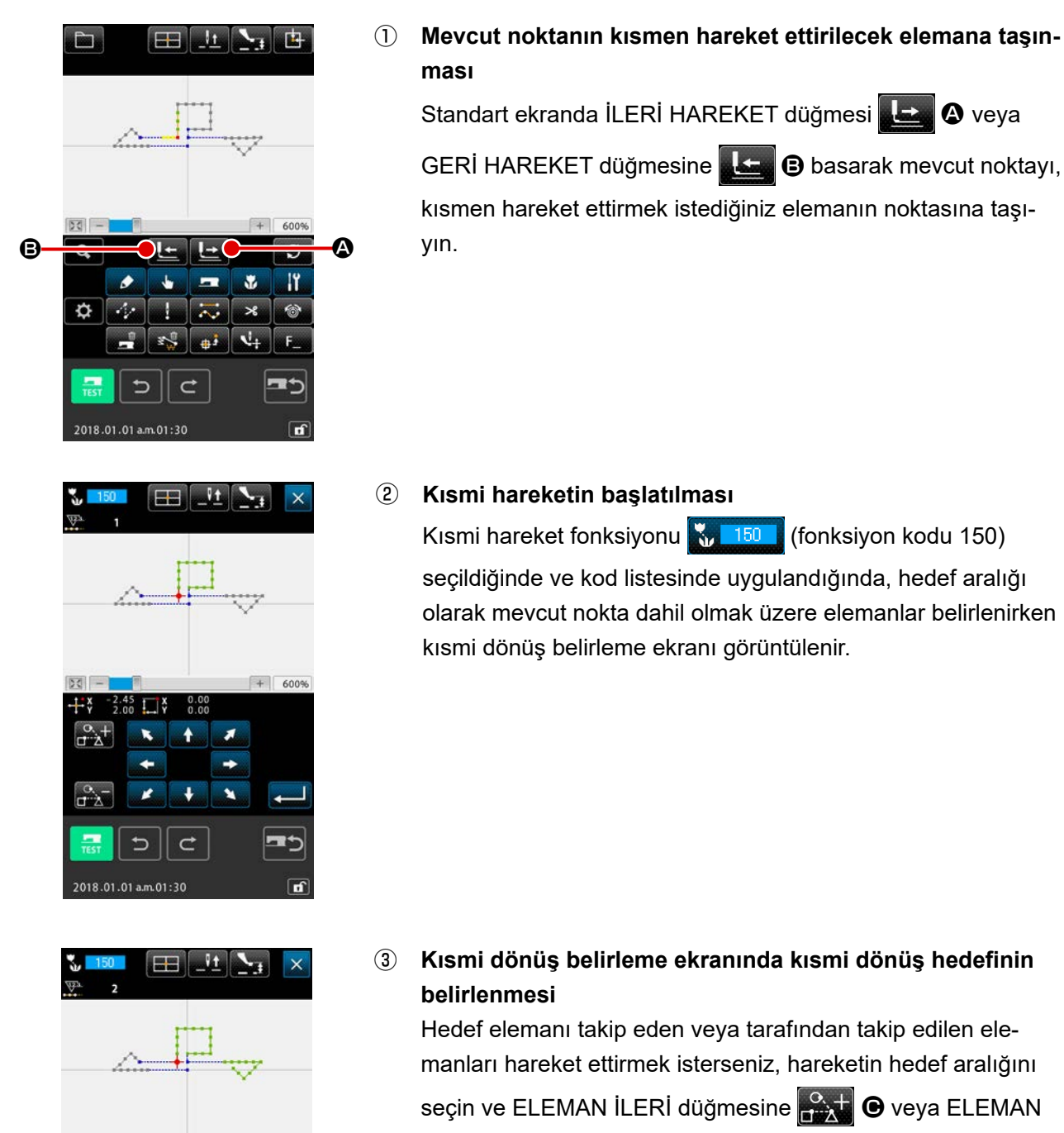

Standart ekranda İLERİ HAREKET düğmesi 上 🛽 🖉 veya

GERİ HAREKET düğmesine **L B** basarak mevcut noktayı, kısmen hareket ettirmek istediğiniz elemanın noktasına taşı-

seçildiğinde ve kod listesinde uygulandığında, hedef aralığı olarak mevcut nokta dahil olmak üzere elemanlar belirlenirken kısmi dönüş belirleme ekranı görüntülenir.

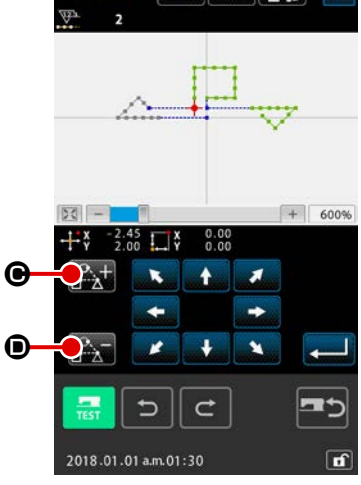

Kısmi dönüş belirleme ekranında kısmi dönüş hedefinin

Hedef elemanı takip eden veya tarafından takip edilen elemanları hareket ettirmek isterseniz, hareketin hedef aralığını seçin ve ELEMAN İLERİ düğmesine 🎇 🕒 veya ELEMAN

GERİ düğmesine

Kısmi hareket aralığı eleman bazında belirlenebilir.

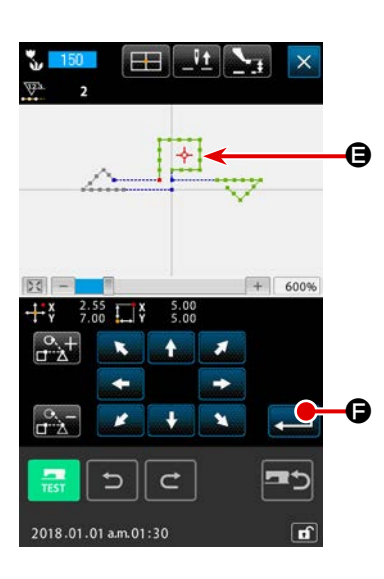

④ Kısmi dönüş belirleme ekranında kısmi dönüş varış yerinin belirlenmesi

HAREKET düğmesini kullanarak, mevcut noktadaki ile hedef verileri taşımak istediğiniz konumu hizalayın.

| 1<br>+**            | -2.45<br>2.00 |   | 0.00 s 2<br>0.00 P 1 | 2800<br>2.0 |      |  |
|---------------------|---------------|---|----------------------|-------------|------|--|
|                     | <u></u>       |   |                      |             |      |  |
|                     |               |   |                      | Ŷ           |      |  |
| - 20                |               |   |                      | +           | 600% |  |
| Q,                  |               |   | ↑                    |             | S    |  |
|                     |               | - |                      | *           | ١ï   |  |
| \$                  | 1/2           | 1 | $\sim$               | ×           |      |  |
|                     |               | 2 | ÷;                   | 4           | F    |  |
|                     |               |   |                      |             |      |  |
| 2018.01.01 am.01:30 |               |   |                      |             |      |  |

5 Kısmi hareketin gerçekleştirilmesi

ENTER düğmesine **E** basıldığında, elemanlar dahil olmak üzere mevcut nokta, kısmi hareketin belirlenen hedefine hareket ettirilir.

#### 5-15. Dikiş sırasının değiştirilmesi (151)

Dikiş desenindeki iğne giriş elemanları için dikiş sırası, eleman bazında değiştirilebilir.

#### ① Dikiş sırasındaki değişikliğin başlatılması

Mevcut noktayı, iğne giriş noktalarını içeren elemana taşıyın. Dikiş sırasında değişiklik [35151] (fonksiyon kodu 151) seçildiğinde ve kod listesi ekranında uygulandığında, hedef aralığı olarak mevcut nokta dahil olmak üzere dikiş sırası belirleme ekranı görüntülenir.

2 Dikiş sırasının ayarlanması

🕰 🕒 seçimi onaylayın.

ELEMAN İLERİ düğmesine 🕰 🙆 ve ELEMAN GERİ düğmesine 🔐 🕒 basarak dikiş sırasının ilk elemanı olarak eleman 3'ü seçin (n = 1). Ardından AYAR düğmesine basarak

Aynı anda No. 2 (n = 2) dikiş sırası olarak eleman 1'i seçin.
Ardından AYAR düğmesi ⊕ ile seçimi onaylayın.
Daha sonra, No. 3 (n = 3) dikiş sırası olarak eleman 2'yi seçin

ve seçimi onaylayın. Onaylanmış elemanın seçimini kaldırmak için, hedef eleman-

da SERBEST BIRAK

- × + 600% - 53 a °.+ ⊐∵à . N7 ₽ \* °.⊃ -0 <u>, −</u> 14 TEST ¢ 5
- 3 Belirlenen dikiş sırasının onaylanması Dikiş sırasını onaylamak için ENTER düğmesine Sasın.

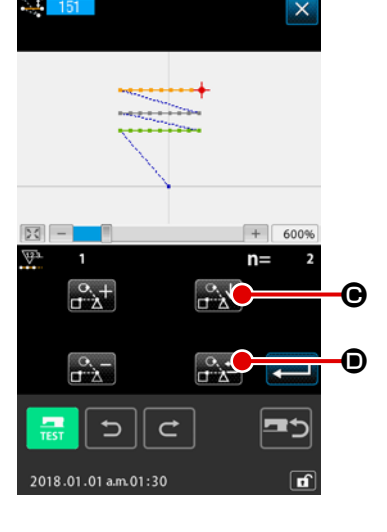

#### 6. DESENLERLE İLGİLİ İŞLEMLER

#### 6-1. Desenlerin kopyalanması (086)

Desenlerin kopyalama işlemleri, azami 10 kopyaya kadar bu işlev yardımıyla yapılabilir. Kopyalama hedefi olarak atlama elemanları ile çevrelenmiş bir dikiş bölgesi birimini seçmek mümkündür.

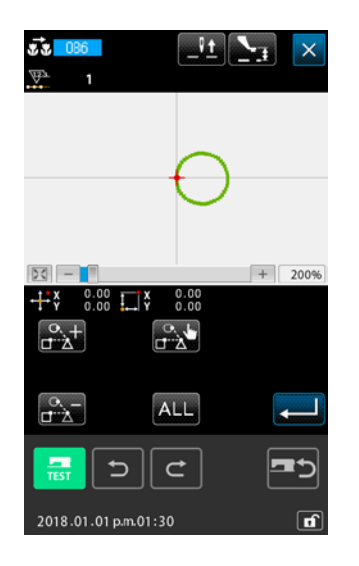

#### ① Desen kopyalama işlevinin seçilmesi

Kod listesi ekranında DESEN KOPYALAMA işlevi **1000 - 1000** (fonksiyon kodu 086) seçildiği zaman; desen kopya konumu belirleme ekranı açılır.

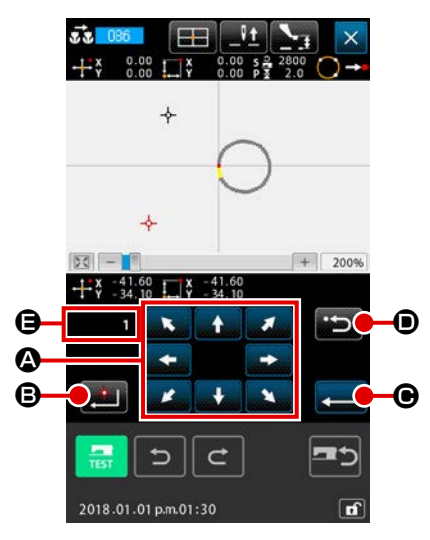

② Desen kopyası varış noktasının belirlenmesi İstediğiniz kopya varış noktasının konumunu TAŞIMA tuşu

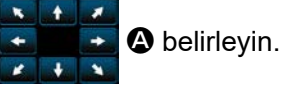

- Desen kopyası varış noktasının belirlenmesi
   NOKTA VERME düğmesine 200 B basıldığı zaman, kopya varış noktası belirlenir.
- Desen kopyalama işleminin uygulanması
   GİRİŞ düğmesine basıldığı zaman, onay giriş ekranı açılır.

| 2                                                                                                    | <b>5</b> Desen kopyalama onay penceresinde GİRİŞ düğmesine                                                                                                    |
|----------------------------------------------------------------------------------------------------|----------------------------------------------------------------------------------------------------|
| M504                                                                                                    | 룾 🕒 basıldığı zaman; desen kopyalama işlemi uygula-                                                                                                    |
|                                                                                                    | nır ve standart ekrana geri dönülür.                                                                                                    |
| Upgdama gerpekkejr.         Devam edacat. misisi?         Image: Constraint of the second second sec | <ol> <li>2 ile 3 işlem basmakları üst üste uygulanarak, 10<br/>adede kadar kopya girişi yapılabilir. Giriş noktaları-<br/>nın adedi  bölgesinde gösterilir.</li> <li>4 uygulanırken, GİRİŞ düğmesine basmadan önce<br/>GERİ tuşundan 2 2 0 yararlanılarak; girilmiş olan<br/>kopya noktası silinebilir.</li> <li>3. Geçerli iğne konumu referans noktası olarak alınır<br/>ve bu işlev; desenin tamamını oluşturmak için kulla-<br/>nılır. İplik kesme işlemi, orijinal desenin dikiş sonu<br/>noktasına ve atlatmalı transport, kopya varış konu-<br/>munun dikiş başlangıç noktasına kadar girilir.</li> </ol> |
|                                                                                                    | Geçerli nokta dikişin üretilmesinden önceki atlatmalı<br>transport noktası olduğu takdirde, kopyalama işlemi<br>gerçekleştirilemez.                                                                                                    |
|                                                                                                    |                                                                                                    |

đ
# 6-2. Desenin taşınması (085)

Bu işlevle, oluşturulan desenlerin paralel taşıma işlemleri gerçekleştirilir. Yerleştirme işlemi, mevcut yerleşim konumunu istediğiniz bir bölgeye taşımak suretiyle, kolayca gerçekleştirilebilir.

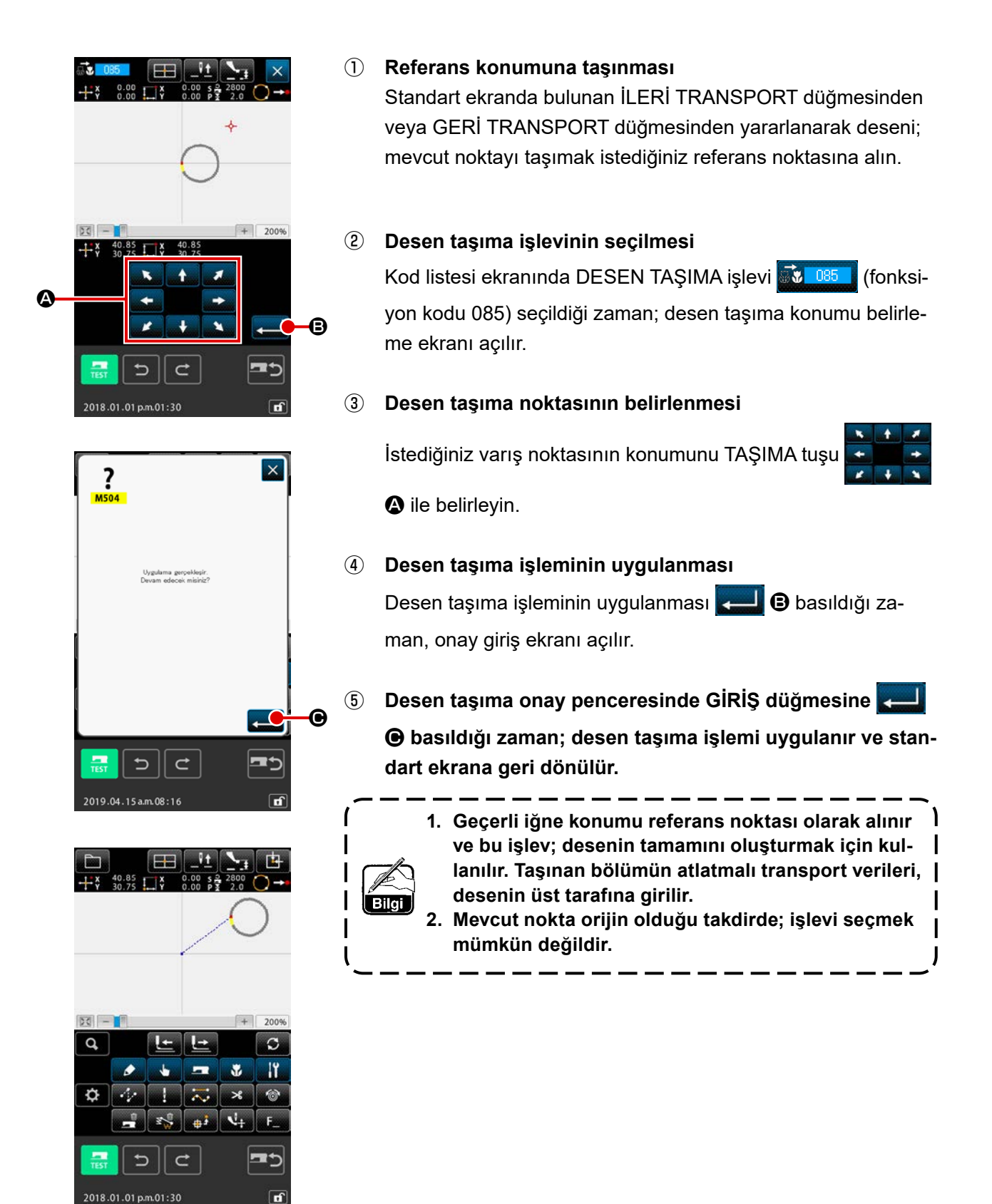

# 6-3. Desenin silinmesi (087)

Oluşturulan bütün desen verileri silinir.

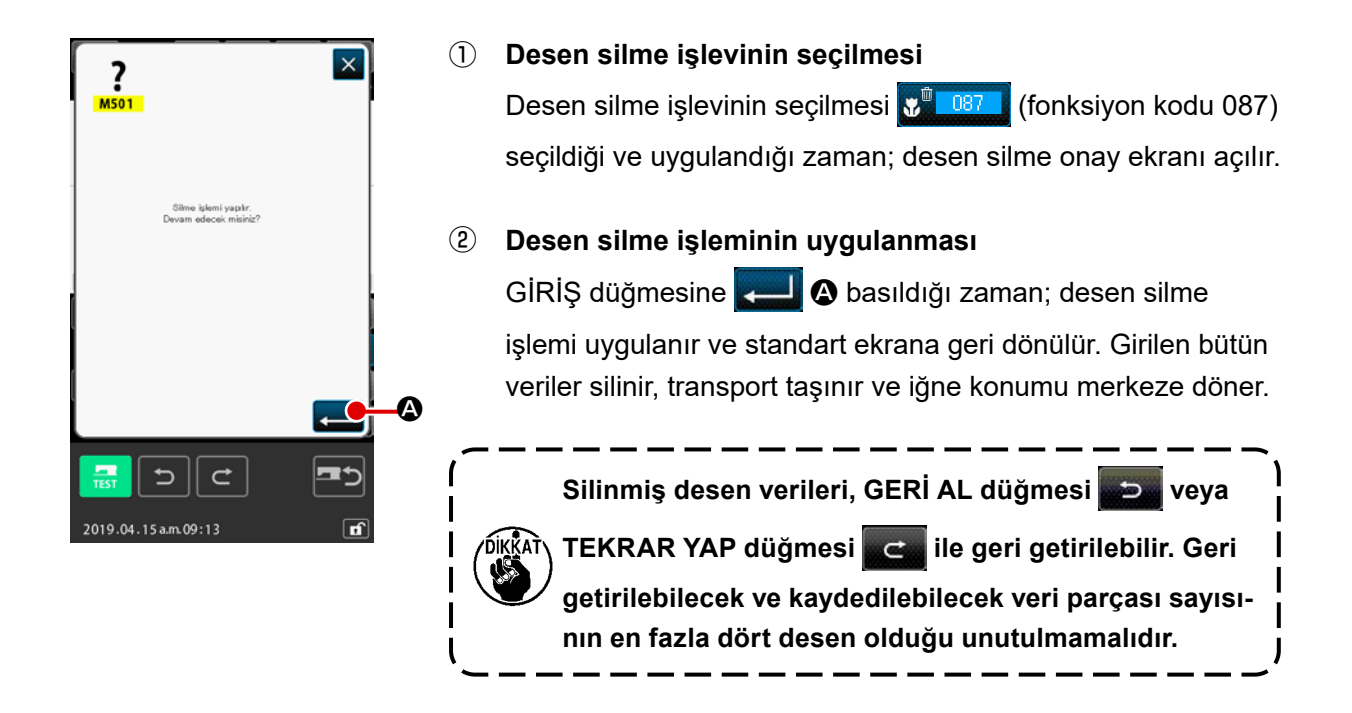

# 6-4. Desenlerin okunması

Bu işlevle desen verileri okunur.

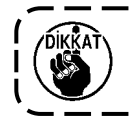

IP-500 için biçimlendirilmiş olan hafıza kartlarını kullanın.

# (1) Desen verilerinin okunması

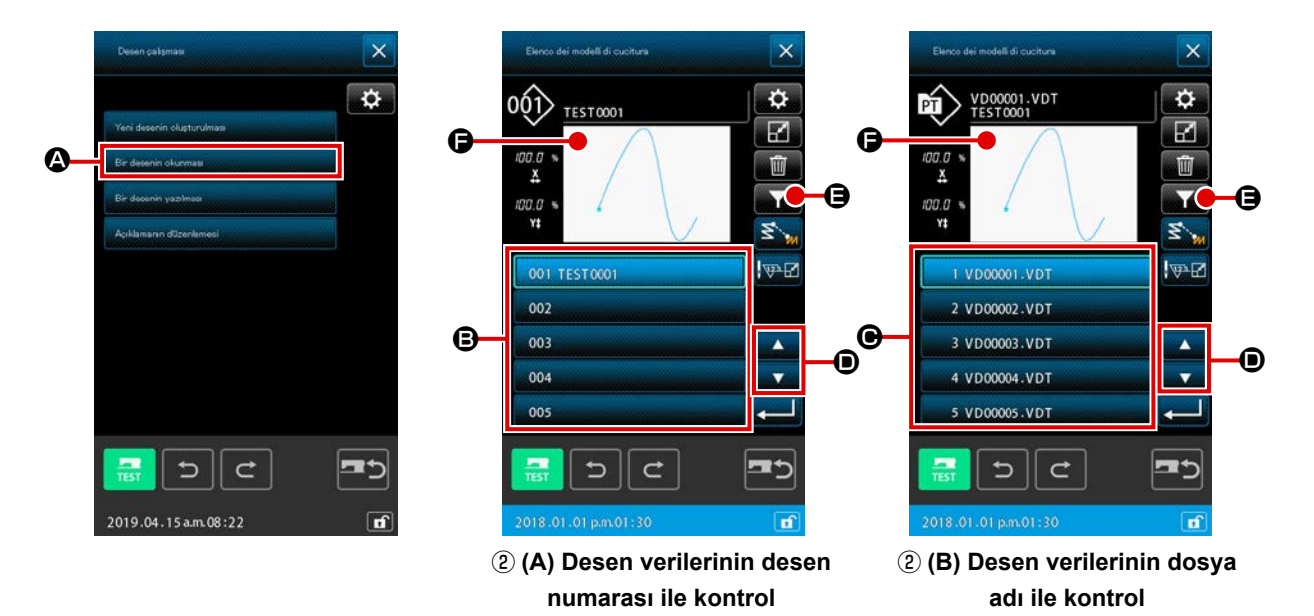

## 1 Desen okuma işlevinin seçilmesi

DESEN İŞLEMİ düğmesine standart ekranda basıldığında, dosya işlemi ekranı görüntülenir.

DESEN OKUMA düğmesine Bir deserin okurması (A) dosya işlemi ekranında basıldığında, desen listesi ekranı görüntülenir.

#### Okunacak desen verisinin seçilmesi

001

Dikiş makinesinde bulunan desen verileri, işlem düğmesi 🕒 yanında ekranda

bölümünde gösterilir.

- \* Desen verilerinin desen numarası ile kontrol edilmesi durumunda (2) (A)
- \* Desen verilerinin dosya adı ile kontrol edilmesi durumunda 2 (B)

Desen verisinin düğmesine basıldığında, düğme seçilen duruma getirilir. Ardından **G** üzerinde desen bilgilerinin ön izlemesi görüntülenir.

Beş veya daha fazla desenin bulunması durumunda, ▲ düğmesi 🔽 ve ▼ düğmesi 🔽 , 🗩

üzerinde görüntülenir. 🕒 üzerinde görüntülenen desen, o düğmelere basılarak değiştirilebilir.

Deseni desen veri anahtarıyla giriş yaparak geri almak istiyorsanız, DESEN GERİ ALMA düğmesine **Sana G** basın.

- \* Desen verilerinin desen numarası ile kontrol edilmesi durumunda ③ (A)
- \* Desen verilerinin dosya adı ile kontrol edilmesi durumunda 3 (B)

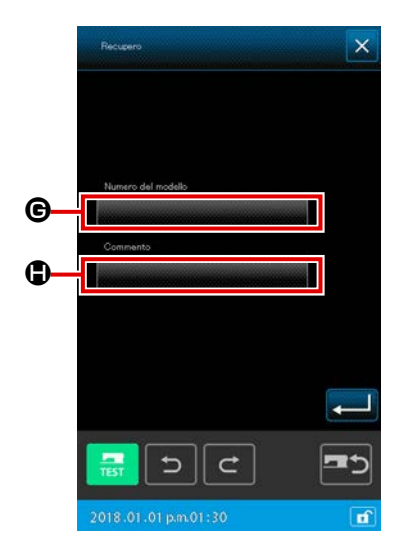

- 3 Desen numaralarının belirlenmesi
- (A) Desen verilerinin desen numarası ile kontrol edilmesi durumunda

Desen numarası yönetimi için GERİ ALMA ekranı. "DESEN NUMARASI" düğmesine **G** basıldığında, desen okuma ekranı görüntülenir.

"AÇIKLAMA" düğmesine 
basıldığında, sınırlandırmalı desen açıklamaları ekranı görüntülenir.

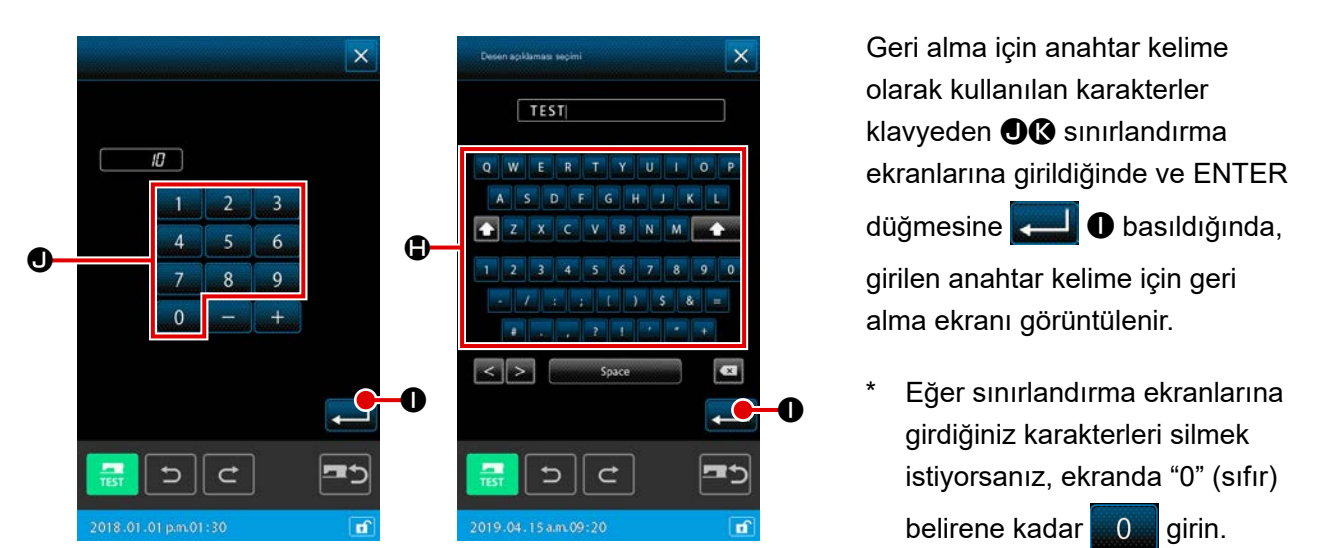

\* Hem desen numarasının hem de desen açıklamasının geri alma anahtar kelimesi olarak girilmesi durumunda, desen numarası veya desen açıklamasıyla eşleşen elemanların tamamı görüntülenir. Soldaki örnekte, "10" karakterini içeren veya "TEST" karakterlerini dahil olduğu bir açıklaması bulunan desen numarasına sahip dosyaların listesi gösterilmektedir.

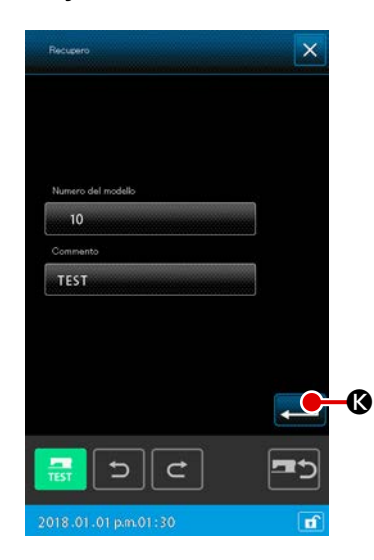

Onay ekranında ENTER düğmesine 💶 🔇 basıldığında, geri alma sonuçları görüntülenir.

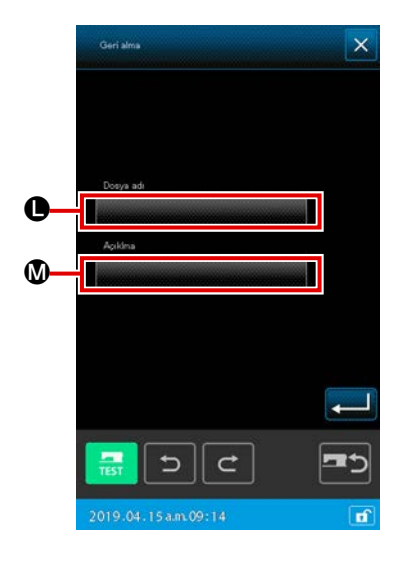

(B) Desen verilerinin dosya adı ile kontrol edilmesi durumunda

Desen dosya yönetimi için GERİ ALMA ekranı. "DOSYA ADI" düğmesine **()** basıldığında, sınırlandırmalı desen dosya ekranı görüntülenir.

"AÇIKLAMA" düğmesine **()** basıldığında, sınırlandırmalı desen açıklamaları ekranı görüntülenir.

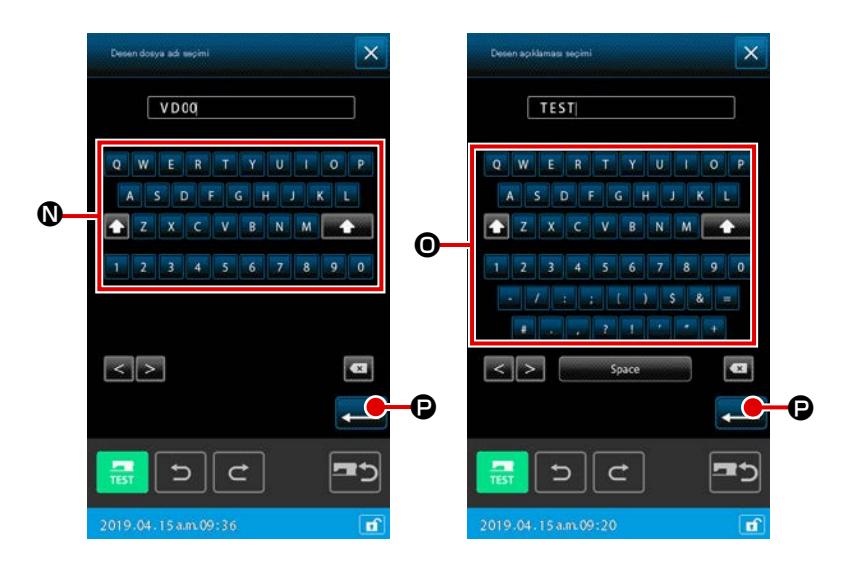

Geri alma için anahtar kelime olarak kullanılan karakterler klavyeden **@@** sınırlandırmalı ekranlara girildiğinde ve ENTER düğmesi-

ne e basıldığında, girilen anahtar kelime için geri alma ekranı görüntülenir.

- Eğer sınırlandırma ekranlarına girdiğiniz karakterleri silmek istiyorsanız, ekranda "0" (sıfır) belirene kadar 0 girin.
- \* Hem desen dosya adının hem de desen açıklamasının geri alma anahtar kelimesi olarak girilmesi durumunda, desen dosya adı veya desen açıklamasıyla eşleşen elemanların tamamı görüntülenir. Soldaki örnekte, "20" karakterini içeren veya "TEST" karakterlerini dahil olduğu bir açıklaması bulunan desen adına sahip dosyaların listesi gösterilmektedir.

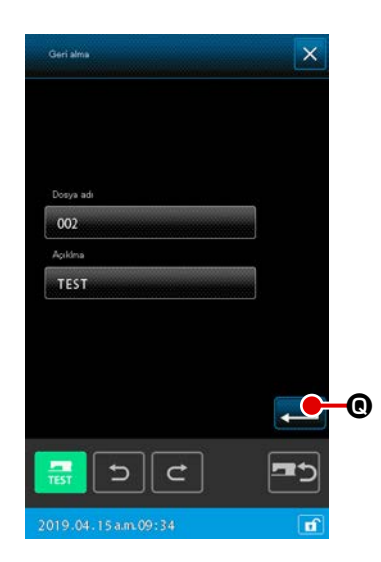

Anahtar kelime geri alma ekranında ENTER düğmesine 🛁

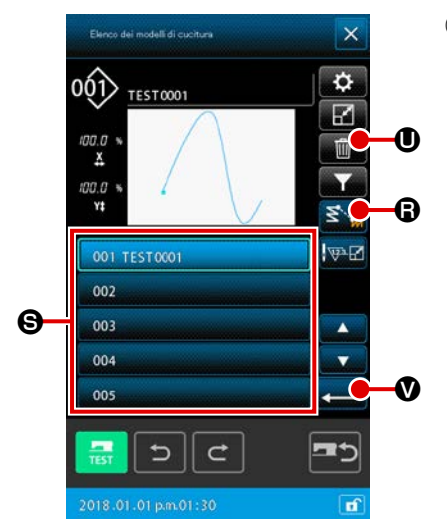

## (4) Desen verisi okunma yönteminin ayarlanması

OKUMAYI ATLA düğmesine elemanına kadar olan atlama elemanlarının, desen verilerinin okunması anı için silinip ebilir.

# 

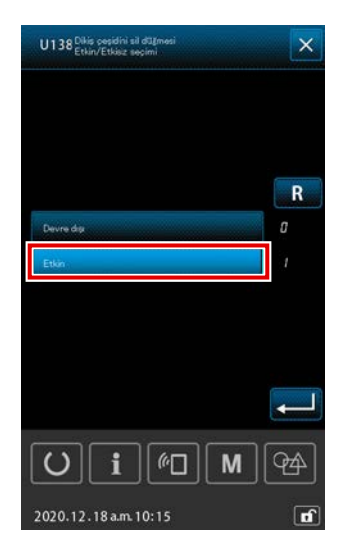

# **5** Desenin okunmasının uygulanması

DESEN VERİSİ Sə seçildiğinde ve desen listesi ekranında EN-TER düğmesine 🗾 🛛 basıldığında, seçili olan veri okunur. Ardından, standart ekran tekrar açılır.

## 6 Desen verisinin silinmesi

DESEN VERİSİ S seçildiğinde ve desen listesi ekranında DESEN SİLME düğmesine U basıldığında, desen verisi silme onay ekranı görüntülenir.

ENTER düğmesine basıldığında, o anda seçili olan desen verisi hafızadan silinebilir. Desen silme işlemini gerçekleştirmek istemiyorsanız, İPTAL düğmesine w basın. Ardından, desen listesi ekranı tekrar açılır.

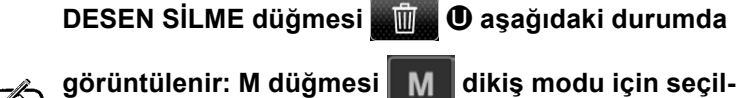

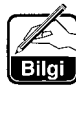

miştir → 2. Bellek anahtarı → "U138 DESEN SİLME düğmesinin etkinleştirilmesi / devre dışı bırakılması" "etkinleştir" olarak ayarlanmıştır.

# (2) Okuma verisi türünün düzenlenmesi

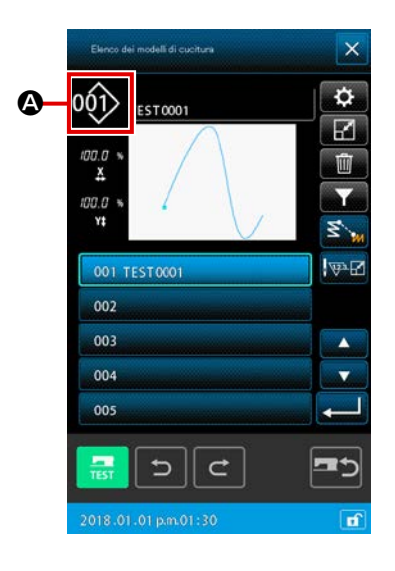

Bu işlev yardımıyla desen verilerinin okunacağı ortam ve okunacak desen verisi türü seçilir.

Aşağıda gösterilen ortamlar arasında seçim yapmak mümkündür. Bu işlemle seçilen ortam, **(A)** bölümünde bir simge ile gösterilir.

| Nesnel ortam                  | Simge |
|-------------------------------|-------|
| Dikiş makinesinin ana gövdesi | 001>  |
| Hafıza kartı                  | 001   |

Aşağıda gösterilen veriler arasında seçim yapmak mümkündür. Seçilen veri biçemi, desen türü seçme tuşu ile gösterilir.

| Veri türü                                                                 | İlgili ortam |
|---------------------------------------------------------------------------|--------------|
| Vektör biçemli veri                                                       | 001 001      |
| Dikiş standart biçemli veri                                               | 001          |
| Yazım stil verisi<br>(Veriler, AMS-B, C ve D serilerine ilişkin-<br>dir.) | 001          |

Hafıza kartı klasör yapısı

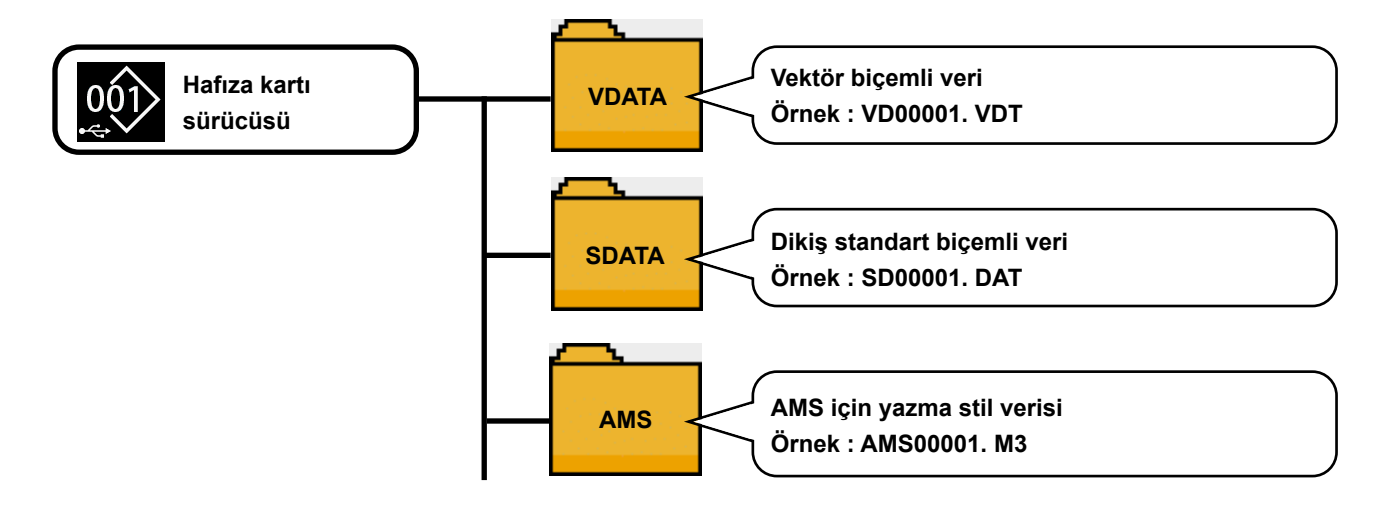

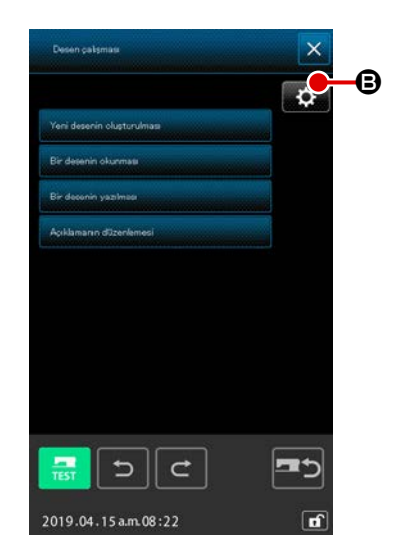

1) Hedef ortam ve desen için okuma yönteminin ayarlanması

Desen işlem ekranında AYAR düğmesine **Desen işlem ekranında AYAR düğmesine Desen işlem ekranında AYAR düğmesine Desen işlem ekranında yöntemi** ayarlanabilir.

Desen verisi referans hedefinin **()** kullanılıyor olması durumunda, desen verisinin okunacağı / yazılacağı hedef ortam seçilebilir.

Hedef ortam dikiş makinesinin ana gövdesi veya şu anda dikiş makinesinin USB portuna bağlı olan harici depolama cihazı olacaktır.

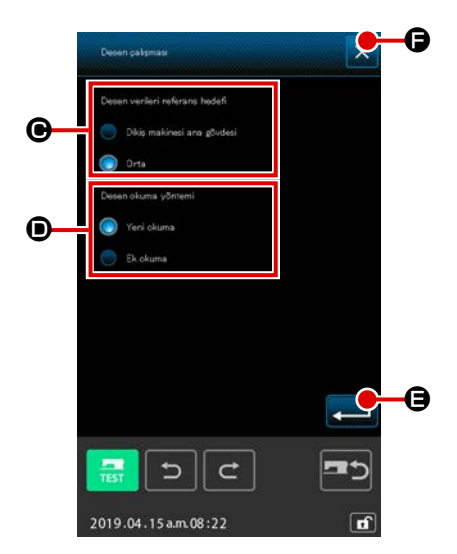

Desen okuma yönteminin **()** kullanılması durumunda, görüntülenen mevcut desen verisi için desen okuma yöntemi ayarlanabilir.

Seçilen düğme 💽 yanar.

Yeni verinin okunması

- : Oluşturulan desen verisi silinir ve belirlenen yeni desen verisi okunur.
- Ek verilerin okunması
  - Belirlenen yeni desen verisi okunur ve oluşturulmakta olan desen verisinin mevcut iğne konumundan sonra eklenir.

ENTER düğmesine e basıldığında, e veya yöntemi ile seçilen ayar gösterilir. İPTAL düğmesine e basıldığın-

ile seçilen ayar gösterilir. IPTAL düğmesine 🔀 🕞 basıldığında, ayar gösterilmeden ekran kapatılır.

# 2 Desen türünün belirlenmesi

Desen listesi ekranında AYAR düğmesine 🔯 G basıldığında, verinin türü seçilebilir.

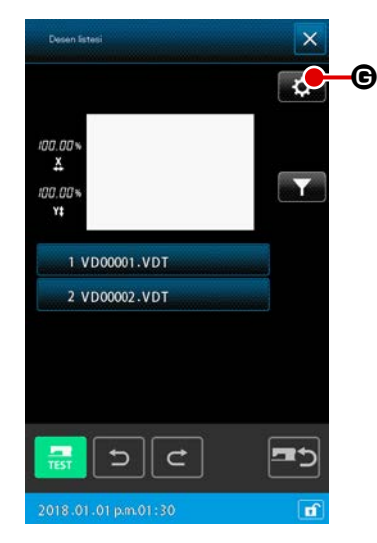

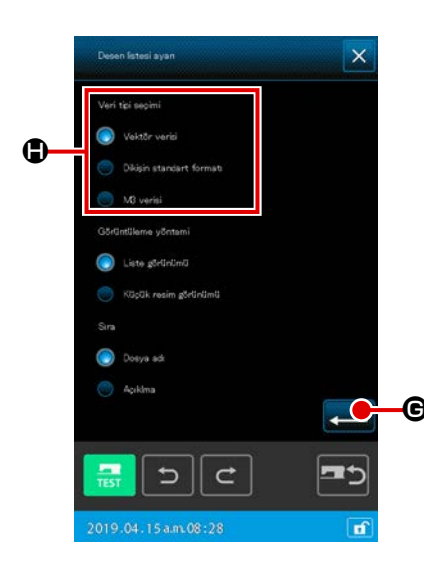

içinden okumak istediğiniz desenin türünü, vektör verisini, standart format veya M3 verisini seçin. Seçilen düğme yanar.

ENTER düğmesine 📃 🕒 basıldığında, seçilen ayar onay-

lanır. Ardından, desen listesi ekranı tekrar açılır.

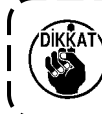

Nesnel ortam yapısına bağlı olarak; desen türünü seçwek mümkün olmayabilir.

# 6-5. Desenlerin yazılması (kaydedilmesi)

Bu işlevle desen verileri yazılır.

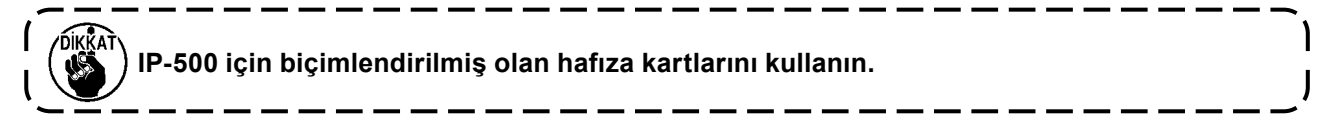

# (1) Desen verisinin yazdırılmasının seçilmesi

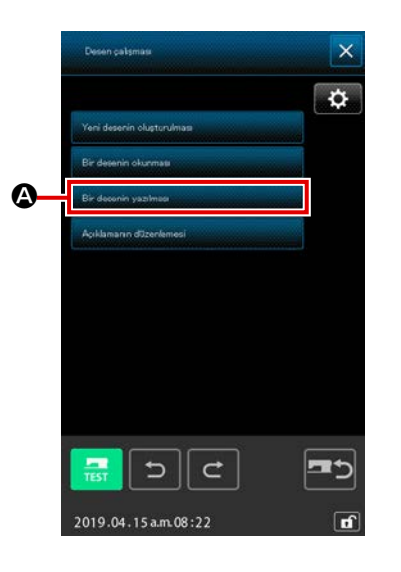

## 1) Yazılacak desenin seçilmesi

DESEN İŞLEMİ düğmesine **standart ekranda basıldığın**da, dosya işlemi ekranı görüntülenir.

DESEN YAZDIR düğmesine Bir desenin yazıması

işlemi ekranında basıldığında, desen yazdırma ekranı görüntülenir.

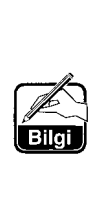

Dosya işlemi ekranında AYAR düğmesine basıldığında, dosya işlem ayarları ekranı görüntülenir. Yazdırma hedefinin değiştirilmesi için dikiş makinesinin ana gövdesi veya ortam arasındaki desen verisi referans hedefi kullanılabilir. (Sayfa 111 "6-4. (2) Okuma verisi türünün düzenlenmesi" bölümünden dosya ayar ekranını nasıl kontrol edileceğini öğrenebilirsiniz.)

## 2 Okunacak desen verisinin seçilmesi

Yazdırmak istediğiniz verinin desen numarasını veya desen dosya adını belirtin.

- \* Desen verilerinin desen numarası ile kontrol edilmesi durumunda ③ (A), ④ (A)
- \* Desen verilerinin dosya adı ile kontrol edilmesi durumunda
   ③ (B), ④ (B)

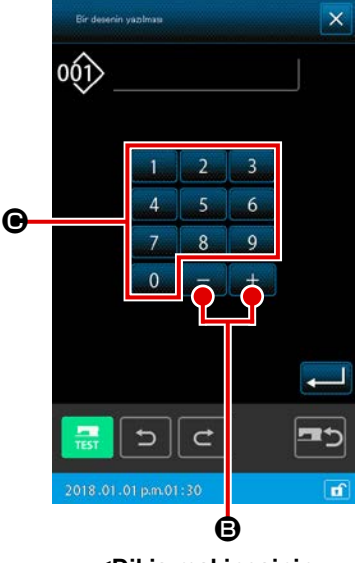

<Dikiş makinesinin ana gövdesine veri yazdırılırken>

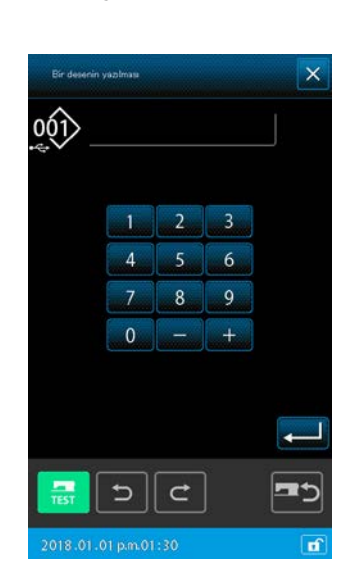

<Ortama veri yazdırılırken>

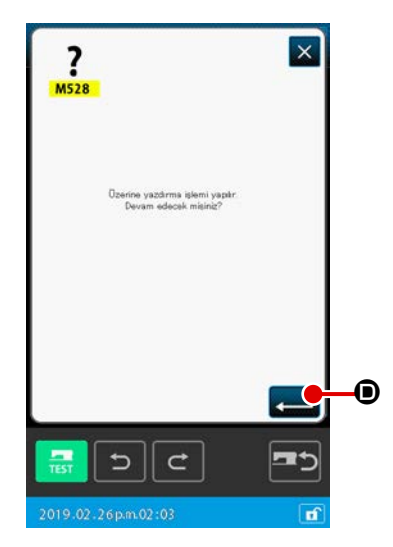

(A) Desen verilerinin desen numarası ile kontrol edilmesi durumunda

#### 3 Desen numaralarının belirlenmesi

Desen yazdırma ekranında, yazdırma için desen-verisi referans hedefi dikiş makinesinin ana gövdesi veya ortam olsa dahi ilk olarak tüm boş desen numaraları arasında en küçük değere sahip olan "boş desen" görüntülenir.

Eğer görünen numarayı değiştirmek istiyorsanız, sayısal tuş takımını 0 ile 9 **O** veya +/- düğmesini + **O B** 

kullanın.

+/- düğmesine + - • • basıldığında, mevcut numaradan

önce veya sonra gelen boş desen numarası görüntülenir.

# ④ Desen verisinin yazdırılmasının uygulanması

ENTER düğmesine etailenen numaraya yazdırılır. Ardından, standart ekran tekrar açılır.

Eğer belirlenen numara mevcut desen verisine atanmışsa, üzerine yazma onay ekranı görüntülenir. ENTER düğmesine

bu ekranda basıldığında, desenin yazdırılması uygulanır.

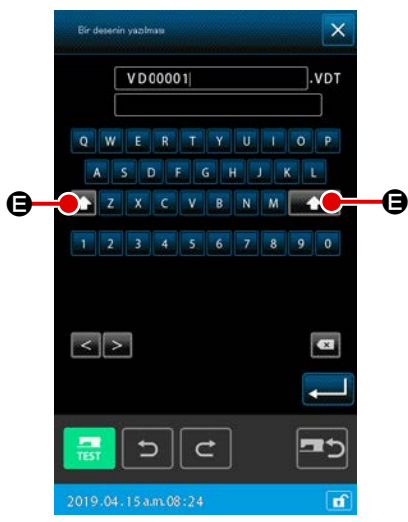

<Dikiş makinesinin ana gövdesine veri yazdırılırken>

(B) Desen verilerinin dosya adı ile kontrol edilmesi durumunda

#### 3 Desen dosya adı belirlenmesi

Dosya adı yönetimi durumunda desen yazdırma ekranında, yazdırma için desen verisi referans hedefi dikiş makinesinin ana gövdesi ise ilk olarak boş sabit dosya adı görüntülenir. Yazdırma için desen verisi referans hedefi ortam ise, yeni dosya adı olarak "YeniDosyaAdı" görüntülenir.

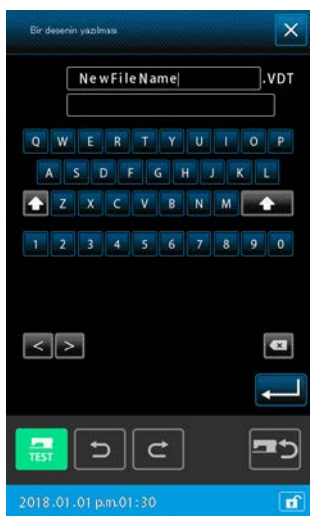

<Ortama veri yazdırılırken>

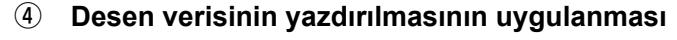

ENTER düğmesine etailenen numaraya yazdırılır. Ardından, standart ekran tekrar açılır.

Eğer belirlenen numara mevcut desen verisine atanmışsa, üzerine yazma onay ekranı görüntülenir. ENTER düğmesine

 bu ekranda basıldığında, desenin yazdırılması uygulanır.

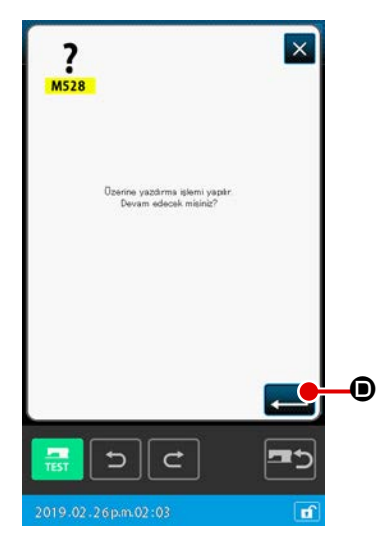

# 7. HAFIZA KARTININ BİÇİMLENDİRİLMESİ (090)

Hafıza kartı biçimlendirilebilir.

M

24

60

()

2019.04.15 a.m. 09:4

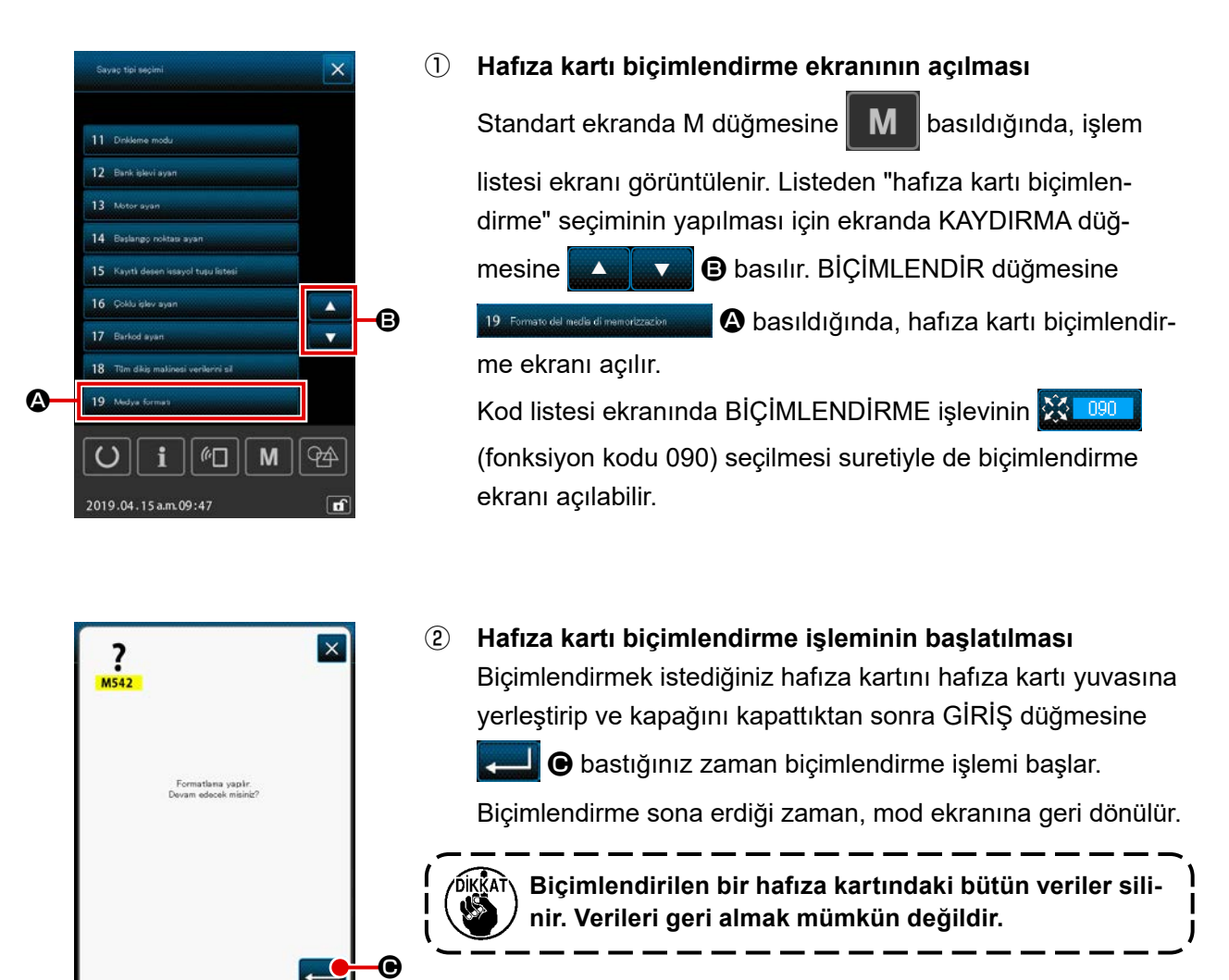

# 8. DENEME DİKİŞİ

Verileri okuma yöntemiyle biçim veya benzer desenler oluşturulduğu zaman, deneme dikişi ile yapılan düzenlemelerin onaylanması için deneme dikişi dikilmelidir.

Deneme dikişi için ekran ve konu, model değişikliklerine bağlı olarak düzenlenebilir.

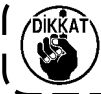

Deneme dikişine başlamadan önce; orta baskı ayağı için düzenlenen yükseklik değeri ile iplik için belirlenen tansiyon değerlerinin hafızaya alınması şarttır.

# 8-1. Deneme dikişinin hazırlanması

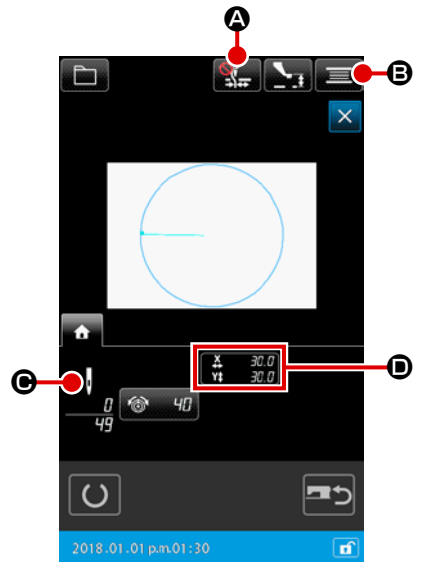

## ① Deneme dikişi hazırlık ekranının açılması

DİKİŞ HAZIRLIK düğmesine 拱 basıldığı zaman; deneme

dikişi hazırlık ekranı açılır. X doğrultusu ve Y doğrultusu üzerindeki ölçüler, ekranın **O** bölgesinde gösterilir.

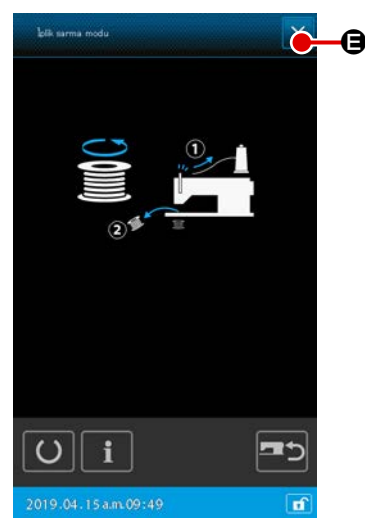

## 2 Deneme dikişi hazırlıkları

(a) İplik tutucu / iplik toplanmasını azaltma düğmesine
 A her basışınızda iplik tutucu / iplik toplanmasını azalt-

ma işlevi aşağıda yazılı sırada değişir: İplik tutucu devre

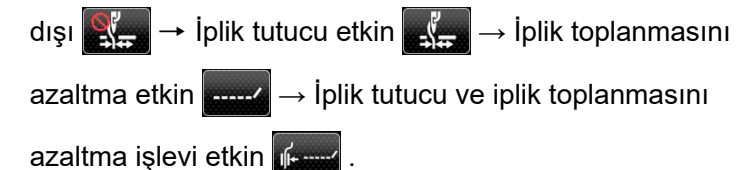

(b) MASURA SARMA düğmesine basıldığı zaman, masura sarma ileti penceresi açılır.

Pedala basıldığında dikiş makinesi çalışmaya başlar ve masura sarılır.

DURDURMA düğmesine 🔀 🖨 basıldığında, dikiş makinesi durur ve ekran deneme dikişi hazırlık ekranına geri döner.

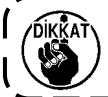

Öncelikli olarak deneme dikişi hazırlığı yapılmadığı müddetçe, masura sarma ünitesi seçilemez.

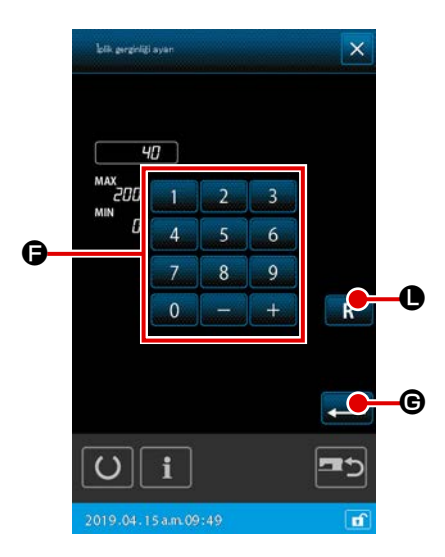

 (c) İPLİK GERGİNLİĞİ AYARI düğmesine basıldığında, iplik-gerginliği referans değerini ayarlamak için bir pencere açılır. Sayısal tuş takımını ile 9
 ve +/- düğmesini + - • • kullanarak ayarlamak istediğiniz referans değerini girin.
 RESET düğmesine R • basıldığında, İPLİK GER-

GİNLİĞİ AYARI düğmesine basılmadan hemen önce onaylanan iplik gerginliği ayarı, ekrandaki giriş alanında görüntülenir.

RESET düğmesine **R** basılı tutulduğunda, ekrandaki giriş alanında başlangıç ayarı görüntülenir.

(d) Quando il pulsante PRESSER HEIGHT SETTING
 (i) viene premuto, lo schermo di impostazione del valore

di riferimento del pressore intermedio viene visualizzato.

Sayısal tuş takımını 🗾 0 ile 🧕 9 ve +/- düğmesini

📕 🕒 kullanarak ayarlamak istediğiniz baskı

ayağı yükseklik değerini girin. RESET düğmesine basıldığında, BASKI AYAĞI YÜKSEKLİK AYARI düğmesine basılmadan hemen önce onaylanan değer olan baskı ayağı yükseklik ayarı, ekrandaki giriş alanında görüntülenir.

RESET düğmesine **R D** basılı tutulduğunda, ekrandaki giriş alanında başlangıç ayarı görüntülenir.

ENTER düğmesine 🛁 🕕 basıldığında, giriş alanında görüntülenen değer onaylanır. Ardından, deneme dikiş hazırlık ekranı tekrar açılır.

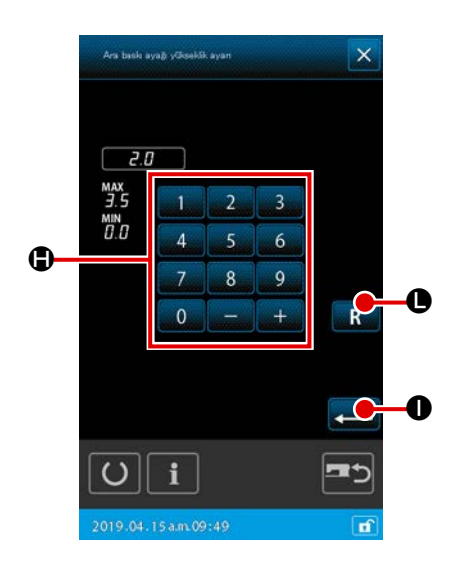

| RSD5<br>MSD5<br>Jolik kenne otomatik okraš varkajik<br>Devam odocet misinis? | Desen sona erdirilmesinde ve atlatmalı transport<br>öncesinde iplik kesme komutu bulunmadığı takdirde;<br>DİKİŞ HAZIRLIK düğmesine<br>otomatik iplik kesme giriş onay penceresi açılır ve ip-<br>lik kesme işleminin programa dahil edileceği<br>veya dahil edilmeyeceği<br>Tuşlardan herhangi birisine basıldığı zaman; ekran          |
|------------------------------------------------------------------------------|----------------------------------------------------------------------------------------------------|
| 2019.02.26pm.02:04                                                           | <ul> <li>deneme dikişi hazırlık ekranına geri döner.</li> <li>1. Deneme dikişi yaparken girilen veriler; dikiş makinesinde mevcut olan geçerli desen verilerinin üzerine yazılırlar.</li> <li>2. Hafıza kartından veya kullanıcı desenlerinden birisi seçilerek normal dikiş modunda düzenlenirken, önceki veriler kaybolur.</li> </ul> |

# 8-2. Deneme dikişinin uygulanması

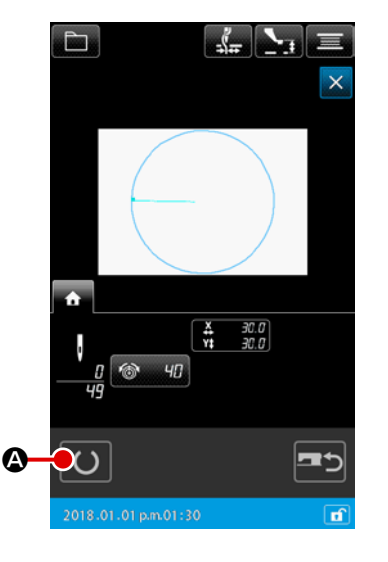

# ① Deneme dikişi hazırlık ekranının açılması

DİKİŞ HAZIRLIK düğmesine 🕖 🙆 basıldığı zaman; dene-

me dikişi ekranında dikiş verileri gösterilir.

# 2 Deneme dikişinin gerçekleştirilmesi

Deneme dikişi dikiş makinesinin normal çalışma düzeninde gerçekleştirilir.

X doğrultusu ve Y doğrultusu üzerindeki ölçüler, ekranın **()** bölgesinde gösterilir.

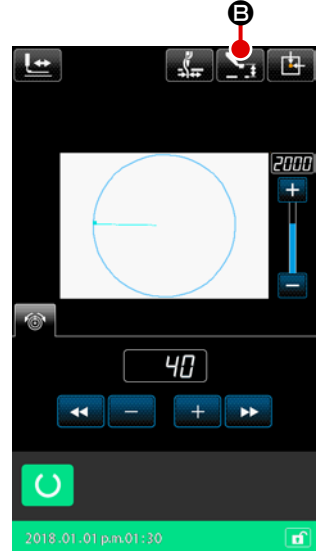

## 3 Deneme dikişinin gerçekleştirilmesi

(a) Orta baskı ayağı kaldırma yüksekliği referans değeri düzenleme ekranı BASKI AYAĞI YÜKSEKLİK DÜZEN-

LEME tuşu **B** açılır, deneme dikişi hazırlık ekranının aynısıdır ve orta baskı ayağı kaldırma yüksekliği referans değeri burada düzenlenebilir.

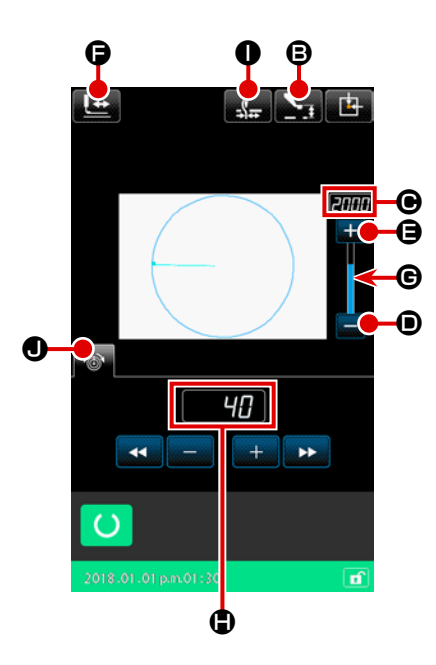

(b) Devir, bölgesinde gösterilir.
 Devri düzenlemek için DEVİR REOSTASINDAN D

yararlanılır. TAVŞAN tuşa 🕂 🖨 basıldığı zaman devir

yükselir, KAPLUMBAĞA tuşa 📃 🗩 basıldığı zaman

devir düşer. Bu iki tuş arasında yer alan çubuk şeklindeki bölgeye basıldığı zaman, devir doğrudan belirlenebilir.

- (c) İPLİK TANSİYONU DÜZENLEME düğmesine
   (c) basıldığı zaman, deneme dikişi hazırlık ekranında
   olduğu gibi iplik tansiyonu referans değeri düzenlenebilir.
- (d) BASKI AYAĞI BAŞLANGIÇ KONUMU düğmesine

basıldığında, baskı ayağı dikişin başlangıcındaki konuma geri döner. (Detaylar için " ④ . Desen verisinin şeklinin onaylanmas" bölümüne bakın.)

(e) İplik tutucu / iplik toplanmasını azaltma işlevi İplik tutucu düğmesi ( ) ( ) ile aşağıdaki şekilde etkinleştirilip devre dışı bırakılabilir: İplik tutucu etkin / İplik tutucu ve iplik toplantısını azaltma işlevi devre dışı / İplik toplanmasını azaltma etkin / İplik tutucu ve iplik toplanmasını azaltma etkin / İplik tutucu ve

# (4) Desen biçimi verilerinin onaylanması

Her işlem, İLERİ ve GERİ düğmeleriyle besleme yönünün değiştirilmesi yoluyla gerçekleştirilir.

Deneme dikişi hazırlık ekran görünümündeyken ŞEKİL KONT-

ROL 🔜 düğmesine basılırsa, şekil kontrol ekran görünü-

müne geçilir.

Mevcut konum • (pembe daire), dikiş başlangıç konumu • (mavi nokta) ve dikiş bitiş konumuda • (pembe nokta) ile temsil edilir.

BİR İLMEK GERİ düğmesini 上 🕒 ve BİR İLMEK İLERİ

düğmesini 上

上 🛯 kulla

🕲 kullanarak dikiş şeklini kontrol edin. İki ya

da daha fazla komut girildiği zaman, besleme hareket etmez ancak komut ekranı **()** öne ve geriye doğru hareket eder. Düğmeye yeterince uzun süre basılırsa hareket hızı artar.

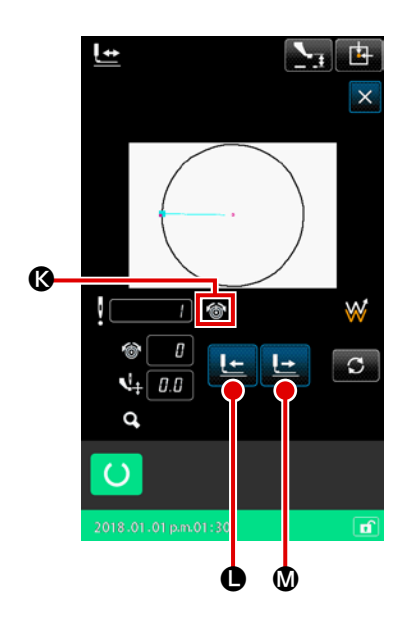

|   | Düğmesi     | Düğmesi ismi                                                       | Tanımlama                                                                                                    |
|---|-------------|--------------------------------------------------------------------|----------------------------------------------------------------------------------------------------|
| 0 |             | İLERİ/GERİ HAREKET<br>düğmesi<br>(Bir ilmek modu)                  | İğne konumu mevcut konumdan bir ilmek ileri ya da geri hare-<br>ket eder.                                                                                                 |
| 0 |             | İLERİ/GERİ HAREKET<br>düğmesi<br>(Eleman modu)                     | İğne konumu mevcut konumdan ileriye doğru hareket ederek<br>sonraki elemanların sonuna gider, ya da geriye doğru hareket<br>ederek sonraki elemanların başına gider.      |
| 8 |             | İLERİ/GERİ HAREKET<br>düğmesi<br>(Atlama modu)                     | Geçerli iğne konumu ileriye doğru hareket ederek ön atlama<br>elemanlarının başlangıcına gider ya da geriye doğru hareket<br>ederek ön atlama elemanlarının sonuna gider. |
| 4 | <b>₩→</b>   | İLERİ/GERİ HAREKET<br>düğmesi<br>(Başlangıç / bitiş konum<br>modu) | İğne konumu ileriye doğru hareket ederek mevcut konumdan<br>sonraki verinin sonuna gider ya da geriye doğru hareket ederek<br>sonraki verinin başına gider.               |
| 6 | <b>_</b> _+ | İLERİ/GERİ HAREKET<br>düğmesi<br>(Mekanik kontrol komutu<br>modu)  | İğne konumu ileri ya da geriye doğru hareket ederek mevcut<br>konumdan sonraki mekanik kontrol komutuna gider.                                                            |

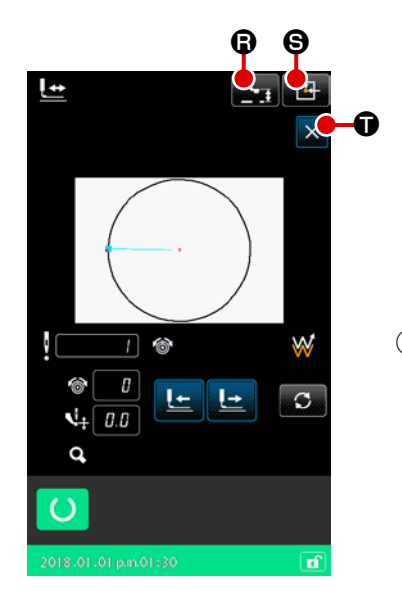

# ARA BASKI AYAĞI AŞAĞI/YUKARI düğmesine

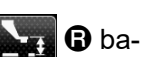

sıldığında, ara baskı ayağı kalkar veya iner. (BELLEK anahtarı U103 değeri 0 (sıfır) olarak belirlendiği zaman bu düğme görülmez.)

## **5** Dikiş şekli kontrolünün tamamlanması

BASKI AYAĞI BAŞLANGIÇ KONUMU düğmesine

basıldığı zaman, parça tutucu başlangıç noktasına hareket eder ve deneme dikişine hazırlık ekran görünümüne dönülür. İPTAL düğmesine 🗙 🛈 basınca, deneme dikişine hazırlık ekran görünümüne geçilir.

# 9. İŞLEVLERİN DÜZENLENMESİ

# 9-1. Program adlarının girilmesi

Program adları, desen verilerine eklenirler.

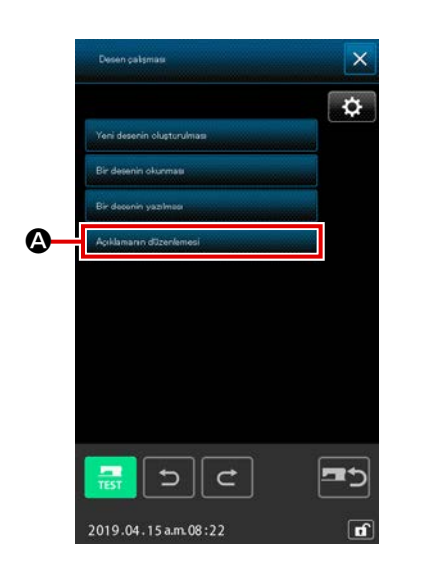

CIRCLE-0001

▣

O

Ø

Ø

œ

Ð

 Açıklama düzenleme ekranının görüntülenmesi Desen işlem ekranını görüntülemek için DESEN İŞLEM düğmesine basın.
 AÇIKLAMAYI DÜZENLE düğmesine Editagio del commento

A basıldığında, açıklama düzenleme ekranı açılır.

## 2 Program adlarının girilmesi

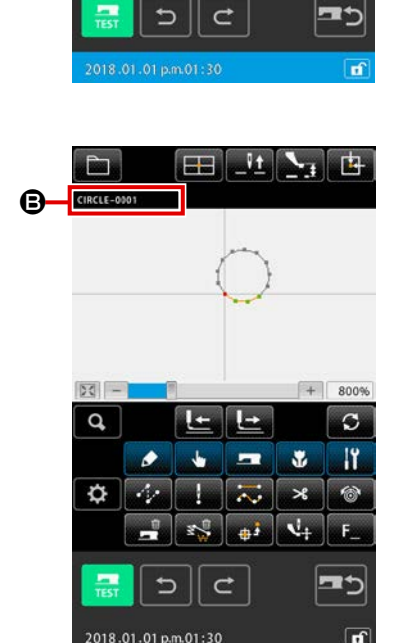

## **③** Açıklamanın onaylanması

Girdiğiniz açıklama 🕒 alanında görüntülenir. Eğer açıklama yerine bilgilendirme görüntüleniyorsa, 🕒 alanına dokunulduğunda bilgilendirme yerine açıklama görüntülenecektir.

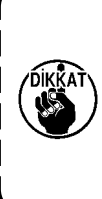

Program adı ekranının desen bilgileri düzenleme bölgesinde (Sayfa 133 "14. EKRAN DÜZENLEME İŞLEM-LERİNİN UYGULANMASI ④ İlgili maddelerin ayarlanması") desen bilgileri ekranının açıklama bölgesine <sup>(2)</sup> program adları eklenebilir.

# 9-2. İnverter işlevinin düzenlenmesi (091)

Bu işlev yardımıyla, inverter işlemi gerçekleştirilir.

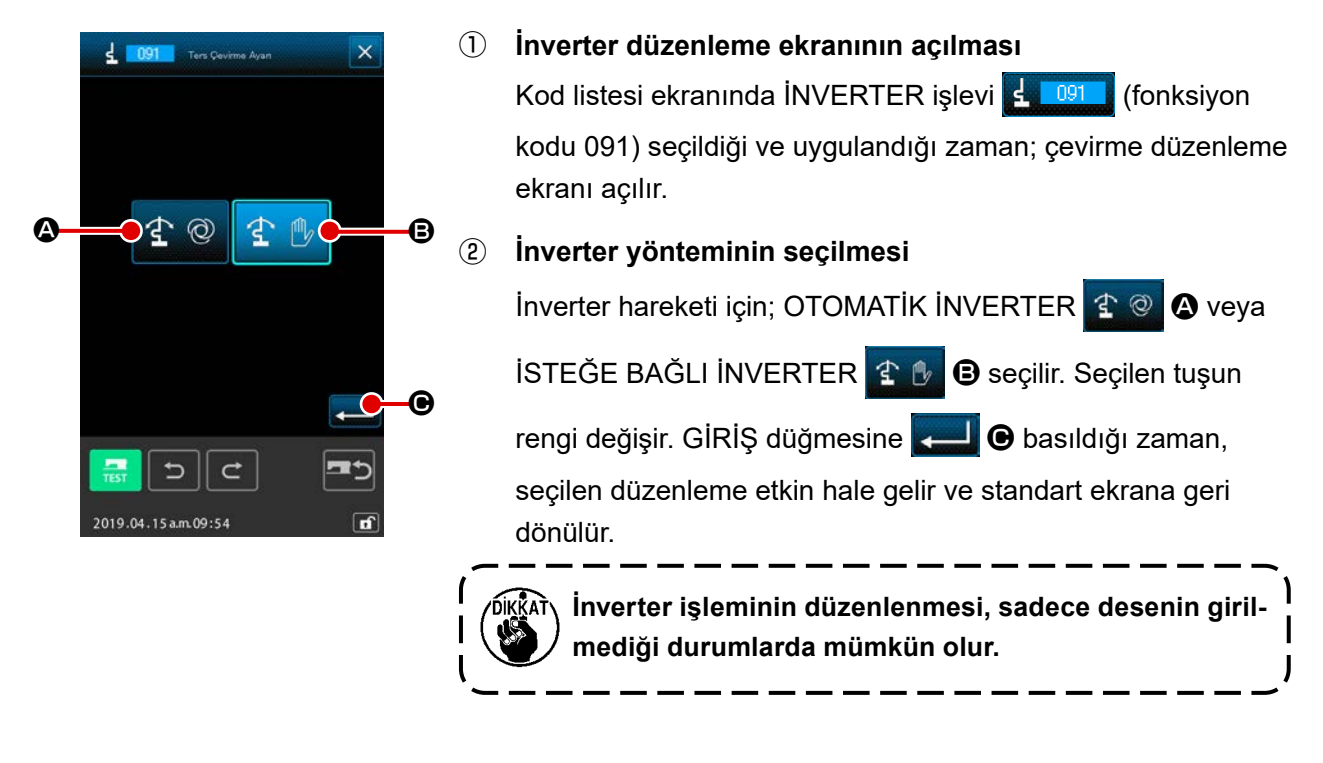

# 9-3. İplik tansiyonu referans değerinin düzenlenmesi (113)

Bu işlevle, iplik tansiyonu referans değeri düzenlenir.

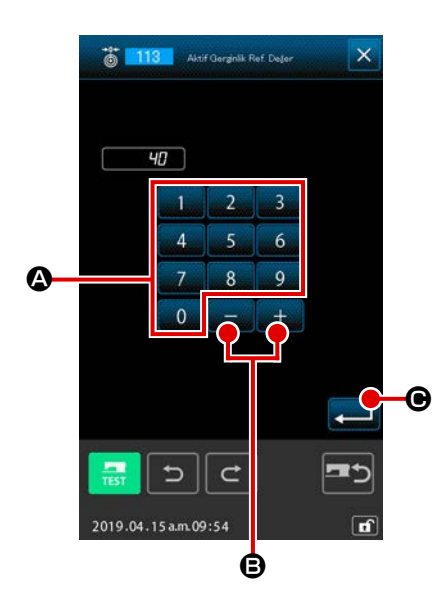

 İplik tansiyonu referans değeri düzenleme ekranının açılması

Kod listesi ekranında İPLİK TANSİYONU REFERANS DEĞE-Rİ işlevi **E 113** (fonksiyon kodu 0113) seçildiği ve uygulandığı zaman; iplik tansiyonu referans değeri düzenleme ekranı açılır.

2 İplik tansiyonu referans değerinin belirlenmesi

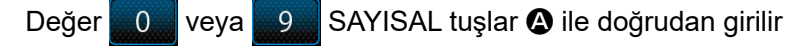

ya da iplik tansiyonu referans değeri ekranında 🛛 +

GİRİŞ düğmesine 💭 🕒 basıldığı zaman, belirlenen değer

kayda alınır ve standart ekrana geri dönülür.

İplik tansiyonu referans değeri değiştirildiği zaman, bütün desenin tansiyonu değişir.

# 9-4. Orta baskı ayağı yükseklik referans değerinin düzenlenmesi (115)

Bu işlevle, orta baskı ayağı yükseklik referans değeri düzenlenir.

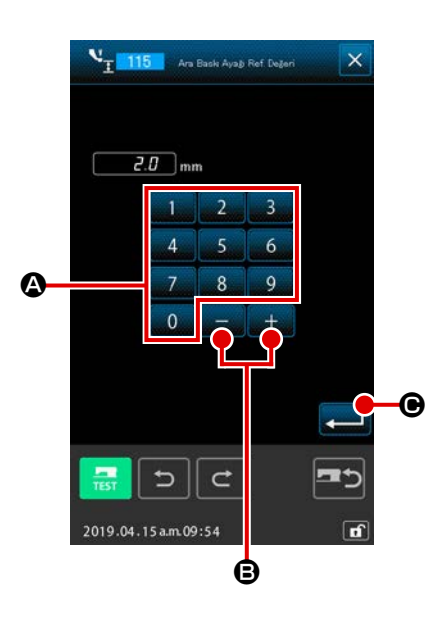

 Orta baskı ayağı yükseklik referans değeri düzenleme ekranının açılması

Kod listesi ekranında ORTA BASKI AYAĞI YÜKSEKLİK REFE-RANS DEĞERİ işlevi **115** (fonksiyon kodu 0115) seçildiği ve uygulandığı zaman; orta baskı ayağı yükseklik referans değeri düzenleme ekranı açılır.

- ② Orta baskı ayağı yükseklik referans değerinin düzenlenmesi
  - Değer veya SAYISAL tuşlar (A) ile doğrudan girilir ya da orta baskı ayağı yükseklik referans değeri ekranında

+ - + ile - tuşları (B) kullanılarak değerin arttırılması/ azaltılması suretiyle belirlenir ve orta baskı ayağı yükseklik referans değeri düzenlenir.

GİRİŞ düğmesine 📃 🕒 basıldığı zaman, belirlenen değer

kayda alınır ve standart ekrana geri dönülür.

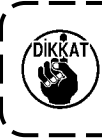

Orta baskı ayağı yükseklik referans değeri değiştirildiği zaman, desen genelinde orta baskı ayağı referans değeri tümüyle değişir.

# 10. SONA ERDİRME YÖNTEMİNİN SEÇİLMESİ (110)

Giriş işlemlerinin sonunda, İZLEME uygulaması düzenlenir.

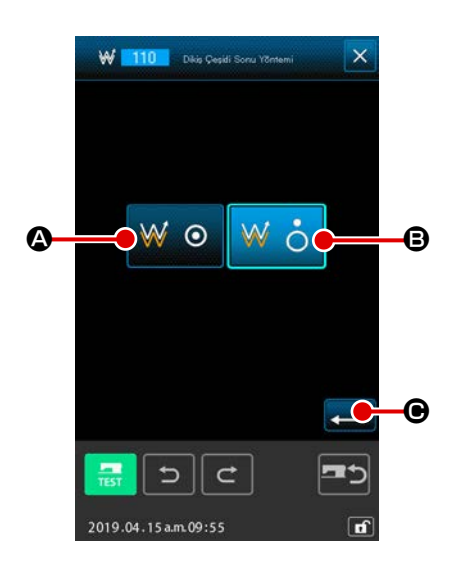

 Sona erdirme yöntemi seçme ekranının açılması Kod listesi ekranında SONA ERDİRME YÖNTEMİ SEÇME işlevi W 100 (fonksiyon kodu 110) seçildiği ve uygulandığı zaman; sona erdirme yöntemi seçme ekranı açılır.

② Sona erdirme yönteminin seçilmesi

Bu aşamada; grafik biçim girişinin sona ermesi sürecinde giriş başlangıç konumuna nokta-nokta dönme ve oluşturulan

dikiş bölümü 👿 🧿 İğne giriş noktasının izleme işlevi veya

olduğu gibi 🛛 🖒 🕒 sonlandırılması seçilir. Seçili olduğunu

göstermek adına, seçilen düğme ters videoda görüntülenecektir.

GİRİŞ düğmesine 💶 🕒 basıldığı zaman, seçilen düzenle-

me kayda alınır ve standart ekrana geri dönülür.

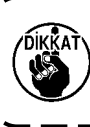

Bir çember oluşturulduğu zaman, izlemenin gerçek-) leştirilmediği durumlarda bile baskı ayağı desenin sonuna gider.

۱

I

# 11. F1 'DN F10 'E KADAR OLAN TUŞLARA GÖREV TAHSİS EDİLMESİ (112)

Bu işlevle, F tuşlarının çeşitli görevlere tahsis edilmesi mümkündür. Başlangıç ekranı, aşağıda anlatılan şekildedir.

## <Başlangıç ekranı>

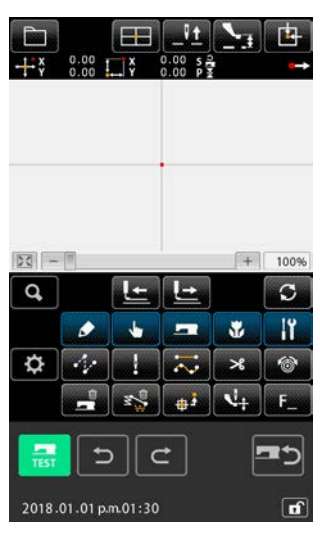

- İşlev seçim ve düzenleme ekranının açılması Kod listesi ekranında İŞLEV SEÇME VE DÜZENLEME işlevi
   F\_112 (fonksiyon kodu 112) seçildiği ve uygulandığı zaman; işlev seçme ve düzenleme ekranı açılır.
  - ② Görev tahsis edilecek tuşun seçilmesi

F1 ile F5 (a kadar olan F tuşları arasında görevlendirilmek istenilen tuşa basıldığı zaman; kod listesi ekranı açılır.

Seçilen F düğmesinen numarası, ekranın **B** bölgesinde gösterilir.

KAYDIR düğmesine

basıldığında, fonksiyon atamasını

etkinleştirmek için F düğmeleri

F10 🚯 görüntülenir. KAYDIR düğ-

mesine 🚺 🚺 basıldığında,

F düğmelerinin görüntülenme şekli F

düğmelerine **F**1 ile **F**5 **A** geri döner.

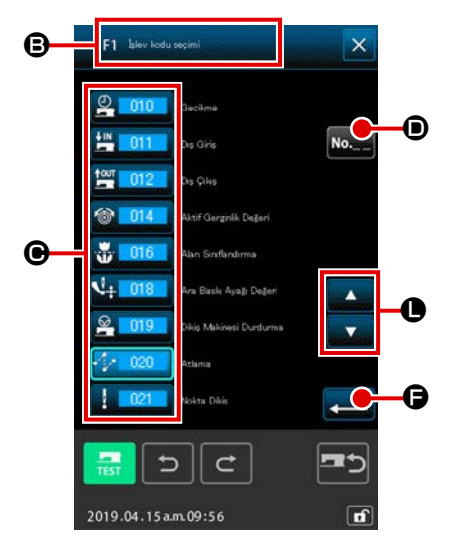

# **③** Tahsis edilecek görevin seçilmesi

YUKARI/AŞAĞI KAYDIRMA tuşlarından 🔽 🔽 🕒 düğme-

sine basıldığı zaman, gösterilen kod listesi değişir. İşlev kodu seçme yöntemleri için; **"2-3. İşlev seçimi" p.9** bölümüne bakın.

İşlev seçildikten sonra GİRİŞ düğmesine 💭 🕞 basıldığı zaman, işlev seçimi ve düzenleme ekranına geri dönülür.

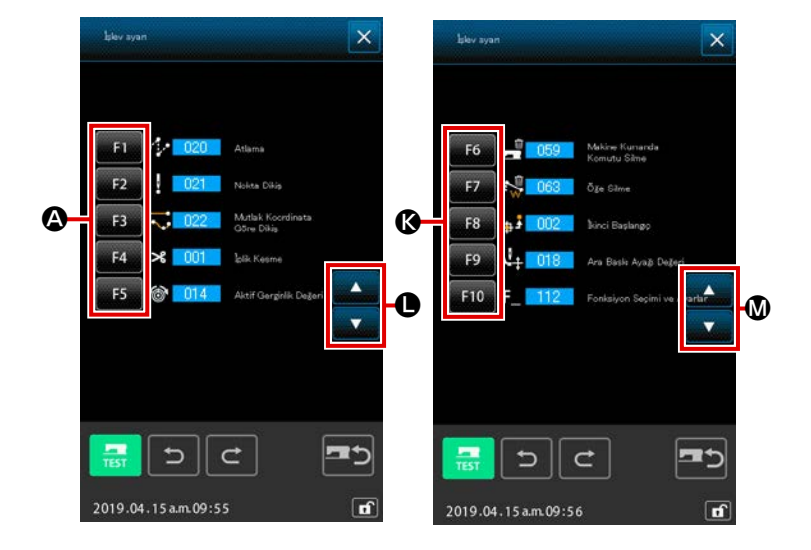

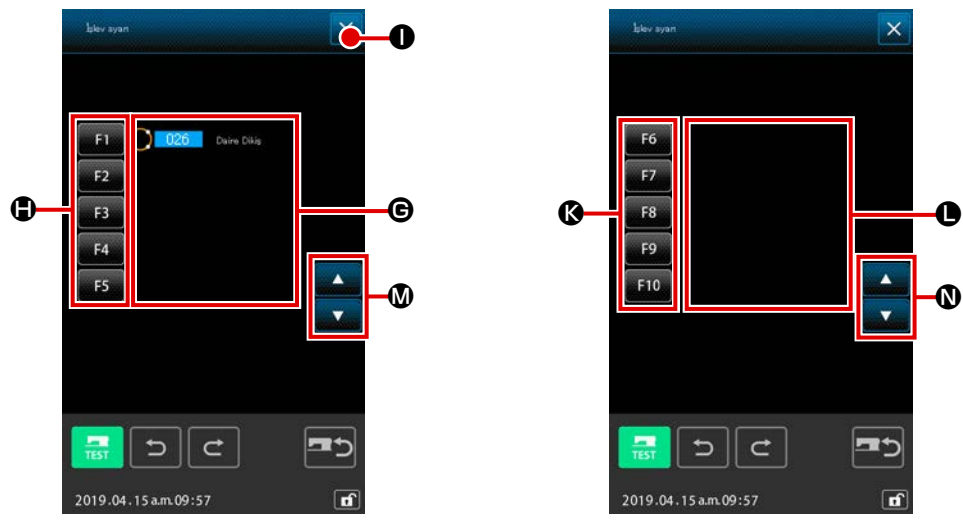

#### (4) Tahsis edilen işlevin ekranda gösterilmesi

F tuşlarına tahsis edilen görevlerin kodları, ekranın **G** ve **D** bölgesinde verilen işlev tahsis bilgileri ile belirtilir.

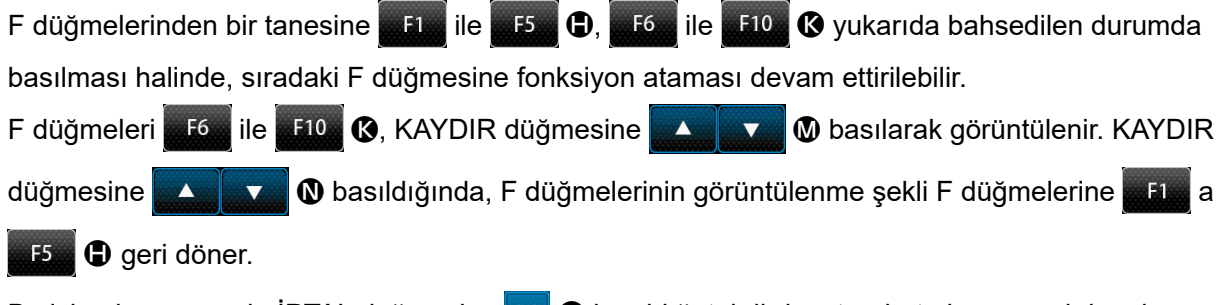

Bu işlemler sırasında İPTAL düğmesine 🗙 🕕 basıldığı takdirde, standart ekrana geri dönülür.

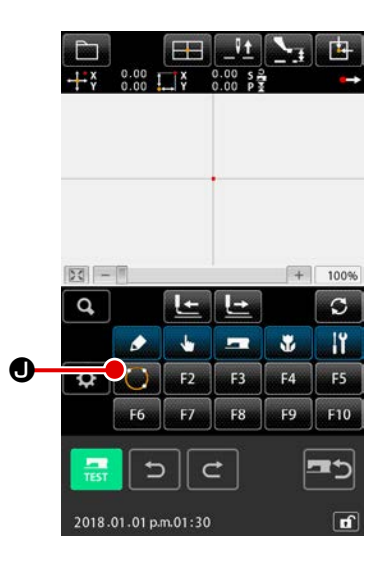

## **5** F düğmesinen kullanılması

İşlevin tahsis edildiği F tuşu O olarak bir simge ile ve tahsis edilen görevle birlikte gösterilir. Bu tuşa basıldığı zaman, tahsis edilen görev doğrudan çağrılabilir.

# 12. AYAR DEĞERİ AYRINTILI BİLGİLERİNİN EKRANDA GÖSTERİLMESİ (093)

Bu işlevden yararlanılarak, düzenlenen desen verilerinin içeri doğrulanabilir.

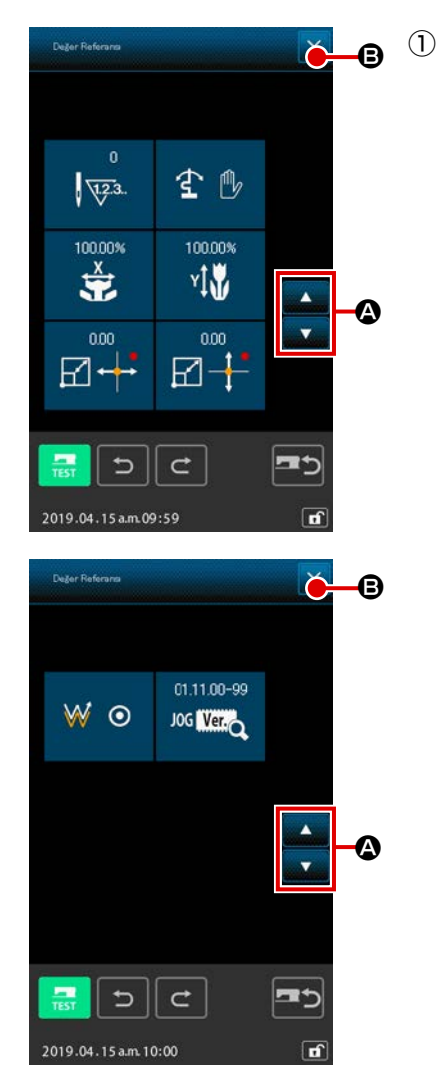

 Düzenleme değeri referans ekranın açılması Kod listesi ekranında DÜZENLEME DEĞERİ REFERANS işlevi .
 işlevi .
 işlevi .
 işlevi .
 işlevi .
 işlevi .
 işlevi .
 işlevi .
 işlevi .
 işlevi .
 işlevi .
 işlevi .
 işlevi .
 işlevi .
 işlevi .
 işlevi .
 işlevi .
 işlevi .
 işlevi .
 işlevi .
 işlevi .
 işlevi .
 işlevi .
 işlevi .
 işlevi .
 işlevi .
 işlemler sırasında İPTAL düğmesine .
 işle basıldığı takdirde, standart ekrana geri dönülür.

| No. | İçindekiler                                               | Ekranda Gösterilen      |                             |  |
|-----|-----------------------------------------------------------|-------------------------|-----------------------------|--|
| 0   | Toplam dikiş adedi                                        | 0<br>1723.              |                             |  |
| 0   | İnverter ayarı                                            | ۲ @<br>Otomatik çevirme | 호 🕑<br>İsteğe bağlı çevirme |  |
| 8   | X genişletme oranı                                        | 100.00%                 |                             |  |
| 4   | Y genişletme oranı                                        | 100.00%<br>YÌ₩          |                             |  |
| 9   | Genişletme/daraltma<br>referans noktası X koor-<br>dinatı |                         |                             |  |
| 6   | Genişletme/daraltma<br>referans noktası Y koor-<br>dinatı |                         |                             |  |
| 0   | İzleme düzeni                                             | ₩ ⊙<br>İzleme           | ₩ o<br>İzlemesiz            |  |
| 8   | JOG RVL                                                   | 01.11.00-99<br>JOG Werr |                             |  |

# 13. GEÇERLİ İĞNE KONUMU İLE İLGİLİ AYRINTILI BİLGİLERİN EKRANDA GÖSTERİLMESİ

Bu işlevle, geçerli iğne konumunun ayrıntılı bilgilerini doğrulamak mümkündür.

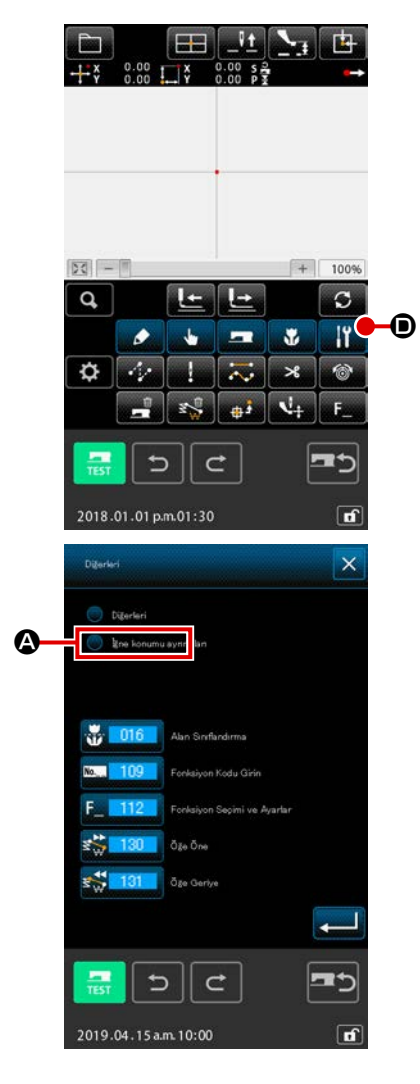

# 1) Desen içeriği ekranının açılması

Diğer grupların listesini görüntülemek için standart ekrandaki Diğer M D düğmesine basın.

İğne konum düğmesine 💽 🚱 basıldığında, iğne konumunun ayrıntılı bilgileri görüntülenir.

Ekranda gösterilen veriler, YUKARI/AŞAĞI KAYDIRMA tuş-

larından yararlanılarak 🔺 🔽 🕃 kaydırmak suretiyle

değiştirilebilirler. Bu işlemler sırasında İPTAL düğmesine 🔀 🕒 basıldığı takdirde, standart ekrana geri dönülür.

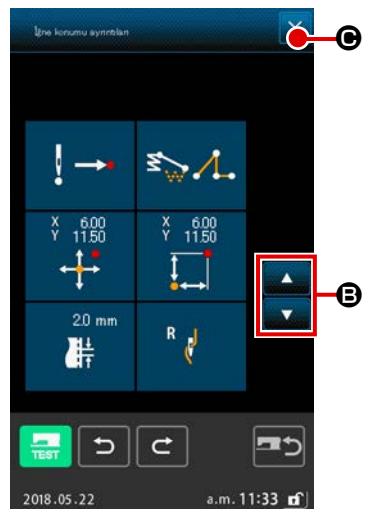

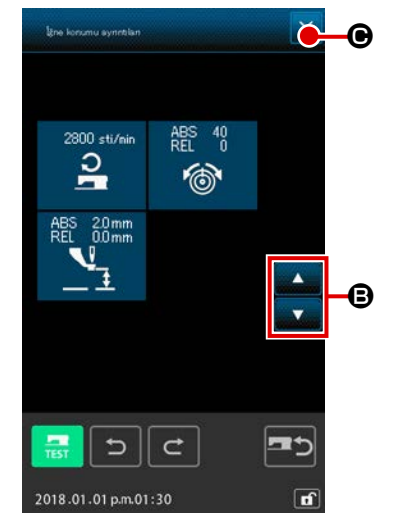

| No. | İçindekiler                                                                                                    | Ekranda Gösterilen                      |                                                        |                                                            |                                                    |                                                        |                                   |
|-----|----------------------------------------------------------------------------------------------------|-----------------------------------------|--------------------------------------------------------|------------------------------------------------------------|----------------------------------------------------|--------------------------------------------------------|-----------------------------------|
| 0   | Geçerli iğne konu-<br>munda iğne giriş<br>türünün gösterilmesi                                                                                            | <b>↓</b> →<br>Desen başı                | Desenin<br>ortası                                      | !∧<br>Üst                                                  | l →<br>Bölümün<br>sonu                             | J →<br>Desen sonu                                      |                                   |
| 0   | Geçerli iğne konu-<br>munda bölüm türünün<br>gösterilmesi<br>Mekanik kontrol ko-<br>mutlarının kullanılma-<br>sı durumunda, komut<br>türünün gösterilmesi | Atlatmalı<br>transport                  | Nokta                                                  | Çok noktalı                                                | Arc                                                | Çember                                                 | Eğrisel                           |
| 6   | Geçerli iğne konu-<br>munda mutlak koordi-<br>natların gösterilmesi                                                                                       | ¥ 1.00<br>¥ 1.00                        |                                                        |                                                            |                                                    |                                                        |                                   |
| 4   | Geçerli iğne konu-<br>munda bağıl koordi-<br>natların gösterilmesi                                                                                        | ¥ 100<br>↓↓                             |                                                        |                                                            |                                                    |                                                        |                                   |
| 6   | Geçerli iğne konu-<br>munun, bölüm adımı<br>dahil olarak gösteril-<br>mesi                                                                                | 20 mm                                   |                                                        |                                                            |                                                    |                                                        |                                   |
| 6   | Geçerli iğne konu-<br>munda dikiş devri<br>veya atlatma transport<br>hızının gösterilmesi                                                                 | 2800 sti/min<br><b>P</b><br>Dikiş Devri | 50<br>Signal Constraints<br>Atlatmalı<br>transport hız | I                                                          |                                                    |                                                        |                                   |
| 0   | Geçerli iğne konu-<br>munda, iplik tansi-<br>yonunun (mutlak<br>değer ve bağıl değer)<br>gösterilmesi.                                                    | ABS 100<br>REL 100                      | Dikiş makin<br>Referans de<br>rak; ekranda<br>olur.    | esinin gerçek ha<br>eğerinin ve düze<br>a "-" (eksi) göste | reketi, ABS d<br>nleme değerir<br>rilebilir. Ancak | eğeri olur.<br>nin girilme sırası<br>x dikiş makinesir | na bağlı ola-<br>nin hareketi "0" |
| 8   | Geçerli iğne konu-<br>munda ara baskı<br>ayağı yüksekliğinin<br>gösterilmesi                                                                              |                                         | Dikiş makine<br>Referans de<br>rak; ekranda<br>olur.   | esinin gerçek ha<br>eğerinin ve düze<br>a "-" (eksi) göste | reketi, ABS d<br>nleme değerir<br>rilebilir. Ancak | eğeri olur.<br>nin girilme sırası<br>a dikiş makinesir | na bağlı ola-<br>nin hareketi "0" |

# 14. EKRAN DÜZENLEME İŞLEMLERİNİN UYGULANMASI

Bu işlevle, ekran için gerekli olan düzenleme yöntemleri uygulanır.

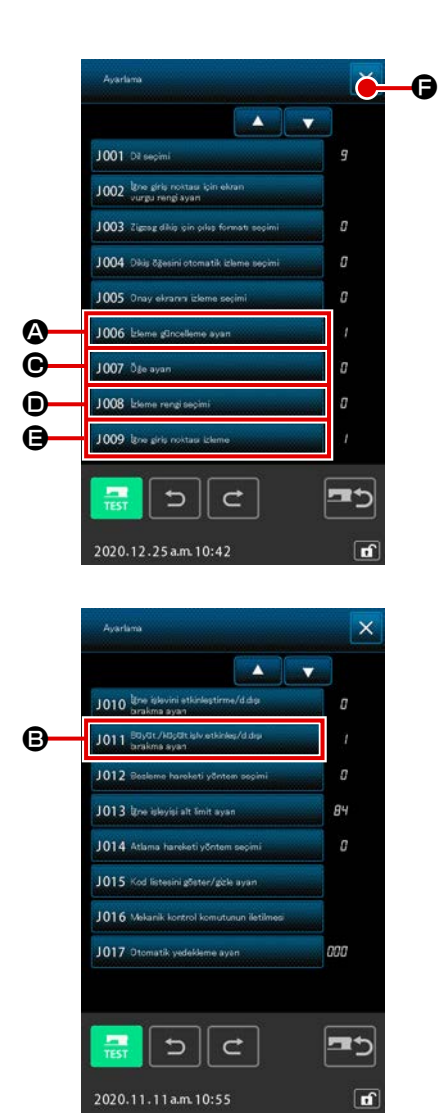

#### 1) Ekran düzenleme ekranının açılması

Standart ekranda AYAR düğmesine 🔅 basıldığında, ayar ekranı açılır.

(♠), ●, ● ve ● tuşlarına basıldığı zaman, gösterme yöntemlerini düzenleyen ekran verileri gösterilir. Tuşlardan her birisine basıldığında, ekranın düzenlenmesinde kullanılabilecek geçerli veriler seçilir. Bu işlemler sırasında İPTAL düğmesine

🗙 🕒 basıldığı takdirde, standart ekrana geri dönülür.

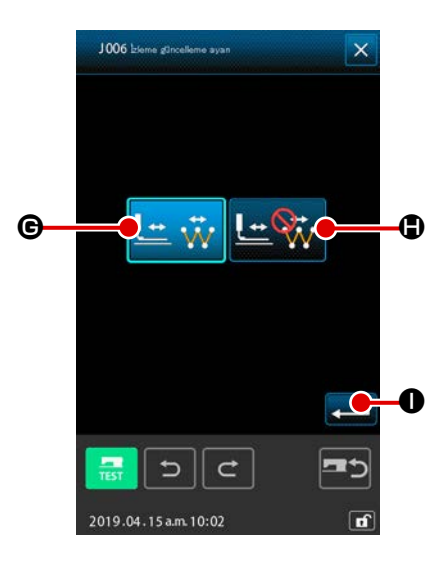

 Ekran güncelleme düzeni ayarlarının yapılması Ekran düzenleme ekranında; EKRAN GÜNCELLEME DÜZENİ düğmesine 1006 blere gireslere ayar
 basın. Ekran güncelleme ayarları düzenleme ekranı açılır. Bu ekranda, izleme sırasında ekran içeriğinin güncellenmesi mesi ekran içeriğinin güncellenmesi

seçilen düğme ters videoda görüntülenecektir.

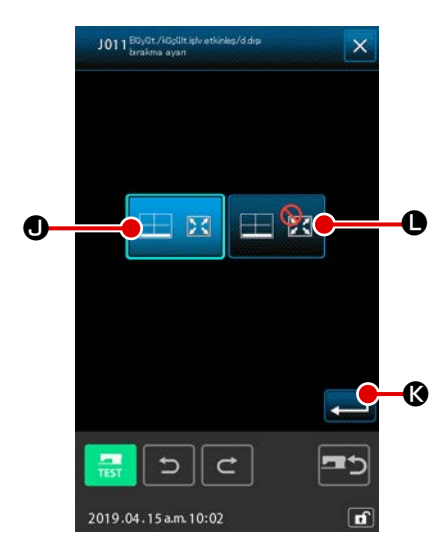

③ Genişletme / daraltma görünümünün ayarlanması Görüntüleme ayar ekranında genişletme / daraltma fonksiyonunu ETKİNLEŞTİRME / DEVRE DIŞI BIRAKMA düğmesine

**J011** DUYOT/KUçültikivetkinkeş/data B basın. Ardından genişletme / daraltma etkinleştirme / devre dışı bırakma ekranı açılır. Desen görüntüleme alanında atanan genişletme / daraltma

görüntülenmesinin etkinleştirilmesi 🛛 🖾 🖸 veya devre dışı

bırakılması 🖽 😰 🕒 bu ayar ile seçilebilir. Prosedür sonunda

ENTER düğmesine 💶 🔇 basıldığında, görüntüleme ayarı

ekranı tekrar açılır ve yukarıda geçen prosedürde girilen ayar verisi gösterilir.

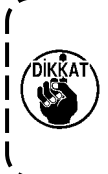

Ekranda görüntü boyut oranının % 100 olarak seçilmesi durumunda; ekran verileri gereken şekilde büyütülür/küçültülür ve böylece desen uygulamasının yer aldığı bütün dikiş alanının ekranda gösterilmesi mümkün olur.

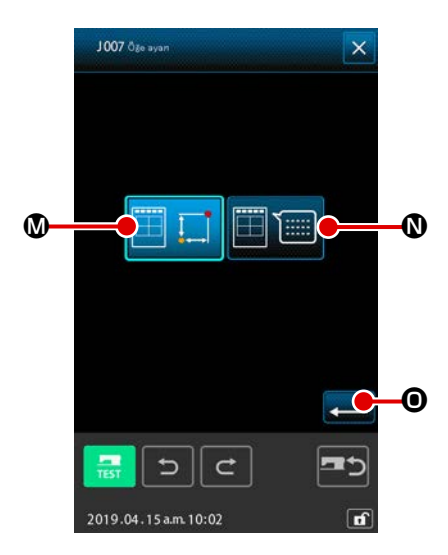

(4) İlgili maddelerin ayarlanması

SINE J007 Impostazione dell'articolo

Ekran düzenleme ekranında; MADDE DÜZENLEME düğme-

🕒 basın. Desenle ilgili olarak

GEÇERLİ NOKTA BİLGİLERİ 📗

🚺 🚳 ve YORUMLAR

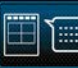

📰 🛯 tuşları ile seçilen içerik, desen bölümü ekran veri-

leri ile ilgili bilgiler bölümünde gösterilir. Seçili olduğunu göstermek adına, seçilen düğme ters videoda görüntülenecektir.

GİRİŞ düğmesine 🛁 💿 basıldığı zaman ekran düzenleme ekranına geri dönülür ve düzenleme içeriği burada gösterilir.

Bilgi ekranı

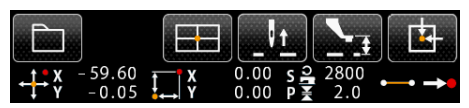

Yorum ekranı

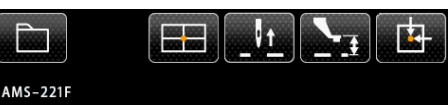

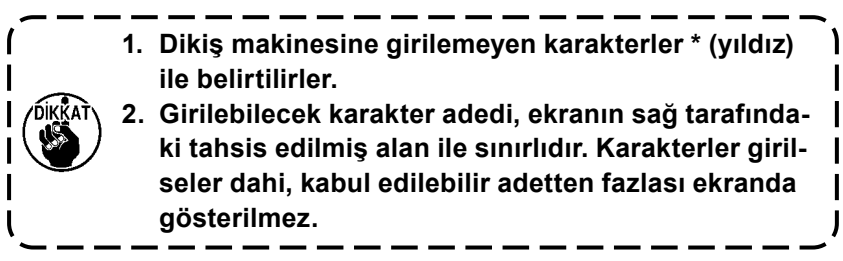

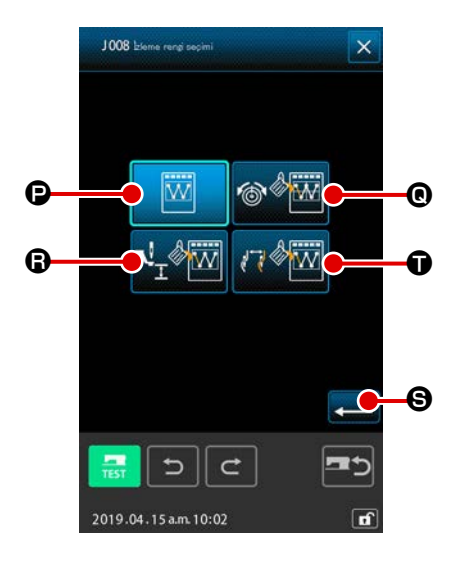

(5)

#### Geçerli noktaya göre renkli ekran

| Nokta türü                 | Ekran rengi  |
|----------------------------|--------------|
| Geçerli nokta              | : Kırmızı    |
| Dikiş sonunda 3 dikiş      | : Sarı       |
| Dikiş sonu yönünde 3 dikiş | : Sarı-Yeşil |
| Diğerleri                  | : Gri        |

#### Tansiyon değerine ve orta baskı ayağı yüksekliğine göre satırın renkli gösterilmesi

| Ekran rengi | İplik tansiyon değeri | Orta baskı ayağı yüksekliği |
|-------------|-----------------------|-----------------------------|
|             | 0 ilâ 20              | 0 ilâ 7                     |
|             | 21 ilâ 40             | 8 ilâ 14                    |
|             | 41 ilâ 60             | 16 ilâ 21                   |
|             | 61 ilâ 80             | 22 ilâ 28                   |
|             | 81 ilâ 100            | 29 ilâ 35                   |
|             | 101 ilâ 120           | 36 ilâ 42                   |
|             | 121 ilâ 140           | 43 ilâ 49                   |
|             | 141 ilâ 160           | 50 ilâ 56                   |
|             | 161 ilâ 180           | 57 ilâ 63                   |
|             | 181 ilâ 200           | 64 ilâ 70                   |

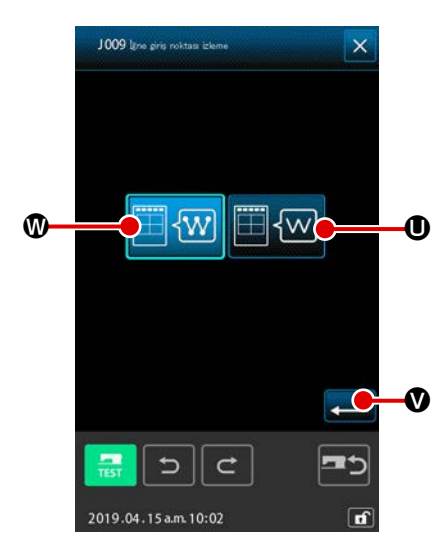

| 6 | İğne giriş noktası gösterme ayarlarının düzenlenmesi<br>Ekran düzenleme ekranında İĞNE GİRİŞ NOKTASI GÖSTER-                   |
|---|----------------------------------------------------------------------------------------------------|
|   | ME AYARI DÜZENLEME düğmesine 1009 Vire ziris rekterz lateret                                                                   |
|   | basın. İğne giriş noktası gösterme ayarları düzenleme ekranı<br>açılır. Bu ekranda; bütün iğne giriş noktalarının gösterilmesi |
|   | 🖽 🐨 🕲, geçerli iğne konumu ile bir öncesi ve bir sonrası                                                                       |
|   | olarak 3 iğne konumunun gösterilmesi veya sadece desen ba-                                                                     |
|   | şıyla desen 🖽 🚾 🛛 sonunda iğne konumunun gösterilmesi                                                                          |
|   | seçeneklerinden birisi tercih edilebilir. Seçili olduğunu gös-                                                                 |
|   | termek adına, seçilen düğme ters videoda görüntülenecektir.                                                                    |
|   | GİRİŞ düğmesine 💻 🛇 basıldığı zaman ekran düzenleme                                                                            |
|   | ekranına geri dönülür ve düzenleme içeriği burada gösterilir.                                                                  |

# 15. BÖLÜM İLERİ/GERİ İŞLEVİ (130 ve 131)

Geçerli iğne konumu, bölüm biriminde önceye ve sonraya taşınabilir.

## 1 Bölüm ileri alma işlevinin seçilmesi

Kod listesi ekranında BÖLÜM İLERİ **Kuller** (fonksiyon kodu 130) seçildiğinde ve uygulandığında; bölüm geçerli iğne konumu da dahil olmak üzere bölümün son konumuna taşınır. Bölüm son konumda olması durumunda, bir sonraki bölümün son konumuna taşınır.

## 2 Bölüm geri alma işlevinin seçilmesi

Kod listesi ekranında BÖLÜM GERİ işlevi dığında bölüm; geçerli iğne konumu da dahil olmak üzere bölümün son konumuna taşınır. Bölüm son konumda olması durumunda, bir önceki bölümün son konumuna taşınır.

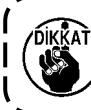

İlgili bölümlerin taşıma işlevleri düz olarak yürütülür. Yolda herhangi bir engelle karşılaşıldığı takdirde, çatışma ortaya çıkar. Bu nedenle, dikkatli olun.

# 16. TALİMATIN EKRANA DOKUNARAK DOĞRUDAN VERİLMESİ

Desenin oluşturulması veya değiştirilmesi sırasında, gereken talimat ekrana doğrudan dokunmak suretiyle de verilebilir.

Koordinatları doğrudan belirtmek için koordinat talimat ekranı ile iğne giriş noktası ve biçimi talimat ekranı vardır ve bu ekranlar, yine ekranda verilen talimatın içeriğine göre kullanılırlar.

# 16-1. Koordinatların doğrudan belirtilmesi

Bu özellik yardımıyla koordinatlar ekrana dokunmak suretiyle doğrudan belirlenebilirler.

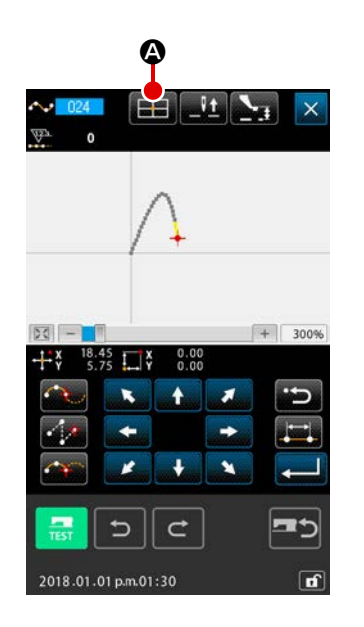

#### ① Koordinat talimat ekranının açılması

Örneğin dikiş desen ekranı, nokta taşıma konum belirleme ekranı, nokta ekleme konum belirleme ekranı gibi konum belirleyen bir ekranda KOORDİNAT TALİMATI düğmesine

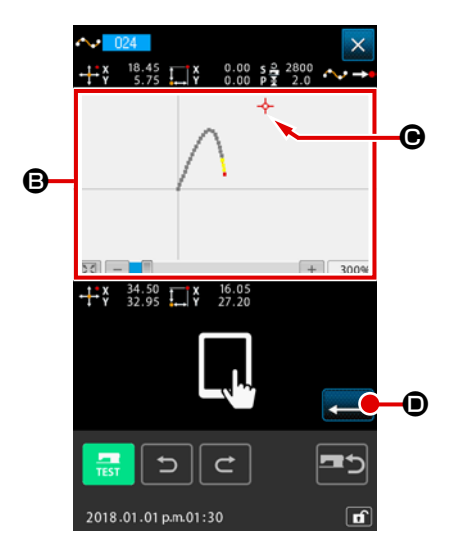

# 2 Koordinatların girilmesi

Koordinat talimat ekranında DESEN GÖSTERME BÖLGESİ G düğmesine basıldığı zaman; basılan konum seçilir. Seçilen geçerli konumda ARTI İMLEÇ (artı biçimli imleç) ---- G gösterilir.

## 3 Koordinatların belirlenmesi

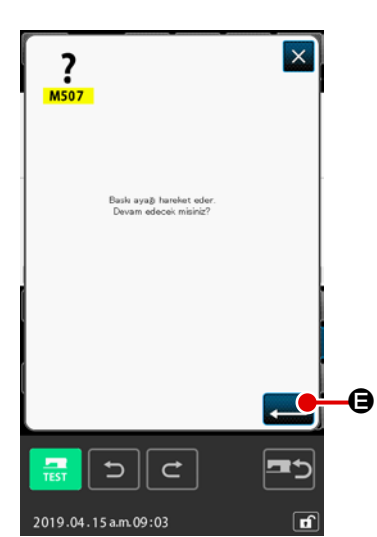

#### (4) Baskı ayağının taşınması

Baskı ayağı taşıma onay ekranında GİRİŞ düğmesine

basıldığı zaman, baskı ayağı "artı şekilli imleç" ile seçilen konuma taşınır ve sonra konum belirleme ekranına geri dönülür.

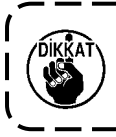

Baskı ayağı düz olarak hareket eder. Yolda herhangi bir engelle karşılaşıldığı takdirde, baskı ayağı bu engel nedeniyle durur. Bu nedenle, dikkatli olun.

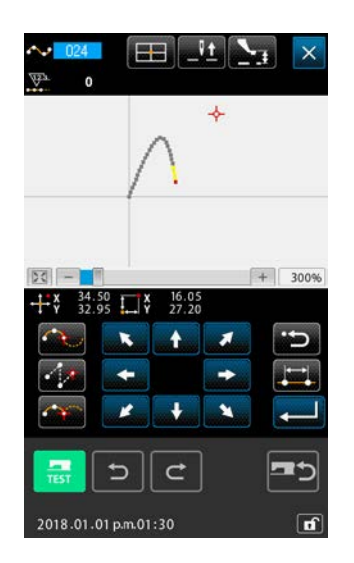

# 16-2. İğne giriş/biçim noktalarının doğrudan belirtilmesi

Bu özellik yardımıyla, iğne giriş/biçim noktası doğrudan seçilebilir.

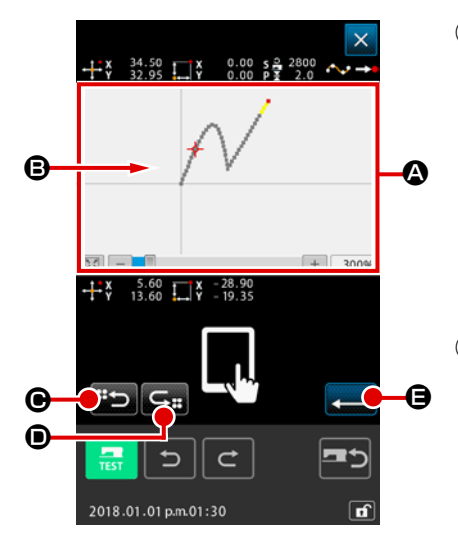

# İğne giriş/biçim noktası doğrudan belirleme ekranının açılması

Standart ekran, biçim noktası belirleme ekranı gibi, iğne giriş/ biçim konumunun belirlenmesini sağlayan bir ekranda KOOR-DİNAT TALİMATI düğmesine basıldığı zaman; iğne giriş/ biçim noktası doğrudan talimat ekranı açılır.

## 2 Koordinatların girilmesi

Koordinat talimat ekranında DESEN BÖLGESİ GÖSTERME BÖLGESİ (2) düğmesine basıldığı zaman; basılan konum seçilir. Seçilen geçerli konumda ARTI İMLEÇ (artı biçimli imleç) ---- (2) gösterilir.

**3** İğne giriş/biçim noktalarının doğrudan belirlenmesi

SONRAKİ ADAY ÇAĞIRMA düğmesine 貰 🕒 veya ÖN-

CEKİ ADAY GERİ ÇAĞIRMA düğmesine 🔙 🔘 basıldığı

zaman; artı biçimli imlece en yakın iğne giriş noktası çağrılır ve sonraki ya da önceki aday; seçilmiş durumda gösterilir.

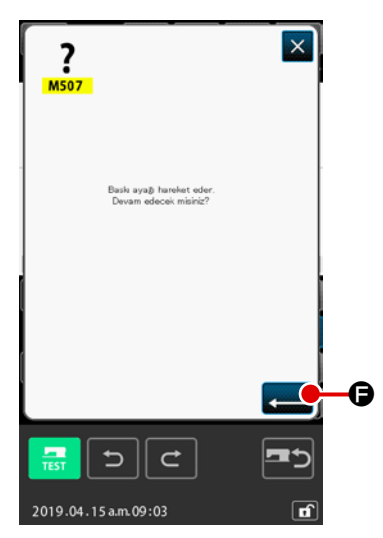

# (4) İğne giriş/biçim noktalarının belirlenmesi

GİRİŞ düğmesine 💶 🕒 basıldığı zaman, baskı ayağı

taşıma onay ekranı açılır. Burada GİRİŞ düğmesine 🕳

basıldığı zaman, baskı ayağı "artı şekilli imleç" ile seçilen konuma taşınır ve sonra iğne giriş/biçim noktasının belirlendiği durumda olan konum belirleme ekranına geri dönülür.

İğne giriş noktası seçilmediği takdirde, GİRİŞ tuşu 💶 🕒

geçersiz hale gelir.

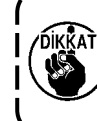

Baskı ayağı düz olarak hareket eder. Yolda herhangi bir engelle karşılaşıldığı takdirde, baskı ayağı bu engel nedeniyle durur. Bu nedenle, dikkatli olun.

# 17. HAFIZA VERİ GEÇİŞLERİ DÜZENLEME İŞLEMİNİN GERÇEKLEŞTİRİLMESİ

# 17-1. Bu işlevle, hafızadaki veriler arası geçiş düzenlenir

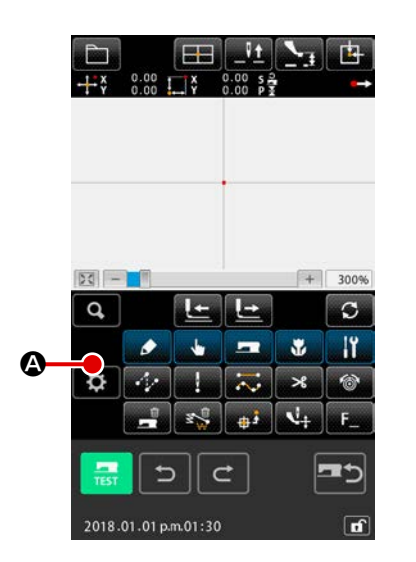

#### 1 Ayar ekranının görüntülenmesi

Ayar ekranının açılması için, standart ekranda AYAR düğmesi-

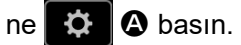

|   | Ayarlama                                               | × |
|---|--------------------------------------------------------|---|
|   | J001 Di sepini                                         | 9 |
|   | J002 Bine girle noktası için ekran<br>vurgu rengi ayan |   |
|   | J003 Zigzag dikip için çılaş formati seçimi            | 0 |
|   | 1004 Dikis õgesini otomatik izleme seçimi              | a |
| B | J005 Onay ekranını izleme seçimi                       | 0 |
|   | J006 bleme güncelleme ayan                             |   |
|   | J007 Öğe əyan                                          | 0 |
|   | J008 Izleme renzi sepimi                               | 0 |
|   | 1009 lêne giris roktasi izleme                         | 1 |
|   | 5 C                                                    |   |
|   | 2020.12.25 a.m. 10:42                                  | đ |

## 2 Düzenlenecek hafıza geçişinin seçilmesi

Ayarlanabilecek olan bellek anahtarı veri öğesi düğmesi **(B**) de görüntülenir, ilgili bellek anahtarının geçerli ayar değeri ise sağda görüntülenir. Değiştirmek istediğiniz Veri öğesi düğmesi ayar değerine basın.
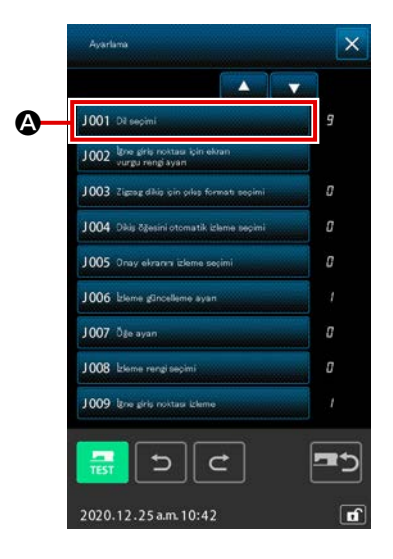

### ① Ekran dilinin değiştirilmesi

Hafıza geçiş listesi ekranında DİL SEÇME düğmesine J001 Erecçimi açılır. Ekranda, dil seçme tuşu ile belirlenen geçerli dil gösterilir.

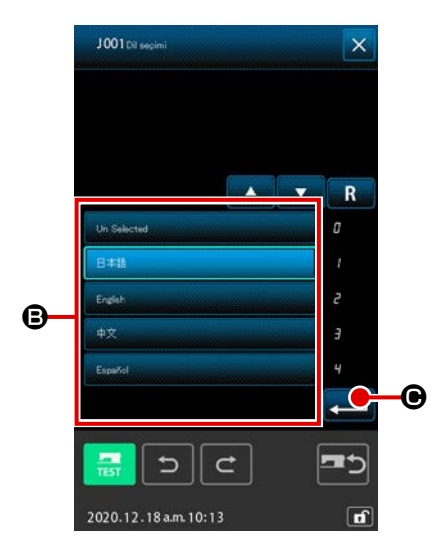

#### 2 Dilin seçilmesi

Dillerin dil tuşu listesi görülmek istendiği takdirde, dil düğmesine basıldığı zaman ekranın 🕒 bölgesinde gösterilir. Ekranda görülmek istenilen dili seçmek için DİL düğmesine

basılır. Seçilen dil düğmesine tekrar

basıldığında, durumu "seçilmiş" 💷 olarak

değiştirilir. Dil seçildikten ve GİRİŞ düğmesine A

dıktan sonra, ekran hafıza veri değiştirme ekranına geri döner ve ekranın dili değiştirilir.

Seçilen dil, bütün normal dikiş işlemlerinin dil düzenlemelerinde ortaklaşa kullanılır. Düzenleme değiştirildiği zaman, normal dikiş modunun dili de değiştirilir.

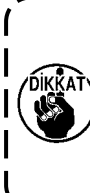

Seçilen dil düğmesine tekrar basıldığında, durumu "seçilmemiş" olarak değiştirilir. Dil seçilmemiş durumdayken ENTER düğmesine 💭 🕒 basıldığında,

۱

"İngilizce" otomatik olarak varsayılan dil seçilecektir.

### 17-3. Geçerli nokta ekran renginin değiştirilmesi

İğne giriş noktasının ve biçim noktasındaki geçerli konumun ekranda gösterilen renklerini değiştirmek mümkündür.

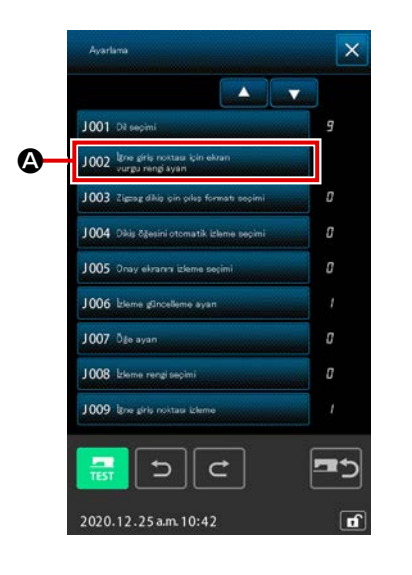

#### 1 Renk seçme ekranının açılması

Hafıza geçiş listesi ekranında GEÇERLİ NOKTA EKRAN REN-Gİ SEÇME düğmesine 1002 Üreşiti retetati bir ekran zaman, belirtme rengi seçme ekranı açılır.

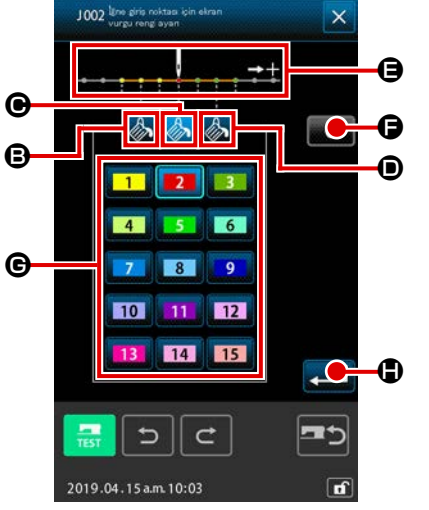

 Ekran renginin istenilen şekilde değiştirileceği noktanın seçilmesi

Ekran renginin istenilen şekilde değiştirileceği noktada

tra **B**, **O** ve **D** arasında yer alan, istenilen ekran rengine

sahip herhangi bir tuşa basıldığı zaman, basılan tuşun

rengine geçilir, 🕒 bölgesinde bulunan ve geçerli tuşun da rengi 💶 değiştirilir.

- B: Dikiş başlangıcı yönünde 3 Başlangıç rengi dikiş
- G : Geçerli nokta
- Başlangıç rengi 2
- Dikiş başlangıcı yönünde 3 Başla dikiş
- Başlangıç rengi 📑

### 3 Ekran renginin seçilmesi

🕒 bölgesinde 🚺 ilâ 🚺 arasında yer alan renkli tuşlar-

dan birisine basıldığı zaman; basılan düğmenin rengi değişir ve bu renk; bölümünde seçilen noktanın ekranda belirtilmesi için kullanılan renk olur.

SİLME düğmesine **C** basıldığı zaman, bütün noktalardaki renkler başlangıç durumlarına dönerler.

### 17-4. Zigzag dikişte çıktı alma yöntemi

Dikiş verileri bir ortama yazdırılacaksa ya da deneme dikişi yapılacaksa, bir dikiş çeşidindeki zigzag dikiş çıktısını alma yöntemi seçilebilir.

Dikiş başlangıç konumu ilmek temel hattının "sonuna" ayarlanmış olan bir zigzag dikişi desteklemeyen dikiş makinesi modelinde ya da PM-1'de verileri okurken, zigzag dikiş verilerinin çıktısı nokta dikiş verilerine dönüştürülür.

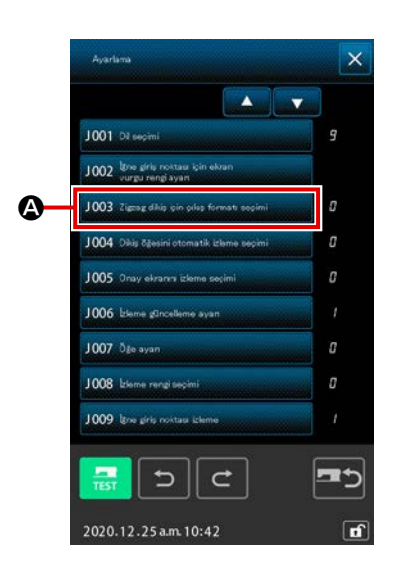

 Zigzag dikişte çıktı alma yöntemi ekran görünümüne geçilmesi
 BELLEK anahtarı listesi ekran görünümündeki ZİG-ZAG DİKİŞ ÇIKTI ALMA YÖNTEMİ SEÇİMİ düğmesine
 J003 Zigzag dikiş tçin çılış formati seçimi

alma yöntemini seçme ekran görünümüne geçilir.

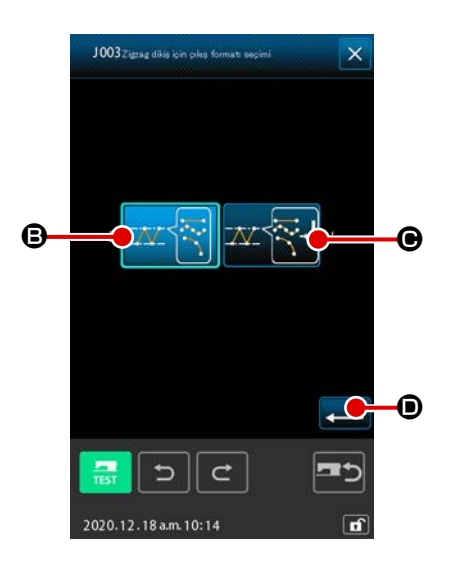

② Zigzag dikişte çıktı alma yönteminin seçilmesi Zigzag dikişte çıktı alma yöntemi görülür. ZİGZAG ŞEKLİNİN

KORUNDUĞU ÇIKIŞ 🎞 🛜 😉 ya da ZİGZAG ŞEKLİNİN

NOKTA ŞEKLİNE DÖNÜŞTÜRÜLDÜĞÜ ÇIKIŞ 📈 🏹 🕑

arasında seçim yapın.

Seçili olduğunu göstermek adına, seçilen çıkış yöntemi ters videoda görüntülenecektir.

Çıktı yöntemi seçilip UYGULA düğmesine 📃 🛈 basınca,

BELLEK anahtar listesi ekran görünümüne geçilir.

# 17-5. Bu işlev dikiş öğesi ayar ekranının otomatik olarak görüntülenip görüntülenmeyeceğini seçer

Bir işlev kodu seçildiğinde dikiş öğesi ayar ekranının otomatik olarak görüntülenip görüntülenmeyeceğini seçmek mümkündür.

|            | CO22 Mutlak Koordinata<br>Göre Dikip                                                                                                    |
|------------|----------------------------------------------------------------------------------------------------|
|            | €.0 mm +                                                                                                    |
|            | $\sim$                                                                                                    |
|            | ₽ 2800 sti/min +                                                                                                    |
|            | 50 <b>5</b>                                                                                                    |
|            | 2019.04.15 a.m.08:35                                                                                                    |
|            | <dikiş ayar<="" th="" öğesi=""></dikiş>                                                                                                    |
|            | ekraninin>                                                                                                    |
|            | ekraninin>                                                                                                    |
|            | ekraninin>                                                                                                    |
|            | ekraninin>                                                                                                    |
|            | Ayarlama X                                                                                                    |
|            | Ayarlama                                                                                                    |
| •          | Ayarlama                                                                                                    |
| <b>@</b> — | Ayarlana Xaraa Xaraa Xar                                                                                                    |
| 2          | Ayarlama X<br>Juli Di teopini<br>Juli Di teopini<br>Di teopini<br>Di teopini<br>Di teopini<br>Di teopini<br>Di teopini<br>Di |
| ❹—         | Ayarlama X<br>Julia Ayarlama X<br>Julia Ayarlama X                     |
| ⊘—         | Ayarlama                                                                                                    |
| <b>@</b> — | Ayarlama   Ayarlama  Ayarlama  J001 Di eopimi  J002 lipog drig nostaas (sin eksam  J002 lipog drig nostaas (sin eksam  J003 Tigang drilip sin osles formast sequent  J004 Dikis (djesini otomatik Islame beçimi  J005 Onay eksami Islame sequent  J005 Sinay eksami Islame sequent  J006 Islame gilocolleme ayan  J007 Dija ayan  J008 Islame rangi sequent  J009 lipog drig nostaas Islama  J                                                                                                    |

 Dikiş öğesi otomatik görüntüleme seçim ekranının görüntülenmesi
 Bellek düğmesi liste ekranında DİKİŞ ÖĞESİ OTOMATİK GÖ-RÜNTÜLEME SEÇİM düğmesine 1004' Dile tiçesi otomatik cleme seçimi
 basıldığında, dikiş öğesi otomatik görüntüleme seçim ekranı

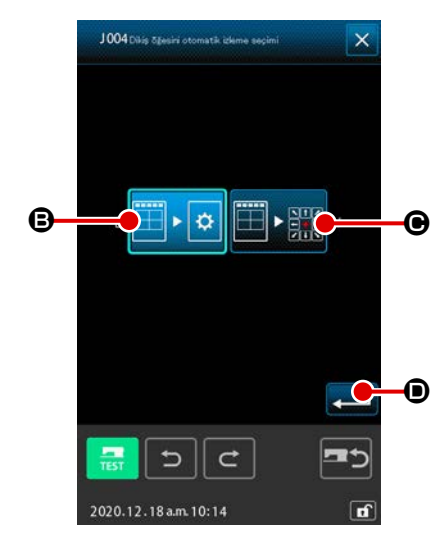

ď

② Dikiş öğesi ayar ekranının otomatik olarak görüntülenip görüntülenmeyeceğinin seçilmesi

Dikiş öğesi ayar ekranının otomatik olarak görüntülenmesini

etkinleştirmek için 🌐 🛤 🕃 yi seçin. Dikiş öğesi ayar ekranı-

nın otomatik olarak görüntülenmesini devre dışı bırakmak için

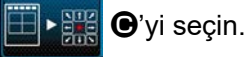

açılır.

Yi seçin. Seçili olduğunu göstermek adına, seçilen

düğme ters videoda

görüntülenecektir.

Bu işlev, işlev kodu gerçekleştirildiğinde onay ekranı görüntülenip görüntülenmeyeceğini seçmek için kullanılır.

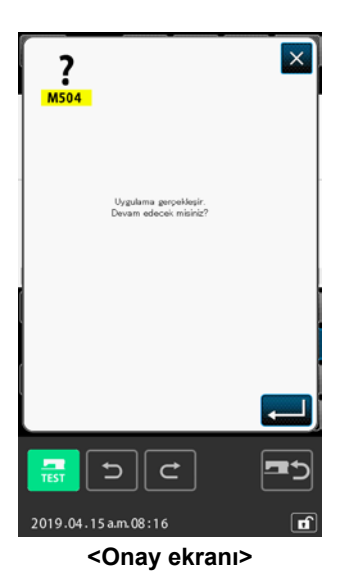

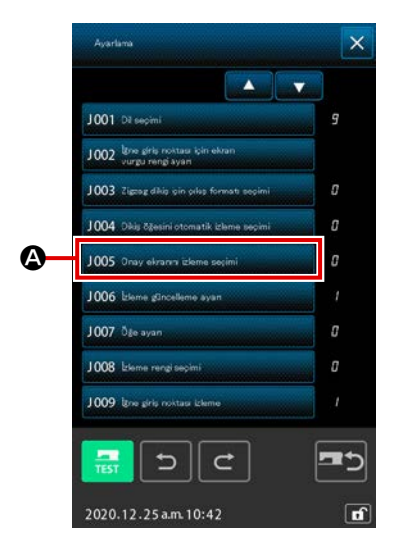

 Onay ekranı görüntülenmesi seçim ekranının görüntülenmesi Bellek düğmesi liste ekranında, ONAY EKRANI GÖRÜNTÜ-LENMESİ SEÇİM düğmesine 1005 Orey ekranır teleme seçimi
 basıldığında, onay ekranı görüntülenir.

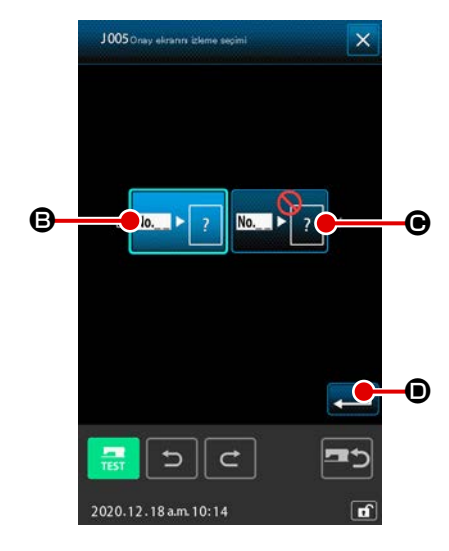

② Onay ekranının görüntülenip görüntülenmeyeceğinin seçilmesi

Onay ekranının görüntülenmesini etkinleştirmek için 🔤

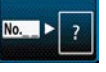

**B**'yi seçin. Onay ekranı görüntülenmesini devre dışı bırakmak

için 🔤 🏹 O'yi seçin. Seçili olduğunu göstermek adına,

seçilen düğme ters videoda **Park** ? görüntülenecektir.

## 18. GÖSTERİLECEK İŞLEV KODUNUN SEÇİLMESİ

Bu işlevle, kod listesi ekranından istenilen işlev kodunu seçmek mümkündür.

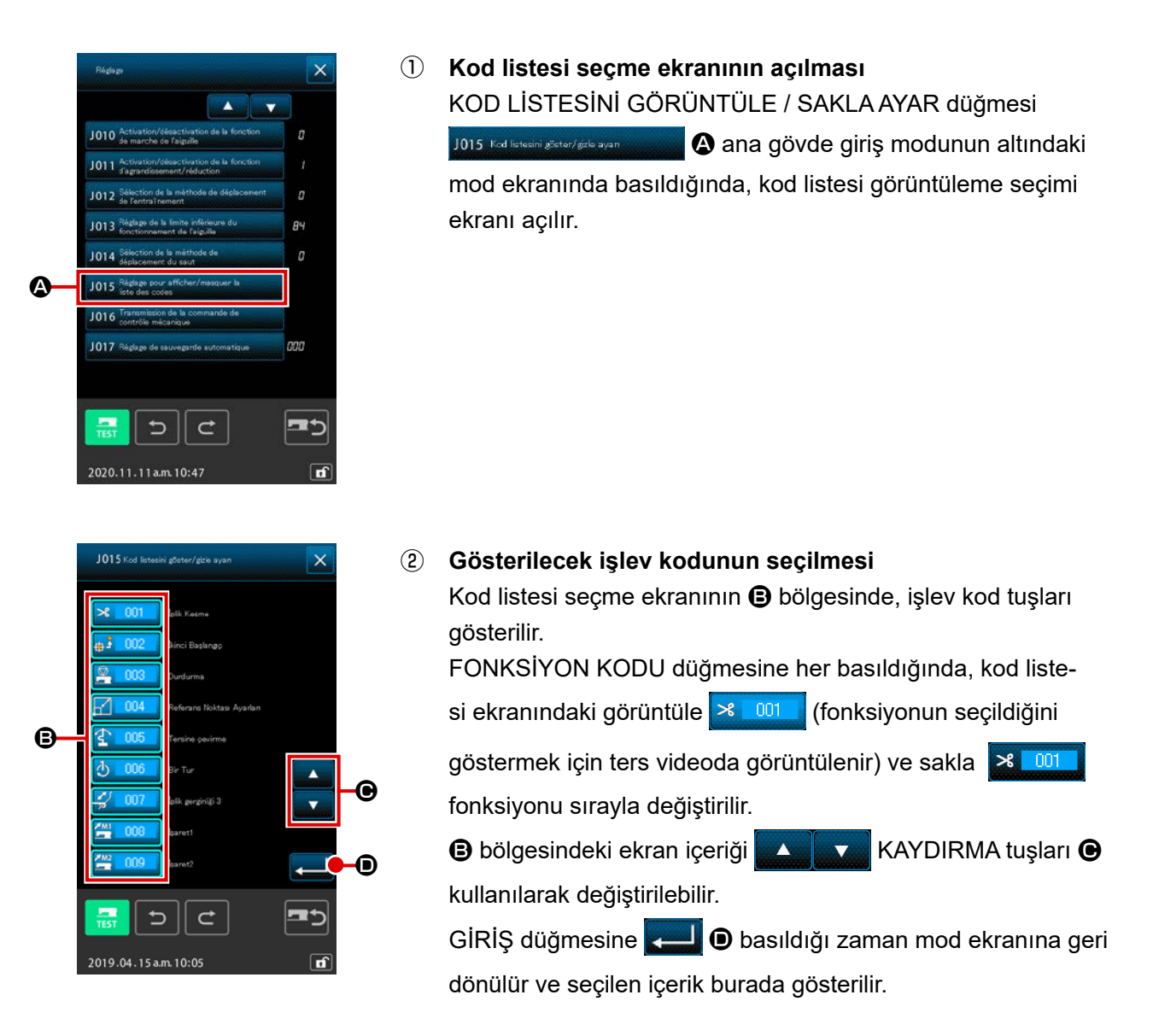

# 19. İŞLEV KOD LİSTESİ

İşlev kodları, aşağıda verilen listede gösterilmiştir.

| İşlev kod listesi        | Hatırlatmalar                                                     |
|--------------------------|-------------------------------------------------------------------|
| plik Kesme               | İplik kesme komutu girilir.                                       |
| tkinci Başlangç          | 2. orijin düzenlenir.                                             |
| Durdurma Durdurma        | Durdurma komutu girilir.                                          |
| Referans Noktası Ayarlan | Genişletme daraltma referans noktası belirlenir.                  |
| Tersine çevirme          | İnverter komutu girilir.                                          |
| Bir Tur                  | Dikiş makinesi tek tur komutu girilir.                            |
| iplik gerginliği 3       | No. 3 iplik tansiyonu kontrol elemanı AÇIK/KAPALI durumu seçilir. |
| işaret1                  | 1. işaret oluşturulur                                             |
| işaret2                  | 2. işaret oluşturulur                                             |
| Gecikme                  | Gecikme komutu girilir.                                           |
| Dış Giriş                | Harici cihazdan sinyal bekleme işlemi uygulanır.                  |
| Dis Çikis                | Harici cihaza sinyal çıkışı gerçekleştirilir.                     |
| 013                      |                                                                   |
| Aktif Gerginlik Değeri   | İplik tansiyonu referans değeri düzenlenir.                       |
| 015                      |                                                                   |
| Alan Sınıflandırma       | Alan sınıflandırma komutu girilir.                                |
| 017                      |                                                                   |

| İşlev kod listesi               | Hatırlatmalar                                      |
|---------------------------------|----------------------------------------------------|
| Ara Baskı Ayağı Değeri          | Bu işlemle, orta baskı ayak yüksekliği düzenlenir. |
| Dikiş Makinesi Durdurma         | Dikiş makinesi durdurma komutu girilir.            |
| Atlama                          | Atlatmalı transport dikiş verileri oluşturulur.    |
| Nokta Dikis                     | Nokta dikiş verileri oluşturulur.                  |
| Mutlak Koordinata<br>Göre Dikiş | Düz ve eğimli hat dikiş verileri oluşturulur.      |
| Doğrusal Dikiş                  | Düz hat dikiş verileri oluşturulur.                |
| Eğri Çizgi Dikiş                | Eğrisel eğri dikiş verileri oluşturulur.           |
| Kavis Dikiş                     | Arc dikiş verileri oluşturulur.                    |
| Daire Dikiş                     | Dairesel dikiş verileri oluşturulur.               |
| 027                             |                                                    |
| 028                             |                                                    |
| 029                             |                                                    |
| Doğrusal Zigzag                 | Düz zigzag dikiş verileri oluşturulur.             |
| Eğri Qizgi Zigzag               | Eğrisel zigzag dikiş verileri oluşturulur.         |
| Kavis Zigzag                    | Arc zigzag dikiş verileri oluşturulur.             |
| Daire Zigzag                    | Dairesel zigzag dikiş verileri oluşturulur.        |
| Doğrusal Ofset                  | Düz ofset dikiş verileri oluşturulur.              |
| Eğri Çizgi Ofset                | Eğrisel ofset dikiş verileri oluşturulur.          |
| Kavis Ofset                     | Arc ofset dikiş verileri oluşturulur.              |

| İşlev kod listesi               | Hatırlatmalar                                                        |
|---------------------------------|----------------------------------------------------------------------|
| Daire Ofset                     | Dairesel ofset dikiş verileri oluşturulur.                           |
| 038                             |                                                                      |
| 039                             |                                                                      |
| Doğrusal 2Normal Besleme        | Düz çift sıralı dikiş verileri oluşturulur.                          |
| Eğri Çizgi 2Normal Besleme      | Eğrisel çift sıralı dikiş verileri oluşturulur.                      |
| Kavis 2Normal Besleme           | Arc çift sıralı dikiş verileri oluşturulur.                          |
| Daire 2Normal Besleme           | Dairesel çift sıralı dikiş verileri oluşturulur.                     |
| Doğrusal 2Geriye Besleme        | Düz çift sıralı ters dikiş verileri oluşturulur.                     |
| Eğri çizgi 2Geriye Besleme      | Eğrisel çift ters dikiş verileri oluşturulur.                        |
| Kavis 2Geriye Besleme           | Arc çift ters dikiş verileri oluşturulur.                            |
| Daire 2Gerive Besleme           | Dairesel çift ters dikiş verileri oluşturulur.                       |
| 048                             |                                                                      |
| 049                             |                                                                      |
| Doğrusal üst üste binmiş geri   | Lineer üst üste binen geri dikişin dikiş verileri oluşturulur.       |
| Eğri Çizgi üst üste binmiş geri | Lineer üst üste binen geri dikişin dikiş verileri oluşturulur.       |
| Kavis üst üste binmiş geri      | Yay şeklinde üst üste binen geri dikişin dikiş verileri oluşturulur. |
| Daire üst üste binmiş geri      | Dairesel üst üste binen geri dikişin dikiş verileri oluşturulur.     |
| 054                             |                                                                      |
| 055                             |                                                                      |

| İşlev kod listesi                | Hatırlatmalar                                                    |
|----------------------------------|------------------------------------------------------------------|
| 056                              |                                                                  |
| 057                              |                                                                  |
| 058                              |                                                                  |
| Makine Kumanda<br>Komutu Silme   | Mekanik kontrol komutları silinir.                               |
| Atlama Hzı Değiştir              | Atlatmalı transport verilerinin hız değeri değiştirilir.         |
| Dikiş Hızı Bölüm Değişimi        | Oluşturulan dikiş verilerinin devir değeri değiştirilir.         |
| Îmek Adımı Değişikliği           | Oluşturulan dikiş verilerinin dikiş uzunluk değeri değiştirilir. |
| <b>≊∭ 063</b> Öğe Silme          | Eleman biriminde oluşturulan veriler silinir.                    |
| iğne Ardı                        | Zigzag verisi oluşturulur.                                       |
| Yoğun                            | Sık dikiş verileri oluşturulur.                                  |
| Çakışan İlmek                    | Üst üste dikiş verileri oluşturulur.                             |
| 067                              |                                                                  |
| 068                              |                                                                  |
| 069                              |                                                                  |
| Nokta Silme Göreceli             | İğne giriş noktası silinir ve arkasındaki veriler taşınır.       |
| Nokta Taşıma Göreceli            | İğne giriş noktası ve arkasındaki veriler taşınır.               |
| Doğrusal Tepe<br>Silme Göreceli  | Düz hattın köşe noktası silinir ve arkasındaki veriler taşınır.  |
| Doğrusal Tepe<br>Taşıma Göreceli | Düz hattın köşe noktası arkasındaki veriler taşınır.             |
| Nokta Silme Mutlak               | İğne giriş noktası silinir ve arkasındaki veriler taşınmaz.      |

| İşlev kod listesi                | Hatırlatmalar                                                           |
|----------------------------------|-------------------------------------------------------------------------|
| Nokta Taşıma Mutlak              | İğne giriş noktası taşınır ve arkasındaki veriler taşınmaz.             |
| Nokta Ekleme Mutlak              | İğne giriş noktası eklenir ve arkasındaki veriler taşınmaz.             |
| Doğrusal Tepe Silme Mutlak       | Düz hattın köşe noktası silinir ve arkasındaki veriler taşınmaz.        |
| Doğrusal Tepe<br>Hareketi Mutlak | Düz hattın köşe noktası taşınır ve arkasındaki veriler taşınmaz.        |
| 079                              |                                                                         |
| 080                              |                                                                         |
| 081                              |                                                                         |
| X ekseni Simetrisi               | İğne giriş noktasının X eksenine göre desen simetriği eklenir.          |
| Y ekseni Simetrisi               | İğne giriş noktasının Y eksenine göre desen simetriği eklenir.          |
| Nokta Simetri                    | İğne giriş noktasının orjinini esas alan desen nokta simetrisi eklenir. |
| Dikiş Çeşidi Taşıma              | Dikiş deseninin konumu taşınır.                                         |
| Dikiş Çeşidi Kopyalama           | Dikiş deseni kopyalanır.                                                |
| Dikis Çeşidi Silme               | Desen verileri sil                                                      |
| 088                              |                                                                         |
| 089                              |                                                                         |
| Ortam Formati                    | Hafıza kartı biçimlendirilmiştir.                                       |
| L 091 Ters Çevirme Ayan          | Bu işlev yardımıyla, inverti klama işlemi gerçekleştirilir.             |
| Dikis Hz                         | Dikiş hızı girilir.                                                     |
| Q 093 Değer Referansı            | Desen verilerinin düzenleme değerleri gösterilir.                       |

| İşlev kod listesi                  | Hatırlatmalar                               |
|------------------------------------|---------------------------------------------|
| 094                                |                                             |
| 095                                |                                             |
| 096                                |                                             |
| 097                                |                                             |
| 098                                |                                             |
| 099                                |                                             |
| 100                                |                                             |
| 101                                |                                             |
| 102                                |                                             |
| 103                                |                                             |
| 104                                |                                             |
| 105                                |                                             |
| 106                                |                                             |
| 107                                |                                             |
| 108                                |                                             |
| No 109 Fonksiyon Kodu Girin        | F tuşlarına çeşitli görevler verilir.       |
| Dikis Çeşidi Sonu Yöntemi          | İplik tansiyonu referans değeri düzenlenir. |
| 111                                |                                             |
| F_ 112 Fonksiyon Seçimi ve Ayarlar | F tuşlarına çeşitli görevler verilir.       |

| İşlev kod listesi              | Hatırlatmalar                                                                                                    |  |
|--------------------------------|----------------------------------------------------------------------------------------------------|--|
| Aktif Gerginlik Ref. Değer     | İplik tansiyonu referans değeri düzenlenir.                                                                                                    |  |
| 114                            |                                                                                                    |  |
| Ara Baskı Ayağı Ref. Değeri    | Orta baskı ayağı yükseklik referans değeri düzenlenir.                                                                                                    |  |
| 116                            |                                                                                                    |  |
| 117                            |                                                                                                    |  |
| 118                            |                                                                                                    |  |
| 119                            |                                                                                                    |  |
| 120                            |                                                                                                    |  |
| 121                            |                                                                                                    |  |
| 122                            |                                                                                                    |  |
| 123                            |                                                                                                    |  |
| 124                            |                                                                                                    |  |
| 125                            |                                                                                                    |  |
| 126                            |                                                                                                    |  |
| 127                            |                                                                                                    |  |
| 128                            |                                                                                                    |  |
| 129                            |                                                                                                    |  |
| S <mark>ige Öne</mark> Öğe Öne | Geçerli iğne konumu da dahil olmak üzere eleman, son eleman konu-<br>muna taşınır. Son konumda olması durumunda, bir sonraki elemanın<br>son konumuna taşınır. |  |
| Öğe Geriye                     | Geçerli iğne konumu da dahil olmak üzere eleman, eleman üst konu-<br>muna taşınır. Üst konumda olması durumunda, bir önceki elemanın<br>üst konumuna taşınır.  |  |

| İşlev kod listesi                | Hatırlatmalar                                                                                                    |
|----------------------------------|----------------------------------------------------------------------------------------------------|
| 132                              |                                                                                                    |
| 133                              |                                                                                                    |
| 134                              |                                                                                                    |
| Konfigurasyon Noktası<br>Ekleme  | Biçim noktası eklenir.                                                                                                    |
| Konfigürasyon Noktası Taşı       | Biçim noktası taşınır.                                                                                                    |
| Konfigürasyon Noktası Silme      | Biçim noktası silinir.                                                                                                    |
| 📀 138 Tam dönüş                  | Tüm desen döndürülür.                                                                                                    |
| Kısmi dönüş                      | Desen, her eleman için ayrı ayrı döndürülür.                                                                                                    |
| Tam adım değişikliği             | Adım, tüm desen için değiştirilir.                                                                                                    |
| Öğe bölünmesi                    | Eleman bölünür.                                                                                                    |
| Çok çeşitli dikiş                | Çok hatlı dikiş üzerinde dikiş verileri oluşturulur.                                                                                                    |
| Öğenin mutlak silinmesi          | Oluşturulan veriler her eleman için ayrı ayrı silinir. Sonraki veriler ona<br>bağlı olarak taşınmaz.                                                                  |
| 144 Besleme çerçevesi kontrolü   | İşleme kasnağı kontrol komutu girilir.                                                                                                    |
| Absolutpunktlöschung<br>(Sprung) | İğne giriş noktası ya da noktaları silinir. Sonraki veriler ona bağlı ola-<br>rak taşınmaz.<br>Önceki veriler ve sonraki veriler atlatma transportuyla birleştirilir. |
| Nährichtungsänderung             | Bu fonksiyon kodu, atlama elemanları ile çevrelenen sürekli dikiş veri-<br>lerinin dikiş yönünü değiştirmek için kullanılır.                                          |
| Partielle Bewegung               | Bu fonksiyon kodu, deseni eleman bazında hareket ettirmek için kul-<br>lanılır.                                                                                       |
| Änderung der Nähreihenfolge      | Bu fonksiyon kodu, dikiş sırasını eleman bazında değiştirmek için kullanılır.                                                                                         |

# 20. DÜZENLEME KADEME LİSTESİ

### [AMS-F]

| Konu                                                                 | Asgari de-<br>ğer | Azami değer    | Başlangıç<br>değeri | Arttırma/<br>azaltma<br>birimi |
|----------------------------------------------------------------------|-------------------|----------------|---------------------|--------------------------------|
| Normal dikiş adımı                                                   | 0,1 mm            | 12,7 mm        | 2,0 mm              | 0,1 mm                         |
| Ofset dikiş adımı                                                    | 0,1 mm            | 12,7 mm        | 2,0 mm              | 0,1 mm                         |
| Zigzag dikiş adımı                                                   | 0,1 mm            | 12,7 mm        | 2,0 mm              | 0,1 mm                         |
| Ters dikiş adımı                                                     | 0,1 mm            | 12,7 mm        | 2,0 mm              | 0,1 mm                         |
| Zigzag genişliği                                                     | 0,1 mm            | 10,0 mm        | 3,0 mm              | 0,1 mm                         |
| Ofset genişliği                                                      | 0,1 mm            | 99,9 mm        | 1,0 mm              | 0,1 mm                         |
| Çift sıralı dikiş genişliği                                          | 0,1 mm            | 99,9 mm        | 10,0 mm             | 0,1 mm                         |
| Çift ters dikiş genişliği                                            | 0,1 mm            | 99,9 mm        | 10,0 mm             | 0,1 mm                         |
| Atlatmalı transport hızı                                             | 10 mm/sn          | 500 mm/sn      | 500 mm/sn           | 10 mm/sn                       |
| Dikiş Devri                                                          | 200 sti/min       | 2800 sti/min*1 | 2800 sti/min*1      | 100 sti/min                    |
| Hafıza desen numarası                                                | 1                 | 999            | 1                   | 1                              |
| Dikiş makinesi hafıza numarası                                       | 1                 | 999            | 1                   | 1                              |
| X ekseni genişletme/daraltma oranı.                                  | 1,00%             | 400,00%        | 100,00%             | 0,01%                          |
| Y ekseni genişletme/daraltma oranı.                                  | 1,00%             | 400,00%        | 100,00%             | 0,01%                          |
| Harici giriş terminal numarası                                       | 0                 | 15             | 0                   | 1                              |
| Harici çıkış terminal numarası                                       | 0                 | 15             | 0                   | 1                              |
| Gecikme                                                              | 0 m sn            | 3100 m sn      | 100 m sn            | 100 m sn                       |
| Dikiş başlangıcında ters dikiş adedi<br>(Otomatik zigzag, sık dikiş) | 0                 | 9              | 0                   | 1                              |
| Dikiş sonunda dikiş adedi<br>(Otomatik zigzag, sık dikiş)            | 0                 | 9              | 0                   | 1                              |
| Orta baskı ayağı yüksekliğinin düzenlenmesi                          | 0,0 mm            | 7,0 mm         | 0,0 mm              | 0,1 mm                         |
| İplik tansiyon ayarı                                                 | 0                 | 200            | 100                 | 1                              |
| İplik tansiyonu referans değeri                                      | 0                 | 200            | 100                 | 1                              |
| Orta baskı ayağı yükseklik referans değeri                           | 0,0 mm            | 7,0 mm         | 0,0 mm              | 0,1 mm                         |

### 21. OTOMATİK YEDEKLEME

Ekran, desen verisi görüntüleme durumundan ana gövde giriş modunun standart moduna geçiş yaparken görüntülenen desen verisi otomatik olarak yedeklenir.

Yedeklenen veri, giriş modu bir dahaki sefere ana gövde giriş modu olarak değiştirildiği zaman verinin yeniden düzenlenmesi için kullanılabilir.

### (1) Otomatik yedeklemenin ayarlanması

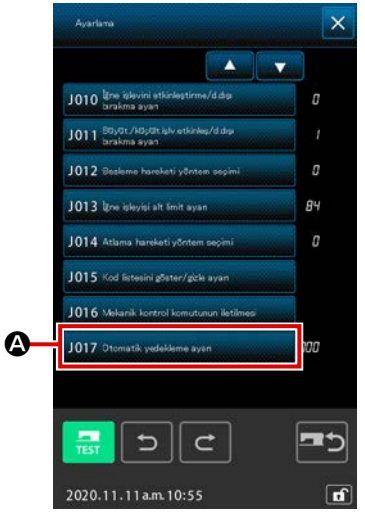

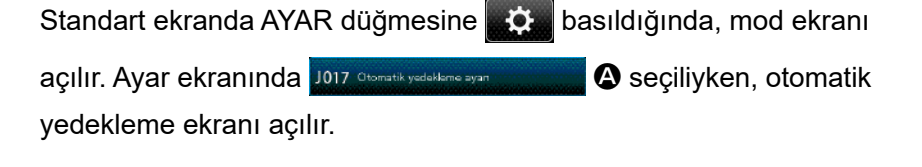

Otomatik yedeklemenin etkinleştirilmesi / devre dışı bırakılması, sayısal tuş takımı 0 ile 9 ve +/- düğmesi +

kullanılarak ayarlanmalıdır.

000 : Yedekleme yalnızca acil durumlarda uygulanır. 001 ile 999 : Yedekleme esnasında kullanılan dosya adı "VD00 "VD00×××.VDT" şeklindedir (×××: Belirlenen numara).

B

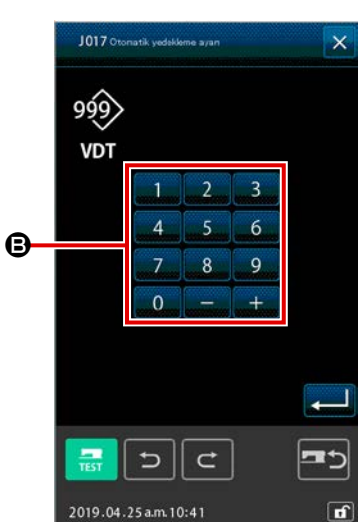

### (2) Yedeklenen verinin kullanımı

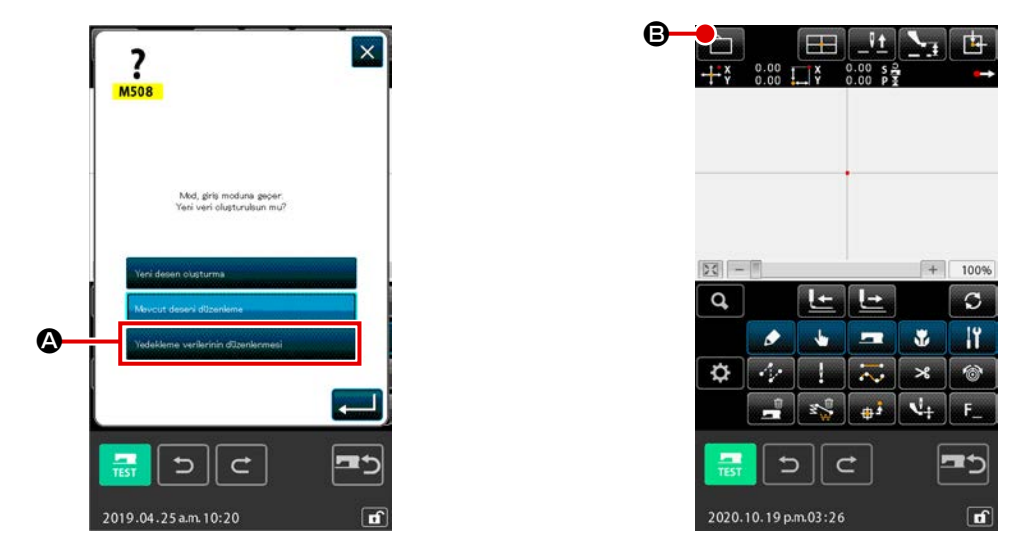

① Yedeklenen verinin kaydedilmesi durumunda, YEDEKLEME VERİ DÜZENLEME düğmesi, ana gövde giriş moduna geçiş sırasında gösterilecektir.

YEDEKLEME VERİ DÜZENLEME düğmesi 💶 🕞 seçildikten sonra ENTER düğmesine

etskene verierindüzenkenezi 🖉 basıldığında, ana gövde giriş modunun altındaki standart ekran açılır.

② DESEN İŞLEM düğmesine basıldığında, desen işlem ekranı açılır.

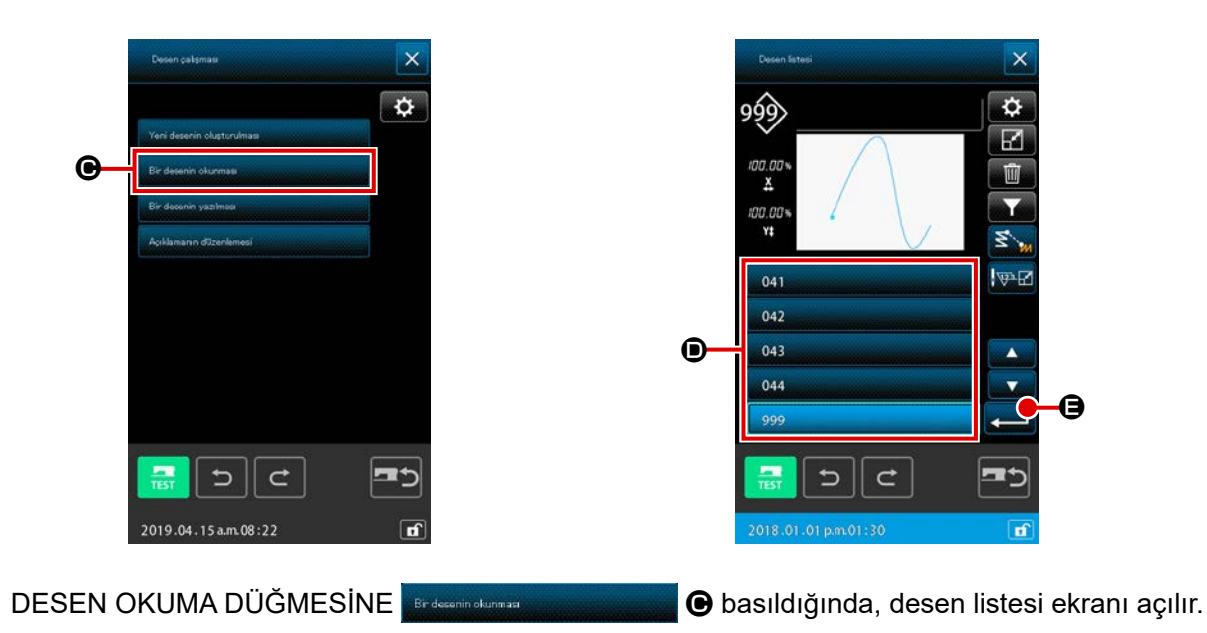

Yedeklenen veriler için belirlediğiniz dosya numarasını (001 ile 999) veya dosya adını ("VD00001.
 VDT" ile "VD00999.VDT") seçin.

ENTER düğmesine 🛁 🕒 basıldığında, yedeklenen veriler okunur.

3

# 22. HATA KOD LİSTESİ

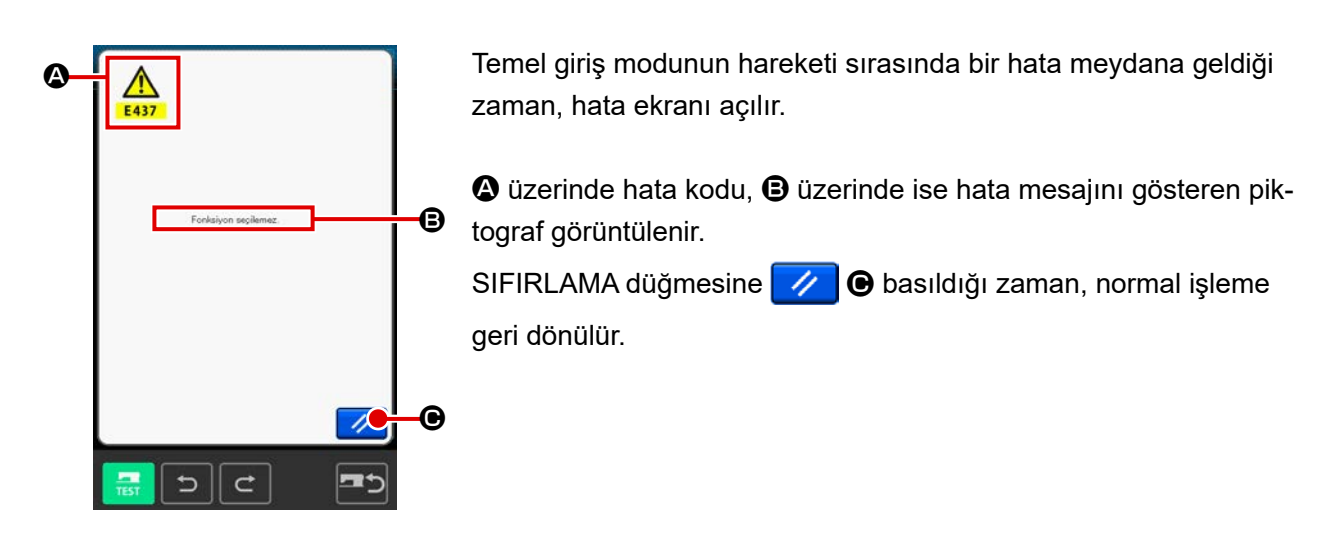

Temel giriş modunun hata kodu listesi, aşağıda verilen listede açıklanan şekilde gösterilir. Burada açıklanmayan hatalar için, her modelin kendine özgü hata listesine bakın.

| Hata no. | Hata kodu ve giderme işlemi                                                                                                    |
|----------|----------------------------------------------------------------------------------------------------|
| E010     | <b>Desen No. Hatası</b><br>Belirlenen Desen mevcut değil.                                                                                                    |
| E011     | Hafıza kartı takılmamış<br>Bellek kartı takılmamış.                                                                                                    |
| E012     | <b>Okuma hatası</b><br>Harici hafızadaki veriler okunamıyor.                                                                                                 |
| E013     | Kaydetme hatası<br>Veriler harici hafızaya yazılamıyor.                                                                                                    |
| E015     | <b>Biçimlendirme (Formatlama) hatası</b><br>Biçimlendirme (Formatlama) yapılamıyor.                                                                          |
| E016     | Harici hafıza kapasitesi aşılmış<br>Harici hafıza kapasitesi yetersiz                                                                                        |
| E019     | <b>Dosya boyutu büyüktür.</b><br>Dosya çok büyüktür.                                                                                                    |
| E024     | <ul> <li>Hafıza dolmuştur</li> <li>Bir eleman içinde oluşturulabilecek dikiş adedi, elemanın sınır değerini aşmıştır.</li> <li>Bölerek oluşturun.</li> </ul> |
| E029     | Hafıza kartı yuva kapağı açıktır                                                                                                    |
| E030     | <b>İğne doğru konumda değildir.</b><br>• SIFIRLAMA düğmesine basıldığı zaman, iğne yukarı konuma gider.                                                      |
| E031     | Hava basıncında düşme<br>Hava basıncı düşmüştür.                                                                                                    |

| Hata no. | Hata kodu ve giderme işlemi                                                                                                    |
|----------|----------------------------------------------------------------------------------------------------|
| E032     | <ul> <li>Dosya okunamıyor</li> <li>Sorun; dosyanın uyumu veya bozulması nedeniyle işlem yapılamasından kaynaklanmaktadır.</li> </ul>                                                                                        |
| E040     | Taşıma sınır sonu                                                                                                    |
| E042     | Kullanma hatası<br>İşlem gerçekleştirilemez.<br>• Genişletme/daraltma sırasında biçim noktasının iki noktası üst üste geldiği zaman.                                                                                        |
| E043     | Azami adım sınırı aşılmıştır                                                                                                    |
| E045     | Desen verileri bozulmuştur                                                                                                    |
| E050     | Durdurma şalteri<br>Geçici durma düğmesine basılmıştır.<br>• SIFIRLAMA düğmesini basıldığı zaman, makine kaynağa döner.                                                                                                    |
| E431     | Taşıyıcı kalıp kalkıyor<br>• Kalıbı indirin.                                                                                                    |
| E432     | <ul> <li>Doğru işlem yapılmamıştır</li> <li>Dairesel veya arc olması durumunda, biçim noktasının iki noktası belirtilmez.</li> <li>Biçim noktasının iki noktası, başarılı olarak aynı noktaya uygulandığı zaman.</li> </ul> |
| E433     | Dikiş adet sınırı aşılmıştır                                                                                                    |
| E434     | Donanım hatası ortaya çıkmıştır                                                                                                    |
| E435     | Düzenlen en değer kademe sınırlarını aşmıştır                                                                                                    |
| E437     | <b>İşlev seçilememiştir</b><br>• Geçerli noktada işlev seçilememiştir.                                                                                                    |
| E438     | <b>Uygulama hatası (işlem uygulama işlevi)</b><br>• İşlev uygulanamamıştır.                                                                                                    |
| E441     | Yedek veriler mevcut değildir                                                                                                    |
| E708     | Desen veri depolama belleğine erişilemez                                                                                                    |

# 23. MESAJ LISTESI

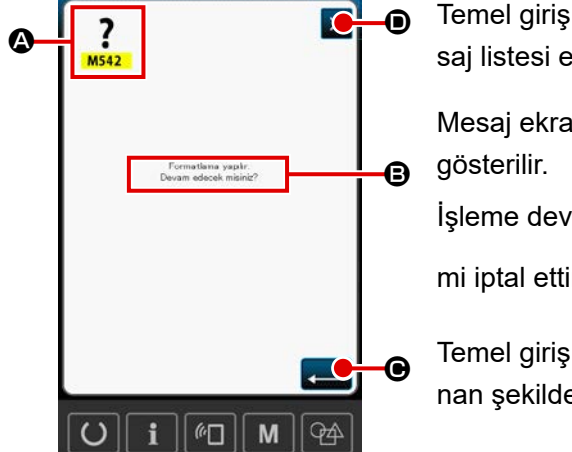

Temel giriş modundaki işlem uygulamasının onaylanması için mesaj listesi ekranı gösterilir.

Mesaj ekranında mesaj numarası (A) ve mesajın kendisi (B) içinde gösterilir.

İşleme devam etmek için, ENTER düğmesine 🗾 🕒 basın. İşle-

mi iptal ettirmek için, İPTAL düğmesine 🗙 🛈 basın.

Temel giriş modunun mesaj listesi, aşağıda verilen listede açıklanan şekilde gösterilir.

| Mesaj No. | Mesaj tanımı                                                                                                    |
|-----------|----------------------------------------------------------------------------------------------------|
| M501      | Silme onayı<br>Silme işlemi gerçekleştiriliyor TAMAM?                                                                                                    |
| M502      | Nokta değişikliği onayı<br>Nokta değiştiriliyor. TAMAM?<br>• Elemanın biçimi muhafaza edilmediği zaman, noktaya göre değiştirilir.                                                                                                  |
| M503      | <b>Üzerine yazma onayı</b><br>Üzerine yazma gerçekleştirilecek TAMAM?                                                                                                    |
| M504      | Uygulama onayı<br>İşlem gerçekleştirilecek. TAMAM?                                                                                                    |
| M505      | <ul> <li>İplik kesme dahil etme onayı</li> <li>İplik kesme işlemi otomatik olarak dahil edilecek TAMAM?</li> <li>Dikiş sonunda ve atlatmalı besleme öncesinde iplik kesme işlemi olmadığı zaman, bu hata mesajı verilir.</li> </ul> |
| M507      | Baskı ayağı taşıma onayı<br>Baskı ayağı taşınıyor TAMAM?<br>• Baskı ayağı düz hareket ediyor. Yolu üzerinde engel varsa takılır.                                                                                                    |
| M508      | Giriş modu dönüştürme onayı<br>Mod, giriş moduna dönüyor. Yeni veri oluşturma?                                                                                                    |
| M509      | <ul> <li>Dikiş modu dönüştürme onayı</li> <li>Oluşturulan veriler siliniyor ve dikiş moduna dönülüyor. TAMAM?</li> <li>Verileri saklamak gerektiği zaman, saklamak için İPTAL düğmesine basın.</li> </ul>                           |
| M510      | <b>Standart zigzag değiştirme onayı</b><br>Zigzag dikiş, standart zigzag dikiş olarak değiştiriliyor. TAMAM?                                                                                                    |
| M511      | Eleman orta noktası mekanik kontrol komutu silme onayı<br>Bazı eleman orta noktalarındaki mekanik kontrol komutları siliniyor. TAMAM?<br>• Elemanın tekrar kullanılması gerektiğinde komut silinir.                                 |
| M512      | <b>Biçim noktası silme onayı</b><br>Biçim noktası siliniyor. TAMAM?                                                                                                    |

| Mesaj No. | Mesaj tanımı                                                                                |
|-----------|---------------------------------------------------------------------------------------------|
| M513      | İğne giriş noktası silme onayı<br>İğne giriş noktası siliniyor. TAMAM?                      |
| M514      | Eleman silme onayı<br>Eleman siliniyor. TAMAM?                                              |
| M515      | <b>Mekanik kontrol komutları silme onayı</b><br>Mekanik kontrol komutları siliniyor. TAMAM? |
| M542      | <b>Biçimlendirme onayı</b><br>Biçimlendirme uygulanıyor. TAMAM?                             |
| M651      | <b>Dikiş çeşidi okuma</b><br>Dikiş çeşidi okunuyor.                                         |
| M652      | <b>Dikiş çeşidi yazdırma</b><br>Dikiş çeşidi yazdırılıyor.                                  |
| M653      | <b>Biçimlendirme sürecinde</b><br>Biçimlendirme uygulandı.                                  |
| M999      | Veri işlem                                                                                  |